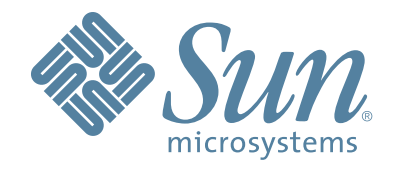

## Sun StorageTek Virtual Tape Library VTL Plus 2.0 Update 2

## **User Guide**

96267 Rev HH July 2009

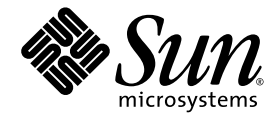

## **Virtual Tape Library**

VTL Plus 2.0 (Update 2) User Guide

Sun Microsystems, Inc. www.sun.com

Part No. 96267 July 2009, Revision HH

Submit comments about this document at: glsfs@sun.com

Copyright 2008 Sun Microsystems, Inc., 4150 Network Circle, Santa Clara, California 95054, U.S.A. All rights reserved.

Sun Microsystems, Inc. has intellectual property rights relating to technology that is described in this document. In particular, and without limitation, these intellectual property rights may include one or more of the U.S. patents listed at http://www.sun.com/patents and one or more additional patents or pending patent applications in the U.S. and in other countries.

This document and the product to which it pertains are distributed under licenses restricting their use, copying, distribution, and decompilation. No part of the product or of this document may be reproduced in any form by any means without prior written authorization of Sun and its licensors, if any.

Third-party software, including font technology, is copyrighted and licensed from Sun suppliers.

Parts of the product may be derived from Berkeley BSD systems, licensed from the University of California. UNIX is a registered trademark in the U.S. and in other countries, exclusively licensed through X/Open Company, Ltd.

Sun, Sun Microsystems, the Sun logo, Java, AnswerBook2, docs.sun.com, and Solaris are trademarks or registered trademarks of Sun Microsystems, Inc. in the U.S. and in other countries.

AMD Opteron is a trademark or registered trademark of Advanced Microdevices, Inc.

All SPARC trademarks are used under license and are trademarks or registered trademarks of SPARC International, Inc. in the U.S. and in other countries. Products bearing SPARC trademarks are based upon an architecture developed by Sun Microsystems, Inc.

The OPEN LOOK and Sun™ Graphical User Interface was developed by Sun Microsystems, Inc. for its users and licensees. Sun acknowledges the pioneering efforts of Xerox in researching and developing the concept of visual or graphical user interfaces for the computer industry. Sun holds a non-exclusive license from Xerox to the Xerox Graphical User Interface, which license also covers Sun's licensees who implement OPEN LOOK GUIs and otherwise comply with Sun's written license agreements.

U.S. Government Rights—Commercial use. Government users are subject to the Sun Microsystems, Inc. standard license agreement and applicable provisions of the FAR and its supplements.

DOCUMENTATION IS PROVIDED "AS IS" AND ALL EXPRESS OR IMPLIED CONDITIONS, REPRESENTATIONS AND WARRANTIES, INCLUDING ANY IMPLIED WARRANTY OF MERCHANTABILITY, FITNESS FOR A PARTICULAR PURPOSE OR NON-INFRINGEMENT, ARE DISCLAIMED, EXCEPT TO THE EXTENT THAT SUCH DISCLAIMERS ARE HELD TO BE LEGALLY INVALID.

Copyright 2008 Sun Microsystems, Inc., 4150 Network Circle, Santa Clara, Californie 95054, Etats-Unis. Tous droits réservés.

Sun Microsystems, Inc. a les droits de propriété intellectuels relatants à la technologie qui est décrit dans ce document. En particulier, et sans la limitation, ces droits de propriété intellectuels peuvent inclure un ou plus des brevets américains énumérés à http://www.sun.com/patents et un ou les brevets plus supplémentaires ou les applications de brevet en attente dans les Etats-Unis et dans les autres pays.

Ce produit ou document est protégé par un copyright et distribué avec des licences qui en restreignent l'utilisation, la copie, la distribution, et la décompilation. Aucune partie de ce produit ou document ne peut être reproduite sous aucune forme, par quelque moyen que ce soit, sans l'autorisation préalable et écrite de Sun et de ses bailleurs de licence, s'il y en a.

Le logiciel détenu par des tiers, et qui comprend la technologie relative aux polices de caractères, est protégé par un copyright et licencié par des fournisseurs de Sun.

Des parties de ce produit pourront être dérivées des systèmes Berkeley BSD licenciés par l'Université de Californie. UNIX est une marque déposée aux Etats-Unis et dans d'autres pays et licenciée exclusivement par X/Open Company, Ltd.

Sun, Sun Microsystems, le logo Sun, Java, AnswerBook2, docs.sun.com, et Solaris sont des marques de fabrique ou des marques déposées de Sun Microsystems, Inc. aux États-Unis et dans d'autres pays.

AMD Opteron est une marque de fabrique ou une marque deposee de Advanced Microdevices, Inc.

Toutes les marques SPARC sont utilisées sous licence et sont des marques de fabrique ou des marques déposées de SPARC International, Inc. aux Etats-Unis et dans d'autres pays. Les produits portant les marques SPARC sont basés sur une architecture développée par Sun Microsystems, Inc.

L'interface d'utilisation graphique OPEN LOOK et Sun™ a été développée par Sun Microsystems, Inc. pour ses utilisateurs et licenciés. Sun reconnaît les efforts de pionniers de Xerox pour la recherche et le développement du concept des interfaces d'utilisation visuelle ou graphique pour l'industrie de l'informatique. Sun détient une license non exclusive de Xerox sur l'interface d'utilisation graphique Xerox, cette licence couvrant également les licenciées de Sun qui mettent en place l'interface d'utilisation graphique OPEN LOOK et qui en outre se conforment aux licences écrites de Sun.

LA DOCUMENTATION EST FOURNIE "EN L'ÉTAT" ET TOUTES AUTRES CONDITIONS, DECLARATIONS ET GARANTIES EXPRESSES OU TACITES SONT FORMELLEMENT EXCLUES, DANS LA MESURE AUTORISEE PAR LA LOI APPLICABLE, Y COMPRIS NOTAMMENT TOUTE GARANTIE IMPLICITE RELATIVE A LA QUALITE MARCHANDE, A L'APTITUDE A UNE UTILISATION PARTICULIERE OU A L'ABSENCE DE CONTREFAÇON.

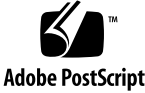

## **Revision History**

| Name                    | Part # | Revision | Date             | Comments                               |
|-------------------------|--------|----------|------------------|----------------------------------------|
| VTL Plus 2.0 User Guide | 96267  | А        | Mar 2007         |                                        |
|                         |        | В        | Aug 2007         |                                        |
|                         |        | С        | Feb 2008         | Major revision. Covers VTL Plus<br>2.0 |
|                         |        | D        | Mar 2008         | Major revision to commandline appendix |
|                         |        | E        | May 2008         | Updated to VTL Plus 2.0 Update 1       |
|                         |        | Н        | December<br>2008 | Updated to VTL Plus 2.0 Update 2       |
|                         |        | HH       | July 2009        | Minor revisions for Update 2           |

VTL Plus 2.0 (Update 2) User Guide • July 2009 • 96267 • Rev HH

## About this book

This book introduces tape virtualization and guides you through the administration of Sun StorageTek VTL Plus 2.0 Update 2 solutions.

#### Taking advantage of this book's hypertext features

If you choose to view this book online, rather than in printed form, you can jump quickly to any part of the book by clicking on the corresponding entry under the Bookmarks tab on the left side of the Adobe Acrobat interface. In addition, clicking on entries in the table of contents, cross references, or references to subsequent tasks will take you directly to the indicated part of the document. You can then use the back arrow on the Adobe Acrobat Reader to return, if desired, to the point you left. In addition, clicking on most Uniform Resource Locators (URLs) and on most references to online resources will open your default web browser to the corresponding web page, so that you can, if necessary, obtain a required download immediately (be aware, however, URLs to specific pages change frequently and may not always be accurate).

### Additional Information

Sun Microsystems, Inc. (Sun) offers several methods for you to obtain additional information.

#### Sun's External Web Site

Sun's external Web site provides marketing, product, event, corporate, and serviceinformation. The external Web site is accessible to anyone with a Web browser and anInternet connection.

The URL for the Sun external Web site is:

http://www.sun.com

The URL for Sun StorageTek brand-specific information is:

http://www.sun.com/storagetek

#### **Product Publications**

The Sun Documentation Web site provides online access to Sun product publications:

http://www.docs.sun.com

To order hardcopy versions of Sun publications, contact a Sun sales or marketing representative.

#### Sun Confidential: Internal Only Publications

Sun proprietary internal only documents are available to Sun employees inside the Sun network at:

http://docs.sfbay/app/docs

#### SDP Support Wiki

The Sun Service Delivery Platform (SDP) Support Wiki is available to Sun employees inside the Sun network at:

https://csa-wiki.east.sun.com/display/SDP/Home

#### Partners Site

The Sun Partners site is a web site for partners with a Sun Partner Agreement. This site provides information about products, services, customer support, upcoming events, training programs, and sales tools to support partners. Access to this site, beyond the Partners Login page, is restricted. On the Partners Login page, Sun employees and current partners who do not have access can request a login ID and password and prospective partners can apply to become Sun StorageTek resellers.

The URL for partners with a Sun Partner Agreement is:

http://www.sun.com/partners/

#### Third-Party Web Sites

Sun is not responsible for the availability of third-party web sites mentioned in this document. Sun does not endorse and is not responsible or liable for any content, advertising, products, or other materials that are available on or through such sites or resources. Sun will not be responsible or liable for any actual or alleged damage or loss caused by or in connection with the use of or reliance on any such content, goods, or services that are available on or through such sites or resources.

#### **Customer Support**

Customer support is available 24 hours a day, seven days a week, to customers with Sun or StorageTek maintenance contracts and to Sun employees. The URL for SunStorageTek support is:

http://www.sun.com/storagetek/support

#### Customer-initiated Maintenance

Customer-initiated maintenance begins with a telephone call from you to Sun Microsystems StorageTek Support. You receive immediate attention from qualified Sun personnel, who record problem information and respond with the appropriate level of support.

To contact Sun Microsystems StorageTek Support about a problem:

1. Use the telephone and call:

- **800.872.4786 (1.800.USA.4SUN)** (inside the United States)
- **800.722.4786** (Canada)

For international locations, go to

http://www.sun.com/service/contacting/solution.html

for the appropriate telephone number.

2. Describe the problem to the call taker. The call taker will ask several questions and will either route your call to or dispatch a support representative.

If you have the following information when you place a service call, the process will be much easier:

- Account name
- Site location number
- Contact name
- Telephone number
- Equipment model number
- Device address
- Device serial number (if known)
- Urgency of problem
- Fault Symptom Code (FSC)
- Problem description

#### Sun's Worldwide Offices

You may contact any of Sunís worldwide offices to discuss complete storage, service, and support solutions for your organization. You can find address and telephone number information on Sunís external Web site at:

http://www.sun.com/worldwide/

#### Commenting on this book

Sun welcomes your comments and suggestions for improving this book. Contact us at glsfs@sun.com. Please include the title, part number, issue date, and revision.

# **Contents**

## Introduction

| Sun StorageTek VirtualTape Library overview        | 1 |
|----------------------------------------------------|---|
| Planning your VTL deployment                       | 1 |
| VTL configurations for disk-to-disk-to-tape backup | 2 |
| Standard VTL Configuration                         | 2 |
| Advanced VTL Configuration                         | 3 |
| Automated Tape Caching VTL Configuration           | 4 |
| VTL components                                     | 5 |
| Sun VTL Operational Restrictions                   | 5 |

## SAN Zoning for VTL

| Zoning for standard-availability systems6 |
|-------------------------------------------|
| Zoning for high-availability systems      |
| WWPN zoning (soft zoning)                 |
| Port zoning (hard zoning)7                |

## **Basic Features**

| aunching the VTL console                     | 1 |
|----------------------------------------------|---|
| opulating the console                        | I |
| Discovering VTL server nodes1                | 1 |
| Adding a server node to the console tree     | 2 |
| Deleting a server node from the console tree | 2 |
| Search for tapes                             | 3 |
| Inderstanding the objects in the tree1       | 3 |
| VirtualTape Library System object            | 3 |
| Virtual Tape Libraries                       | 3 |
| Virtual Tape Drives                          | 3 |
| Virtual Vault                                | 3 |
| Import/Export Queue                          | 3 |
| Physical Tape Libraries                      | 1 |
| Physical Tape Drives                         | 1 |
| Réplica Resources                            | 1 |
| Physical Tape Database                       | 1 |
| Database.                                    | 1 |
| SAN Clients object                           | 1 |
| Reports object                               | 1 |
| Create a report                              | 5 |
| View a report                                | 5 |
| Export data from a report1                   | 5 |
| Physical Resources object                    | 5 |

| Rescan physical devices                                       | .16       |
|---------------------------------------------------------------|-----------|
| Create virtual tape libraries                                 | .17       |
| Create virtual tapes                                          | .23       |
| How virtual tapes are allocated from multiple LUNs            | .25       |
| Round Robin Logic with Tape Capacity on Demand disabled       | .25       |
| Round Robin Logic with Tape Capacity on Demand enabled        | .25       |
| Considerations                                                | .26       |
| Add SAN Clients (backup servers)                              | .27       |
| Assign virtual tape libraries to clients                      | .28       |
| Assign physical libraries/drives to VTL                       | .29       |
| Import/Export tapes                                           | .30       |
| Import a physical tape                                        | .30       |
| Export data to a physical tape                                | .32       |
| Export manually                                               | .32       |
| Auto Archive function                                         | .34       |
| Stacking virtual tapes                                        | .36       |
| Encrypt data that is exported to physical tapes               | .38       |
| Create a key                                                  | .40       |
| Change a key name or password                                 | .41       |
| Delete a key                                                  | .41       |
| Export a kev                                                  | .42       |
|                                                               | .43       |
| Shred a virtual tape                                          | .45       |
| Mirror the VTL database                                       | .46       |
| Check mirroring status                                        | 46        |
| Replace a failed disk                                         | .47       |
| Fix a minor disk failure                                      | 47        |
| Replace a disk that is part of an active mirror configuration | 47        |
| Swap the primary disk with the mirrored copy                  | 47        |
| Remove a mirror configuration                                 | 47        |
| Mirroring and Failover                                        | 47        |
| Set Console options                                           | 48        |
| Manage Administrators                                         | 49        |
| Virtual tape drive compression                                | 51        |
| Fnable/disable compression                                    | 51        |
| View the Event Log                                            | 53        |
| Sort the Event Log                                            | .00       |
| Filter the Event Log                                          | .54       |
| Print/export the Event Log                                    | .04<br>57 |
| Printexport the Lyent Log.                                    | .54       |
| Sat Sanvar proparties                                         | .55<br>56 |
| Apply software patch undates                                  | .50       |
| Apply software patch updates                                  | .00       |
|                                                               | .57       |

## Failover

| Overview                                                        | 58 |
|-----------------------------------------------------------------|----|
| Failover terminology                                            | 61 |
| Failover requirements                                           | 63 |
| VTL Plus 2.0 (Update 2) User Guide • July 2009 • 96267 • Rev HH | х  |

| Backup server failover configuration                       |
|------------------------------------------------------------|
| Windows 2000                                               |
| HP-UX                                                      |
| AIX                                                        |
| Failover setup                                             |
| Check Failover status                                      |
| When failover occurs                                       |
| Make changes to the servers in your failover configuration |
| Change your failover intervals                             |
| Force a takeover by a secondary server                     |
| Manually initiate a recovery to your primary server        |
| Suspend/resume failover                                    |
| Failover server disaster recovery                          |
| Remove a failover configuration                            |
| Resuming backups after failover/failback                   |
| BakBone NetVaultTM                                         |
| CommVault GalaxyTM                                         |
| CA ARCserve®                                               |
| HP OpenView Storage Data Protector                         |
| IBM® Tivoli® Storage Manager                               |
| EMC NetWorker®                                             |
| Symantec Backup ExecTM                                     |
| Veritas NetBackupTM                                        |
| Fibre Channel port behavior during failover                |
| Sample environment                                         |
| Before failover                                            |
| When failover occurs                                       |
| After failover                                             |
| IP address behavior during failover                        |
| Sample environment                                         |
| After failover is configured                               |
| When failover occurs                                       |
| After failover                                             |
| Port swapping for Brocade switches                         |
| HP-UX                                                      |
| PreTakeOver script                                         |
| PreRecovery script                                         |

## **Replicate Data**

| Auto Replication                                                | 85<br>°6 |
|-----------------------------------------------------------------|----------|
|                                                                 | 00       |
| Replication                                                     | 87       |
| Remote Replication                                              | 87       |
| Local Replication                                               | 87       |
| Replication requirements                                        | 88       |
| Port requirements for replication                               | 88       |
| Setup                                                           | 89       |
| Check replication status                                        | 94       |
| VTL Plus 2.0 (Update 2) User Guide • July 2009 • 96267 • Rev HH | xi       |

| Promote a replica resource                                          | .95 |
|---------------------------------------------------------------------|-----|
| Change your replication configuration options                       | .96 |
| Suspend/resume replication schedule                                 | .96 |
| Stop a replication in progress                                      | .96 |
| Manually start the replication process                              | .96 |
| Remove a replication configuration                                  | .96 |
| Replication and Failover                                            | .96 |
| Consolidating tapes from multiple locations to a single data center | .97 |

## Automated Tape Caching

| Tape caching policies                     |                 |
|-------------------------------------------|-----------------|
| Create/change a tape caching policy       |                 |
| Set global tape caching options           |                 |
| Disable a policy                          |                 |
| Create a cache for your physical tapes    |                 |
| Create virtual tapes                      |                 |
| Force migration to physical tape          |                 |
| Reclaim disk space manually               |                 |
| Renew cache for a direct link tape        |                 |
| Recover data using the Automated Tape Cad | ching option107 |

## Fibre Channel Target Mode

| Overview                                      |
|-----------------------------------------------|
| Installation and configuration overview110    |
| Configure Fibre Channel hardware on server111 |
| Ports                                         |
| Zoning                                        |
| Switches                                      |
| Persistent binding                            |
| VSA                                           |
| QLogic HBAs                                   |
| QLogic Multi-ID HBAs117                       |
| Multi-ID Driver Failover Configuration        |
| QLA2X00FS.CONF file118                        |
| Configure Fibre Channel hardware on clients   |
| NetWare clients                               |
| HBA settings for Fibre Channel clients        |
| Windows 2000/2003                             |
| HP-UX 10, 11, and 11i                         |
| AIX 4.3 and higher                            |
| Linux – all versions                          |
| Solaris 7, 8, 9, and 10                       |
| NetWare – all versions                        |
| Verify your hardware configuration124         |
| Set QLogic ports to target mode129            |
| Single port QLogic HBAs129                    |

| Multi port QLogic HBAs                       |   |
|----------------------------------------------|---|
| Associate World Wide Port Names with clients | s |

## **iSCSI** Clients

| Overview                                        | 133 |
|-------------------------------------------------|-----|
| Supported platforms                             | 133 |
| Windows configuration                           | 134 |
| Requirements                                    | 134 |
| Enable iSCSI                                    | 134 |
| Register client initiators with your VTL server | 135 |
| Add your iSCSI client                           | 136 |
| Create targets for the iSCSI client to log onto | 137 |
| Log the client onto the target                  | 138 |
| Disable iSCSI                                   | 138 |
| Linux client configuration                      | 139 |
| Prepare the iSCSI initiator                     | 139 |
| Add your iSCSI client                           | 139 |
| Create targets for the iSCSI client to log onto | 140 |
| Log the client onto the target                  | 141 |

## NDMP Backup Support

| Overview                      | <br> | <br> | <br> | <br> | <br> | 142 |
|-------------------------------|------|------|------|------|------|-----|
| Configure NDMP Backup Support | <br> | <br> | <br> | <br> | <br> | 142 |

## **ACSLS and Library Station Configuration**

| Overview                         | .144 |
|----------------------------------|------|
| Hardware configuration           | .145 |
| Configure VTL to work with ACSLS | .145 |
| Add/remove tapes                 | .146 |

## **Email Alerts**

| Configure Email Alerts                 | 147 |
|----------------------------------------|-----|
| Modify Email Alerts properties         | 151 |
| Script/program trigger information     | 152 |
| Customize email for a specific trigger | 152 |
| New script/program                     | 152 |

## **Command Line**

| Using the command line utility |       | <br> | <br> | <br>    | <br> | <br> | <br> |   |     | <br> | <br> | <br>.154 |
|--------------------------------|-------|------|------|---------|------|------|------|---|-----|------|------|----------|
| Commands                       |       | <br> | <br> | <br>    | <br> | <br> | <br> | • |     | <br> | <br> | <br>.154 |
| Common arguments               |       | <br> | <br> | <br>    | <br> | <br> | <br> | • |     | <br> | <br> | <br>.155 |
| Login/logout to the VTL Server | • • • | <br> | <br> | <br>• • | <br> | <br> | <br> | • | • • | <br> | <br> | <br>.156 |

| Virtual devices / Clients | 157 |
|---------------------------|-----|
|                           | 171 |
| System configuration      | 175 |
| mport/Export              | 177 |
| Replication               | 181 |
| Physical devices          | 187 |
| Reports                   | 193 |
| Event Log                 | 200 |
| Technical support         | 201 |

## Appendix

| System security                                       | 202<br>204<br>204 |
|-------------------------------------------------------|-------------------|
| Installing the console on Solaris platforms           | 204               |
| Installing the console on Linux platforms             | 205               |
| Installing the console on Microsoft Windows platforms | 205               |
| Launching the VTL console on a remote host            | 206               |
| VTL private network addresses                         | 207               |
| VTL service laptop                                    | 207               |
| VTL Plus 2.0 appliance                                | 207               |
| VTL Value appliance                                   | 208               |
| VTL Plus 1.0 appliance                                | 208               |
| ILOM command reference                                | 210               |
| SNMP traps                                            | 212               |

## Troubleshooting

| General Console operations                                 | .238 |
|------------------------------------------------------------|------|
| Physical resources                                         | .240 |
| Logical resources                                          | .241 |
| Client cannot see tape library/drive as provisioned by VTL | .243 |
| Import/Export                                              | .245 |
| Take an X-ray of your system for technical support         | .246 |

## Index

# Introduction

## Sun StorageTek VirtualTape Library overview

Sun StorageTek VirtualTape Library (VTL) increases the speed and reliability of backups that use standard third party backup applications by leveraging disk to emulate industry standard tape libraries. VTL leverages your existing Fibre Channel or IP SAN to transfer data to and restore data from a disk-based virtual tape at ultrahigh speeds.

Since VTL uses disk to back up data, it eliminates the media and mechanical errors that can occur with physical tapes and drives. And, because VTL can emulate more tape drives than your physical tape library really has, more backup streams can run simultaneously, enabling organizations to easily complete their backups within the allotted backup window.

Because you may already have physical tapes that you would like to protect, data from physical tapes can be imported into your virtual tape system. If you ever need to recover files from a physical tape, you can use VTL to access those tapes for immediate recovery.

For additional data protection, the data on virtual tapes can be exported to physical tapes for long-term data archiving. Data can also be copied to physical tapes using your backup application's copy function.

## Planning your VTL deployment

When planning your VTL deployment, you need to determine what type of configuration best suits your organization. In addition to disk-to-disk, the flexibility of Sun StorageTek VTL supports three possible disk-to-disk-to-tape (D2D2T) configurations.

In a D2D2T scenario with Sun StorageTek VTL, you choose your preferred configuration of the various components— your third party backup software, the VTL appliance, the disk storage managed by VTL for use as the virtual tape library, and one or more physical tape libraries. Regardless of which configuration you choose, VTL makes it easy for you to manage both virtual tapes and physical tapes.

#### VTL configurations for disk-to-disk-to-tape backup

- Standard Configuration Backup software runs on a backup server and manages all tapes—virtual and physical. Data is copied to physical tape using the backup software's tape copy function.
- Advanced Configuration Backup software runs on a backup server and manages the backup to virtual tape. VTL manages the disk storage and the export of data to the physical tape library.
- Automated Tape Caching Configuration: As in the *Advanced* Configuration, backup software runs on a backup server and transparently manages the backup to virtual tape. In addition, this configuration provides the backup application with transparent access to data regardless of whether the data is on disk or on tape. Flexible migration policies determine when data will be moved to physical tape.

### Standard VTL Configuration

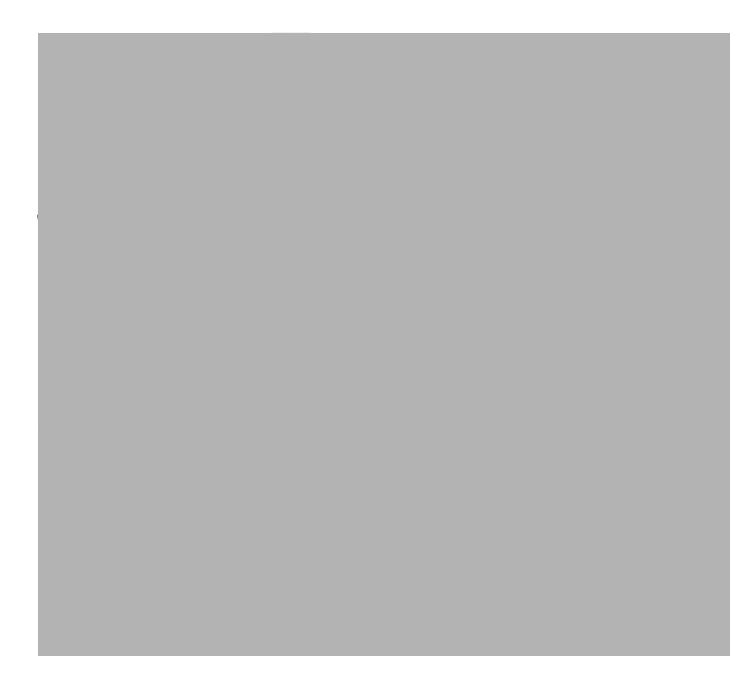

In the Standard VTL Configuration, the backup software manages all tapes—virtual and physical—by treating the virtual tape library as though it were just another standalone tape library attached to the backup server. To copy data from virtual to physical tapes, the backup software's *Tape Copy* function is utilized.

In this configuration, the backup software runs on an existing backup server.

The Standard VTL Configuration is ideal for organizations that already have a backup process in place with which they are comfortable but which is not meeting all of their backup objectives. Adding a VTL appliance as another tape library allows you to easily increase your parallel backup streams and take advantage of VTL's

rapid data recovery without having to alter your current configuration. With the backup application managing the entire backup process, virtual tapes and physical tapes are seen in the same way: a virtual tape is *just another tape*.

With the Standard VTL Configuration, backups to virtual tapes occur quickly. Then, at a later time, the backup server can copy the data to physical tapes without impacting the production environment. Because the backup server performs the tape copying function in addition to backups, additional overhead can be incurred by the backup server. Therefore, it is best to perform tape copying at off-peak hours.

#### Advanced VTL Configuration

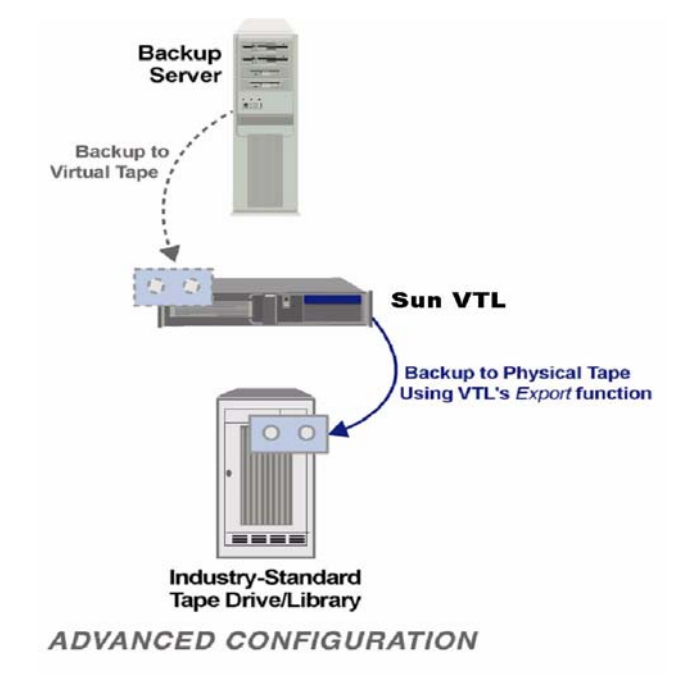

In the Advanced VTL Configuration, the backup software manages backups to the virtual tape library while the VTL appliance controls the export of data from virtual tapes to physical tapes.

VTL dramatically accelerates backups by acting as a *defacto* cache to your physical tape library and enables data to be moved to physical tapes as a background process without impacting production servers. This is an innovative approach to backup that addresses the limitations of conventional tape backup. Moreover, since VTL manages the export of data from virtual to physical tapes, there is no additional overhead for the backup server.

As in the Standard VTL Configuration, the backup software runs on an existing backup server.

With the Advanced VTL Configuration, backups to virtual tapes occur very quickly. Then, at a later time, when you are done using a given tape, you can export data to physical tape for offsite vaulting or disaster recovery without impacting the production environment. VTL can also be set up in Auto Archive mode so that after each backup to virtual tape completes, data is automatically exported to physical tape.

The Advanced VTL Configuration requires you to set up the initial physical tape library emulation from within the VTL Console so that there is a 1:1 mapping, with identical barcodes, between virtual and physical tapes. This enables the backup software to keep track of backup tapes and prevents tapes from being created that would be unidentifiable by the backup software.

Whenever data is written to physical tape, the virtual tape can then be deleted or the copy can be left on the virtual tape for rapid recovery. The physical tape will always have the same barcode as its virtual tape counterpart. This gives you the flexibility to easily restore from either virtual or physical tape.

When it comes time to restore, the backup software identifies the barcode of the tape containing the needed data. If the data still resides on virtual tape (it was never exported or it was exported with the virtual tape left intact), it can be restored very quickly because it is being read from disk. If the data is only on physical tape, the tape must first be re-imported into VTL with a few simple keystrokes in the VTL Console so that the backup software can access it and restore in its usual manner.

#### Automated Tape Caching VTL Configuration

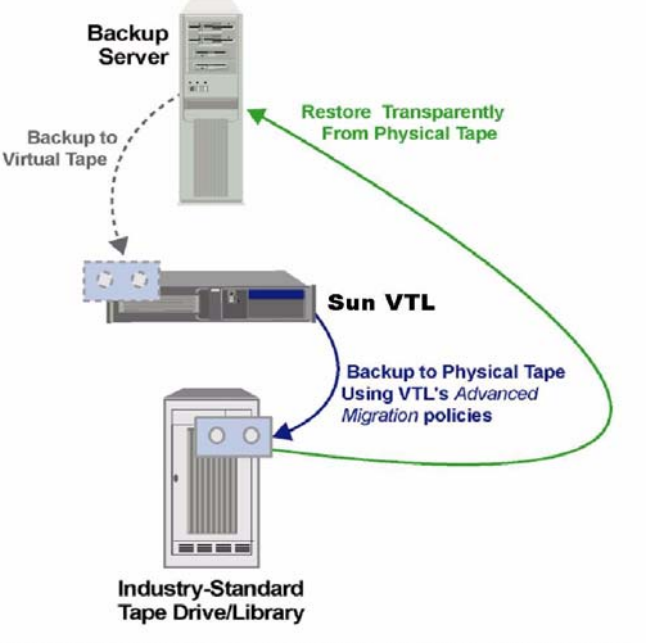

AUTOMATED TAPE CACHING CONFIGURATION

The Automated Tape Caching option enhances the functionality of VTL by acting as a cache to your physical tape library, providing transparent access to data regardless of its location.

With the Automated Tape caching option, tapes will always appear to be inside virtual libraries and will be visible to the backup application regardless of whether the data is actually on disk or tape. This means that the backup application will always have direct access to data regardless of whether the data is on disk or on physical tape.

As in the Advanced VTL Configuration, backup software runs on a backup server and transparently manages the backup to virtual tape.

In this configuration, VTL acts as a transparent cache to the physical tape library, dramatically accelerating backups while enabling the data to be written to physical tapes, as a background process without impacting production servers, based on extremely flexible migration policies (age of data, time of day, disk space, end of backup, etc.). The Automated Tape Caching Option also provides very flexible space reclamation policies (free space immediately upon migration, after specified retention period, when run out of space, etc.)

#### VTL components

There are three components to VTL:

- VTL Server Manages the VTL system.
- VTL Console The graphical administration tool where you configure VTL, add/configure clients, set properties, and manage the import/export of tapes.
- VTL Clients The backup servers that use the VTL. VTL supports Fibre Channel, SCSI, and iSCSI backup servers on most major platforms.

## **Sun VTL Operational Restrictions**

VTL Plus and VTL Prime are appliances running a specialized version of Solaris 10 on Sun Servers with Sun disk arrays. They use specific versions of software, firmware and configuration scripts that have been tuned for VTL. These cannot be viewed as individual components such as Solaris 10 on a server or a Sun 6140 disk array connected to a host. It cannot be modified based on readily available component upgrades such as FRUs, hardware upgrades, firmware, software maintenance, or software applications that are not specifically noted as part of the VTL offering or VTL maintenance. Special purpose scripts or software cannot be loaded onto the Solaris 10 host running the VTL software even if they've been shown to be effective or helpful with non-VTL systems. If there are specific questions or concerns with your implementation, open a support case to Sun VTL Backline Support -- don't rely on general email aliases.

# SAN Zoning for VTL

Zoning is the crucial first step when integrating a storage system, such as the VTL appliance, into a Fibre Channel storage area network (SAN). While specific zoning recommendations must vary from SAN environment to SAN environment, this chapter describes the basic requirements that all successful VTL deployments must address.

#### Zoning for standard-availability systems

The basic zoning requirement for VTL solutions that do not implement the highavailability feature is that each SAN zone contain only one initiator and one target, as shown in the figure below.

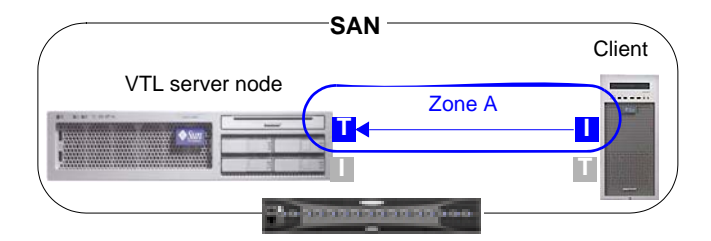

You zone standard-availability VTL systems the same way, regardless of the type of zoning you use. In a soft-zoned SAN, each target and initiator is defined by a logical World Wide Port Name (WWPN), while in a hard-zoned SAN, target and initiator are defined by physical port numbers. But, in either case, you have one client initiator and one VTL target per zone.

#### Zoning for high-availability systems

Zoning a high-availability system is slightly more complex than zoning a standard system, due to the need for redundant paths between initiators and targets. Once again, each SAN zone can have only one initiator and one target. But the total number of zones you need depends on whether the SAN is soft-zoned (by World Wide Port Name) or hard-zoned (by port number).

## WWPN zoning (soft zoning)

A soft-zoned SAN maps initiator to target using a logical World Wide Port Name (WWPN), rather than a physical hardware address. This name-to-name zoning establishes a logical route that may traverse varying physical ports and varying physical paths through the SAN. To accomplish failover, we thus need only a single zone for the client initiator, the active VTL target, and the standby VTL target.

The figure below shows a soft-zoned SAN before VTL failover:

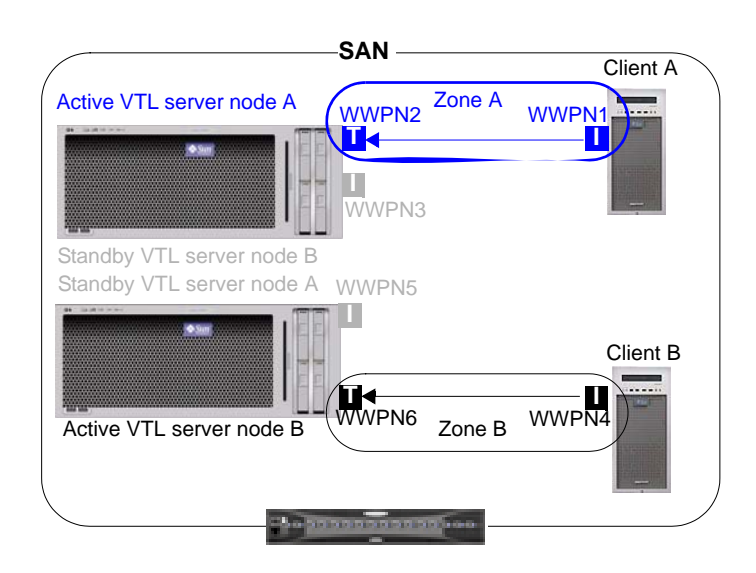

During failover, the zone still contains only one initiator and one target at a time. But the target WWPN is remapped from a port on the failed server node to a physical port on the standby server. The standby physical port spoofs the WWPN of the failed port, so zoning does not change. The figure below shows a soft-zoned SAN after VTL failover, with a standby port spoofing the WWPN of the failed port:

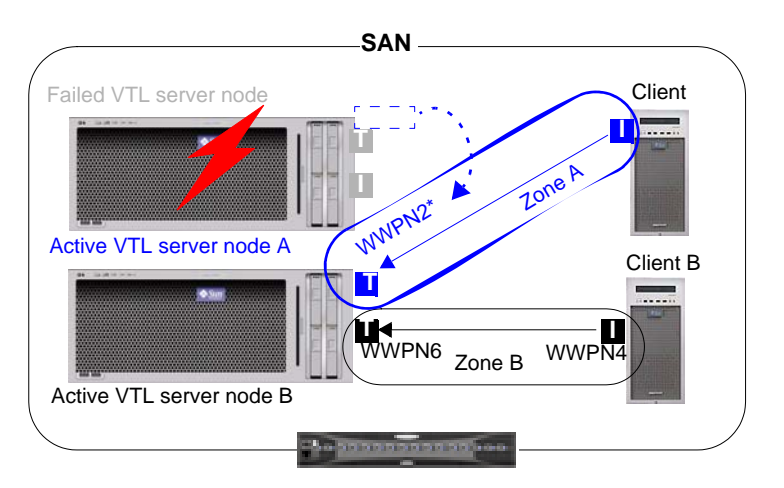

## Port zoning (hard zoning)

A hard-zoned SAN maps initiator to target using a physical port address. This portto-port zoning establishes a fixed, physical route through the SAN. So, since each SAN zone can contain only one initiator and one target, you must provide two zones for each initiating client. The figure below shows a hard-zoned SAN before VTL failover:

|                                         | SAN -         |                         |            |                       |
|-----------------------------------------|---------------|-------------------------|------------|-----------------------|
| Active VTL server node A                |               |                         |            | Client A              |
| Be autoreautor                          | port2         | · Zone A                | port1      |                       |
|                                         |               | /                       | — <b>I</b> |                       |
|                                         |               | C C                     |            | and the second second |
|                                         | -+ port3      | Zone                    |            |                       |
| Standby VTL server node                 | B             |                         |            |                       |
|                                         | ~ ~ ~         | <u> </u>                |            |                       |
| Standby VTL server node                 | A port5       | < Zona                  | `          |                       |
| * = = = = = = = = = = = = = = = = = = = |               | 0°`                     |            | Client B              |
|                                         |               |                         |            |                       |
|                                         | (port6        | `                       | port4      | <u>}</u>              |
|                                         |               | ∠one B                  |            | Commission in         |
| Active VTL server node E                | 3             |                         |            |                       |
|                                         | A Charles and | an and an               |            |                       |
|                                         |               | and and a second second |            |                       |

As the above figure shows:

- one zone defines the path to the primary VTL server node
- the other zone defines the path to the standby server.

During failover, the standby port becomes active by spoofing the WWPN of the failed port. The figure below represents a hard-zoned SAN after VTL failover:

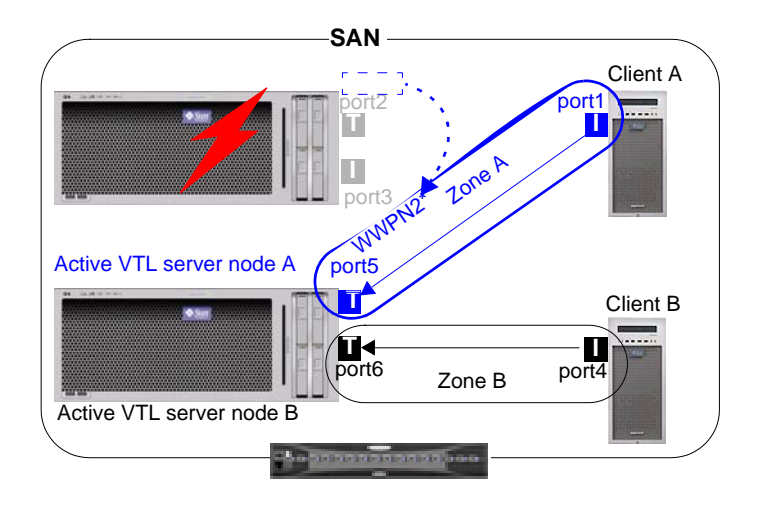

| 👬 Sá         | 🚰 sample.wwpnchart.ods - OpenOffice.org Calc |                                                                      |                   |                      |                      |  |  |  |
|--------------|----------------------------------------------|----------------------------------------------------------------------|-------------------|----------------------|----------------------|--|--|--|
| <u>F</u> ile | <u>E</u> dit ⊻iew                            | <u>I</u> nsert F <u>o</u> rmat <u>T</u> ools <u>D</u> ata <u>W</u> i | ndow <u>H</u> elp |                      | ×                    |  |  |  |
|              | А                                            | В                                                                    | С                 | D                    | E 🔺                  |  |  |  |
| 1            | VTL Port #                                   | WWPN                                                                 | Port function     | Stands by for port # | Fails over to port # |  |  |  |
| 2            | 0                                            | [21][00][00][e0][8b][0e][b8][94]                                     | Disk              |                      |                      |  |  |  |
| 3            | 1                                            | [21][01][00][e0][8b][2e][b8][94]                                     | Disk              |                      |                      |  |  |  |
| 4            | 2                                            | [21][00][00][e0][8b][0e][bc][9c]                                     | Host              | 8                    | 12                   |  |  |  |
| 5            | 3                                            | [21][01][00][e0][8b][2e][bc][9c]                                     | Host              | 9                    | 13                   |  |  |  |
| 6            | 4                                            | [21][00][00][e0][8b][1e][e8][e9]                                     | Disk              |                      |                      |  |  |  |
| 7            | 5                                            | [21][01][00][e0][8b][3e][e8][e9]                                     | Disk              |                      |                      |  |  |  |
| 8            | 6                                            | [21][02][00][e0][8b][5e][e8][e9]                                     | Host              | 10                   | 14                   |  |  |  |
| 9            | 7                                            | [21][03][00][e0][8b][7e][e8][e9]                                     | Host              | 11                   | 15                   |  |  |  |
| 10           | 8                                            | [21][00][00][e0][8b][1e][72][e4]                                     | Host              | 12                   | 2                    |  |  |  |
| 11           | 9                                            | [21][01][00][e0][8b][3e][72][e4]                                     | Host              | 13                   | 3                    |  |  |  |
| 12           | 10                                           | [21][02][00][e0][8b][5e][72][e4]                                     | Host              | 14                   | 6                    |  |  |  |
| 13           | 11                                           | [21][03][00][e0][8b][7e][72][e4]                                     | Host              | 15                   | 7                    |  |  |  |
| 14           | 12                                           | [21][00][00][e0][8b][0a][49][d5]                                     | Host              | 2                    | 8                    |  |  |  |
| 15           | 13                                           | [21][01][00][e0][8b][2a][49][d5]                                     | Host              | 3                    | 9                    |  |  |  |
| 16           | 14                                           | [21][00][00][e0][8b][1a][5e][93]                                     | Host              | 6                    | 10                   |  |  |  |
| 17           | 15                                           | [21][01][00][e0][8b][3a][5e][93]                                     | Host              | 7                    | 11 _1                |  |  |  |
| 10<br>       | ▶ ▶ \Shee                                    | t1 / Sheet2 / Sheet3 /                                               |                   |                      | ن<br>ا               |  |  |  |
| Shee         | t1/3                                         | Default 100%                                                         | STD *             | Sur                  | n=0                  |  |  |  |

SAN clients include backup application hosts, such as Symantec NetBackup master servers, and ACSLS servers (if ACSLS is to control VTL virtual libraries). VTL must not share initiator ports with other SAN clients, such as physical tape devices.

# **Basic Features**

The VTL Console displays the configuration for your VTL appliance.

The console application can be installed on a full range of operating platforms. In most cases, a Sun service representative installs the console on one customerprovided server as part of the initial deployment. Customers can install as many additional instances as required on other machines (see "Appendix" on page 202). Note, however, that no more than two (2) instances of the console can access the same VTL server at the same time.

The console information is organized in a familiar Explorer-like tree view.

| 🗇 StorageTek Virtual Tape Library Console    |                                                                                                    |                                                                                                    |              |
|----------------------------------------------|----------------------------------------------------------------------------------------------------|----------------------------------------------------------------------------------------------------|--------------|
| File Edit View Tools Help                    |                                                                                                    |                                                                                                    |              |
| • • • • • • • • • • • • • • • • • • •        |                                                                                                    |                                                                                                    | ▶ <u>Sun</u> |
| VTL Servers                                  | General Event Log Version Info                                                                                | Value                                                                                              | 1            |
| 💁 ङ VirtualTape Library System               | Server Name                                                                                                   | VTI Server232                                                                                      |              |
| A Cliente                                    | Login Machine Name                                                                                            | 10.6.2.232                                                                                         |              |
|                                              | Login User Name                                                                                               | root                                                                                               |              |
| 🗣 🔤 Reports                                  | O.S. Version                                                                                                  | SunOS 5.10                                                                                         |              |
| Physical Resources                           | Kernel Version                                                                                                | SunOS 5.10 Generic 118855-14 i86pc                                                                 |              |
| 🖕 📆 VTLserver238                             | Processor 1 - 2                                                                                               | AMD Opteron(tm) Processor 850 2389 MHz                                                             |              |
|                                              | Network Interface                                                                                             | bge0 - mtu 1500 inet 10.6.2.232 mac 0:9:3d:14:77:28                                                |              |
|                                              | Protocol(s)                                                                                                   | Fibre Channel                                                                                      |              |
|                                              | Admin Mode                                                                                                    | Read/Write                                                                                         |              |
|                                              | Server Status                                                                                                 | Online                                                                                             |              |
|                                              | System Up Time                                                                                                | 2 days 28 minutes 40 seconds                                                                       |              |
|                                              | VTL Up Time                                                                                                   | 1 day 21 hours 46 minutes 54 seconds                                                               |              |
|                                              | Fibre Channel WWPN                                                                                            | 21-00-00-e0-8b-81-a4-36 [initiator]                                                                |              |
|                                              | Fibre Channel WWPN                                                                                            | 21-01-00-e0-8b-a1-a4-36 [target]                                                                   |              |
|                                              | Fibre Channel WWPN                                                                                            | 21-00-00-e0-8b-83-61-8f [target]                                                                   |              |
|                                              | Fibre Channel WWPN                                                                                            | 21-01-00-e0-8b-a3-61-8f [initiator]                                                                |              |
|                                              | Fibre Channel WWPN                                                                                            | 21-02-00-e0-8b-c3-61-8f [initiator]                                                                |              |
|                                              | Fibre Channel WWPN                                                                                            | 21-03-00-e0-8b-e3-61-8f [initiator]                                                                |              |
|                                              | System Drive Usage<br>System / VTL Log Drive (/dev/dsk/c1t0d<br>Disk capacity:<br>Space available:<br>Refresh | 1050) - System Log 0.25%<br>• VTL Logs 0.00%<br>17.73 GB • Others 17.82%<br>14.52 GB • Free 81.93% |              |
| 11/06/2006 12:59:28 [VTLServer232] Logged in |                                                                                                    | Server: VTLServer.                                                                                 | 232 2:02 PM  |

The tree allows you to navigate the various VTL appliances and their configuration objects. You can expand or collapse the display to show only the information that you wish to view. To expand an item that is collapsed, click on the  $\bigcirc$  symbol next to the item. To collapse an item, click on the  $\Rightarrow$  symbol next to the item. Double-clicking on the item will also toggle the expanded/collapsed view of the item.

You need to connect to a server before you can expand it.

When you highlight any object in the tree, the right-hand pane contains detailed information about the object. You can select one of the tabs for more information.

The Console log located at the bottom of the window displays information about the local version of the Console. The log features a drop-down box that allows you to see activity from this Console session.

#### Launching the VTL console

1. To launch the console on a Sun Solaris workstation, open a terminal window and enter the command shown below:

% /usr/local/vtlconsole/vtlconsole &

- 2. On a Microsoft Windows system, press the Start bar to access the main menu system, and select All Programs > Sun Microsystems > VTL 5.0 > VTL Console.
- 3. To launch the console on a Linux workstation, open a terminal window and enter the command shown below:

% /usr/local/vtlconsole/vtlconsole &

#### Populating the console

Once the console is running, you can specify the VTL servers that you want to see in the object tree at the left side of the VTL console. You can discover, add, or remove servers.

Note, however, that no more than two (2) instances of the console can access the same VTL server at the same time

#### **Discovering VTL server nodes**

Whenever a VTL server is added to the subnet managed by a VTL console, you can discover the new addition and its properties using the procedure below.

1. From the console main menu, select Tools (A below), then select Discover VTL Servers from the submenu (B).

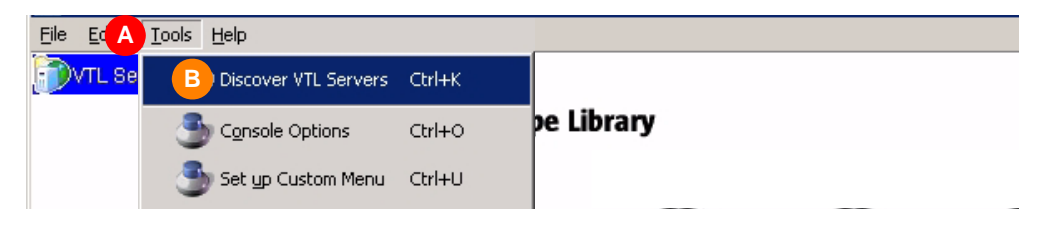

2. When the Discover Virtual Tape Library Server dialog appears, enter the subnet filter (C below) and subnet mask (D) for the VTL appliance. Then press OK (E).

| Discover '      | Virtual Tape Library Server  🗙 |  |  |  |  |  |
|-----------------|--------------------------------|--|--|--|--|--|
| C Subnet Filter | subnet_of_VTL_node             |  |  |  |  |  |
| D5ubnet Mask    | subnet_mask_of_VTL_node        |  |  |  |  |  |
| e               | OK                             |  |  |  |  |  |

After a short wait, the VTL console application discovers the appliance and adds it to the list on the left side of the graphical user interface (GUI).

### Adding a server node to the console tree

1. In the tree view of the VTL console, right-click on VTL Servers (A below).

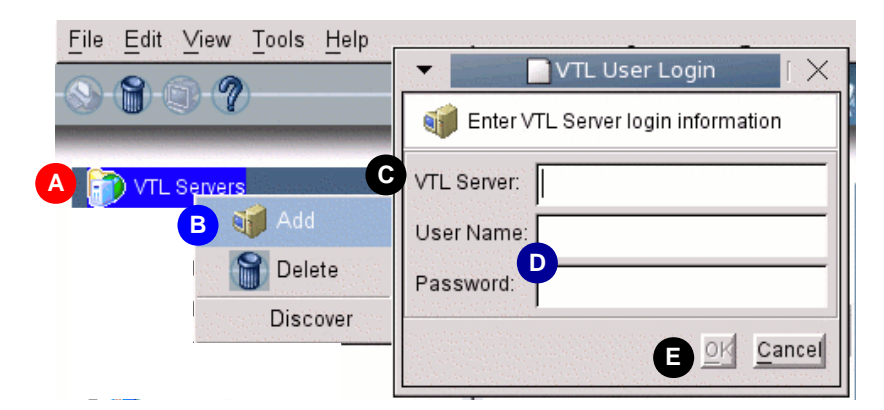

- 2. From the context menu, select Add (B above).
- When the VTL User Login dialog appears, enter the VTL Server host name or IP address (C above) and the User Name, and Password (D), and press OK (E).

#### Deleting a server node from the console tree

In the tree view of the VTL console, right-click on the name of the server you wish to delete from the console view.

- 1. From the context menu, select Delete.
- 2. When the confirmation dialog appears, select Yes.

#### Search for tapes

The Console has a search feature that helps you find any virtual tape. To search:

- 3. Select Edit menu --> Find.
- 4. Enter the full barcode.

Once you click Search, you will be taken directly to that tape in the tree.

#### Understanding the objects in the tree

#### VirtualTape Library System object

The *VirtualTape Library System* object contains all of the information about your VTL system:

Virtual Tape Libraries This object lists the virtual tape libraries that are currently available. Each virtual tape library consists of one or more virtual tape drives and one or more virtual tapes. Each virtual tape library and drive can be assigned to one or more backup servers (SAN clients). Each library's virtual tapes are sorted in barcode order.

For each library, you can:

- Create/delete virtual tapes
- Create/delete virtual tape drives
- Enable replication for tapes in the library
- Set Automated Tape Caching policies (if you are using this option)
- Set tape properties for the library (enable/modify tape capacity on demand, change maximum tape capacity)

For each virtual tape, you can:

- Move the virtual tape to a slot, drive, or to the virtual vault
- Enable replication for that tape or make a single remote copy
- Change tape properties (change barcode, enable/modify tape capacity on demand, enable write protection, and configure Auto Archive/Replication)
- Virtual Tape This object lists the standalone virtual tape drives that are currently available. Each virtual tape drive can be assigned to one or more backup servers (SAN clients). For each virtual tape drive, you can create/delete virtual tapes.
- Virtual Vault This object lists the virtual tapes that are currently in the virtual vault. The virtual vault is a tape storage area for tapes that are not inside a virtual tape library. Virtual tapes will only appear in the virtual vault after they have been moved from a virtual tape library. Virtual tapes in the vault can be replicated, exported to a physical tape, or moved to a virtual library or standalone drive. There is no limit to the number of tapes that can be in the virtual vault. Tapes in the vault are sorted in barcode order.

## Import/ExportThis object lists the import and export jobs and Automated Tape Caching jobs that<br/>have been submitted. If needed, you can cancel a pending job from here.

| Physical Tape<br>Libraries | This object lists the physical tape libraries that are available to VTL. For each physical tape library, you can inventory the slots and import or move a tape. For each physical tape, you can export the physical tape, copy the physical tape to a virtual tape, or link the physical tape to a virtual tape for direct access.           |
|----------------------------|----------------------------------------------------------------------------------------------------|
| Physical Tape<br>Drives    | This object lists the standalone physical tape drives that are available to VTL. For each physical tape drive, you can check for a physical tape and eject the physical tape. For the physical tape, you can eject a physical tape, copy the physical tape to a virtual tape, or link the physical tape to a virtual tape for direct access. |
| Replica<br>Resources       | This object lists the Replica Resources that are on this VTL server. Replica Resources store data from virtual tapes that has been replicated from a remote server. Clients do not have access to Replica Resources.                                                                                                    |
| Physical Tape<br>Database  | The physical tape database maintains a history of all physical tapes that were used for export jobs (including stacked tapes). Physical tape entries can be removed from the database by manually purging them.                                                                                                    |
| Database                   | This object contains configuration information for the VTL. The database can be mirrored for high availability. Refer to 'Mirror the VTL database' for more detailed information.                                                                                                    |
| VirtualTape<br>icons       | The following table describes the icons that are used to describe virtual tape drives and virtual tapes in the console:                                                                                                    |

| lcon     | Description                                                                                                    |
|----------|----------------------------------------------------------------------------------------------------|
| C        | The $C$ icon indicates that this virtual tape drive has compression enabled.                                                      |
|          | The $A$ icon indicates that this is a cache for a physical tape. Requires the Automated Tape Caching option.                      |
| A        | The $S$ icon indicates that this is a direct link tape (a link to the physical tape). Requires the Automated Tape Caching option. |
| <b>.</b> | The yellow O icon indicates that data has been written to the virtual tape and not yet cached to physical tape.                   |

#### SAN Clients object

SAN clients are the backup servers that use the VTL. VTL supports Fibre Channel and iSCSI backup servers. For client configuration information, refer to the appropriate sections in this guide.

#### Reports object

VTL provides reports that offer a wide variety of information:

Throughput

- Physical resources allocation and configuration
- Disk space usage
- Fibre Channel adapters configuration
- Replication status
- Virtual tape/library information
- Job status

#### Create a report 1. To create a report, right-click on the *Reports* object and select *New*.

2. Select a report.

Depending upon which report you select, additional windows appear to allow you to filter the information for the report.

3. If applicable, set the date or date range for the report and indicate which SAN Resources (physical tape libraries/drives) and Clients to use in the report.

Selecting *Past 30 Days*, or *Past 7 Days* will create reports that generate data relative to the time of execution.

*Include All SAN Resources and Clients* – Includes all current and previous configurations for this server (including physical tape libraries/drives and clients that you may have changed or deleted).

Include Current Active SAN Resources and Clients Only – Includes only those physical tape libraries/drives and clients that are currently configured for this server.

The *Replication Status Report* has a different dialog that lets you specify a range by selecting starting and ending dates.

- 4. Enter a name for the report.
- 5. Confirm all information and click *Finish* to create the report.
- View a report When you create a report, it is displayed in the right-hand pane and is added beneath the Reports object in the configuration tree.

Expand the *Reports* object to see the existing reports available for this server.

When you select an existing report, it is displayed in the right-hand pane.

Export dataYou can save the data from the server and device throughput and usage reports.from a reportThe data can be saved in a comma delimited (.csv) or tab delimited (.txt) text file. To<br/>export information, right-click on a report that is generated and select *Export*.

#### Physical Resources object

Physical resources are all of your SCSI adapters/FC HBAs and storage devices. Storage devices include hard disks, tape drives, and tape libraries. Hard disks are used for creating virtual tape libraries/drives and virtual tapes. From *Physical Resources*, you can prepare new hardware and rescan devices.

Physical The following table describes the icons that are used to describe physical resources in the console:

| lcon                                                                                                    | Description                                                                                                    |
|----------------------------------------------------------------------------------------------------|----------------------------------------------------------------------------------------------------|
|                                                                                                    | The T icon indicates that this is a target port.                                                                                                  |
|                                                                                                    | The I icon indicates that this is an initiator port.                                                                                              |
|                                                                                                    | The red arrow indicates that this Fibre Channel HBA is down and cannot access its storage.                                                        |
|                                                                                                    | The $\boldsymbol{V}$ icon indicates that this disk has been virtualized.                                                                          |
| Contraction of the second second s | The $D$ icon indicates that this is a physical tape library or drive.                                                                             |
| á:                                                                                                    | The $F$ icon indicates that this is shared storage and is being used by another server. The $\textit{Owner}\xspace$ field lists the other server. |

#### Rescan physical devices

1. To rescan devices, right-click on *Physical Resources* and select *Rescan*.

You only rescan at the adapter level but Solaris only supports a system rescan, which rescans all adapters.

2. Determine what you want to rescan.

If you are discovering new devices, set the range of adapters, SCSI IDs, and LUNs that you want to scan.

*Use Report LUNs* - The system sends a SCSI request to LUN 0 and asks for a list of LUNs. Note that this SCSI command is not supported by all devices.

Stop scan when a LUN without a device is encountered - This option will scan LUNs sequentially and then stop after the last LUN is found. Use this option only if all of your LUNs are sequential.

#### **Create virtual tape libraries**

You can create a virtual tape library in the following two ways:

- Use the configuration wizard If you have already configured your system, you can launch the wizard by right-clicking on the *VirtualTape Library System* object in the console and selecting *Configuration Wizard*.
- Right-click on the Virtual Tape Libraries object and select New.
- () Note: If you have recently added additional storage to your VTL system, before you can use it to create a virtual tape library, you must reserve it for virtual use. To do this: Right-click on *Physical Resources* and select *Prepare Devices*. Set hard drives to *Reserved for Virtual Device*.
  - 1. Select the tape library that you are emulating.

| Crea | te Virtual Library W   | /izard - [ ¥TL-New¥e | orkOffice ]          |                |               | X |
|------|------------------------|----------------------|----------------------|----------------|---------------|---|
| s    | pecify Virtual Library | / Name and Type      |                      |                |               |   |
|      | Please specify a vir   | tual library name or | use the default nam  | 10.            |               |   |
|      | Virtual Library Nan    | ne: STK-L700-00      | 078                  |                | _             |   |
|      | Invalid characters fo  | or the Resource Nar  | me: < > " & \$ / \ ' |                |               |   |
|      | Vendor ID              | Product ID           | Revision             | Maximum Drives | Maximum Slots |   |
|      | STK                    | L700                 | 3.05                 | 20             | 678           |   |
|      |                        |                      |                      |                |               |   |
|      |                        |                      |                      |                |               |   |
|      |                        |                      |                      |                |               |   |
|      |                        |                      |                      |                |               |   |
|      |                        |                      |                      |                |               |   |
|      |                        |                      |                      |                |               |   |
|      |                        |                      |                      |                |               |   |
|      |                        |                      |                      |                |               |   |
|      | Click ≺Next> to con    | tinue.               |                      |                |               |   |
|      |                        |                      |                      | Back Nev       | t Cancel      |   |
|      |                        |                      |                      |                |               |   |

If you have a physical tape library, you should create a virtual tape library that resembles it. This way the virtual tapes will use the same format as those of the physical tapes. This is important for importing and exporting functions and guarantees that your backup application will accept the tapes.

If you are using the *Automated Tape Caching* option, you will only see your available (not already configured) physical tape libraries listed. Select the check box and the system will automatically match your virtual library to the physical library.

Note: Sun has certified the Sun VTL virtual tape library with backup vendors. Customers should use only this library (it can be configured with whatever drives and however many cartridges they need, but it is preconfigured with the same characteristics as a Sun L700 library). For backend libraries, Sun will only support Sun StorageTek branded library types.

## 1

Note: The automatic matching of virtual libraries to physical libraries is not available for ACSLS-managed libraries.

| Jse equivalent library creation o | use equivalent library creation. |             |       |
|-----------------------------------|----------------------------------|-------------|-------|
| Library Name                      | Number of Drives                 | Number of S | Slots |
| STK:L180-00217                    | 4                                |             | 17    |
|                                   |                                  |             |       |
|                                   |                                  |             |       |
|                                   |                                  |             |       |
|                                   |                                  |             |       |
|                                   |                                  |             |       |
|                                   |                                  |             |       |

2. Enter information about the tape drives in your library.

*Virtual Drive Name Prefix* - The prefix is combined with a number to form the name of the virtual drive.

*Total Virtual Drives* - Determines the number of virtual tape drives available. This translates into the number of concurrent backup jobs that can run. Backup software licensing considerations may affect the number of tape drives you wish to present to each client server. This number can exceed the standard number of drives for the library as long as the backup software supports it.

3. If you are using the Automated Tape Caching option, select *Enable Automated Tape Caching* and specify your migration and reclamation triggers.

For detailed information about Automated Tape Caching, refer to 'Automated Tape Caching'.

4. (Non Tape Caching environments) Determine if you want to use auto archive/ replication for this virtual library.

| Create Virtual Library Wizard - [ VTL-NewYorkOffice ]                             | X |
|-----------------------------------------------------------------------------------|---|
| Enter Virtual Library Information.                                                |   |
| Auto Archive / Replication                                                        |   |
| C Auto Archive                                                                    | 1 |
| Сору                                                                              |   |
| · Move                                                                            |   |
| The grace period before deleting the tape 7 📩 day(s) 💌                            |   |
| Export physical tapes to I/E slots after export                                   |   |
| $\hfill \Box$ Encrypt data when exporting to physical tape with the selected key. |   |
| Select a Key.                                                                     |   |
| C Auto Replication                                                                | 1 |
| © Сору                                                                            |   |
| C Move                                                                            |   |
| The grace period before deleting the tape 0 + day(s)                              |   |
| Remote server name: Add                                                           |   |
|                                                                                   | 1 |
| Back Next Cancel                                                                  |   |

You can select either *Auto Archive* or *Auto Replication* for a virtual library, but not both.

Auto Archive writes data to physical tape whenever a virtual tape is *moved* to an IE slot by a backup application or other utility after a backup. (You will see the tape in the virtual vault.) In order to use *Auto Archive* the physical tape library must support barcodes because when VTL attempts to export to physical tape it must find a matching barcode in a physical library (you do not need to specify which physical library). If you select *Auto Archive*, determine if you want the virtual tape copied (retained) or moved (removed) after the data is transferred. If you select *Move*, indicate how long to wait before deleting it. Also, indicate if you want to export your *physical* tapes to the library's import/export slots after archiving. You can encrypt the data while exporting as long as you have created at least one key. (For more information, refer to 'Encrypt data that is exported to physical tapes'.)

Auto Replication replicates data to another VTL server whenever a virtual tape is moved to an IE slot from a virtual library (such as from a backup application or other utility). If selected, determine whether you want the virtual tape copied (retained) or moved (removed) after the data is replicated. If you select *Move*, indicate how long to wait before deleting it. Also, select the remote server from the list of existing target servers. You can also click *Add* to add another VTL server.

5. Indicate if you want to use tape duplication.

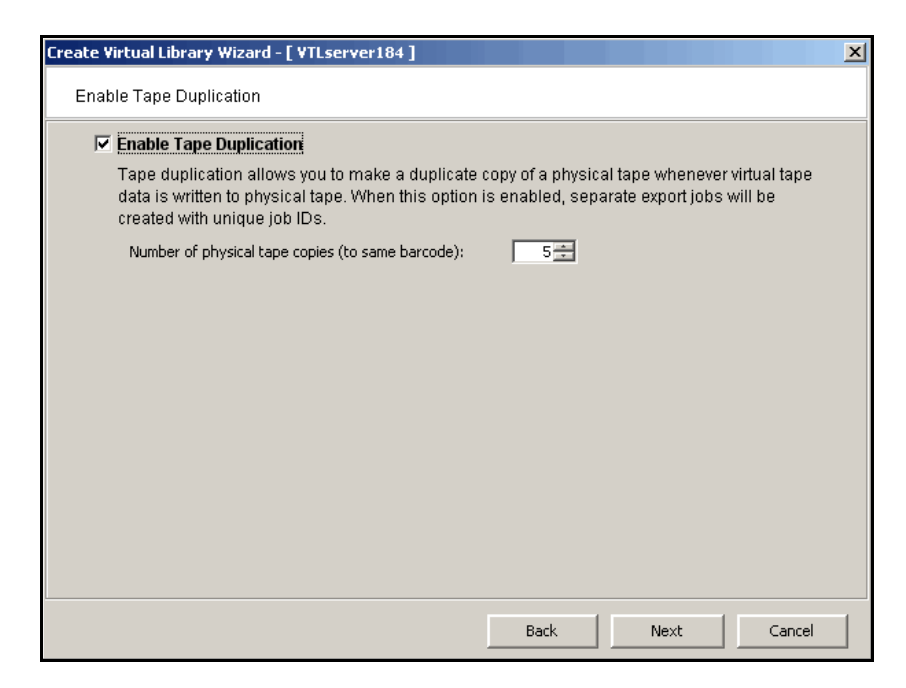

Tape duplication allows you to make up to five duplicate copies of a physical tape whenever virtual tape data is exported to physical tape. You must have at least two identical physical libraries (same model, same number of drives, same tapes with the same barcodes). When data is exported, separate export jobs will be created for each physical library and each job will have a unique job ID.

The duplication job will look for a tape with a matching barcode in another library. If one is found, the data is duplicated to that physical library. If a matching tape is not found, but there are additional identical physical libraries, the system will look for a match there.

Note: You should not have duplicate physical tape barcodes in your system *unless* you are using tape duplication.

If this library is using Automated Tape Caching or if you selected the *Move* option for Auto Archive on the previous dialog, the virtual tape data will not be deleted until the duplication job finishes successfully.
6. Enter barcode information for the virtual library.

| Create Virtual Library Wiza    | rd - [ go¥TL ]              |
|--------------------------------|-----------------------------|
| Enter Virtual Library Info     | mation.                     |
| Please enter informati         | on for the virtual library. |
| <u> Name</u>                   | STK-L180-00157              |
| Barcode Starts:                | 0090000                     |
| Barcode Ends:                  | 009DZZZZ                    |
| Number of Slots:               | 174                         |
| Import Export Slots:           |                             |
|                                |                             |
|                                |                             |
|                                |                             |
|                                |                             |
|                                |                             |
|                                |                             |
| Click <next> to continu</next> | ie.                         |
|                                | Back Next Cancel            |
|                                |                             |

*Barcode Starts/Ends* - Indicate a range of barcodes that will be used when creating virtual tapes. By default, barcodes increment in an alphanumeric sequence; for example, **XXX0009** to **XXX000A**. In order to set the barcode to increment in a numeric sequence (**XXX0009** to **XXX0010**), you have to set the last three digits of the *Barcode Ends* field to **999**; for example, **XXX0999** 

Note that for IBM libraries, the default barcode range is set to six characters.

Slot - Maximum number of tape slots in your tape library.

Import/Export Slots - Number of slots used to take tapes in and out of the bin.

7. Enter the guidelines for expanding virtual tape capacity.

| Create Virtual Library Wizard - [ VTL-NewYorkOffice ] | × |
|-------------------------------------------------------|---|
| Enter virtual tape properties                         |   |
| Please enter virtual tape properties.                 |   |
| 🔽 Tape Capacity On Demand                             |   |
| Initial Tape Size 5 GB                                |   |
| Incremental Size 5 GB                                 |   |
| Maximum Capacity 98 💉 GB                              |   |
| Media Type ULTRIUM1                                   |   |
|                                                       |   |
|                                                       |   |
| Click <next> to continue.</next>                      |   |
| Back Next Cancel                                      |   |

*Tape Capacity On Demand* - Allows you to create small resources for your tapes and then automatically allocate additional space when needed. This can save considerable amounts of disk space without affecting system performance. If you do not select this option, VTL will allocate each virtual tape at the full size of the tape you are emulating.

*Initial Tape Size/Incremental Size* - Enter the initial size of each resource and the amount by which it will be incremented.

Maximum Capacity - Indicate the maximum size for each tape.

- If you will *not* be exporting data to physical tape, you can enter any maximum capacity.
- If you *will* be exporting data to physical tape but you will not be using VTL's compression, you can enter any maximum capacity, but if you enter a capacity that exceeds the native uncompressed capacity for the media, you may not be able to export to physical tape.
- If you *will* be exporting data to physical tape *and you will* be using VTL's software compression, you should set the maximum capacity to 10-15% less than the uncompressed capacity of the selected media. This is because VTL's compression algorithm can vary depending upon the dataset; certain file types (ZIP, PDF, GIF, RAR, etc.) are already compressed and cannot be compressed further.
- 8. Verify all information and then click *Finish* to create the virtual tape library.

You will be prompted to create virtual tapes. Answer Yes to continue. Refer to the following section for more information about creating virtual tapes.

### **Create virtual tapes**

You can create virtual tapes in the following two ways:

- Use the configuration wizard If you have already configured your system, you can launch the wizard by right-clicking on the *VirtualTape Library System* object in the console and selecting *Configuration Wizard*.
- Right-click on a virtual tape library or on the *Tapes* object and select *New Tape(s)*.
- 1. Select how you want to create the virtual tape(s).

*Custom* lets you select which physical device(s) to use and lets you designate how much space to allocate from each.

*Express* automatically creates the resource(s) for you using an available device(s). If you select *Express*, you can create multiple virtual tapes at the same time.

- 2. Specify which physical device should be used to create the virtual tapes.
- 3. If *Auto Archive* is enabled for the virtual library, select the physical tape(s) you want to match.

This enables you to have a physical tape with a barcode that matches your virtual tape. This is important for exporting functions.

4. If *Auto Replication* is enabled for the virtual library and you want it enabled for this/these tapes, select the target server.

You will be asked to confirm the hostname/IP address and indicate how long the system should attempt to replicate data before timing out and how often it should attempt to retry before skipping a scheduled replication.

Then, indicate if you want to use the *Compression* and/or *Encryption* options. The *Compression* option provides enhanced throughput during replication by compressing the data stream. The *Encryption* option secures data transmission over the network during replication.

5. Depending upon which method you selected, specify the size of the tape(s), name, and number of tapes to create.

6. If desired, set a barcode range for the virtual tapes you are creating.

| Create Virtual Tape Wizard                                                                                                    | ×                                                                                               |
|----------------------------------------------------------------------------------------------------|-------------------------------------------------------------------------------------------------|
| Set Barcode Range Option                                                                                                    |                                                                                                 |
| 冭 Select the barcode range option below to specify a barcod                                                                                                    | le range.                                                                                       |
| Virtual Tape Size: 100,352MB Number                                                                                                    | of Virtual Tapes: 1                                                                             |
| 📂 🗖 Use the following barcode range for this batch. ——                                                                                                    |                                                                                                 |
| Barcode Starts 00170000 Ends 0017ZZZZ                                                                                                    | Refresh Ending                                                                                  |
| This is an option to generate specific barcode for the tape.<br>for this library is 00170000 - 0017ZZZZ. Please specify the<br>this option is not selected, barcode will be generated by th                                                 | The barcode range configured<br>barcodes within this range. If<br>e system.                     |
| If this option is selected, the ending barcode will be set ba<br>and number of tapes specified. Barcodes that are already<br>will be skipped. You can view the ending barcode after the<br>by clicking the "Refresh Ending Barcode" button. | sed on the starting barcode<br>used for the tapes in the library<br>starting barcode is changed |
|                                                                                                    |                                                                                                 |
| Back                                                                                                    | Next Cancel                                                                                     |

7. Verify all information and then click *Finish* to create the virtual tape(s).

### How virtual tapes are allocated from multiple LUNs

*Round Robin Logic* is the algorithm VTL uses when allocating new tapes from multiple LUNs. This logic ensures that tapes are evenly distributed across all LUNs rather than having multiple tapes allocated on a single LUN, which will decrease the performance of the storage unit.

VTL chooses the LUN from which the tape will be allocated according to the amount of space the LUN has available. The LUN with the most available space will be selected for the tape. You can view the amount of available space on each LUN by highlighting Storage Devices under Physical Resources in the left pane of the VTL Console. When a virtual tape is deleted, the allocated space will be freed on its specified LUN.

Note that it is possible for a virtual tape to be created from multiple LUNs. This will happen if a virtual tape has a larger capacity than the available space of the initial LUN from which the tape is allocated.

## Round Robin Logic with Tape Capacity on Demand disabled

When Tape Capacity on Demand is disabled, the entire capacity of the virtual tape will be allocated on the LUN at once. There is no way for VTL to free any unused allocated space on the LUN unless the virtual tape is deleted.

As an example, let us say that the user has three LUNs: LUN1, LUN2, and LUN3. LUN1 has a total of 100 GB available. LUN2 has a total of 200 GB available. LUN3 has a total of 300 GB available. When the user attempts to create a tape that is 200 GB, it will be allocated from LUN3 because this LUN has the most available space. When this tape is created, the available space on LUN3 will become 100 GB. When the user attempts to create a second tape that is 100 GB, it will be allocated from LUN2 has the most available space.

# Round Robin Logic with Tape Capacity on Demand enabled

When Tape Capacity on Demand is enabled, the user has the option to specify the following values: Initial Tape Size, Incremental Size, and Maximum Capacity.

Only the Initial Tape Size of the virtual tape will be allocated on the LUN. The Incremental Size tells VTL how much additional space needs to be allocated as the tape expands.

The Tape Capacity on Demand logic attempts to expand the tape on the same LUN, provided there is enough space available. If there is not enough space available, VTL will expand the virtual tape across another LUN using the round robin logic and the LUN selected will be the one with the most available space.

VTL will allocate the minimum amount of space that the virtual tape needs, depending upon how much data is written and the incremental size specified.

If the user decides to erase all of the data on the tape, VTL will free up the allocated space, except for the initial size. The initial size will remain allocated. If the user decides to erase a portion of the tape, the allocated space will be freed up until the rewind point on the tape.

### Considerations

Initially, tape creation will use round robin logic because each LUN has exactly one segment. Once the LUNs start to have holes and different segments are deleted, the round robin logic will begin to diminish. This is because VTL will need to take into account the segments that become available. Therefore, VTL will consider larger segments on a LUN to be the preferred choice in allocating space. At times, even if a LUN has more space available, it will not be the preferred choice by VTL to allocate a tape. Instead, VTL will choose a LUN with a larger segment size.

## Add SAN Clients (backup servers)

You can add SAN Clients in the following two ways:

- Use the configuration wizard If you have already configured your system, you can launch the wizard by right-clicking on the *VirtualTape Library System* object in the console and selecting *Configuration Wizard*.
- Right-click on the SAN Clients object and select Add.
- 1. Enter the client name.
- 2. Select the protocol being used by the client.

| ٩     | Select protocol(s) for the client you want to add.                                                    |
|-------|----------------------------------------------------------------------------------------------------|
|       | Fibre Channel                                                                                         |
|       | Fibre Channel clients communicate with Virtual Tape Library server via the Fibre Channel<br>protocol. |
|       | iscsi                                                                                                 |
|       | iSCSI clients communicate with Virtual Tape Library server via the iSCSI protocol.                    |
|       | 🗖 Create this iSCSI client as a mobile user.                                                          |
|       | Mobile client can access from any machine after authentication.                                       |
|       |                                                                                                    |
|       |                                                                                                    |
|       |                                                                                                    |
|       |                                                                                                    |
|       |                                                                                                    |
| Click | <next> to continue</next>                                                                             |

3. Identify your backup server.

**For Fibre Channel clients**, click *Next* and select the *initiator* WWPN for the client. Note that if the client WWPN is in a zone, it will automatically let you select initiators only from that zone. In addition, if there is only one initiator WWPN in the client, VTL will automatically select it for you and the dialog will not be displayed.

Click Next and set Fibre Channel options.

*Enable Volume Set Addressing* may be required for particular Fibre Channel clients, such as HP-UX clients that require VSA to access storage devices.

Note: IBM i-Series Server and Celerra are not supported options for Sun VTL.

**For iSCSI clients**, specify if the client is a mobile client. A mobile client is simply a username and password that can be used to authenticate to the VTL server from any iSCSI client machine. If this a mobile client, you will have to enter a username and password on the next dialog.

If this is a stationary (not mobile) client, click *Next* and select the initiator that the client uses. If the initiator does not appear, you can manually add it.

Click *Next* and add/select users who can authenticate for this client. When you add users, you will have to enter a name and password for each.

If you select *Allow Unauthenticated Access,* the VTL Server will recognize the client as long as it has an authorized initiator name. With authenticated access, an additional check is added that requires the user to type in a username and password. More than one username/password pair can be assigned to the client, but they will only be useful when coming from the machine with an authorized initiator name.

4. Click *Finish* when you are done.

### Assign virtual tape libraries to clients

You can assign virtual tape libraries to clients in the following three ways:

- Use the configuration wizard If you have already configured your system, you can launch the wizard by right-clicking on the *VirtualTape Library System* object in the console and selecting *Configuration Wizard*.
- Right-click on a SAN Client and select Assign.

Note: The *Everyone* generic client is not a supported option for SUN VTL. It may be used in a test environment but for security purposes it should not be used in a production environment.

- Right-click on a virtual tape library and select Assign.
- 1. Assign virtual tape libraries/drives to your backup clients.

| Assign a      | ssign a Client Wizard - [ ¥TL-PB ]                                                                           |                   |                              |                                       |        |  |  |
|---------------|----------------------------------------------------------------------------------------------------|-------------------|------------------------------|---------------------------------------|--------|--|--|
| Selec<br>Sele | Select Tape Libraries or Drives<br>Select the tape libraries or drives you want to assign to the SAN Client. |                   |                              |                                       |        |  |  |
| Sele          | ect the tape librarie                                                                                        | s or drives to I  | be assigned to the SAI       | N Client.                             |        |  |  |
|               | Client Name: Ba                                                                                              | ckupserver1       | -                            |                                       |        |  |  |
|               | Click the button at th                                                                                       | e detail colum (+ | -) to view the device grou   | uping information for the tape librar | y with |  |  |
|               | tape drives.                                                                                                 |                   |                              |                                       |        |  |  |
|               | Allow tape drive(s                                                                                           | ) in the tape li  | brary to be assigned i       | ndividually.                          |        |  |  |
| *             | Name                                                                                                    |                   | Туре                         | Access                                | +      |  |  |
|               | ADIC-Scalar 100                                                                                              | 0-00007           | Virtual Library              | Read/Write Non-Exclusive              |        |  |  |
|               | ADIC-Scalar 100                                                                                              | 0-00012           | Virtual Library              | Read/Write Non-Exclusive              | ►      |  |  |
|               | ADIC-Scalar 100                                                                                              | 0-00021           | Virtual Library              | Read/Write Non-Exclusive              | ►      |  |  |
|               | ADIC-Scalar i20                                                                                              | 00-00028          | Virtual Library              | Read/Write Non-Exclusive              |        |  |  |
|               | 😑 IBM-03584L32-(                                                                                             | 00035             | Virtual Library              | Read/Write Non-Exclusive              |        |  |  |
| s             | Select All                                                                                                   | De-Select All     | 1                            |                                       |        |  |  |
|               | bie Logical Recour                                                                                           | eo ie alroadu (   | →<br>secianed to other cliev | nt(e)                                 |        |  |  |
| T             | his Logical Resour                                                                                           | ce has not be     | en assigned to amroti        | nya).<br>Der client vet               |        |  |  |
|               | nia Logicui Neadul                                                                                           |                   | ch ussigned to any ou        | ici ciiciit yet.                      |        |  |  |
|               |                                                                                                    |                   | В                            | ack Finish                            | Cancel |  |  |

You can assign the entire library to a backup client or you can assign individual tape drives.

2. Click *Finish* when you are done.

(**FC version only**) After configuring VTL, you should perform a device scan on your backup server. The steps to do this vary according to the server's operating system.

For Windows, *Control Panel --> Computer Management --> Device Manager -->* right-click on the device in the right pane --> *Scan for hardware changes*.

## Assign physical libraries/drives to VTL

If you will be importing data from physical tapes into your virtual tape library or exporting virtual tapes to physical tapes, you must assign your physical tape libraries/drives to VTL.

- 1. Assign physical libraries/drives to VTL in one of the following two ways:
  - Use the configuration wizard You can launch the wizard by right-clicking on the *Virtual Tape Library System* object in the console and selecting *Configuration Wizard.* Press *Skip* to advance to *Step 4* and click *Next* for *Step 5.*
  - Right-click on the *Physical Tape Libraries* object or the *Physical Tape Drives* object and select *Assign*.
- 2. Select the physical libraries/drives to be assigned to VTL.
- 3. Click Finish/Assign to assign.

This process also inventories the physical tapes in your library/drive so that you can create virtual tapes that match your physical tapes.

## Import/Export tapes

One of the advantages of using a virtual tape library is that you can protect data on your existing physical tapes by importing them into your virtual tape system.

If you need to recover files from a physical tape, you can use the import function to directly access the physical tape for immediate recovery.

In addition, the data on virtual tapes can be exported to physical tapes for long-term data archiving.

#### Import a physical tape

The import function allows you to:

- Copy the contents of a physical tape to a virtual tape
- Directly access a physical tape without copying the entire tape
- Recycle a physical tape

Important Note: Tape caching must be disabled prior to using the import function.

To import a tape:

- 1. Right-click on your physical tape library/drive and select Import Tape.
- 2. Select which virtual library and slot to import into.

Be sure to pick a drive/library with the same tape size capacity.

3. Select how you want the data copied.

*Copy Mode* - Copies the entire contents of a physical tape onto a virtual tape and leaves the physical tape unchanged.

*Direct Access Mode* - Links a physical tape to its virtual counterpart. This gives the backup application immediate access to the tape data without waiting for a complete copy. This is useful when you need to restore a small amount of data from a physical tape.

*Recycle Mode* - Recycles a physical tape after its retention period has been reached. If you import a tape in recycle mode and the virtual tape is subsequently initialized, the physical tape is now considered recycled and can be used for future export operations.

4. Specify whether or not to decrypt the data on the tape.

You can select this option only if at least one key exists. (For more information, refer to 'Encrypt data that is exported to physical tapes'.) If you select this option, you must select the key to use.

Note: Selecting this option if the data was not previously encrypted, or an incorrect key is selected, or an invalid password is provided, will import data that is indecipherable. Clearing this option will not decrypt data on the tape.

ന

5. Select the physical tape you want to import.

| Import Pl | hysical Tape To Virtual Lib                                                                                                    | rary Wizard - [VTLworks] |                      |             | X |  |  |
|-----------|----------------------------------------------------------------------------------------------------|--------------------------|----------------------|-------------|---|--|--|
| Sele      | Select the physical tape to import to a virtual library                                                                                                    |                          |                      |             |   |  |  |
| S<br>Ma   | Select the physical tape you want to import to a virtual library.<br>Virtual Tape Library: LTO2-IBM-03584L32-00019-B1042. Import Mode: Copy Mode. Total Free<br>Slots: 276.<br>Maximum physical tapes that can be imported: 2.                                                                                                    |                          |                      |             |   |  |  |
| *         | Physical Tape Barcode                                                                                                    | Location                 | Virtual Tape Barcode | Slot        |   |  |  |
|           | 011C0001                                                                                                    | slot: 1                  | 011C0001             | 0 🔽         |   |  |  |
| Г         | 011C0003                                                                                                    | slot: 3                  | 011C0003             | 1           |   |  |  |
| Cli       | Image: Old Color         Slot: 3         Old Color         1         Image: Old Color         Image: Old Color         Image: Old Col |                          |                      |             |   |  |  |
|           |                                                                                                    |                          | Back                 | Next Cancel |   |  |  |

You can select a tape based on its barcode or slot location. You can then use the same barcode for the virtual tape or you can enter a new barcode. You can also select a slot for the virtual tape.

6. Verify the information and then click *Finish* to import the tape.

# Export data to a physical tape

Moving data from virtual tape to physical tape can be accomplished in several ways:

- From your backup software using the software's own Tape Copy function
- Using VTL's export function, either manually or automatically after each backup using the Auto Archive function

Alternatively, the VTL Automated Tape Caching option provides a cache to your physical tape library, providing transparent access to data regardless of its location. The Automated Tape Caching option provides advanced flexibility that allows you to set up policies that automatically trigger data migration to physical tapes.

The VTL export methods are explained below. Refer to 'Automated Tape Caching' for more information about Automated Tape Caching.

- Export notes:
  - You cannot use the VTL export functions if you are using the Automated Tape Caching option.
  - Because some third-party backup applications alter what they write to the tape depending on the type of cartridge used, VTL only exports tapes to *like* media. You cannot export to a dissimilar physical tape. This guarantees that the backup application will accept the tape as valid; from the backup application's point of view, there is no difference between the virtual and physical tape.

## Export manually

To manually export data:

- 1. Right-click on a virtual tape and select *Move to Vault*.
- 2. Select the tape(s) you want to move.

3. If you have not already done so, inventory the physical tapes in your library by right-clicking on the physical library and selecting *Inventory*.

| General Layout Statistics Physical Drives Physical Tapes 🚹 |         |                         |
|------------------------------------------------------------|---------|-------------------------|
| Barcode                                                    | In Slot |                         |
| 012DZ000                                                   | 0       | This is what you will   |
| 012DZ001                                                   | 1       | see if the tape library |
| 012DZ002                                                   | 2       | supports barcodes.      |
| 012DZ003                                                   | 3       |                         |
| 012DZ004                                                   | 4       |                         |
| 012DZ005                                                   | 5       |                         |
| 012DZ006                                                   | 6       |                         |

| General Layout Statistics Physical Drives Physical Tapes 🚺 |         |                           |
|------------------------------------------------------------|---------|---------------------------|
| Barcode                                                    | In Slot | This is used at some will |
|                                                            | 0       | I his is what you will    |
|                                                            | 1       | doos not support          |
|                                                            | 2       | barcodes                  |
|                                                            | 4       | barcodes.                 |
|                                                            | 6       |                           |

- 4. Right-click on the virtual tape under Virtual Vault and select Export Tape.
- 5. Select the physical tape library to which you want to export.
- 6. Select how you want the data exported.

*Move Mode* - Copies the contents of the virtual tape to its physical counterpart and then removes the virtual tape from the system. Specify a grace period if you want to keep the virtual tape for a time before deleting it. If you select *Enable Tape Duplication* on the next dialog, the virtual tape data will not be deleted until the duplication job finishes successfully.

*Copy Mode* - Copies the contents of the virtual tape to its physical counterpart and retains the virtual tape after the data is transferred.

- 7. Select or clear the *Eject physical tapes to I/E slots after export* check box.
- 8. Select *Encrypt data when exporting to physical tape with the selected key* if you want to encrypt the data on the tape.

You can select this option only if at least one key has been created. If you select this option, you must select the key to use. All the data on the tape will be indecipherable until is imported back to a virtual tape library and decrypted using the same key.

Note that when you encrypt data, physical tape drive compression is disabled; it will be enabled if you do not encrypt data.

9. Indicate if you want to enable tape duplication.

Tape duplication makes a duplicate copy of the physical tape when data is exported. You must have at least two identical physical libraries (same model,

same number of drives, same tapes with the same barcodes). When data is exported, separate export jobs will be created for each physical library and each job will have a unique job ID.

10. Select the virtual tape you want to export.

| Physical Tape<br>0) 0020000A | Physica          | Export Method  | ID | Useburgh Tama    |          |
|------------------------------|------------------|----------------|----|------------------|----------|
| 0) 0020000A                  | (Slot: 0) 002000 |                |    | vircual rape     | *        |
| 13.0020000B                  | K21001 07 002000 | 🔽 Same Barcode | 75 | 00240000         |          |
| 1)00200000                   | (Slot: 1) 002000 | 🔽 Same Barcode | 84 | 004D0000         | ~        |
|                              |                  |                |    |                  |          |
|                              |                  |                |    | ul De-Select All | Select A |
|                              |                  |                |    |                  |          |

If your physical tape drive/library uses barcodes, we highly recommend that you select to use the same barcode as the physical tape.

If your physical tape drive/library does not use barcodes, you can then select which slot to use for the physical tape.

11. Verify the information and then click *Finish* to export the tape.

#### Auto Archive function

*Auto Archive* writes data to physical tape whenever a virtual tape is exported from a virtual library (by a backup application or other utility after a backup). In order to use *Auto Archive* the physical tape library must support barcodes because when VTL attempts to export to physical tape it must find a matching barcode in a physical library (you do not need to specify which physical library).

Note: You can use Auto Archive only if you are not currently using the Automated Tape Caching option or the Auto Replication feature on this virtual tape library.

To set Auto Archive:

- 1. Right-click on a virtual tape library and select *Properties*.
- 2. Select the Auto Archive checkbox.

3. Determine if you want the virtual tape copied (retained) or moved (removed) after the data is transferred.

If you select *Move*, indicate how long to wait before deleting it.

- 4. Indicate if you want to export your *physical* tapes to the library's import/export slots after archiving.
- 5. Indicate if you want to encrypt the data on the tape.

You can encrypt the data only if at least one key already exists. If you choose to encrypt the data, you must specify which key to use. (For more information, refer to 'Encrypt data that is exported to physical tapes'.)

# **Stacking virtual tapes**

Tape stacking allows multiple virtual tapes to be exported to a single physical tape in a physical tape library, maximizing physical tape usage and allowing the conversion of virtual media with a smaller capacity to physical media with a higher capacity (i.e. DLT to LTO).

Tape stacking is a tool for archival purposes only. Backup applications will not have direct access to stacked tapes. While VTL's direct access mode links a physical tape to its virtual counterpart, restoring from a stacked tape will require importing data from a stacked tape back to virtual tape. You cannot use VTL's direct access mode for stacked tapes.

#### Notes:

- You can only use Tape Stacking if you are not currently using the Automated Tape Caching option on this virtual tape library.
- Tape Stacking does not append data to a physical tape. When a job is submitted, any data on that physical tape will be overwritten and the tape will only hold the data from the last successful job.

To stack virtual tapes:

- 1. Move the tape(s) you want to stack to the virtual vault.
- 2. Right-click on the tape in the virtual vault and select Export with stacking.
- 3. Select the physical tape library to which you want to export.
- 4. Select how you want the data exported.

*Move Mode* - Copies the contents of the virtual tape to its physical counterpart and then removes the virtual tape from the system. Specify a grace period if you want to keep the virtual tape for a time before deleting it.

*Copy Mode* - Copies the contents of the virtual tape to its physical counterpart and retains the virtual tape after the data is transferred.

Select or clear the Export physical tapes to I/E slots after export check box.

Select *Encrypt data when exporting to physical tape with the selected key* if you want to encrypt the data on the tape. You can select this option only if at least one key has been created. If you select this option, you must select the key to use. All the data on the tape will be indecipherable until is imported back to a virtual tape library and decrypted using the same key. Note that when you encrypt data, physical tape drive compression is disabled; it will be enabled if you do not encrypt data.

- 5. Select the virtual tape(s) you want to export.
- 6. Select the physical tape to which you want to export.
- 7. Verify the information and then click *Finish* to export the tape.

You can check the Import/Export queue to watch the progress of the job.

| ?                                |         |                                            |                                          |                  |               | •         |
|----------------------------------|---------|--------------------------------------------|------------------------------------------|------------------|---------------|-----------|
| wers 57                          | 78 jobs | s with filtering off. [3 active,575 comple | eted] Sort                               | Job ID 💌 Descen  | ding 💌 Filter | Show All  |
| RR-VTI 2-P Job                   | ID      | Туре                                       | Virtual Barcode                          | Physical Barcode | Start Time    | Status    |
| svr200                           | Jo      | Export to Physical Library with Stac       |                                          | 0005000R (In dr  | 09/03/2008 1  | Running   |
| virtual Tape Library Syste 🛛 🏼 🏼 | Jo      | Export to Physical Tape Library (Copy)     | 03140000                                 | 0005000T         | 08/29/2008 1  | Completed |
| Virtual Tape Libraries           | Jo      | Export to Physical Tape Library (Copy)     | 00050008                                 | D005000S         | 08/29/2008 1  | Completed |
| Virtual Tana Drives              | Jo      | Export to Physical Tape Library (Copy)     | 00050008                                 | 10050008         | 08/29/2008 1  | Completed |
| Vintual Tape Drives              | Jo      | Export to Physical Tape Library (Copy)     | 00050008                                 | 0005000S         | 08/29/2008 1  | Completed |
| Virtual Vault (1241 tar          | Jo      | Export to Physical Tape Library (Copy)     | 0005000Q                                 | D005000Q         | 08/29/2008 1  | Completed |
| Import/Export Queue              | Jo      | Export to Physical Tape Library (Copy)     | 0005000Q                                 | 1005000Q         | 08/29/2008 1  | Completed |
| nysical Tape Librari 🛛 🏼 🎯       | Jo      | Export to Physical Tape Library (Copy)     | 0005000Q                                 | 0005000Q         | 08/29/2008 1  | Completed |
| hysical Tape Drives              | Jo      | Export to Physical Tape Library (Copy)     | 00050008                                 | D005000S         | 08/29/2008 1  | Completed |
|                                  | Jo      | Export to Physical Tape Library (Copy)     | 00050008                                 | 1005000S         | 08/29/2008 1  | Completed |
| sical Tape Datab:                | ort/Exp | ort Job                                    |                                          |                  |               |           |
| eduplication Policie Nar         | me      | Va                                         | lue                                      |                  |               |           |
| abase ID                         |         | 62                                         | 5                                        |                  |               |           |
| Typ                              | e       | Ex                                         | Export to Physical Library with Stacking |                  |               |           |
| Mod                              | de      | Co                                         | ру                                       |                  |               |           |
| ts Virte                         | ual Tap | be Barcode (0) 01                          | CD0009                                   |                  |               |           |
| cal Resources Virtu              | ual Tap | be Barcode (1) 01                          | 01CD000A                                 |                  |               |           |
| Virte                            | ual Tap | pe Barcode (2) 00                          | 0005000R                                 |                  |               |           |
| Phy                              | sical L | ibrary Name (ID) Ga                        | b_TDM_STK:L180                           | -00400 (400)     |               |           |
| Phy                              | sical T | ape Barcode 00                             | 05000R                                   |                  |               |           |
| Stat                             | tus     | R                                          | inning                                   |                  |               |           |
| Sta                              | rt Time | 09                                         | /03/2008 16:27:15                        |                  |               |           |
| Ela                              | psed T  | Time (seconds) 23                          | seconds                                  |                  |               |           |
| Dat                              | a Tran  | sferred (MB) 2,0                           | 579 MB                                   |                  |               |           |
|                                  |         |                                            |                                          | 07%              |               |           |

Afterwards, you can look on the *Physical Tapes* tab for the physical tape library to see which tapes are stacked. Highlight a tape to see which virtual tapes are stacked on each physical tape.

| TL Servers                                                                                                    | General Lavout Phy                                             | vsical Drives Physical Tapes Perfi                                                | ormance Statistics                                                                |                                         |
|----------------------------------------------------------------------------------------------------|----------------------------------------------------------------|-----------------------------------------------------------------------------------|-----------------------------------------------------------------------------------|-----------------------------------------|
| PM-S6-VTL2-P                                                                                                    | Barcode                                                        | Location                                                                          |                                                                                   | Stacked Tape                            |
| vtl81svr200                                                                                                    | 00050000                                                       | In Slot 0                                                                         |                                                                                   | No                                      |
| - 😽 Virtual Tane Library Sv                                                                                                    | 0005000R                                                       | In Slot:1                                                                         |                                                                                   | Yes                                     |
| A Virtual Tane Librari                                                                                                    | 00050008                                                       | In Slot:2                                                                         |                                                                                   | No                                      |
|                                                                                                    | 0005000T                                                       | In Slot:3                                                                         |                                                                                   | No                                      |
| ADIC:Scalar 10                                                                                                    |                                                                |                                                                                   |                                                                                   |                                         |
| ADIC:Scalar 10     ADIC:Scalar 10     ADIC:Scalar 10     ADIC:Scalar 10     Geggggggggggggggggggggggggggggggggg                                                                      | Virtual Tapes                                                  | Created Time                                                                      | Lindsted Time                                                                     | Data on Tane (MR)                       |
| ADIC:Scalar 10      ADIC:Scalar 10      ADIC:Scalar 10      ADIC:Scalar 10      Gab_TDM_STK      Stk:L180-0037      Stk:L180-0038                                                    | Virtual Tapes ()<br>Barcode                                    | Created Time                                                                      | Updated Time                                                                      | Data on Tape (MB)                       |
| ADIC:Scalar 10     ADIC:Scalar 10     ADIC:Scalar 10     ADIC:Scalar 10     Gab_TDM_STK     Gab_TDM_STK     STK:L180-0037     STK:L180-0038     STK:L180-0038                        | Virtual Tapes  Barcode 01CD0009 01CD000A                       | Created Time<br>08/23/2008 18:48:18<br>08/23/2008 18:48:18                        | Updated Time<br>08/23/2008 18:48:18<br>08/23/2008 18:48:18                        | Data on Tape (MB)<br>849<br>849         |
| Physical rape Libr     ADIC:Scalar 10     ADIC:Scalar 10     Gab_TDM_STR     Stk:L180-0037     STk:L180-0038     STk:L180-0038     STk:L180-0038     STk:L180-0038     STk:L180-0038 | Virtual Tapes<br>Barcode<br>01 CD0009<br>01 CD000A<br>0005000R | Created Time<br>08/23/2008 18:48:18<br>08/23/2008 18:48:18<br>08/27/2008 19:15:33 | Updated Time<br>08/23/2008 18:48:18<br>08/23/2008 18:48:18<br>08/27/2008 19:15:33 | Data on Tape (MB)<br>849<br>849<br>1064 |
|                                                                                                    | Virtual Tapes<br>Barcode<br>01CD0009<br>01CD000A<br>0005000R   | Created Time<br>08/23/2008 18:48:18<br>08/23/2008 18:48:18<br>08/27/2008 19:15:33 | Updated Time<br>09/23/2009 18:48:18<br>08/23/2008 18:48:18<br>08/27/2008 19:15:33 | Data on Tape (MB)<br>849<br>849<br>1064 |

You can also see the stacked tapes from the *Physical Tape Database* object. When you highlight a tape, a list of virtual tapes that are stacked on the physical tape appears.

## Encrypt data that is exported to physical tapes

To ensure that the data that you export to physical tape is confidential and secure, VTL offers a Secure Tape Option that uses the Advanced Encryption Standard (AES) algorithm published by the National Institute of Standards and Technology, an agency of the U.S. government. With this option, you can create one or more keys that can be used to encrypt the data when it is exported to physical tape and decrypt it when it is imported back to virtual tapes. The data on the tape cannot be read without being decrypted using the appropriate key.

Each key consists of a secret phrase. For additional security, each key is passwordprotected. You must provide this password in order to change the key name, password, or password hint, or to delete or export the key.

You can apply a single key to all virtual tapes when you export them to physical tape, or you can create a unique key for each one. Creating multiple keys provides more security; in the unlikely event that a key is compromised, only the tapes that use that key would be affected. However, if you use multiple keys, you must keep track of which key applies to each tape so that you use the correct key to decrypt the data when you import the physical tape back to virtual tape.

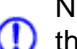

Note: If you apply an incorrect key when importing a tape, the data imported from () that tape will be indecipherable.

Once you have created one or more keys, you can export them to a separate file called a key package. If you send encrypted tapes to other locations that run VTL, you can also send them the key package. By importing the key package, administrators at the other sites can then decrypt the tapes when they are imported back into virtual tape libraries managed by VTL.

You can enable encryption and specify which key to use when you either manually import or export a tape or when you use the auto-archive/replication feature.

### Create a key

To create a key to use for data encryption:

- 1. In the navigation tree, right-click the server name and click Key Management.
- 2. Click New.

| 🔝 Create New Key            | ×                                                                                                    |
|-----------------------------|----------------------------------------------------------------------------------------------------|
| inform the following inform | nation and click <ok> to create a new key.</ok>                                                         |
| Key Name (1-32):            | NYoffice                                                                                                |
| Secret Phrase (25-32):      | Backup tapes sent to Connecticut                                                                        |
|                             | A unique phrase with minimum of 25<br>characters to be used to generate the<br>key.                     |
| New Password (10-16):       | ****                                                                                                    |
| Confirm Password (10-16)    | ): *********                                                                                            |
| Password Hint (0-32):       | Where my mother was born                                                                                |
|                             | A description up to 32 characters to be<br>used as a hint to help the user to<br>remember the password. |
|                             | OK Cancel                                                                                               |

- 3. In the Key Name text box, type a unique name for the key (1–32 characters).
- 4. In the Secret Phrase text box, type the phrase (25–32 characters, including numbers and spaces) that will be used to encrypt the data.
- Note: We recommend that you save your secret phrase somewhere because once you have created a key, you cannot change the secret phrase associated with that key.
  - 5. In the *New Password* and *Confirm Password* text boxes, type a password for accessing the key (10–16 characters).

You will need to provide this password in order to change the key name, password, or password hint, or to delete or export the key.

You do not have to provide a unique password for each key. In fact, if you use the same password for multiple keys, you have to provide the password only once when you export multiple keys that all use the same password.

6. In the *Password Hint* text box, type a hint (0–32 characters) that will help you remember the password.

This hint appears when you type an incorrect password and request a hint.

7. Click OK.

#### Change a key name or password

Once you have created a key, you cannot change the secret phrase associated with that key. However, you can change the name of the key, as well as the password used to access the key and the hint associated with that password.

If you rename a key, you can still use that key to decrypt data that was encrypted using the old key name. For example, if you encrypt data using Key1, and you change its name to Key2, you can decrypt the data using Key2, since the secret phrase is the same.

To change a key name or password:

- 1. In the navigation tree, right-click the server name and click Key Management.
- 2. From the Key Name list, click the key you want to change.
- 3. Click Edit.
- 4. If you closed the *Key Management* dialog box after creating the key, type the current password for accessing this key in the *Password* text box.

If you just created the key, did not close the *Key Management* dialog box, and subsequently decided to change the key, you are not prompted for the password.

- 5. Make the desired changes:
- 6. Click OK.

#### Delete a key

Caution: Once you delete a key, you can no longer decrypt tapes that were encrypted using that key unless you subsequently create a new key that uses the exact same secret phrase, or import the key from a key package.

To delete a key:

- 1. In the navigation tree, right-click the server name and click Key Management.
- 2. From the Key Name list, click the key that you want to delete.
- 3. Click Delete.
- 4. In the *Password* text box, type the password for accessing this key.
- 5. Type YES to confirm.
- 6. Click OK.

### Export a key

When you export a key, you create a separate file called a *key package* that contains one or more keys. You can then send this file to another site that uses VTL, and administrators at that site can import the key package and use the associated keys to encrypt or decrypt data.

Creating a key package also provides you with a backup set of keys. If a particular key is accidentally deleted, you can import it from the key package so that you can continue to access the data encrypted using that key.

To export a key:

- 1. In the navigation tree, right-click the server name and click Key Management.
- 2. Click Export.
- 3. In the *Package Name* text box, type the file name to use for this key package (1–32 characters).
- 4. In the *Decryption Hint* text box, type a three-character hint.

When you subsequently attempt to import a key from this key package, you are prompted for a password. If you provide the correct password, the decryption hint specified here appears correctly on the *Import Keys* dialog box. If you provide an incorrect password, a different decryption hint appears. You can import keys using an incorrect password, but you will not be able to decrypt any files using those keys.

5. From the Select Keys to Export list, select the key(s) that you want to include in the key package.

When you select a key or click *Select All*, you are prompted to provide the password for each key. (If multiple selected keys use the same password, you are prompted for the password only once, when you select the first key that uses that password.)

After you type the password in the *Password* text box, that password appears in the *Password for All Keys in Package* area on the *Export Keys* dialog box. By default, the password is displayed as asterisks. To display the actual password, select the *Show clear text* check box.

If you selected a key and subsequently decide not to include it in the key package, you can clear the key. You can also clear all selected keys by clicking *De-Select All*.

6. Select *Prompt for new password for all keys in package* if you want to create a new password for the key package.

If you select this option, you will be prompted to provide the new password when you click *OK* on the *Export Keys* dialog box. You will subsequently be prompted for this password when you try to import a key from this package. In addition, all keys imported from this package will use this new password rather than the password originally associated with each key.

If you clear this option, this package will use the same password as the first selected key (which appears in the *Password for All Keys in Package* area), and you must provide this password when you try to import a key from this package. You must also provide this password when you subsequently change, delete, or export any key imported from this package.

7. In the Save in this directory text box, type the full path for the file.

Alternatively, you can click 0, select the desired directory, and click *Save*.

8. Click OK.

If you selected the *Prompt for new password for all keys in package* check box, type the new password (10–16 characters) in the *New Password* and *Confirm Password* text boxes, type a hint for that password (0–32 characters) in the *Password Hint* text box.

A file with the specified package name and the extension *.key* is created in the specified location.

### Import a key

Once you have created a key package, you can open that package and specify which keys to import into VTL. Once you import a key, you can use that key to encrypt or decrypt data.

To import a key:

- 1. In the navigation tree, right-click the server name and click Key Management.
- 2. Click Import.
- 3. In the *Find Package* text box, type the full path to the key package.

Alternatively, you can click *P*, select the file in the appropriate location, and click *Open*.

- 4. Click View.
- 5. Type the password for accessing the key package in the *Password* text box.
- Note: After you provide the password, make sure that the displayed Decryption Hint matches the decryption hint specified when the key package was created. If the hint is not correct, click Password and provide the correct password for accessing the key package. If you provide an incorrect password, you will still be able to import the keys in the package, but you will not be able to use them to decrypt any data that was previously encrypted using those keys.
  - 6. From the Select Keys to Import list, select the keys that you want to import.

You can select only those keys that have a green dot and the phrase *Ready for Import* in the *Status* column. A red dot and the phrase *Duplicate Key Name* indicates that a key of the same name already exists in this instance of VTL and cannot be imported.

If you selected a key and subsequently decide not to import it, you can clear the key. You can also clear all selected keys by clicking *De-Select All*. (You can click this button only if the *Show All Keys* check box is cleared.)

- Note: A key of the same name might not necessarily have the same secret phrase. For example, you might have a key named Key1 with a secret phrase of ThisIsTheSecretPhraseForKey1. If the key package was created by another instance of VTL, it might also have a key named Key1, but its secret phrase might be ThisIsADifferentSecretPhrase. Since the key names are the same, you will not be able to import the key in the key package unless you rename the existing Key1. After you rename the key, you can continue to use it to decrypt tapes that were encrypted using that key, and you can also import the key named Key1 from the key package and use it to decrypt tapes that were encrypted using that key.
  - 7. Click OK.

The imported keys appear in the *Key Name* list on the *Key Management* dialog box. When you subsequently export or import a tape, these key names also appear in the *Select a Key* list.

### Shred a virtual tape

Œ

Just as deleting a file from your hard drive does not completely destroy the file, deleting a virtual tape does not completely destroy the data on the tape. If you want to ensure that the data is unrecoverable, you must shred the tape.

Shredding a virtual tape destroys all data on the tape, making it impossible to recover the data. Tape shredding uses a military standard to destroy data on virtual tapes by overwriting it with a random patterns of bits, rendering the data unreadable.

To shred tapes:

- 1. Move the tape(s) you want to shred to the virtual vault.
- 2. Select the tape(s) you want to shred.

For a single tape, right-click on the tape in the virtual vault and select *Tape Shredding* --> *Shred Tape*.

For multiple tapes, highlight all of the tapes you want, right-click, and select *Tape Shredding* --> *Shred Tapes.* 

- 3. If desired, select the option to delete the tape after shredding it.
- 4. Type YES to confirm and click OK.

You can view the status by highlighting the virtual tape in the vault. The status bar displays the progress.

If you want to cancel the shredding process, right-click on the tape or the *Virtual Vault* object and select *Tape Shredding* --> *Cancel*.

Note: Tape shredding may adversely affect backup performance. We recommend that you perform tape shredding when there are no backups running.

#### Mirror the VTL database

Mirroring the VTL database protects your configuration if the disk storing the database is lost.

With mirroring, each time data is written to the VTL database, the same data is simultaneously written to the mirrored copy. This disk maintains an exact copy of the database. In the event that the database is unusable, VTL seamlessly swaps to the mirrored copy.

The mirror can be defined with disks that are not necessarily identical to each other in terms of vendor, type, or even interface (SCSI, FC, iSCSI).

To set mirroring:

- 1. Right-click on the *Database* object (under the *Virtual Tape Library System* object) and select *Mirror --> Add*.
- 2. Select the physical device to use for the mirror.
- 3. Confirm that all information is correct and then click *Finish* to create the mirroring configuration.

Check mirroring You can see the current status of your mirroring configuration by checking the status *General* tab of the database.

| Sun Microsystems StorageTek Virtual Tape Library C<br>File Edit View <u>T</u> ools <u>H</u> elp | Console                       |                                      |
|-------------------------------------------------------------------------------------------------|-------------------------------|--------------------------------------|
| · • • • • • • • • • • • • • • • • • • •                                                         |                               | Sun.                                 |
| VTL Servers                                                                                     | General Layout                |                                      |
| • 💓 VTL-1200                                                                                    | Name                          | Value                                |
| 📥 🚮 VTL-Node1-net0                                                                              | Vendor ID                     | STK                                  |
| 🕂 🍰 VirtualTape Library System                                                                  | Product ID                    | VTL                                  |
| 🖕 🚉 Virtual Tape Libraries                                                                      | Total Size (MB)               | 6,000                                |
| A Virtual Tane Drives                                                                           | Status                        | Online                               |
|                                                                                                 | Virtual ID                    | 10                                   |
| virtual vault (U tapes)                                                                         | GUID                          | 0000795e-7c2f-4f63-0dff-000049220e37 |
| 🌍 Import/Export Queue (0 Jobs)                                                                  | Serial Number                 | VFU1TL5B0IT3                         |
| 💠 🧕 Physical Tape Libraries                                                                     | Mirror Type                   | Synchronous                          |
| . 🗄 🖓 Physical Tape Drives                                                                      | Mirror Synchronization Status | Synchronized                         |
| Replica Resources (0 replicas)                                                                  |                               |                                      |
| Physical Tana Datahasa                                                                          |                               |                                      |
|                                                                                                 |                               |                                      |
|                                                                                                 |                               |                                      |
| O SAN Clients                                                                                   |                               |                                      |
| 🗢 🤄 Reports                                                                                     |                               |                                      |
| o 腹 Physical Resources                                                                          |                               |                                      |
| 11/24/2008 15:25:24 [VTL-Node1-net0] Logged in                                                  |                               | Server:VTL-Node1-net0 10:26 PM       |

• Synchronized - Both disks are synchronized. This is the normal state.

|                                                       | <ul> <li>Not synchronized - A failure in one of the disks has occurred or synchronization has not yet started. If there is a failure in the primary database VTL swaps the to the mirrored copy.</li> <li>If the synchronization is occurring, you will see a progress bar along with the percentage that is completed.</li> </ul> |  |
|-------------------------------------------------------|----------------------------------------------------------------------------------------------------|--|
| Replace a<br>failed disk                              | If one of the mirrored disks has failed and needs to be replaced:                                                                                                    |  |
|                                                       | <ol> <li>Right-click on the database and select <i>Mirror</i>&gt; <i>Remove</i> to remove the mirroring configuration.</li> </ol>                                                                                                    |  |
|                                                       | 2. Physically replace the failed disk.                                                                                                    |  |
|                                                       | The failed disk is always the mirrored copy because if the primary database disk fails, VTL swaps the primary with the mirrored copy.                                                                                                    |  |
|                                                       | <ol> <li>Right-click on the database and select <i>Mirror</i>&gt; <i>Add</i> to create a new mirroring configuration.</li> </ol>                                                                                                    |  |
| Fix a minor disk<br>failure                           | If one of the mirrored disks has a minor failure, such as a power loss:                                                                                                    |  |
|                                                       | 1. Fix the problem (turn the power back on, plug the drive in, etc.).                                                                                                    |  |
|                                                       | 2. Right-click on the database and select <i>Mirror</i> > Synchronize.                                                                                                    |  |
|                                                       | This re-synchronizes the disks and re-starts the mirroring.                                                                                                    |  |
| Replace a disk                                        | If you need to replace a disk that is part of an active mirror configuration:                                                                                                    |  |
| that is part of an<br>active mirror<br>configuration  | <ol> <li>If you need to replace the primary database's disk, right-click on the database<br/>and select <i>Mirror</i>&gt; <i>Swap</i> to reverse the roles of the disks and make it a<br/>mirrored copy.</li> </ol>                                                                                                    |  |
|                                                       | 2. Select <i>Mirror</i> > <i>Remove</i> to cancel mirroring.                                                                                                    |  |
|                                                       | 3. Replace the disk.                                                                                                    |  |
|                                                       | <ol> <li>Right-click on the database and select <i>Mirror</i>&gt; <i>Add</i> to create a new mirroring configuration.</li> </ol>                                                                                                    |  |
| Swap the<br>primary disk<br>with the<br>mirrored copy | Right-click on the database and select <i>Mirror</i> > <i>Swap</i> to reverse the roles of the primary database disk and the mirrored copy. You will need to do this if you are going to perform maintenance on the primary database disk or if you need to remove the primary database disk.                                      |  |
| Remove a<br>mirror<br>configuration                   | Right-click on the database and select <i>Mirror</i> > <i>Remove</i> to delete the mirrored copy and cancel mirroring. You will not be able to access the mirrored copy afterwards.                                                                                                    |  |
| Mirroring and<br>Failover                             | If mirroring is in progress during failover/recovery, after the failover/recovery the mirroring will restart from where it left off.                                                                                                    |  |

If the mirror is synchronized but there is a Fibre disconnection between the server and storage, the mirror may become unsynchronized. It will resynchronize automatically after failover/recovery.

A synchronized mirror will always remain synchronized during a recovery process.

#### Set Console options

To set options for the Console:

1. Select Tools --> Console Options.

| 🔷 StorageTek Virtual Tape Library Console 🛛 🔀                                                                                                    |
|----------------------------------------------------------------------------------------------------|
| Console Options                                                                                                    |
| <ul> <li>Remember password for session</li> <li>Automatically time out servers after</li> <li>Do not show the welcome screen for wizards.</li> <li>Enable advanced tape creation method</li> <li>Scan for accessibility themes</li> <li>Console Log Options</li> </ul> |
| <ul> <li>Overwrite log file</li> <li>Append to log file</li> <li>Do not write to log file</li> </ul>                                                                                                    |
| OK Cancel                                                                                                    |

2. Make any necessary changes.

*Remember password for session* - If the Console is already connected to a server, when you attempt to open a second, third, or subsequent server, the Console will use the credentials that were used for the last successful connection. If this option is unchecked, you will be prompted to enter a password for every server you try to open.

Automatically time out servers after nn minute(s) - The Console will collapse a server that has been idle for the number of minutes you specify. If you need to access the server again, you will have to reconnect to it. The default is 10 minutes. Enter 00 minutes to disable the timeout.

Do not show the welcome screen for wizards - Each wizard starts with a welcome screen that describes the function of the wizard. Determine whether or not you want the welcome screen to be displayed.

*Enable Advanced Tape Creation Method* - With *Advance Tape Creation* enabled, you are offered advanced options when creating tapes, such as capacity-on-

demand settings for virtual libraries, tape capacity of tapes, and device, name, and barcode selection for each tape that is created.

Scan for Accessibility Themes - Select if your computer uses Windows Accessibility Options.

*Console Log Options* - The Console log (vtlconsole.log) is kept on the local machine and stores information about the local version of the Console. The Console log is displayed at the very bottom of the Console screen. The options affect how information for each Console session will be maintained:

*Overwrite log file* - Overwrite the information from the last Console session when you start a new session.

Append to log file - Keep all session information.

Do not write to log file - Do not maintain a Console log.

#### Manage Administrators

Only the root user can add or delete a VTL administrator or change an administrator's password.

1. Right-click on the server and select Administrators.

| 🐟 VTL User/Administrator Managemer                               | nt 🔀                 |  |  |
|------------------------------------------------------------------|----------------------|--|--|
| You can add/delete VTL users/administrators or reset a password. |                      |  |  |
| VTL Users/Administrators                                         |                      |  |  |
| Name                                                             | Group                |  |  |
| root                                                             | VTL Administrator    |  |  |
| vtladm                                                           | VTL Administrator    |  |  |
| ellen                                                            | VTL Read-Only User   |  |  |
|                                                                  |                      |  |  |
|                                                                  |                      |  |  |
|                                                                  |                      |  |  |
|                                                                  |                      |  |  |
| 1                                                                |                      |  |  |
|                                                                  |                      |  |  |
| <u>A</u> dd <u>D</u> elete                                       | Reset Password Close |  |  |

 The root user has full Console access. In addition to adding or deleting administrators and changing administrator passwords, the root user has authority to perform system maintenance functions (network configuration, setting the hostname and date and time, restarting VTL and the network, and rebooting or halting VTL). Also, only root can access VTL command line interface commands that begin with "vtl".

- *VTL Administrators* other than root may access all administrator functions except for those reserved for root (listed above).
- *VTL Read-Only Users* are only permitted to view information in the Console. They are not authorized to make changes and they are not authorized for client authentication.
- 2. Select the appropriate option.

When you add an administrator, the name must adhere to the naming convention of the operating system running on your VTL Server. Refer to your operating system's documentation for naming restrictions.

You cannot delete the root user or change the root user's password from this screen. Use the *Change Password* option instead.

#### Virtual tape drive compression

VTL's compression saves disk space by compressing files so that more data can be stored by a virtual tape drive. The increase in capacity is directly related to the compressibility of the data being backed up. If you can compress the data being backed up by a factor of up to 2:1, you can store up to twice as much information on the virtual tape. Disk compression can vary depending upon the dataset; certain file types (ZIP, PDF, GIF, RAR, etc.) are already compressed and cannot be compressed further.

VTL supports two types of compression:

- Hardware compression uses a Hifn Express DR1000 (1 GB/sec compression) or DR600 (600 MB/sec) compression card. A license keycode is required for hardware compression.
- Software compression uses an LZO algorithm that runs on the VTL server.

In order to use compression, you must also enable tape drive compression in your backup application.

Note: If you are already using software compression that is supplied by your backup application, you should not use VTL's compression. Using both types of compression will cause VTL to try to compress already-compressed data and this can slow down your backups.

Enable/disable compression

To enable or disable compression:

- 1. Enable tape drive compression in your backup application.
- If you are using hardware compression, install a certified compression card in your VTL server.
  - A VTL 1200 or 1202 can have one compression card per server node
  - A VTL 2600 or 3600 can have two compression cards per server node

The compression card(s) must be installed before compression begins. If you try to use hardware compression and a compression card is not available, VTL will send an error message to the console event log and uncompressed data will be written to the virtual tape drive.

- 3. In the VTL Console, right-click on *VirtualTape Library System* and select *Properties*.
- 4. Select the *Enable VirtualTape Library compression mode* checkbox and specify whether you are using *Software* or *Hardware* compression.

If you are upgrading a VTL system that previously used software compression to now use hardware compression, the compression mode will be switched to *hardware* when the tape is overwritten.

Both types of compression are global settings, which means that they will apply to all tapes in your system.

If compression is enabled on the VTL server, you can still disable or enable compression on each individual virtual tape drive in the same manner as real tape drives -- via your backup application or via SCSI commands which are sent by the operating system. Depending on your operating system, do one of the following:

UNIX — On backup servers that run Solaris or other UNIX operating systems, specify a compressed tape device file such as /dev/rmt/0cbn to enable compression or /dev/rmt/0ubn to disable compression.

Windows — On Windows servers select the option in your backup software to enable or disable hardware tape drive compression. If global VTL compression is disabled, it is possible to enable individual drive compression, but it will have no effect.

You will see a compression icon next to each virtual tape drive with compression enabled.

S IBM-ULT3580-TD1-00841

# **View the Event Log**

The Event Log details significant occurrences during the operation of the VTL Server. The Event Log can be viewed in the VTL Console when you highlight a server in the tree and select the *Event Log* tab in the right pane.

| 🗇 Sun Microsystems StorageTek Virtual Tape Library        | y Console                      |                 |                                     |
|-----------------------------------------------------------|--------------------------------|-----------------|-------------------------------------|
| <u>File E</u> dit <u>V</u> iew <u>T</u> ools <u>H</u> elp |                                |                 |                                     |
| · • • • • • • • • • • • • • • • • • • •                   |                                |                 | Sun.                                |
| VTL Servers                                               | General Event Log Version Info | ) 🚺 Attention R | tequired                            |
| e 🛃 virt7                                                 | Filter All                     |                 |                                     |
| 💠 🏂 VirtualTape Library System                            | * Date & Time                  | Category        | Message                             |
| 🗢 🗓 SAN Clients                                           | 11/05/2008 09:48:59 MST        | Tape Library    | ACSLS/LS: Waited 1 minutes for a    |
| 🖕 🧕 Reports                                               | 🔲 10/31/2008 15:39:38 MST      | Tape Library    | ACSLS/LS: Waited 1 minutes for a    |
| Physical Resources                                        | 10/28/2008 16:46:17 MST        | Tape Library    | ACSLS/LS: Waited 1 minutes for a    |
| A (1) J 1200                                              | 09/08/2008 11:46:25 MST        | Import/Export   | Consolidated export job failed, job |
| VIE-1200                                                  | 09/04/2008 13:01:15 MST        | Import/Export   | Consolidated export job failed, job |
| • 💓 VTL-Node1-net0                                        | 09/02/2008 15:15:23 MST        | Import/Export   | Consolidated export job failed, job |
|                                                           | Select All De-Select All       | Clear           | 6                                   |
| 11/24/2008 23:23:46 [virt7] Logged in                     |                                |                 | Server:virt7 11:25 PM               |

The columns displayed are:

| Туре             | <ul> <li>I: This is an informational message. No action is required.</li> <li>W: This is a warning message that states that something occurred that may require maintenance or corrective action. However, the VTL system is still operational.</li> <li>E: This is an error that indicates a failure has occurred such that a device is not available, an operation has failed, or a licensing violation. Corrective action should be taken to resolve the cause of the error.</li> <li>C: These are critical errors that stop the system from operating properly.</li> </ul> |
|------------------|----------------------------------------------------------------------------------------------------|
| Date             | The date on which the event occurred.                                                                                                    |
| Time             | The time at which the event occurred.                                                                                                    |
| ID               | This is the message number.                                                                                                    |
| Event<br>Message | This is a text description of the event describing what has occurred.                                                                                                    |

- Sort the Event Log When you initially view the Event Log, all information is displayed in chronological order (most recent at the top). If you want to reverse the order (oldest at top) or change the way the information is displayed, you can click on a column heading to re-sort the information. For example, if you click on the *ID* heading, you can sort the events numerically. This can help you identify how often a particular event occurs.
- Filter the Event By default, all informational system messages, warnings, and errors are displayed. Log To filter the information that is displayed:
  - 1. Right-click on a server and select *Event Log --> Filter*.
  - 2. Select which message types you want to include.
  - 3. Search for records that contain/do not contain specific text.
  - 4. Specify the maximum number of lines to display.
  - 5. Select a time or date range for messages.

Print/export the Event Log to a printer or save it as a text file. These options are available (once you have displayed the Event Log) when you right-click on the server and select the *Event Log* options.

## Refer to the Attention Required tab

The *Attention Required* tab displays information that may require your attention, such as:

- Physical library failures
- Hardware appliance errors
- Replication errors

It also notifies you when an import/export job has completed.

The Attention Required tab only appears for a VTL server when an error/notification occurs; it will not appear at other times. When the tab does appear, you will see an exclamation icon on the server.

Clear issues After you have resolved an issue, you can click the check box next to it and click the from the list *Clear* button. You can clear individual issues or you can click the box next to one of the categories to deleted all issues in that section.

#### **Set Server properties**

To set properties for a specific server:

- 1. Right-click on the server and select Properties.
- 2. On the Activity Database Maintenance tab, indicate how often the VTL activity data should be purged.

The Activity Log is a database that tracks all system activity, including all data read, data written, number of read commands, write commands, number of errors etc. This information is used to generate information for the VTL reports.

3. On the SNMP Maintenance tab, VTL to send traps to your SNMP manager.

Refer to 'Configure VTL to send SNMP traps' for more information.

4. On the *Storage Monitoring* tab, enter the maximum amount of storage that can be used by VTL before you should be alerted.

When the utilization percentage is reached, a warning message will be sent to the Event Log.

## Apply software patch updates

You can apply patches to your VTL server through the Console.

#### Add patch To apply a patch:

- 1. Download the patch onto the computer where the Console is installed.
- 2. Highlight an VTL server in the tree.
- 3. Select Tools menu --> Add Patch.
- 4. Confirm that you want to continue.
- 5. Locate the patch file and click Open.

The patch will be copied to the server and installed.

- Rollback patch To remove (uninstall) a patch and restore the original files:
  - 1. Highlight an VTL server in the tree.
  - 2. Select Tools menu --> Rollback Patch.
  - 3. Confirm that you want to continue.
  - 4. Select the patch and click OK.
## Configure VTL to send SNMP traps

VTL provides Simple Network Management Protocol (SNMP) support to integrate VTL management into an existing enterprise management solution, such as HP OpenView, CA Unicenter, IBM Tivoli NetView, or BMC Patrol.

By default, event log messages will *not* be sent, but you may want to configure VTL to send certain types of messages. To do this:

- 1. In the Console, right-click on your VTL server appliance and select *Properties*.
- 2. Select the SNMP Maintenance tab.
- 3. Indicate the information that should be included in traps sent to your SNMP manager.

SysLocation - Enter the location that should be included in traps.

SysContact - Enter any contact information that should be included in traps. This could be a name or an email address.

4. Specify the type of message that should be sent.

Five levels of messages are available:

- None No messages will be sent.
- Critical Only critical errors that stop the system from operating properly will be sent.
- Error Errors (failure such as a resource is not available or an operation has failed) and critical errors will be sent.
- Warning Warnings (something occurred that may require maintenance or corrective action), errors, and critical errors will be sent.
- Informational Informational messages, errors, warnings, and critical error messages will be sent.
- 5. Click *Add* to enter the name of your SNMP server and a valid SNMP community name.
- 6. To verify that SNMP traps are set up properly, set the level to *Informational* and then do anything that causes an entry to be added to the event log (such as logging into the VTL console or creating a new virtual tape library or virtual tape drive).

You should see an SNMP trap for the event.

# Failover

# **Overview**

To support mission-critical computing, VTL Failover provides high availability for the entire storage network, protecting you from a wide variety of problems, including:

- Storage device path failure
- VTL Server failure (including storage device failure)

The following illustrates a basic VTL configuration with potential points of failure and a high availability configuration, where VTL's high availability options work with redundant hardware to eliminate the points of failure:

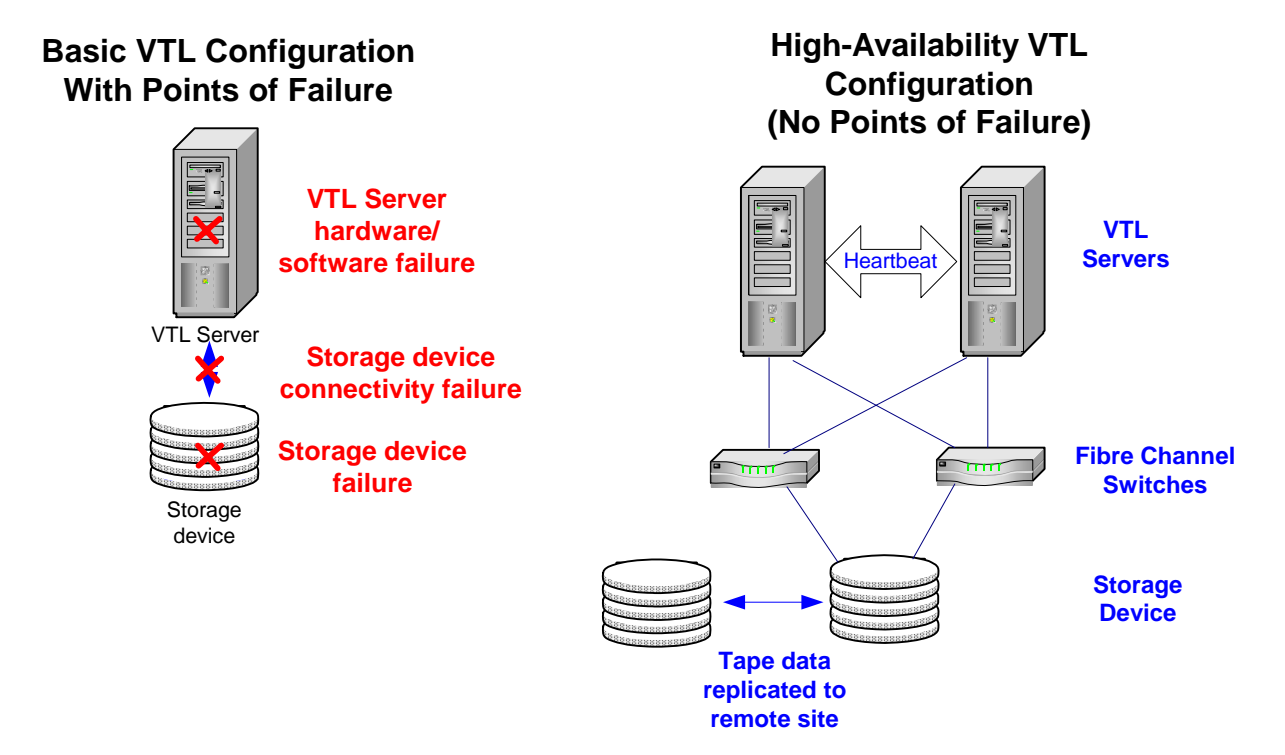

## Storage device path failure

A storage device path failure can occur due to a cable or switch/router failure.

You can eliminate this potential point of failure by providing a multiple path configuration, using multiple Fibre Channel switches, and/or multiple adapters, and/ or storage devices with multiple controllers. In a multiple path configuration, VTL automatically detects all paths to the storage devices. If one path fails, VTL automatically switches to another.

- Note: Fibre Channel switches can demonstrate different behavior in a multiple path configuration. Before using this configuration with VTL, you must verify that the configuration can work on your server *without* the VTL software. To verify:
  - Use the hardware vendor's utility to see the devices after the driver is loaded. You can also use Solaris' *cfgadm –alv* command.
  - 2. Use the hardware vendor's utility to access the devices.
  - 3. Unplug the cable from one device and use the utilities listed above to verify that everything is working.
  - 4. Repeat the test by reversing which device is unplugged and verify that everything is still working.

#### VTL Server failure (including storage device failure)

VTL's Failover option provides high availability for VTL operations by eliminating the down time that can occur should a VTL server (software or hardware) fail.

In the VTL failover design, a VTL server is configured to monitor another VTL server. In the event that the server being monitored fails to fulfill its responsibilities to the SAN Clients it is serving, the monitoring server will seamlessly take over its identity.

VTL uses a unique monitoring system to ensure the health of the VTL servers. This system includes a self-monitor and an intelligent heartbeat monitor.

The *self-monitor* is part of all VTL servers, not just the servers configured for failover and provides continuous health status of the server. It is part of the process that provides operational status to any interested and authorized parties, including the Console and supported network management applications through SNMP. The selfmonitor checks the VTL processes and connectivity to the server's storage devices.

In a failover configuration, VTL's intelligent *heartbeat monitor* continuously monitors the primary server through the same network path that the server uses to serve its clients.

When the heartbeat is retrieved, the results are evaluated. There are several possibilities:

- All is well and no failover is necessary.
- The self-monitor detects a *critical error in the VTL server processes* that is determined to be fatal but does not affect the network interface. In this case, the secondary will inform the primary to release its VTL identity and will take over serving the failed server's clients.
- The self-monitor detects a *storage device connectivity failure* but cannot determine if the failure is local or applies to the secondary also. In that case the device error condition will be reported through the heartbeat. The secondary will check to see if it can successfully access the device. If it

can, it attempts to access all devices. If it can successfully access all devices, the secondary initiates a failover. If it cannot successfully access all devices, no failover occurs.

Because the heartbeat shares the same network path as the server's clients, it is determined that clients cannot access their resources whenever the heartbeat cannot be retrieved. This is considered a *Catastrophic failure* because the server or the network connectivity is incapacitated. In this case the secondary will immediately initiate a failover.

## Failover terminology

Primary/ VTL's Primary and Secondary servers are separate, independent VTL servers that Secondary VTL each have their own assigned clients. In Active-Passive Failover, the primary VTL servers server is monitored by the Secondary VTL server. In the event the primary server fails, the secondary takes over. In Active-Active Failover (or Mutual Failover), both servers are configured to monitor each other. The terms *Primary* and *Secondary* are purely from the client's perspective. Each server is *primary* to its own clients and *secondary* to the other's clients. Each server normally services its own clients. In the event one server fails, the other will take over and serve the failed server's clients. Failover/takeover is the process that occurs when the secondary server takes over Failover/ Takeover the identity of the primary. Failover will occur under the following conditions: One or more of the VTL processes goes down. • There is a network connectivity problem, such as a defective HBA or a loose network cable. There is a storage path failure or power failure. There is a three minute delay after failover occurs. During this time, no I/O is permitted. Recovery The process when the secondary server releases the identity of the primary to allow the primary to restore its operation. There is a three minute delay during recovery. During this time, no I/O is permitted. You must reboot the primary server before recovering. Auto Recovery Auto Recovery occurs after a failover, when control is returned to the primary server once the secondary server determines that the primary server has recovered. It determines this by continually monitoring the primary server, even after the failover. If failover is caused by loss of network connectivity, auto recovery will occur when all heart monitoring connections are restored. If you are using multiple IP addresses for health monitoring, all network connections must be restored to initiate auto recovery. Once control has returned to the primary server, the secondary server returns to its normal monitoring mode. You must reboot the primary server before recovering.

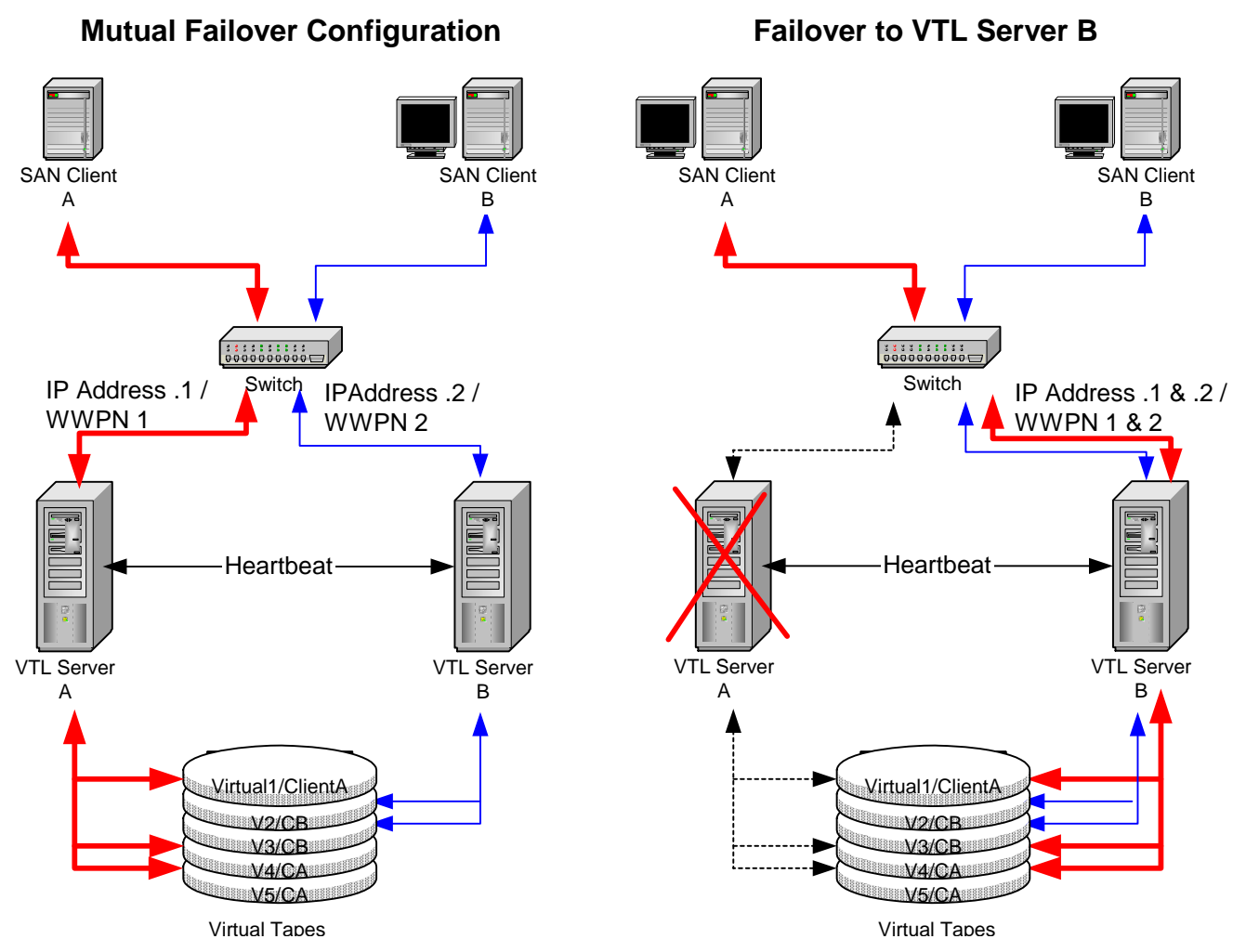

This diagram illustrates a VTL failover configuration. When server A fails, server B takes over and serves the clients of server A in addition to its own clients.

# **Failover requirements**

The following are the requirements for setting up a failover configuration:

- You must have two VTL servers.
- The failover pair should be installed with identical operating system versions and must have identical storage configurations.
- The servers need access to all common virtual devices but devices cannot be owned by both servers. This means that storage devices must be attached in a multi-host SCSI configuration or attached on a Fibre loop or switched fabric. In this configuration, both servers can access the same devices at the same time (both read and write). You will see something similar to the following when you look at the physical storage in the Console.

The same Fibre Channel device is shown from both servers (primary and secondary). The V icon indicates the disk is virtualized and owned by that server. The F icon indicates shared storage that is being used by another server. The *Owner* field lists the other server.

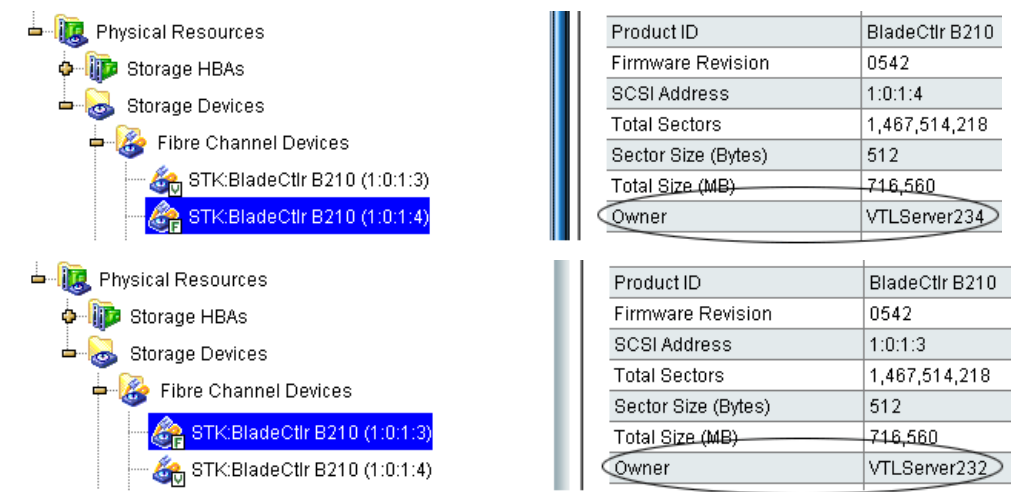

- Both servers must have Fibre Channel target mode enabled.
- Both servers must have exactly the same VTL options licensed.
- Physical drives cannot be shared among VTL servers. Physical drives should be visible to the other server but not assigned to VTL.
- Both servers must be able to access the VTL database resource.
- (SCSI only) Termination should be enabled on each adapter, but not on the device, in a shared bus arrangement.
- Both servers must reside on the same network segment, because in the event of a failover, the secondary server must be reachable by the clients of the primary server. This network segment must have at least one other device that generates a network ping (such as a router, switch, or server). This allows the secondary server to detect the network in the event of a failure.
- You need to reserve an IP address for each network adapter in your failover servers. The IP address must be on the same subnet as the server. These IP addresses are used by the servers to monitor each other's health. The health monitoring IP address remains with the server in the event of failure so that the server's health can be continually monitored. After failover, the

health monitoring IP address still exists until the network services are restarted. Note: VTL clients and the Console should not use the health monitoring IP address to connect to a server.

- A standby initiator port needs to be available. This port needs to be connected to the same FC switch as the target port and should not be zoned to anything else.
- The primary and secondary servers should use the exact same Target Port ID scheme on the matching WWPNs. We recommend using the same initiator adapter numbers on both sides to connect to the same storage, so the ACSL of all the devices will look identical on both sides.
- You must use static IP addresses for your failover configuration. We also
  recommend that the IP addresses of your servers be defined in a DNS
  server so they can be resolved.
- The first time you set up a failover configuration, the secondary server must not have any logical resources (including virtual tapes, drives, or libraries) or clients.

## Backup server failover configuration

While failover and failback are transparent for the VTL server, some configuration may be necessary for your backup server in order for physical devices to be accessed after failover. The configuration varies by backup application and operating system. To ensure that physical devices can be accessed after failover, we recommend you follow the instructions below.

## Windows 2000

Veritas In order for NetBackup to access VTL devices after failover, set the backup server's NetBackup Fibre Channel HBA timeout value to a higher value (such as 250 seconds).

### HP-UX

All backup HP-UX uses the FC port ID as its target ID. VTL failover will change the FC switch software port ID.

Cisco switches automatically support switch port swapping.

If you are using a Brocade switch model 3900 and up (3900, 12000, 24000, 4100, etc.) with a Tachyon adapter, you have to manually set up a port swapping script. Refer to 'Port swapping for Brocade switches' for more information.

## AIX

All backup AIX uses the FC port ID to generate its local ID. VTL failover will change the FC software switch port ID.

If you are using AIX 4.3, 5.1, or 5.2 with a Brocade switch model 3900 and up with a Tachyon adapter, you have to manually set up a port swapping script. Cisco switches automatically support switch port swapping. Refer to 'Port swapping for Brocade switches' for more information.

If you are using AIX 5.3 with a Brocade switch model 3900 and up, you must enable the dynamic tracking option.

Note that TSM 5.4 supports VTL failover without a port swapping script.

## Failover setup

Notes:

- You will need to know the IP addresses of the failover servers. You will also need the health monitoring IP addresses. It is a good idea to gather this information and find available IP addresses before you begin the setup.
- If you have not already done so, enable Fibre Channel on both the primary and secondary servers.
- If you have not already done so, on both the primary and secondary servers, enable target mode for any initiator that is zoned with your backup server. Refer to 'Switch to target mode' for more information.
- 1. Right-click on one of the servers that will be part of the failover configuration and select *Failover --> Failover Setup Wizard*.

You will see a screen similar to the following that shows you a status of options on your server.

| 🗞 Failover Setup Wizard 🔀 🔀                                                                                                    |
|----------------------------------------------------------------------------------------------------|
| Option settings on the primary server "VTLServer234" for failover setup.                                                                                                    |
| Fibre Channel Option Enabled                                                                                                    |
| Fibre Channel Option is enabled on the Primary Server. Fibre Channel<br>option has to be enabled on the selected secondary server as well for<br>failover setup. Please make sure Fibre Channel on both servers are<br>setup properly. |
| OK                                                                                                    |

2. Select the secondary server.

|                         | Failover Setup Wizard                                                       | ×      |
|-------------------------|-----------------------------------------------------------------------------|--------|
|                         | Select the Secondary Server                                                 |        |
|                         | Select the secondary server from the list or connect to the server you want |        |
|                         | VTL Server                                                                  | Add    |
|                         | VTLServer232                                                                |        |
|                         | VTLServer236                                                                |        |
|                         | VTLserver238                                                                |        |
|                         |                                                                             |        |
|                         |                                                                             |        |
|                         |                                                                             |        |
|                         |                                                                             |        |
|                         |                                                                             |        |
| Select if you want both |                                                                             |        |
| servers to monitor each |                                                                             |        |
| ourier                  | IV Mutual Failover                                                          |        |
|                         | Click <next> to continue.</next>                                            |        |
|                         |                                                                             | 1 . 1  |
|                         | Back. Next                                                                  | Cancel |

If it hasn't already been named accordingly, the secondary server will be renamed.

3. Check the *Include this Network Adapter for failover* box if you want this network adapter monitored for failover.

| Failover Setup Wizard                                                                                                    |
|----------------------------------------------------------------------------------------------------|
| Enter the IP address of the Server                                                                                                    |
| Enter the IP addresses that the clients will use to access the servers.<br>Adapter: 1, Subnet Mask: 255.255.255.0, Subnet: 10.6.2.0<br>IP address for the server: VTLServer234                                                                                                    |
| IP address for the server: VTLServer236 10 . 6 . 2 .236                                                                                                    |
| The above addresses will be used by the VTL SAN Clients and the VTL Console to access the VTL Servers. If the Console is logged into VTL using a DNS name, the default addresses above were resolved using DNS. When a failover occurs, both addresses will be assumed by the surviving VTL Server. |
| Include this Network Adapter for failover.                                                                                                    |
| Click ≺Next> to continue.                                                                                                    |
| Back Cancel Cancel                                                                                                    |

The dialog also shows the corresponding IP address on the secondary server, the IP address to which the system will fail over.

If you uncheck the *Include this Network Adapter for failover* box, the wizard will display the next card it finds. You must choose at least one.

Notes:

Œ

- If you change the Server IP addresses while the Console is connected using those IP addresses, the Failover wizard will not be able to successfully create the configuration.
- Because failover can occur at any time, you should use only those IP addresses that are configured as part of the failover configuration to connect to the server.

4. Enter the health monitoring IP address you reserved for the selected network adapter.

| Failover Setup Wizard                                                                                                    | × |
|----------------------------------------------------------------------------------------------------|---|
| Enter Monitor IP Addresses for the Servers                                                                                                    |   |
| Enter the IP addresses that will be used to service the servers.<br>Adapter: 1, Subnet Mask: 255.255.255.0, Subnet: 10.6.2.0                                                                                                    |   |
| Monitor IP address for the server: VTLServer234 10 . 6 . 2 .201                                                                                                    |   |
| Monitor IP address for the server: VTLServer236 10 . 6 . 2 . 205                                                                                                    |   |
| These IP addresses are used exclusively by the VTL Servers to monitor each other's health. The<br>address continues to be owned by the respective VTL Server even when a failover occurs. Each<br>VTL Server will maintain the respective monitor IP address in addition to the existing IP address.<br>Warning! VTL SAN Clients and VTL Console must not use these addresses to connect to the<br>VTL Server. |   |
| Click <next> to continue.</next>                                                                                                    |   |
| Back Next Cancel                                                                                                    |   |

This IP address will be used to continuously monitor the other server. The health monitoring IP address remains with the server in the event of failure so that the server's health can be continually monitored. After failover, the health monitoring IP address still exists until the network services are restarted.

You must use static IP addresses.

5. If you want to use additional network adapter cards, repeat steps 4 and 5.

6. Select the initiator on the secondary server that will function as a standby in case the target port on your primary server fails.

| Failover Setup Wizard                                                                                                    | ×                                                                                                    |
|----------------------------------------------------------------------------------------------------|----------------------------------------------------------------------------------------------------|
| Set Fibre Channel WWPN Ports                                                                                                    |                                                                                                    |
| Enter the Monitor WWPN for the ta<br>Server Name:<br>Adapter 2:<br>Target WWPN:<br>Secondary Standby WWPN:<br>Designate a Monitor WWPN for  | irget WWPN and select a secondary Standby WWPN.<br>VTLServer234<br>qla2x00fs_0<br>21-00-00-e0-8b-83-34-90<br>21-00-00-e0-8b-11-30-4b                                                                                   |
| will use this WWPN to attempt c<br>Select an existing initiator WWP<br>for this target on the primary. Th<br>server to communicate with the | ommunication when the primary server is not active.<br>N on the secondary server to be the secondary Standby WWPN<br>is secondary Standby WWPN will be used by the secondary<br>target on the primary during failover. |
| Click ≺Next≻ to continue.                                                                                                    |                                                                                                    |
|                                                                                                    | Back Next Cancel                                                                                                    |

The proper adapter is usually selected for you, but you should confirm that the adapter shown is not the initiator on your secondary server that is connected to the storage array, and also that it is not the target adapter on your secondary server.

There should not be any devices attached to this initiator.

7. Set up the standby adapter for the secondary server.

8. Confirm all of the information and then click *Finish* to create the failover configuration.

| ver Setup Wizard          |                           |                  |        |          | > |
|---------------------------|---------------------------|------------------|--------|----------|---|
| confirm the Failover Cor  | figuration                |                  |        |          |   |
| Failover Setup for VTL    | Server234/VTLServer2      | 236              |        |          |   |
| Quorum Disk: STK:E        | lladeCtlr B210 (SCSI Ac   | ldress: 5:0:1:2) |        |          |   |
|                           |                           |                  |        |          |   |
| Network Adapter U, S      | Subnet: 10.6.2.0          |                  |        |          |   |
| Server IP.<br>Monitor IP: | 10.0.2.234                |                  |        |          |   |
|                           | 10.0.2.201                |                  |        |          |   |
| Fibre Channel Adapt       | er 2: qla2x00fs_0         |                  |        | <b>T</b> |   |
| Failover Setup for VTL    | Server236/VTLServer       | 234              |        |          |   |
| Quorum Disk: STK:E        | ladeCtir B210 (SCSI Ad    | ldress: 3:0:1:0) |        |          |   |
|                           |                           |                  |        |          |   |
| Network Adapter 0, 9      | Subnet: 10.6.2.0          |                  |        |          |   |
| Server IP:                | 10.6.2.236                |                  |        |          |   |
| Monitor IP:               | 10.6.2.205                |                  |        |          |   |
| Fibre Channel Adapt       | er 4: gla2x00fs_2         |                  |        |          |   |
| J                         |                           |                  |        | <u> </u> |   |
| Click Finish to confirm   | and create the failover o | onfiguration.    |        |          |   |
|                           |                           |                  | 1      |          |   |
|                           |                           | Back             | Finish | Cancel   |   |

Once your configuration is complete, each time you connect to either server in the Console, you will automatically be connected to the other as well.

Note: If the setup fails during the setup configuration stage (for example, the configuration is written to one server but then the second server is unplugged while the configuration is being written to it), use the *Remove Failover Configuration* option to delete the partially saved configuration. You can then create a new failover configuration.

Ð

## **Check Failover status**

You can see the current status of your failover configuration, including all settings, by checking the *Failover Information* tab for the server.

| 🔷 Sun StorageTek Virtual Tape Library st                                                                                                    | orage appliance Conso                                                                                                    | le 📃 🗖 🔀                                                                                                    | ]                                                                                                   |
|----------------------------------------------------------------------------------------------------|----------------------------------------------------------------------------------------------------|----------------------------------------------------------------------------------------------------|----------------------------------------------------------------------------------------------------|
| File Edit View Tools Help                                                                                                    |                                                                                                    |                                                                                                    |                                                                                                    |
| · (S) · (S) · (D) · (D) |                                                                                                    | ♦ Sun                                                                                                    |                                                                                                    |
| <ul> <li>VTL Servers</li> <li>HA_Group-A</li> <li>YirtualTap</li> <li>SAN Clients</li> </ul>                                                                                                    | General Event Log Va<br>Name<br>Configuration Type<br>Failover Partner                                                                                                    | Value Mutual Failover HA Group-B (Logged In)                                                                                                    | $\mathcal{I}$                                                                                       |
| <ul> <li>Freports</li> <li>Freports</li> <li>Freports</li> <li>Freports</li> <li>Frequencies</li> <li>Frequencies</li> <li>Frequencies</li> <li>Frequencies</li> <li>Frequencies</li> </ul>                                                                                                    | Quorum Disk<br>VTL Server HA_Gro<br>Failover Partner Qu<br>VTL Server HA_Gro<br>VTL Server HA_Gro<br>Self Check Interval:<br>Heartbeat Interval:<br>Recovery Setting: H<br>Self Check Interval: | STK:FLEXLINE 380 (SCSI address: 11:0:0:0, guid: bd6cd895-e13a-42ca           Server IP Address: 10.8.1.23, Monitor IP Address: 10.8.1.4           STK:FLEXLINE 380 (SCSI address: 12:0:0:0, guid: bb055e95-c0cb-4d77           Server IP Address: 10.8.1.28, Monitor IP Address: 10.8.1.70           Alias Target 1: 2101000d779250d1 (ALPA: ff), Monitor: 210000e08b925           Alias Target 1: 2102000d77b289cd (ALPA: ff), Monitor: 210100e08bb289           2 second(s)           5 second(s)           6 second(s)           6 second(s) | Failover<br>settings,<br>including which<br>IP addresses<br>are being<br>monitored for<br>failover. |
| 10/09/2007 12:58:08 [HA_Group-A] Failover setup f                                                                                                    | Recovery Setting: H<br>Failover State<br>Failover Suspended                                                                                                    | > Second(s)         Recover manually         Normal                                                                                                    | Current status of<br>failover<br>configuration.                                                     |

In addition, VTL uses different colors to indicate the failover status:

- Black server name Normal operations.
- Red server name The server is currently in failover mode and has been taken over by the secondary server.
- Green server name The server is currently in failover mode and has taken over the primary server's resources.
- Yellow dot next to server name The user has suspended failover on this server. The current server will NOT take over the primary server's resources even it detects abnormal condition from the primary server.

Failover events are also written to the primary server's Event Log, so you can check there for status and operational information, as well as any errors. You should be aware that when a failover occurs, the console will show the failover partner's Event Log for the server that failed.

## When failover occurs

When failover occurs, the secondary server takes over the identity of the primary. The primary server must be rebooted before recovering back from the secondary server to the primary server.

# Make changes to the servers in your failover configuration

The first time you set up your failover configuration, the secondary server cannot have any logical resources (tape or Replica Resources) or clients assigned to it. Afterwards, you may want to add resources, create virtual devices, and assign clients to the server.

In order to make any of these changes, you must be running the console with write access to both servers. VTL will automatically "log on" to the failover pair when you attempt any configuration on the failover set. While it is not required that both servers have the same username and password, the system will try to connect to both servers using the same username and password. If the servers have different usernames/passwords, it will prompt you to enter them before you can continue.

If you make a change to a physical device (such as if you add a network card that will be used for failover), you will need to re-run the Failover wizard.

# Change your failover intervals

Right-click on the server and select *Failover --> View/Update Failover Options* to change the intervals (heartbeat, self-checking, and recovery) for this configuration.

| Failover Properties                                     |             | X  |
|---------------------------------------------------------|-------------|----|
| Config                                                  |             |    |
| Failover Servers: VTLServer234 / VTLServer236           | -           |    |
| Failover Option Settings for VTLServer234/ VTLServer236 |             |    |
| Option for Primary Server: VTLServer234                 |             |    |
| Self-checking Interval: 2 📩 seconds                     |             |    |
| Options for Secondary Server: VTLServer236              |             |    |
| Heartbeat Interval: 5 🛬 seconds                         |             |    |
| Auto Recovery in 1 z                                    |             |    |
|                                                         |             |    |
|                                                         |             |    |
|                                                         |             |    |
| J                                                       |             |    |
| Connect                                                 | Update Canc | el |

Note: We recommend keeping the *Self-checking Interval* and *Heartbeat Interval* set to the default values. Changing the values can result in a significantly longer failover and recovery process.

The *Self-checking Interval* determines how often the primary server will check itself.

The *Heartbeat Interval* determines how often the secondary server will check the heartbeat of the primary server.

If enabled, *Auto Recovery* determines how long to wait before returning control to the primary server once the primary server has recovered.

Note: If you disable Auto Recovery, you will have to manually initiate a recovery for all failures except physical network cable failures. Regardless of what you select here, these types of failures will initiate an automatically recovery once the problem has been fixed.

#### Force a takeover by a secondary server

Select *Failover* --> *Start Takeover* to initiate a failover to the secondary server. You may want to do this if you are taking your primary server offline, such as when you will be performing maintenance on it.

#### Manually initiate a recovery to your primary server

Select *Failover --> Stop Takeover* if your failover configuration was not set up to use VTL's Auto Recovery feature and you want to force control to return to your primary server or if you manually forced a takeover and now want to recover to your primary server. Be sure to reboot the primary server before recovering.

# Suspend/resume failover

Œ

Select Failover --> Suspend Failover to stop monitoring your servers. Select Failover --> Resume Failover to restart the monitoring.

#### Failover server disaster recovery

In the event of a failover, the primary server will go down for some reason and the secondary server will assume the role of the primary server. The following steps explain how to rebuild/repair a primary server in the event of such a disaster:

1. Using the VTL Console, attempt to connect to the primary server to save its configuration.

This information will actually be retrieved from the surviving server which keeps an updated copy of the primary server's configuration.

- 2. Disable Auto Recovery from the surviving server so the primary server can be rebuilt.
- 3. Perform the necessary repair/maintenance on the downed server, the former primary server, (for example, replace the machine, replace the hard drive, install the operating system, etc.).
- 4. Configure the newly-built/repaired primary server to use the original primary server's heartbeat IP addresses.
- 5. Install and start the VTL server on the newly-built/repaired primary server.
- 6. From the VTL Console, connect to the newly-built/repaired primary server via the heartbeat IP address configured in step 4.

Select the *Edit* menu --> *Add* and type in the original primary server's heartbeat address in the *VTL User Logon* dialog.

- 7. Once connected to the newly-built/repaired primary server (using its heartbeat IP address), restore the original primary server's configuration saved in step 1.
- 8. Restart the VTL server on the newly-built/repaired primary server to use the restored configuration.
- 9. From the VTL Console, reconnect to the newly-built/repaired primary server by using the original primary server's virtual IP address.

Select the *Edit* menu --> *Add* and type the original primary server's virtual IP address in the *VTL User Logon* dialog.

10. Enable Auto Recovery on the surviving server in order for the newly-built/ repaired primary server to become the primary server.

Alternately, you can manually initiate a recovery to your primary server. Select *Tools -> Failover -> Stop Takeover* if your failover configuration was configured not to use VTL's Auto Recovery and you want to force control to return to your primary server.

# Remove a failover configuration

Right-click on one of your failover servers and select *Failover --> Remove Failover Server* to remove the selected server from the failover configuration.

| *              |                                  |                             |                                |
|----------------|----------------------------------|-----------------------------|--------------------------------|
|                | Server IP                        | Monitor IP                  | Subnet                         |
| *              | Server IP                        | Monitor IP                  | Subnet                         |
| 1              | 0.6.2.236                        | 10.6.2.205                  | 10.6.2.0                       |
| WARI<br>The fa | NING!!!<br>ailover setup betweer | n the servers will be remov | ed. Each server will be runnir |

If everything is checked, as in the example above, this eliminates the failover relationship and removes the health monitoring IP addresses from the servers and restores the server IP addresses. If you uncheck the IP address(es) for a server, the health monitoring address becomes the server IP address.

## Resuming backups after failover/failback

When failover and recovery occur, there is a three minute delay. During this time, no I/O is permitted and all backup jobs (including import/export and replication) will fail.

While failover and failback are transparent for the VTL server, after failover/failback occurs, you may need to take some action in your backup application in order for it to work properly with VTL. The action you take varies by backup application and operating system. We have described some of the actions we have used. Your environment may differ. Refer to the documentation that came with your backup application for more details.

## BakBone NetVault™

After failover/failback occurs, if the Windows Device Manager hangs, you must reboot your NetVault server.

Once devices are visible by both the operating system and NetVault, if the NetVault job hangs while waiting to connect to the tape media, reboot your NetVault server.

### CommVault Galaxy™

If Galaxy has pending jobs, right-click on each job to resume it.

On Windows, before resuming the jobs, you should scan for hardware changes through the Windows Device Manager and confirm that the tape drives are back.

## CA ARCserve®

After failover/failback occurs, if the operating system and/or ARCserve losses devices, stop the ARCserve tape engine, rescan the operating system, and then restart the ARCserve tape engine. If you still cannot see devices, reboot your ARCserve server.

Once devices are visible by both the operating system and ARCserve, start ARCserve, eject all tapes from their drives and then re-inventory the library.

## HP OpenView Storage Data Protector

During failover/failback, backup jobs may fail. When this occurs, the tape will be marked as *poor* quality and it will stay in the tape drive. Manually move the tape back to the slot.

# IBM® Tivoli® Storage Manager

After failover/failback occurs, reboot the Tivoli Storage Manager machine to get the devices back before submitting any jobs.

#### EMC NetWorker®

After failover/failback, Networker will mark the tape for the current backup job as *full* and will use a new blank tape to continue the backup job.

#### Symantec Backup Exec<sup>m</sup>

If Backup Exec has stalled jobs, reboot the Backup Exec server.

If there are no stalled jobs, but drives are down during failover or failback, everything should recover normally.

#### Veritas NetBackup™

On Windows, if NetBackup has stalled jobs, reboot the NetBackup server. After rebooting, check the NetBackup tape drive/library status and restart NetBackup services, if needed.

On Windows, if drives are failed or missing, bringing up the drives should be sufficient. However, if one or more of the drives cannot be brought up, reboot the NetBackup server.

On Solaris, jobs usually fail gracefully and subsequent jobs start without problem.

# Fibre Channel port behavior during failover

This section discusses the status of Fibre Channel ports during and after failover.

## Sample environment

- There are two appliances, "A" and "B", which act as failover partners.
- Each appliance has two Target Ports (T1 and T2 for A, and T3 and T4 for B).
- Each appliance has two Standby Ports (S1 and S2 for A, and S3 and S4 for B).

Note: T1, T2, T3, T4, S1, S2, S3, and S4 represent WWPNs.

## Before failover

#### Appliance A

- T1 and T2 are set to Target Mode.
- S1 and S2 are set to Initiator Mode.
- There are four FC WWPN entries coming from A to the switch (T1, T2, S1, S2).

#### Appliance B

- T3 and T4 are set to Target Mode.
- S3 and S4 are set to Initiator Mode.
- There are four FC WWPN entries coming from B to the switch (T3, T4, S3, S4).

#### Port status

- A = T1 T2 S1 S2
- B = T3 T4 S3 S4

#### When failover occurs

#### Server A fails over to B

Target mode ports are unloaded from server A's T1 and T2 ports and these WWPNs disappear from the FC switch.

- A = 00 00 S1 S2
- B = T3 T4 S3 S4

Immediately, ports T1 and T2 will be spoofed with "temporary"/monitoring WWPN ports (X1 and X2) and they re-appear on the FC switch as initiator mode ports with two new WWPNs, different from the original WWPNs of T1 and T2.

- A = X1 X2 S1 S2
- B = T3 T4 S3 S4

S3 and S4 (previously in initiator mode) are then unloaded from server B and their WWPNs disappear from the FC switch.

- A = X1 X2 S1 S2
- B = T3 T4 00 00

Immediately, both S3 and S4 will be spoofed/impersonated with the original WWPNs from T1 and T2 and they will be reloaded as target ports. They will then re-appear as target ports (the original WWPNs coming from T1 and T2) after failover:

- A = X1 X2 S1 S2
- B = T3 T4 T1 T2

Note: There are never any duplicate WWPN entries in the FC switch.

### After failover

#### Server B stops takeover of server A

Target mode ports T1 and T2 are unloaded from server B and these WWPNs disappear from the FC switch.

- A = X1 X2 S1 S2
- B = T3 T4 00 00

Immediately, ports S3 and S4 will regain their original WWPN ports and they appear on the FC switch as initiator mode ports.

- A = X1 X2 S1 S2
- B = T3 T4 S3 S4

The "temporary"/monitoring WWPN ports (X1 and X2) are unloaded from server A and these WWPNs disappear from the FC switch.

- A = 00 00 S1 S2
- B = T3 T4 S3 S4

Immediately, both T1 and T2 will be loaded with their original WWPNs and they will then re-appear on the FC switch as target ports.

- A = T1 T2 S1 S2
- B = T3 T4 S3 S4

Note: There are never any duplicate WWPN entries in the FC switch.

# IP address behavior during failover

This section discusses the status of IP addresses during and after failover.

### Sample environment

- There are two appliances, "A" and "B", which act as failover partners.
- Each appliance has two IP addresses (A1 and A2 for A, and B1 and B2 for B).

Note: A1, A2, B1, and B2 represent IP addresses.

## After failover is configured

#### Appliance A

- A1 and A2 are virtual IP addresses to which the client connects.
- A1' and A2' are IP addresses used for monitoring.

#### Appliance B

- B1 and B2 are virtual IP addresses to which the client connects.
- B1' and B2' are IP addresses used for monitoring.

## When failover occurs

#### Server A fails over to B

A1 and A2 are unloaded from server A.

- A = A1' A2'
- B = B1' B1 B2' B2

After server B takes over for server A, A1 and A2 are added to server B.

- A = A1' A2'
- B = B1' B1 A1 B2' B2 A2

Note: There are never any duplicate IP addresses.

## After failover

#### Server B Stops Takeover of Server A

A1 and A2 are unloaded from server B.

- A = A1' A2'
- B = B1' B1 B2' B2

After server A recovers, A1 and A2 are added to server A.

- A = A1' A1 A2' A2
- B = B1' B1 B2' B2

Note: There are never any duplicate IP addresses.

## Port swapping for Brocade switches

In a failover setup, the client driver recognizes the drives by port ID instead of WWPN. When failover occurs, as the standby adapters on the secondary are connecting to different port IDs, the client is no longer be able to see the drives.

While Cisco switches automatically swap ports, if you are using a Brocade switch, you need to create the following port swapping scripts:

- A pre-takeover script to switch port IDs when failover occurs.
- A pre-recovery script to change the port IDs back before failback occurs.

This section contains instructions and sample scripts that can be used on AIX or an HP-UX clients using a Tachyon adapter with Brocade switch models, 3900, 12000, 24000, 4100, etc. The scripts should be configured during deployment.

The following port swapping files can be found in /usr/local/vtl/bin:

- port\_enable\_disable.sh
- portswap.sh
- preRecovery.portswap
- preTakeOver.portswap

1 Notes:

- Tape drive multi-pathing is not supported with port swapping. Even though you can configure VTL to assign one drive to two paths, failover will not be transparent, meaning that when the backup job fails, the client will need to be reconfigured to use the device from the second path.
- Brocade switches running 5.01x firmware do not allow for SSH login without a password. Therefore, port swapping scripts will not work.
- Port swapping scripts are not valid for older McData switches.

To configure port swapping:

- 1. If you haven't already done so, set up failover on your VTL server.
- 2. Verify that SSH is installed on both VTL servers (SSH is installed by default).
- 3. Set up switch zoning.
- 4. Build SSH host-based authentication between VTL servers and the Brocade switch.

To do this:

- SSH to the Brocade switch using the "root" user account (the default password is: *password*).
- On both VTL servers, run: ssh-keygen -t rsa, which generates two files in /.ssh: id\_rsa and id\_rsa.pub.
- On both VTL servers, run: ssh root@<switch IP address>. After logging in to the switch, exit from SSH. This step will populate VTL servers as "known hosts" to the Brocade switch.

 Append both VTL servers' /.ssh/id\_rsa.pub to Brocade switch's /root/.ssh/ authorized\_keys.

From the Brocade switch:

#scp root@[ipstor address]:/.ssh/id\_rsa.pub /root/tmp\_id\_rsa.pub
#cat /root/tmp\_id\_rsa.pub >> /root/.ssh/authorized\_keys

 Repeat these steps for other Brocade switches, if any(\*). If you can SSH to the switch from VTL server without prompting password, the shared secret is exchanged properly.

(\*) The portswap command will only work within one switch. You can have mutiple pairs of target and standby ports located on different switches but the target-standby ports of each pair need to be located on the same Brocade switch.

5. Copy portswap.sh to both VTL servers and change its mode:

```
#cp portswap.sh $ISHOME/bin
#chmod 500 $ISHOME/bin/portswap.sh
```

6. Copy port\_enable\_disable.sh to both VTL servers and change its mode:

#cp port\_enable\_disable.sh \$ISHOME/bin #chmod 500 \$ISHOME/bin/port\_enable\_disable.sh

- 7. Copy preRecovery.portswap to the primary server, rename, and change its mode:
- Note: Be sure to make a backup copy of the original preRecovery.

#cp preRecovery.portswap \$ISHOME/bin/preRecovery
#chmod 500 \$ISHOME/bin/preRecovery

- 8. Copy preTakeOver.portswap to the secondary server, rename, and change its mode:
- () Note: Be sure to make a backup copy of the original preTakeOver.

#cp preTakeOver.portswap \$ISHOME/bin/preTakeOver
#chmod 500 \$IHOME/bin/preTakeOver

9. Use the switchshow command to collect the area/slot/port information.

For Brocade 12000 ONLY, the portswap command requires the slot/port as the input parameter.

- 10. Confirm switch port connection(s) and fill in the following information in preRecovery and preTakeOver accordingly:
  - IP address for switch(es)
  - Area ID (if no area ID, put any one of the ports to be swapped)
  - Ports to be swapped

You will need one line for each target-standby port pair.

- 11. Run \$ISHOME/bin/preTakeOver to make sure port IDs are swapped correctly.
- 12. Run \$ISHOME/bin/preRecovery to make sure port IDs are swapped back.
- 13. Take x-rays of VTL servers for your records.

### HP-UX

HP-UX is very sensitive to "target ID", not only switch port ID but also the VTL target port's hard\_loop ID. If the target is using loop mode, the hard\_loop ID for the target port and its standby port must match. The default HBA BIOS setting will not provide you a pair of identical hard\_loop IDs.

Point-to-point topology is recommended with QLogic HBAs.

For Brocade 3900 and 4100 switches, area\_id must be one of the port IDs that will swap. For example:

portswap.sh swapped 10.1.1.60 10 10 11 &

For Brocade 12000 or 24000 switches, the format must be:

portswap.sh normal <switch IP> <area id> <slot1/port 1> <slot2/port 2>

Use the switchshow command to find out area, slot, and port IDs.

If multiple ports need to be swapped, use multiple lines of portswap.sh commands. For example:

portswap.sh normal 10.1.1.60 10 10 11 & portswap.sh normal 10.1.1.60 12 12 13 &

#### PreTakeOver script

The following is a sample preTakeOver script:

```
#!/bin/sh
logger -p daemon.notice preTakeOver: start
# syntax here is:
     portswap.sh normal <switch IP> <area id> <[slot1/]port 1> <[slot2/</pre>
#
]port 2>
                  [<[slot3/]port 3> <[slot4/]port 4> [ ... ]]
#
# example:
    portswap.sh normal 10.1.1.60 49 4/1 4/2 &
#
# or
     portswap.sh normal 10.1.1.60 28 27 28 &
#
portswap.sh normal xx.xx.xx area xx port1 port2 &
sleep 10
logger -p daemon.notice preTakeOver: end
```

#### PreRecovery script

The following is a sample preRecovery script:

#!/bin/sh

```
logger -p daemon.notice preRecovery: start
VTL Plus 2.0 (Update 2) User Guide • July 2009 • 96267 • Rev HH
```

```
# syntax here is:
     portswap.sh swapped <switch IP> <area id> <[slot1/]port 1>
#
<[slot2/]port 2>
#
                 [<[slot3/]port 3> <[slot4/]port 4> [ ... ]]
#
  example:
#
     portswap.sh swapped 10.1.1.60 49 4/1 4/2 \&
# or
#
     portswap.sh swapped 10.1.1.60 28 27 28 &
portswap.sh swapped xx.xx.xx area_xx port1 port2 &
sleep 10
logger -p daemon.notice preRecovery: end
```

VTL Plus 2.0 (Update 2) User Guide • July 2009 • 96267 • Rev HH

# **Replicate Data**

Replicating data protects the information on a virtual tape by maintaining a copy of the virtual tape on the same VTL server or on another VTL server.

There are three methods to replicate tape data in VTL; two provide automatic replication and one is a manual process that can be used if you are not using the automatic methods:

| Feature          | Automatic/Manual | Description                                                                                                    |
|------------------|------------------|----------------------------------------------------------------------------------------------------|
| Auto Replication | Automatic        | Replicates the contents of a single tape<br>whenever a virtual tape is exported from a<br>virtual library (such as from a backup<br>application or other utility). |
| Replication      | Automatic        | Replicates <i>changed</i> data from a primary virtual tape to the same VTL server or another VTL server at prescribed intervals, based on user defined policies.   |
| Remote Copy      | Manual           | Replicates the contents of a single tape on demand.                                                                                                    |

# **Auto Replication**

Auto Replication replicates the contents of a single tape whenever a virtual tape is exported from a virtual library (such as from a backup application or other utility).

Auto Replication is enabled when you create a virtual tape library. If it is enabled for a library, when you create tapes for the library, you can enable/disable Auto Replication for the individual tape.

If you want to enable Auto Replication for an existing library:

- 1. Right-click on a virtual tape library and select Properties.
- 2. Select Auto Replication.
- 3. Select whether you want the virtual tape copied (retained) or moved (removed) after the data is replicated.

If you select to move it, indicate how long to wait before deleting it

4. Select the target server.

# **Remote Copy**

You can copy the contents of a single tape whenever you need to. Because the *Remote Copy* feature replicates the full tape rather than appending to an existing virtual tape, you can only copy a tape if there is no virtual tape on the target server with the same barcode. Therefore, if you have copied this tape before, you must delete the copy from the target server before continuing.

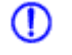

Note: You cannot copy a tape that is configured for replication or *Auto Replication/ Auto Archive*.

- 1. Right-click on a tape and select *Remote Copy*.
- 2. Select if you want to copy to a local or remote server.

If you select to copy to a remote server, you will have to select the server. If the server you want does not appear on the list, click the *Add* button.

- 3. Confirm/enter the target server's IP address.
- 4. Select a location for the copied tape.

| Tape Copy Setup Wizard                                                                                                    | × |
|----------------------------------------------------------------------------------------------------|---|
| Specify a Location                                                                                                    |   |
| Specify a location to hold the virtual tape to be copied to. Primary Server: VTL-PB Tape: VirtualTape-00060, Size: 1024MB, Media Type: ULTRIUM2 Target Server: Flute                                                                                                    |   |
| Virtual Vault<br>Virtual Tape Libraries<br>ADIC-Scalar 100-00014_iscsi, Media Type: SDLT2, Available Slots: 79<br>S ADIC-Scalar 100-00019_feizhou_iscsi, Media Type: SDLT2, Available Slots: 79<br>ADIC-Scalar 1000-00009, Media Type: SDLT2, Available Slots: 235<br>ADIC-Scalar 1000-00027, Media Type: DLTIV, Available Slots: 30<br>Virtual Tape Drives |   |
| l<br>Click ≺Next≽ to continue.                                                                                                    |   |
| Back Next Cancel                                                                                                    |   |

You can select a tape library or the virtual vault.

If you select a tape library, the media must be compatible.

5. Confirm that all information is correct and then click *Finish* to create the copy.

# Replication

Replication is a process that protects the data on a virtual tape by maintaining a copy of a virtual tape.

At prescribed intervals, when the tape is not in use, changed data from the *primary* virtual tape is transmitted to the *replica resource* on the target server so that they are synchronized. The target server is usually located at a remote location. Under normal operation, backup clients do not have access to the replica resource on the target server.

If a disaster occurs and the replica is needed, the administrator can *promote* the replica to become the primary virtual tape so that clients can access it.

VTL offers two types of replication, *Remote Replication* and *Local Replication*. Both types can be enhanced with the *Compression* and/or *Encryption* options.

RemoteRemote Replication allows fast, data synchronization of storage volumes from oneReplicationVTL server to another over the IP network.

With Remote Replication, the replica disk is located on a separate VTL server, called the *target server*.

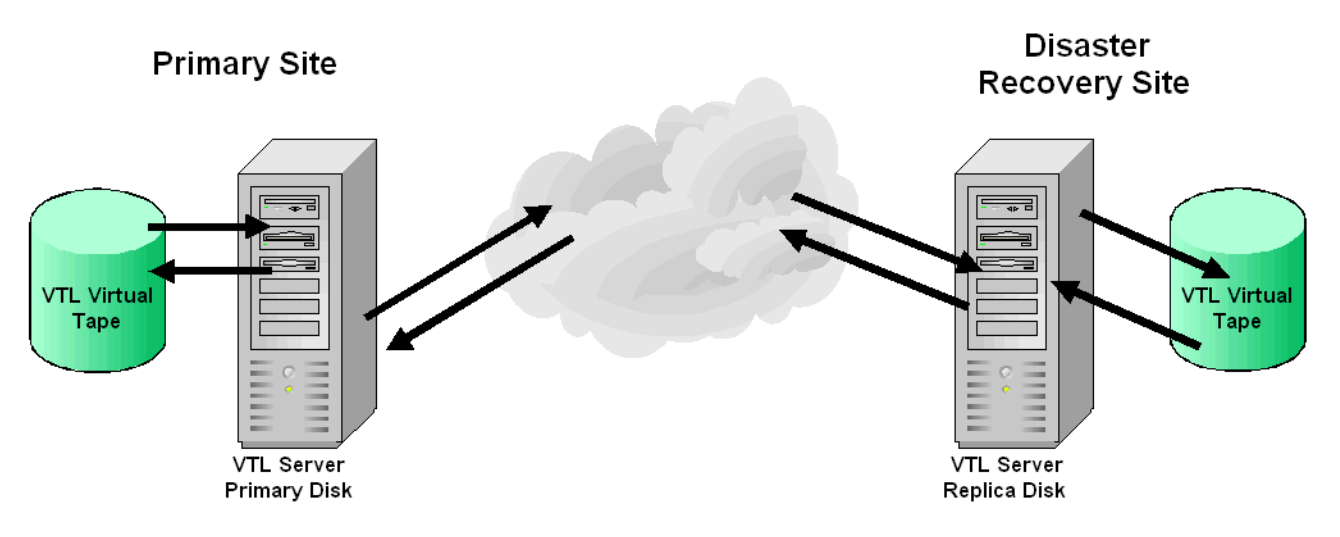

Local Replication allows fast, data synchronization of storage volumes within one Replication VTL server. Because there is only one VTL server, the primary and target servers are the same server.

Local Replication can be used to maintain a local copy of virtual tape data or it can be used to maintain a remote copy within metropolitan area Fibre Channel SANs.

With Local Replication, the replica disk can be connected to the VTL server via a gateway using edge routers or protocol converters.

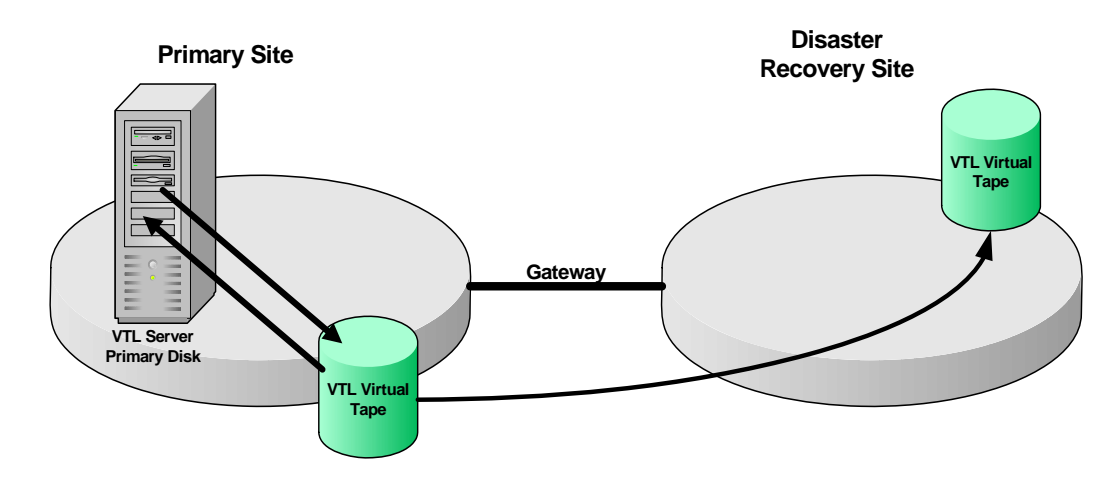

### Replication requirements

The following are the requirements for setting up a replication configuration:

- (Remote Replication) You must have two VTL servers.
- (Remote Replication) You must have write access to both servers.
- You must have enough space on the target server for the replica resource.
- The target server must be a 64-bit server.

#### Port requirements for replication

The Sun VTL appliance comes with four gigabit Ethernet ports configured in the software. The primary port is net0, and it is called nge0 or e1000g0, depending upon which server node you have. That port should be connected to the customer's network for management purposes (running the console, issuing CLI commands, etc).

The second port, net1, is configured on the appliance's private 10.0.0.x network. That should be left as-is, configured for use by Sun service representatives or customer personnel under the direction of Sun support. There is a cable connected from that port to the 3COM switch included with the appliance, and that network is used to manage the appliance components (servers, switches, and disk controllers).

Two ports are left available for use with IP replication. Those ports are net2 and net3, and they come pre-configured with the IP addresses 192.168.0.1xx (the addresses are different for each port and for each server within the appliance).

To use these last two ports for IP Replication, the ports must be connected to a customer switch (not the appliance's internal 3COM switch). To make sure these ports and only these ports are used for replication, configure them with IP addresses on the same subnet as the replication ports on the target server. If you use the same network segment as your main management port, replication traffic will use that

port, regardless of whatever IP addresses you have set for the replication ports. The same holds true for the target server. Replication traffic will go to the principle port on the target server, the one that is used for management traffic.

To set the addresses, do not use Solaris commands like ifconfig. Set the IP addresses from within the VTL console. Log in with root permissions and right-click on the server name so that a menu pops up and allows you to select "System Maintenance." From within "System Maintenance," select "Network." Select the interface you want to configure (net2 or net3), assign the port the proper address, netmask and gateway. Configure the second port with its own address, but use the same netmask and gateway.

When you set up replication, select the target server's IP addresses that are to be used for replication. Do not use the target server's main management port. The replication IPs must be on a different subnet then the management IPs.

If you follow these instructions, replication traffic will have two ports to use on both ends and replication traffic will not be competing with traffic for VTL management or internal VTL management. The best performance will come if you are able to dedicate the network segment for replication and not have the replication traffic.

#### Setup

You must enable replication for each virtual tape that you want to replicate.

1. Right-click on a virtual tape and select *Replication --> Add*.

To enable replication for multiple virtual tapes in the same virtual tape library, right-click on the virtual tape library and select *Replication --> Add*.

Each virtual tape can only have one replica resource.

Note: If you get a message that Replication cannot be enabled because Auto Archive/Replication is enabled, you must first disable Auto Archive/Replication for the tape. To do this, right-click on the tape (or virtual tape library for all tapes) and select Properties and go to the Auto Archive/Replication tab. 2. Indicate whether you want to use remote replication or local replication.

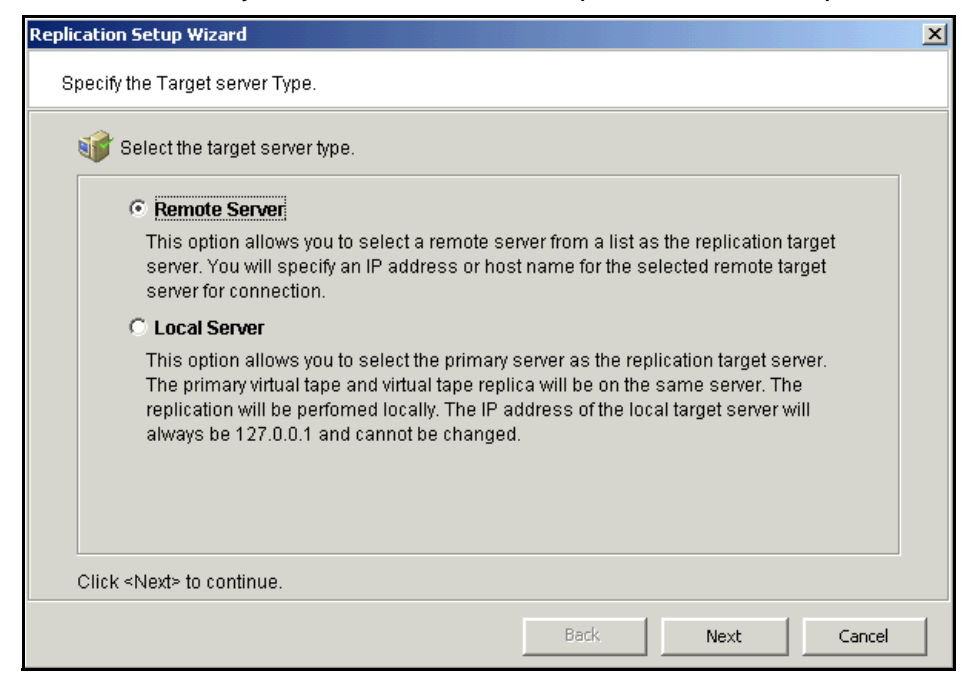

3. Select the server that will contain the replica.

| Select the<br>Select t | e Target Server<br>he target server or ad | d the server you wa | nt to the list. |     |
|------------------------|-------------------------------------------|---------------------|-----------------|-----|
|                        |                                           | Server              |                 | Add |
|                        | VTLworks                                  |                     |                 |     |
|                        |                                           |                     |                 |     |

If the server you want does not appear on the list, click the Add button.

Note: For Solaris systems, the target server must be a 64-bit server.

4. Confirm/enter the target server's IP address.

| Replication Setup Wizard                                                                                                |                                                                                                    | × |
|----------------------------------------------------------------------------------------------------|----------------------------------------------------------------------------------------------------|---|
| Enter Replication Parameters                                                                                            |                                                                                                    |   |
| 📦 Target Server Information.                                                                                            |                                                                                                    |   |
| Target Server:<br>hostname or IP address:                                                                               | VTLworks                                                                                                    |   |
| The target server IP inform<br>target server for replicatio<br>able to resolve the hostna<br>using a static rather than | nation will be used by the primary server to connect to the<br>n. If a hostname is entered, the primary server should be<br>ame via DNS. If an IP address is entered, we recommend<br>a DHCP IP address. |   |
| Click <next> to continue.</next>                                                                                        |                                                                                                    |   |
|                                                                                                    | Back Next Cancel                                                                                                    |   |

5. (Tape caching is enabled) Configure whether replication should occur before or after migration.

| Replication Setup Wizard                                                                                   | X |
|----------------------------------------------------------------------------------------------------|---|
| Set Replication Before / After TapeCaching.                                                                |   |
| 🕡 Set Replication Before / After TapeCaching.                                                              |   |
| Replication is triggered after Migration<br>This option allows you to trigger replication after Migration. |   |
| Migration is triggered after Replication     This aption allows you to trigger Migration after replication |   |
| This option allows you to trigger migration alter replication.                                             |   |
|                                                                                                    |   |
|                                                                                                    |   |
|                                                                                                    |   |
| ⊂<br>Click ≺Next> to continue.                                                                             |   |
| Back Next Cancel                                                                                           |   |

6. (Tape caching is not enabled) Configure how often, and under what circumstances, replication should occur.

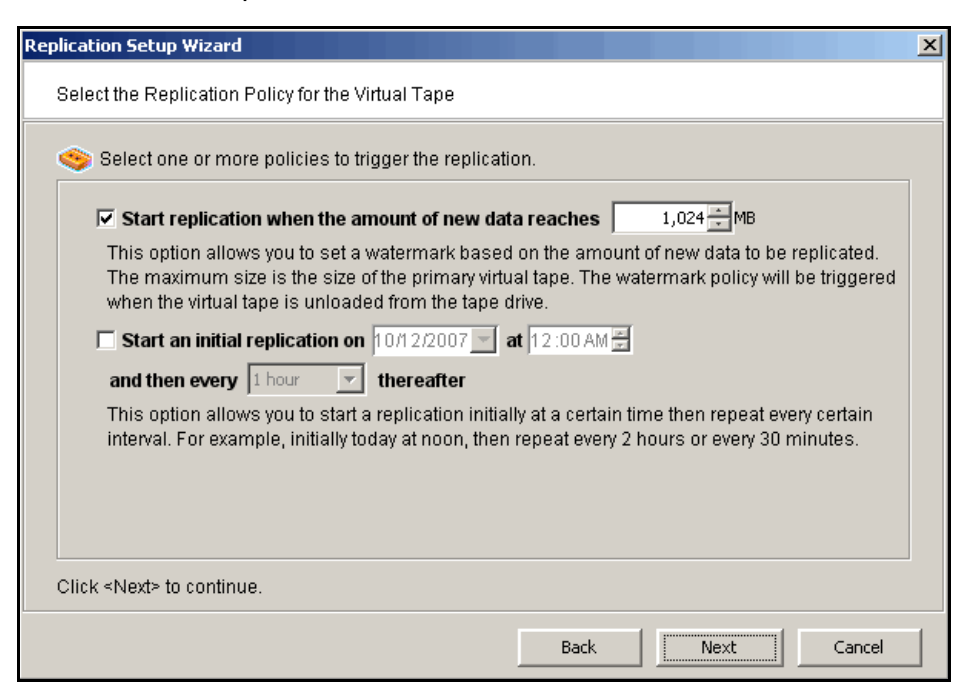

You must select at least one policy, but you can have multiple.

Start replication when the amount of new data reaches - If you enter a watermark value, when the value is reached, replication of the changed data will begin as soon as the virtual tape is back in the library.

Start an initial replication on mm/dd/yyyy at hh:mm and then every n hours/ minutes thereafter - Indicate when replication should begin and how often it should be repeated.

If a replication is already occurring when the next time interval is reached, the new replication request will be ignored.
7. Indicate what to do if a replication attempt fails.

| Replication Setup Wizard                                                                                                    |
|----------------------------------------------------------------------------------------------------|
| Specify Replication Timeout and Retry Policy                                                                                                    |
| Replication timeout and retry can be adjusted for different configuration.                                                                                                    |
| Timeout replication in       60 seconds         Retry replication in       60 seconds when replication failed.         Retry replication for       1 seconds when replication failed.         Replication will be timed out in the specified number of seconds. Replication can be retried automatically at a set interval for number of times specified when it failed. |
| Click <next≻ continue.<="" td="" to=""></next≻>                                                                                                    |
| Back Next Cancel                                                                                                    |

Replication can only occur when the virtual tape is in the vault and is not in use. Indicate how long the system should attempt to replicate data before timing out and how often it should attempt to retry before skipping a scheduled replication.

8. (Remote Replication only) Indicate if you want to use *Compression* and/or *Encryption*.

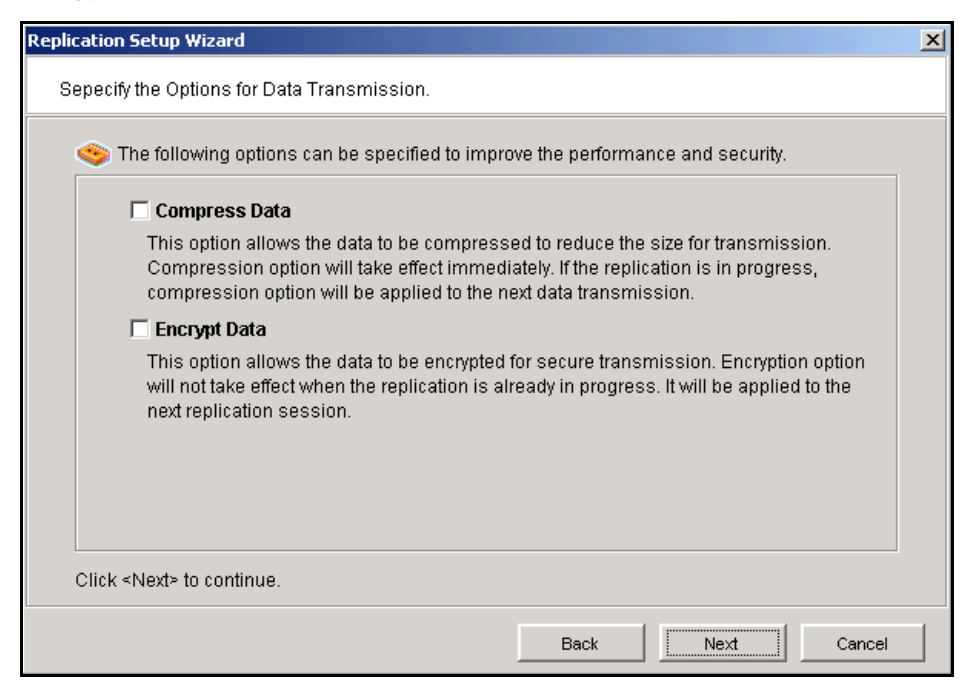

The *Compression* option provides enhanced throughput during replication by compressing the data stream.

The *Encryption* option secures data transmission over the network during replication. Initial key distribution is accomplished using the authenticated Diffie-Hellman exchange protocol. Subsequent session keys are derived from the master shared secret, making it very secure.

| 9. Enter a name for the replica resource | Э. | eplica res | name for the | resource. |
|------------------------------------------|----|------------|--------------|-----------|
|------------------------------------------|----|------------|--------------|-----------|

| Replication                                                  | Setup Wizard                                               |                |                   |             |          | × |  |
|--------------------------------------------------------------|------------------------------------------------------------|----------------|-------------------|-------------|----------|---|--|
| Enter the Tape Replica Resource Name                         |                                                            |                |                   |             |          |   |  |
| Tape F                                                       | Tape Resource: VirtualTape-00158 (ID: 158), Size: 5,120MB. |                |                   |             |          |   |  |
| 🗊 Physical device(s) selected for the Tape Replica Resource. |                                                            |                |                   |             |          |   |  |
| Ta                                                           | npe Replica Resource M                                     | lame: throgsne | ck2-VirtualTape-0 | 0158        |          |   |  |
| In                                                           | valid characters for the I                                 | Resource Name: | < > " & \$ / \ '  |             |          |   |  |
|                                                              | Device Name                                                | SCSI Address   | First Sector      | Last Sector | Size(MB) |   |  |
| SEAG.                                                        | ATE:ST336605FC                                             | 5:0:10:0       | 16822272          | 27308031    | 5120     |   |  |
|                                                              |                                                            |                |                   |             |          |   |  |
|                                                              |                                                            |                |                   |             |          |   |  |
|                                                              |                                                            |                |                   |             |          |   |  |
|                                                              |                                                            |                |                   |             |          |   |  |
|                                                              |                                                            |                |                   |             |          |   |  |
|                                                              |                                                            |                |                   |             |          |   |  |
| Click <next> to continue.</next>                             |                                                            |                |                   |             |          |   |  |
|                                                              |                                                            |                | Back              | Next        | Cancel   |   |  |

The name is not case sensitive.

- 10. Confirm that all information is correct and then click *Finish* to create the replication configuration.
- Note: Once you create your replication configuration, you should not change the hostname of the source (primary) server. If you do, you will need to recreate your replication configuration.

## **Check replication status**

There are several ways to check replication status:

- *Replication* tab of the primary virtual tape displays the policies set for replication as well as the replication status.
- *General* tab of the Replica Resource on the target server displays status of replication in progress.
- Event Log displays status and operational information, as well as any errors.
- Replication Status Report can be run from the *Reports* object. It provides a centralized view for displaying real-time replication status for all tapes enabled for replication. It can be generated for an individual tapes, multiple tapes, source server or target server, for any range of dates. This report is useful for administrators managing multiple servers that either replicate data or are the recipients of replicated data. The report can display information

about existing replication configurations only or it can include information about replication configurations that have been deleted or promoted (you must select to view all replication activities in the database). The following is a sample *Replication Status Report:* 

| Replication Status                                                 | Replication Status                                                                                                    |                                                 |                        |                 |              |  |
|--------------------------------------------------------------------|----------------------------------------------------------------------------------------------------|-------------------------------------------------|------------------------|-----------------|--------------|--|
|                                                                    |                                                                                                    |                                                 |                        |                 |              |  |
|                                                                    |                                                                                                    | Replication                                     | Status Report          |                 |              |  |
|                                                                    |                                                                                                    | Primary Server: throg                           | sneck2, TAPE Resourc   | es              |              |  |
|                                                                    |                                                                                                    | 06/23/200                                       | 04-06/23/2004          |                 |              |  |
| Report Date: 06<br>Report Sort: So                                 | Report Date: 06/23/2004<br>Report Sort: Sort by target server name, then by target disk name, then by log date and time.                                                                                                    |                                                 |                        |                 |              |  |
| Primary Server:<br>Primary Disk:<br>Target Server:<br>Target Disk: | Primary Server:       throgsneck2 (10.3.3.161)         Primary Disk:       Virtual Tape-00160 (ID: 160)         Target Server:       VTLworks (10.6.2.85)         Target Disk:       throgsneck2-Virtual Tape-00160 (ID: 483) |                                                 |                        |                 |              |  |
| Policy: Waterma                                                    | rk: 100 MB                                                                                                    | 3, Retry: O Minutes, Interval: O Hours, Replica | ation Time: N/A        |                 |              |  |
| Log Time                                                           | Status                                                                                                    | Last Replication Time                           | Repl. Data(KB) Trigger | Next Repl. Time | Next Trigger |  |
| Year 2004<br>06/23 15:58:27                                        | ldle                                                                                                    | 06/23/04 15:58:25-06/23/04 15:58:26             | 5120 admin.            |                 | n/a          |  |

## Promote a replica resource

If a replica resource is needed, the administrator can *promote* the replica to become a usable virtual tape. After promotion, the virtual tape is put into the virtual vault so that you can move it to any virtual library on *that* server (formerly the target server). If you need to get the virtual tape back to the formerly primary server, you must replicate it back to that server.

Promoting a replica resource breaks the replication configuration. Once a replica resource is promoted, it cannot revert back to a replica resource.

You must have a valid replica resource in order to promote it. For example, if a problem occurred (such as a transmission problem or the replica resource failing) during the first and only replication, the replicated data would be compromised and therefore could not be promoted to a primary virtual tape.

You cannot promote a replica resource while a replication is in progress.

- 1. In the Console, locate the target server, right-click on the appropriate Replica Resource and select *Replication --> Promote*.
- 2. Confirm the promotion and click OK.
- 3. From the client, rescan devices or restart the client to see the promoted virtual tape.

## Change your replication configuration options

You can change the following for your replication configuration:

- Static IP address of your target server
- Policies that trigger replication (watermark, interval, time)
- Timeout and retry policies
- Data transmission options (encryption, compression)

To change the configuration:

- 1. Right-click on the primary virtual tape and select Replication --> Properties.
- 2. Make the appropriate changes and click OK.

## Suspend/resume replication schedule

You can suspend future replications from automatically being triggered by your replication policies (watermark, interval, time). This will not stop a replication that is currently in progress. You can still manually start the replication process while the schedule is suspended. To suspend/resume replication, right-click on the primary virtual tape and select *Replication --> Suspend* (or *Resume*).

You can see the current settings by checking the *Replication Schedule* field on *Replication* tab of the primary virtual tape.

## Stop a replication in progress

To stop a replication that is currently in progress, right-click on the primary virtual tape and select *Replication --> Stop.* 

## Manually start the replication process

To force a replication that is not scheduled, select Replication --> Synchronize.

## **Remove a replication configuration**

Right-click on the primary virtual tape and select *Replication --> Remove*. This allows you to remove the replication configuration on the primary and either delete or promote the replica resource on the target server at the same time.

# **Replication and Failover**

If replication is in progress and a failover occurs at the same time, the replication will stop. After failover, replication will start at the next normally scheduled interval. This is also true in reverse, if replication is in progress and a recovery occurs at the same time.

# Consolidating tapes from multiple locations to a single data center

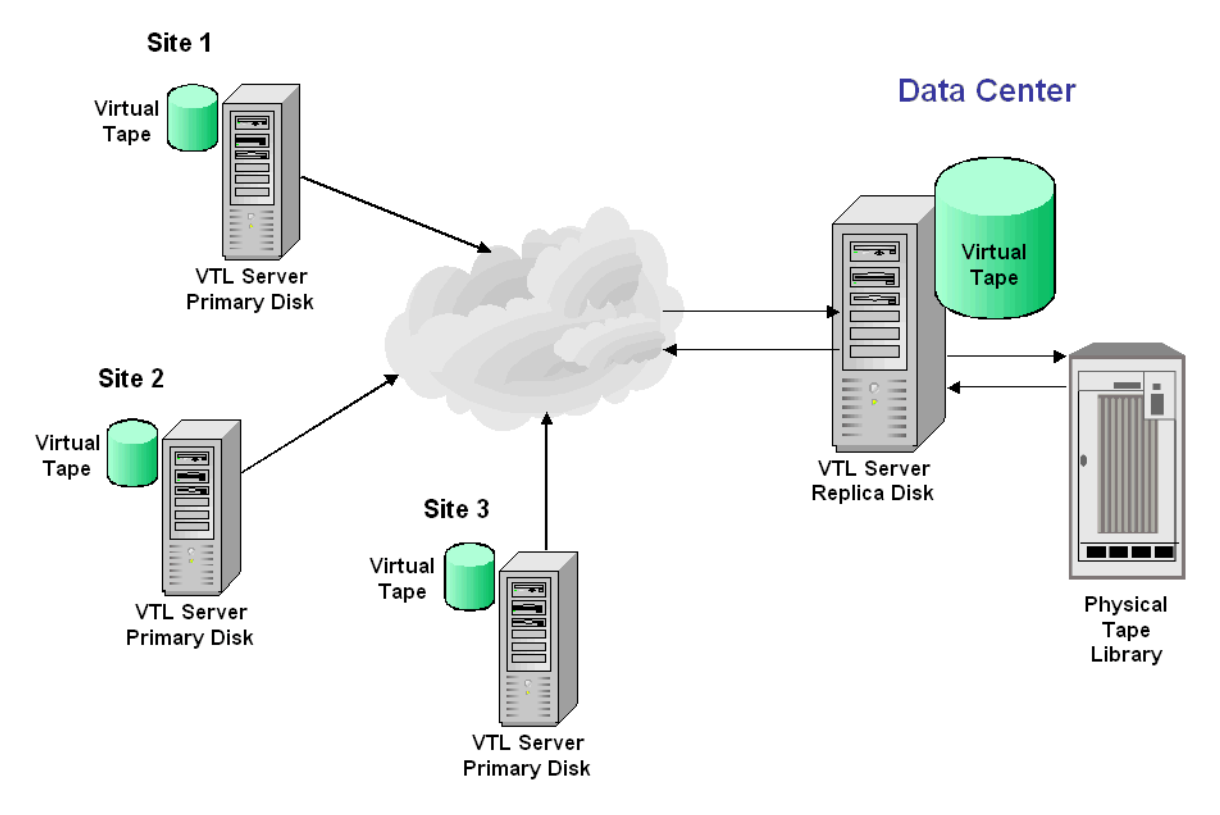

The following information is for environments with multiple VTL locations *without* physical tape libraries that replicate tape data to a remote VTL server that *has* a physical tape library that supports barcodes.

In this environment, if you will be exporting tapes from the remote VTL server to the physical tape library, you want to make sure that when you create tapes on the primary servers (at the multiple VTL locations *without* physical tape libraries), you match the barcodes of the tapes on the physical library attached to the target server.

# **Automated Tape Caching**

The Automated Tape Caching option enhances the functionality of VTL by acting as a cache to your physical tape library, providing transparent access to data regardless of its location.

With the Automated Tape caching option, tapes will always appear to be inside virtual libraries and will be visible to the backup application regardless of whether the data is actually on disk or tape. This means that the backup application will always have direct access to data regardless of whether the data is on disk or on physical tape.

The Automated Tape Caching option also provides advanced flexibility that allows you to set up policies that automatically trigger data migration to physical tapes based on criteria, such as the number of days that data has been on disk or the amount of used disk space.

With Automated Tape Caching, you can not only determine which events will activate the action, but also when it will occur. For example, you can set the policy to migrate the data immediately or at a specific time or day. This enables data to be written to physical tapes as a background process without impacting production servers.

You can also set up a reclamation policy that allows you to specify when the data that has been migrated to physical tape can be deleted from the disk to make space for new backups.

In order to use Automated Tape Caching, you must enable the option, set your migration and reclamation policies, and create a cache for each of your physical tapes. You may have done this during the initial setup wizard when you first launched VTL. If not, the instructions below will show you how.

Note: You can use Automated Tape Caching only if you are not currently using the Auto Archive/Replication feature on this virtual tape library.

### **Tape caching policies**

A tape caching policy contains the data migration triggers and reclamation triggers for a virtual tape library. The tape caching policy affects how data will be read/written from/to tapes.

#### Scenario 1: Data on virtual tape. Data not written to physical tape.

If the data has not been written to physical tape, reads will be from the virtual tape. Writes will either append or rewrite the virtual tape.

#### Scenario 2: Data written to physical tape. Virtual tape not reclaimed.

If the data has been written to physical tape but is still retained on the virtual tape, reads will be from the virtual tape. Writes to the tape will either append or rewrite the virtual tape (and start the clock over on the migration policy).

#### Scenario 3: Data written to physical tape. Virtual tape reclaimed.

If the data has been written to physical tape and the virtual tape has been reclaimed, reads will be directly from the *direct link* tape. A *direct link* tape is not an actual tape but a link to a physical tape. If you overwrite the beginning of the tape, VTL will create a new virtual tape, which breaks the *direct link* tape and starts the clock over on the migration policy. If you try to append to the tape, VTL will append data on the physical tape.

#### Create/change a tape caching policy

To create or change a tape caching policy:

- 1. Right-click on a virtual tape library and select Automated Tape Caching.
- 2. If necessary, select the Enable Automated Tape Caching check box.
- 3. On the *Data Migration Triggers* tab, select the type of data migration triggers that you want to set.

Data migration triggers control when data in the cache will be copied to physical tape.

Note: Regardless of which triggers you set, there must be at least 1 MB of data on the tape in order to trigger data migration.

| Tape Caching Policy                                             |  |  |  |  |  |
|-----------------------------------------------------------------|--|--|--|--|--|
| Finable Automated Tape Caching                                  |  |  |  |  |  |
| Data Migration Triggers Reclamation Triggers                    |  |  |  |  |  |
| Type 📀 Time Based C Policy Based                                |  |  |  |  |  |
| Configure when data migration should occur.                     |  |  |  |  |  |
| C Daily Data Migration Schedule HR:MM 00:00                     |  |  |  |  |  |
| Data migration will occur daily at the time specified.          |  |  |  |  |  |
| © Weekly Data Migration Schedule Sunday THR:MM 00:00            |  |  |  |  |  |
| Data migration will occur weekly at the day and time specified. |  |  |  |  |  |
|                                                                 |  |  |  |  |  |
|                                                                 |  |  |  |  |  |
|                                                                 |  |  |  |  |  |
|                                                                 |  |  |  |  |  |
|                                                                 |  |  |  |  |  |
|                                                                 |  |  |  |  |  |
| OK Cancel                                                       |  |  |  |  |  |

For *Time Based* triggers, specify when data migration should actually occur.

Daily Data Migration Schedule - Migration occurs at a specific time of day. Type the hour and minute (in 24-hour format) in the box. For example, if you want the migration to occur at 11:30 p.m., you would type 23:30. Note that if the specified time has already elapsed when the trigger occurs, the migration will occur at that time on the next day.

Weekly Data Migration Check Schedule - Migration occurs on a specific day of the week. Specify the day of the week from the list and type the hour and minute (in 24-hour format) in the text box. Note that if the specified time has already elapsed when the trigger occurs, the migration will occur at the next scheduled day and time.

| Enable Automated Tape Caching                                                                                                    |      |                                                                                                    |  |  |
|----------------------------------------------------------------------------------------------------|------|----------------------------------------------------------------------------------------------------|--|--|
| Data Migration Triggers Reclamation Triggers                                                                                                    |      |                                                                                                    |  |  |
| Type 🔿                                                                                                    |      | Time Based 📀 Policy Based                                                                                                    |  |  |
| Relation                                                                                                    |      | And 💿 Or                                                                                                    |  |  |
| Polici                                                                                                    | es 🗆 | Age Based 5 Day(s)                                                                                                    |  |  |
|                                                                                                    |      | Trigger data migration after a period of time for which<br>data should be retained on disk.                                                                                                  |  |  |
|                                                                                                    |      | Disk Capacity Based (Triggered if disk usage is above 90 %)                                                                                                    |  |  |
| Trigger data migration when used disk space exceeds<br>the threshold. This global threshold can be set from the<br>Properties menu of the "VirtuaTape Library System" node.<br>IV End of Backup<br>Trigger data migration when unloading a tape from a<br>drive after some data is written to it. |      | Trigger data migration when used disk space exceeds<br>the threshold. This global threshold can be set from the<br>Properties menu of the "VirtuaTape Library System" node.<br>End of Backup |  |  |
|                                                                                                    |      | Trigger data migration when unloading a tape from a drive after some data is written to it.                                                                                                  |  |  |
|                                                                                                    |      | Conly When Tape Is Full                                                                                                    |  |  |
|                                                                                                    |      | Delay Migration Until HH:MM 00:00                                                                                                    |  |  |
| Delay data migration operations until a specified time.                                                                                                    |      |                                                                                                    |  |  |
|                                                                                                    |      |                                                                                                    |  |  |
|                                                                                                    |      |                                                                                                    |  |  |
|                                                                                                    |      | OK Cancel                                                                                                    |  |  |

For *Policy Based* triggers, determine what criteria will trigger migration.

Click *And* if all the selected criteria must be met to initiate the data migration, or click *Or* if meeting any one of them will initiate the data migration.

For example, if you select both *Age Based* and *Disk Capacity Based*, and select *And*, data migration will occur only when both the specified number of days has elapsed and the specified disk capacity has been reached. If you select *Or*, the occurrence of either one of those events will trigger the data migration.

*Age Based* - Migration will occur when the data has been on the virtual disk for a specified number of days. Specify the desired number of days in the list box.

*Disk Capacity Based* - Migration will occur when the used disk space exceeds the specified disk capacity. The actual percentage is a global variable which is set for all virtual tape libraries. To change the number, right-click *Virtual Tape Library System* in the tree, click *Properties*, and type the desired percentage in the *Tape Caching Policy Disk Capacity Migration Threshold* box.

Note: The *Tape Caching Policy Disk Capacity Threshold* setting affects other capacity-based actions as well.

*End of Backup* - Migration will occur when a backup has completed and the virtual tape has been moved out of the virtual drive. If you select *Only When Tape is Full*, migration will only occur if the tape is full.

*Delay Migration Until* - Migration will be delayed until the time you specify after one of the above policies has been triggered. You may want to select a time when system usage is very light. Type the hour and minute (in 24-hour format) in the box.

Œ

4. Click the *Reclamation Triggers* tab and specify when the data that has been migrated to physical tape can be deleted to free up cache disk space.

| ape Caching Policy                                                                 | × |
|------------------------------------------------------------------------------------|---|
| Enable Automated Tape Caching                                                      |   |
| Data Migration Triggers Reclamation Triggers                                       |   |
| C Immediate                                                                        |   |
| The cache will be deleted immediately after successful migration.                  |   |
| C Used Space Reaches 90%                                                           |   |
| The cache will be deleted when the used space reaches the threshold.               |   |
| Retention Period                                                                   |   |
| The cache will be deleted after data is retained for the specified period of time. |   |
| C Never                                                                            |   |
| Cache will never be deleted.                                                       |   |
|                                                                                    |   |
|                                                                                    |   |
|                                                                                    |   |
|                                                                                    |   |
|                                                                                    |   |
| OK Cancel                                                                          |   |

Note that after the reclamation is completed, the tape will become a *direct link* tape. A direct link tape is not an actual tape but a link to a physical tape. If your backup application ever overwrites the direct link tape, VTL will automatically start caching the physical tape.

Used Space Reaches n% - Cache disk space is freed up when the used space reaches this threshold. The actual percentage is a global variable which is set for all virtual tape libraries. To change the number, right-click Virtual Tape Library System in the tree, click Properties, and type the desired percentage in the Tape Caching Policy Disk Capacity Reclamation Threshold box.

*No More Space* - Cache disk space is freed up when additional space is needed. The oldest virtual tape that has been used least recently will be deleted.

*Retention Period* - Cache disk space is freed up after a specified number of days has elapsed. Specify the number of days that the data should be retained.

Never - Cache disk space is never freed up.

5. Click OK.

The policy takes effect immediately.

Note: When you move a tape from the virtual tape library to a vault, it retains the Tape Caching policy associated with the original virtual tape library.

## Set global tape caching options

You can set global tape caching options for all virtual tape libraries. To do this:

- 1. Right-click on VirtualTape Library System and select Properties.
- 2. Set the global migration and reclamation thresholds.

*Migration Threshold* - Migration will occur when the used disk space exceeds the specified disk capacity.

*Reclamation Threshold* - Cache disk space is freed up when the used space reaches this threshold.

## **Disable a policy**

To disable a tape caching policy:

- 1. Right-click on a virtual tape library and click Automated Tape Caching.
- 2. Clear the Enable Automated Tape Caching Policy check box.

All the options that you previously set are retained, but data migration will not occur automatically until you select this check box again.

3. Click OK.

## Create a cache for your physical tapes

With the Automated Tape Caching option, data is stored on disk before being migrated to physical tape. In order to do this, you must create a cache for each of your physical tapes.

Do the following to create a cache for a physical tape:

- 1. Right-click on your virtual tape library and select Sync Library.
- 2. If you have multiple libraries, select the appropriate physical library.
- 3. Select the physical tape(s) for which you want to create a cache.

| Sync Library - [ cymbal ]                  |                                                                           |                                                                           |                        |             | × |
|--------------------------------------------|---------------------------------------------------------------------------|---------------------------------------------------------------------------|------------------------|-------------|---|
| Select physical tape(s) to be synchronized |                                                                           |                                                                           |                        |             |   |
| M                                          | Select the tape(s) to I<br>Physical Tape Librar<br>laximum tapes that can | be cached or accessed di<br>y: STK:L180-00056.<br>be cached or accessed d | rectly.<br>irectly: 1. |             |   |
|                                            | * Physical Tape Barcode                                                   | Location                                                                  | Virtual Tape Barcode   | Slot        |   |
|                                            | 00200003                                                                  | slot: 3                                                                   | 00200003               | 2           |   |
|                                            | Select All De-Select                                                      | t All                                                                     |                        |             |   |
| Click «Next» to continue.                  |                                                                           |                                                                           |                        |             |   |
|                                            |                                                                           |                                                                           | Back                   | Vext Cancel |   |

4. Select Create Cache and indicate if you want to use encryption.

| Sync Library - [ cymbal ]                                                                                             | × |
|----------------------------------------------------------------------------------------------------|---|
| Select the mode                                                                                                    |   |
| Select the mode                                                                                                    |   |
| C Create Cache                                                                                                    |   |
| This mode should be used to create cache for tape(s). Copy meta data                                                  |   |
| This option is to specify if the tape header area should be copied to cache from tape(s).                             |   |
| This mode should be used to directly acess tape(s). No data will be copied from the<br>tape(s) to cache in this mode. |   |
| Use encryption/decryption on tape(s).                                                                                 |   |
| Select a Key: a                                                                                                    |   |
| L<br>Click <next> to continue.</next>                                                                                 |   |
| Back Next Cancel                                                                                                    |   |

*Copy meta data* - Copies the tape header from the physical tape to the cache. Select this option if your backup application requires a tape header to identify a tape.

Use encryption/decryption on tape(s) - Select if you want to encrypt the data on the tape. You can select this option only if at least one key has been created. If you select this option, you must select the key to use. All the data on the tape will be indecipherable until is imported back to a virtual tape library and decrypted using the same key. For more information about encryption, refer to 'Encrypt data that is exported to physical tapes'.

- 5. Specify which physical device should be used to create the cache.
- 6. Specify a prefix, size, and starting number for the cache.
- 7. Confirm all information and click Finish.

#### **Create virtual tapes**

Even though you are using Automated Tape Caching for your tape library, you can still create *uncached* virtual tapes that will not be migrated to physical tapes. This can be useful for a single backup that is not part of your normal backup routine. You can create one or more virtual tapes by right-clicking on a virtual tape library or on the *Tapes* object and selecting *New Tape(s)*.

Note that if you create virtual tapes, they cannot match the barcodes of your physical tapes.

#### Force migration to physical tape

You can manually cause data in a cache to be migrated to physical tape. To do this, right-click on a virtual tape cache and select *Migrate to Physical Tape*. Note that this will overwrite all data on the physical tape.

#### Reclaim disk space manually

You can manually cause the data that has been migrated to physical tape to be deleted to free up cache disk space. To do this for a single cache, right-click on a virtual tape cache and select *Reclaim Disk Space*. Note that this will overwrite all data in the cache.

To do this for multiple tape caches, right-click on the *VirtualTape Library System* object and select *Reclaim Disk Space*.

#### Renew cache for a direct link tape

If your backup application ever overwrites the direct link tape, VTL will automatically start caching the physical tape. This eliminates the direct link and creates a cache for the physical tape.

You can also manually renew the cache for a direct link tape. To do this, right-click on a direct link tape and select *Renew Cache*.

## **Recover data using the Automated Tape Caching option**

In a cached environment, tapes are always visible to the backup application regardless of whether the data is actually on disk or on a physical tape in the physical tape library. When it comes time to restore data, your backup application will seamlessly read the data from disk (if it is still there) or from the physical tape.

However, if the data is no longer on disk and the physical tape has been ejected from the physical tape library, you have to create a link to the physical tape. To do this:

- 1. Right-click on your virtual tape library and select Sync Library.
- 2. If you have multiple libraries, select the appropriate physical library.
- 3. Select the physical tape from which you need to restore data.

| Sync Lib                         | Sync Library - [ cymbal ]                                                |                                                                           |                         |             |  |  |
|----------------------------------|--------------------------------------------------------------------------|---------------------------------------------------------------------------|-------------------------|-------------|--|--|
| Sele                             | Select physical tape(s) to be synchronized                               |                                                                           |                         |             |  |  |
| Sec. Ma                          | Select the tape(s) to I<br>Physical Tape Librar<br>aximum tapes that can | be cached or accessed di<br>y: STK:L180-00056.<br>be cached or accessed d | irectly.<br>irectly: 1. |             |  |  |
| *                                | * Physical Tape Barcode                                                  | Location                                                                  | Virtual Tape Barcode    | Slot        |  |  |
| L R                              | 00200003                                                                 | slot: 3                                                                   | 00200003                | 2           |  |  |
|                                  | Select All De-Selec                                                      | ct All                                                                    |                         |             |  |  |
| Click <next> to continue.</next> |                                                                          |                                                                           |                         |             |  |  |
|                                  |                                                                          |                                                                           | Back                    | Vext Cancel |  |  |

#### 4. Select Create Direct Link.

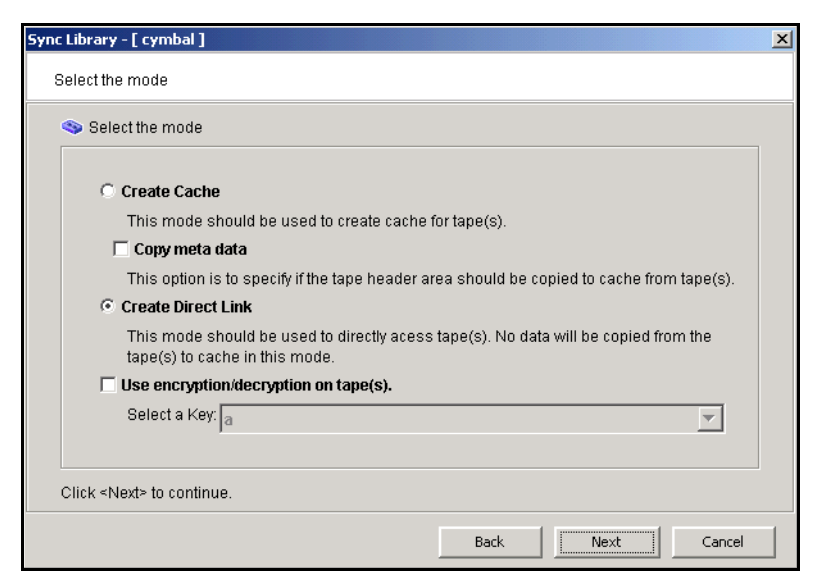

If the data was encrypted before being migrated, select the appropriate key to decrypt the data.

# Fibre Channel Target Mode

#### Overview

Just as the VTL server supports different types of storage devices (such as SCSI, Fibre Channel, and iSCSI), the VTL server is protocol-independent and supports multiple outbound target protocols, including Fibre Channel Target Mode.

This chapter provides configuration information for Fibre Channel Target Mode as well as the associated Fibre Channel SAN equipment.

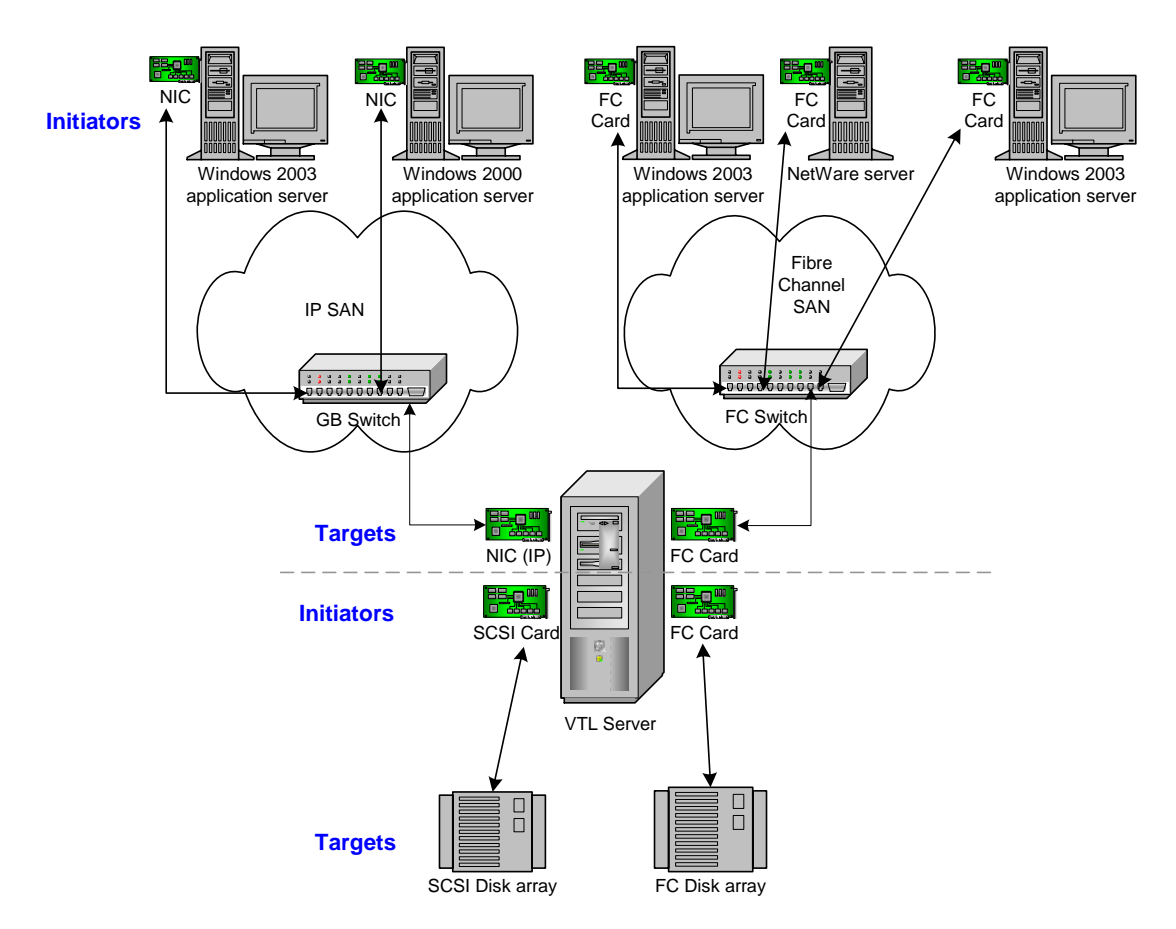

As you can see from the illustration above, an application server can be either an iSCSI client or a Fibre Channel client, but not both. Using separate cards and switches, you can have all types of VTL Clients (FC and iSCSI) on your network.

**Important Note:** Sun has configured the VTL for operation and no further configuration should be necessary. Any questions about changes to the settings should be given to Sun's VTL Backline Support before they are tried at the customer's location. Changing settings without a prior review can and has resulted in losses to connectivity and data.

## Installation and configuration overview

The installation and configuration of Fibre Channel Target Mode involves several steps. Where necessary, detailed information appears in subsequent sections.

- 1. Configure Fibre Channel hardware on server.
- 2. Configure Fibre Channel hardware on clients.
- 3. Verify your hardware configuration.
- 4. Enable Fibre Channel Target Mode.

This is done in the configuration wizard. If it was not, do the following:

- In the Console, highlight the VTL Server that has the FC HBAs.
- Right-click on the Server and select Options --> Enable FC Target Mode. An Everyone\_FC client will be created under SAN Clients. This is a generic client that you can assign to all (or some) of your tape libraries/drives. It allows any WWPN not already associated with a Fibre Channel client to have read/write non-exclusive access to any tape libraries/drives assigned to Everyone\_FC.
- 5. Set QLogic ports to target mode.
- 6. Add Fibre Channel clients.

You can add clients in the following two ways:

- Use the configuration wizard If you have already configured your system, you can launch the wizard by right-clicking on the *VirtualTape Library System* object in the console and selecting *Configuration Wizard*.
- Right-click on the SAN Clients object and select Add.
- 7. (Optionally) Associate World Wide Port Names with clients.
- 8. For security purposes, assign specific virtual tape libraries/drives to specific clients.

Note: The *Everyone* generic client is not a supported option for SUN VTL. It may be used in a test environment but for security purposes it should not be used in a production environment.

9. Trigger a device rescan or reboot client machine to access new devices.

In order to see the new devices, after you have finished configuring your Fibre Channel Clients, you will need to trigger a device rescan or reboot the Client machine, depending upon the requirements of the operating system.

## **Configure Fibre Channel hardware on server**

VTL supports the use of QLogic HBAs for the VTL server.

Ports

Your VTL appliance will be equipped with several Fibre Channel ports. Some of these ports will interface with storage arrays. Others will interface with physical tape libraries, while the remaining ports will interface with backup (media) servers.

The ports that connect to storage arrays are commonly known as *Initiator Ports*.

The ports that will interface with the backup servers' FC initiator ports will run in a different mode known as *Target Mode*.

The ports that are connected to physical tape libraries are known as *Library Connection Ports*.

You should NEVER use the same port to connect to both a disk array and a physical tape library - use a different initiator port for each purpose. In other words, the same FC port CANNOT be both an Initiator Port and a Library Connection Port.

## Zoning

Œ

Note: If a port is connected to a switch, we highly recommend the port be in at least one zone.

There are two types of zoning that can be configured on each switch, hard zoning (based on port #) and soft zoning (based on WWPNs).

Hard zoning is zoning using the port number of the switches. With hard zoning, if a zone has two ports (0 and 1) and port 0 goes down for some reason, you will need to remove the current zoning configuration, move the plug to another valid port, rezone, and then enable the new zoning configuration.

Soft zoning uses the WWPN in the configuration. The WWPN remains the same in the zoning configuration regardless of the port location. If a port fails, you can simply move the cable from the failed port to another valid port without having to reconfigure the zoning.

VTL requires isolated zoning where one initiator is zoned to one target in order to minimize I/O interruptions by non-related FC activities, such as port login/out and resets.

For example, for the case of upstream (to client) zoning, if there are two client initiators and two VTL targets on the same FC fabric and if it is desirable for all four path combinations to be established, you should use four specific zones, one for each path (Client\_Init1/VTL\_Tgt1, Client\_Init1/VTL\_Tgt2, Client\_Init2/VTL\_Tgt1, and Client\_Init2/VTL\_Tgt2). You cannot create a single zone that includes all four ports. The four-zone method is cleaner because it does not allow the two client

|                          | initiators nor the two VTL target ports to see each other. This eliminates all of the potential issues such as initiators trying to log in to each other under certain conditions.                                                                                                    |
|--------------------------|----------------------------------------------------------------------------------------------------|
|                          | The same should be done for downstream (to storage) zoning. If there are two VTL initiators and two storage targets on the same fabric, there should be four zones (VTL_Init1/Storage_Tgt1, VTL_Init1/Storage_Tgt2, VTL_Init2/Storage_Tgt1, and VTL_Init2/Storage_Tgt2).                                                                                                    |
|                          | If hard zoning is used, it is necessary to create zones for each standby target,<br>doubling the number of upstream zones. This extra set of zones is not necessary in<br>the case of soft zoning because zones are defined by WWPN combinations. In a<br>failover event, the standby ports assume the WWPNs of the target ports of the failed<br>VTL server. Therefore, the single set of soft zones is still valid.                                                                                                    |
|                          | Additionally, make sure that storage devices to be used by VTL are not zoned to clients (backup servers). Ports on storage devices to be used by VTL should be zoned to VTL's initiator ports while the clients are zoned to VTL's target ports. Make sure that from the storage unit's management GUI (such as SANtricity and NaviSphere), the LUNs are re-assigned to VTL as the "host". VTL will virtualize these LUNS. VTL can then define virtual tapes out of these LUNS and further provision them to the clients. |
|                          | Do not zone a FC switch that forces a VTL FC port to act as both an initiator port and a library connection port. Use a different initiator port for each device.                                                                                                    |
| Switches                 |                                                                                                    |
|                          | For the best performance, if you are using 2 or 4 Gig switches, all of your cards should be 2 or 4 Gig cards. Examples of 2 Gig cards include the QLogic 2300 and Emulex LP952L. Examples of 4 Gig cards include the QLogic 24xx.                                                                                                    |
| Storage array            | Connect an FC cable from a port on the storage array to an FC port on the FC switch.                                                                                                    |
|                          | If the storage array has active-active or active-passive controllers, the option is available to connect a second cable from the storage array to the FC switch or connect two FC cables from the VTL appliance to the FC switch to create redundant paths.                                                                                                    |
| Physical tape<br>library | The physical tape library may already be attached to the FC switch before the deployment. In this case, only FC switch zoning requires modification and no recabling is required.                                                                                                    |
|                          | Connect an FC cable from a port on the physical tape library to an FC port on the FC switch. VTL currently supports one physical path to a tape library.                                                                                                    |
| Backup servers           | Typically, backup servers are already connected to the FC switch before the deployment. In this case, only FC switch zoning requires modification. Connect an FC cable from each backup server to an FC port on the FC switch.                                                                                                    |

Configure a FC<br/>switch using<br/>soft zoningThe following are generic FC zoning steps applicable to any FC switch hardware.Refer to hardware or vendor documentation for specific zoning instructions for your<br/>FC switch.

- 1. Access the FC switch via its web interface and log in if necessary.
- 2. Access the Name Server Table.
- 3. Access the zoning configuration and log in if necessary.
- 4. Using previously recorded FC HBA information, look for the WWPNs for the adapters from the VTL appliance, storage array, and backup servers.
- 5. Create aliases for each WWPN.

Note that some switches (i.e. McData) do not use aliasing.

- 6. Create zones for your configuration, for example:
  - Zone 1: VTL WWPN (initiator)->storage array WWPN (target)
  - Zone 2: VTL WWPN (initiator)->Tape Library WWPN (target)
  - Zone 3: VTL WWPN (target)->backup server WWPN (initiator)
- 7. Save the configuration.

Configure a FC Follow the steps above but use the port number in place of the WWPN. switch using hard zoning

Configure a FC In order to for VTL's failover to function successfully, you must configure the FC switch for failover

Hard zoning requirements:

- Do not put more than two ports in a hard zone.
- For each zone with a target port, you must create a matching zone using the same client host initiator port and the designated standby port from the secondary VTL appliance.

Soft zoning requirements:

- Do not put more than two WWPNs in a single zone.
- Matching zones for dedicated standby ports are not necessary with soft zoning, since each appropriate WWPN is spoofed when necessary for failover use.

#### Persistent binding

Persistent binding is automatically enabled for all QLogic HBAs connected to storage device targets upon the discovery of the device (via a Console physical device rescan with the *Discover New Devices* option enabled). However, persistent binding will not be SET until the HBA is reloaded. You can reload HBAs by rebooting the VTL server.

Without persistent binding, there is a risk that the wrong storage controller port will be accessed when the VTL appliance is rebooted (or VTL HBA driver is reloaded).

### VSA

Some storage devices (such as EMC Symmetric storage controller and older HP storage) use VSA (Volume Set Addressing) mode. This addressing method is used primarily for addressing virtual buses, targets, and LUNs. If your storage device uses VSA, you must enable it through the console.

Incorrect use of VSA can lead to problems seeing the disks at the HBA level. If the HBA cannot see the disks, VTL is not able to access and manage them. This is true both ways: (1) the storage requires VSA, but it is not enabled and (2) the storage does not use VSA, but it is enabled.

To determine if the storage device that is being provisioned by VTL has VSA mode, use the storage's own management utility.

To enable VSA, right-click on *Physical Resources* or a specific adapter and select *Target Port Binding*. Click the *VSA* checkbox for the appropriate storage device targets.

Some clients, such as HP-UX clients, use VSA mode. In order for these clients to access VTL, you must enable VSA on the VTL's target ports (this is done when you enable Target Mode on an HBA port from the Console). Otherwise, for example, HP-UX (10, 11, 11i) Fibre Channel Clients using HP Tachyon Fibre Channel HBAs cannot detect more than eight LUNs (eight VTL virtual tape drives and robotic arm).

## QLogic HBAs

# Target mode<br/>settingsThe table below lists the recommended settings (changes are indicated in bold) for<br/>QLogic HBA target mode. These values are set in the qla2x00fs.conf file and will<br/>override those set through the BIOS settings of the HBA.

For initiators, consult the best practice guideline from the storage vendor. If an initiator is to be used by multiple brands, the best practice is to select a setting that best satisfies all brands. If this is not possible, consult Sun technical support for advice, or separate the conflicting storage units to their own initiator connections.

| Name                        | Default            | Recommendation                                                                                                    |
|-----------------------------|--------------------|----------------------------------------------------------------------------------------------------|
| frame_size                  | 2 (2048byte)       | 2 (2048byte)                                                                                                    |
| loop_reset_delay            | 0                  | 0                                                                                                    |
| adapter_hard_loop_id        | 0                  | 0                                                                                                    |
| connection_option           | 1 (point to point) | 1 (point to point)                                                                                                    |
| hard_loop_id                | 0                  | <b>0-124</b><br>Make sure that both primary target adapter and<br>secondary standby adapter are set to the SAME value |
| fibre_channel_tape_support  | 0 (disable)        | 1 (enable)                                                                                                    |
| data_rate                   | 2 (auto)           | Based on the switch capability – 0 (1 Gig), 1 (2 Gig), 2 (auto), or 2 (4Gig)                                          |
| execution_throttle          | 255                | 255                                                                                                    |
| LUNs_per_target             | 256                | 256                                                                                                    |
| enable_lip_reset            | 1 (enable)         | 1 (enable)                                                                                                    |
| enable_lip_full_login       | 1 (enable)         | 1 (enable)                                                                                                    |
| enable_target_reset         | 1 (enable)         | 1 (enable)                                                                                                    |
| login_retry_count           | 8                  | 8                                                                                                    |
| port_down_retry_count       | 8                  | 8                                                                                                    |
| link_down_timeout           | 45                 | 45                                                                                                    |
| extended_error_logging_flag | 0 (no logging)     | 0 (no logging)                                                                                                    |
| interrupt_delay_timer       | 0                  | 0                                                                                                    |
| iocb_allocation             | 512                | 512                                                                                                    |
| enable_64bit_addressing     | 0 (disable)        | 0 (disable)                                                                                                    |
| fibrechannelconfirm         | 0 (disable)        | 0 (disable)                                                                                                    |
| class2service               | 0 (disable)        | 0 (disable)                                                                                                    |

| Name                  | Default          | Recommendation                            |
|-----------------------|------------------|-------------------------------------------|
| acko                  | 0 (disable)      | 0 (disable)                               |
| responsetimer         | 0 (disable)      | 0 (disable)                               |
| fastpost              | 0 (disable)      | 0 (disable)                               |
| driverloadrisccode    | 1 (enable)       | 1 (enable)                                |
| q12xmaxqdepth         | 32               | 32 (configurable through the VTL Console) |
| max_srbs              | 4096             | 4096                                      |
| q12xfailover          | 0                | 0                                         |
| q12xlogintimeout      | 20 seconds       | 20 seconds                                |
| q12xretrycount        | 20               | 20                                        |
| q12xsuspendcount      | 10               | 10                                        |
| q12xdevflag           | 0                | 0                                         |
| q12xplogiabsentdevice | 0 (no PLOGI)     | 0 (no PLOGI)                              |
| busbusytimeout        | 60 seconds       | 60 seconds                                |
| displayconfig         | 1                | 1                                         |
| retry_gnnft           | 10               | 10                                        |
| recoverytime          | 10 seconds       | 10 seconds                                |
| failbacktime          | 5 seconds        | 5 seconds                                 |
| bind                  | 0 (by Port Name) | 0 (by Port Name)                          |
| qfull_retry_count     | 16               | 16                                        |
| qfull_retry_delay     | 2                | 2                                         |
| q12xloopupwait        | 10               | 10                                        |

## QLogic Multi-ID HBAs

With a Multi-ID HBA, each port can be both a target and an initiator (*dual mode*). When using a Multi-ID HBA, there are two WWPNs, the *base* port and the *alias*.

#### Important notes:

- Multi-ID driver The Multi-ID driver is installed by default for the VTL 1202 and 3600 appliances. It is not installed for VTL1200 or 2600 appliances, nor does it exist as an option for the upgrades of VTL Plus 1.0 hardware running VTL Plus 2.0 software.
- You should not use the Multi-ID driver if you intend to directly connect a target port to a client host.
- With dual mode, clients will need to be zoned to the alias port (called *Target WWPN*). If they are zoned to the base port, clients will not see any devices.
- You will only see the alias port when that port is in target mode.
- You will only see the alias once all of the VTL services are started.
- If you are using the QLogic Multi-ID driver with loop-only mode, you will not be able to use a McData Director class switch. The standard point-to-point driver is required for this configuration.

## Multi-ID Driver Failover Configuration

When target mode is enable with MID, there are two WWPNS:

1. Monitor WWPN - used as "standby" failover port

The Monitor WWPN is the same as the base WWPN and just like the initiator wwpn use for standy.

Select the failover partner's Monitor WWPN as the primary server's standby target WWPN in the failover setup.

2. Target WWPN - used as primary port to SAN clients (backup apps)

Pick Target WWPN for SAN client configuration and switch zones.

Note: You will only see one WWPN if you do not enable the target mode.

### QLA2X00FS.CONF file

The *qla2x00fs.conf* file is used to adjust settings for FC adapters installed on the VTL appliance. Refer to 'QLogic HBAs' for recommended target settings.

- 1. Determine the HBA settings to change.
- 2. Back up the *qla2x00fs.conf* file:

cp /kernel/drv/qla2x00fs.conf /kernel/drv/qla2x00fs.conf.bak

- 3. Modify qla2x00fs.conf using the vi editor.
- 4. Save the *qla2x00fs.conf* file.
- 5. Update driver properties and reboot VTL:

update\_drv -f qla2x00fs reboot

You must reboot the VTL server for the changes in the *qla2x00fs.conf* file to take effect and to recognize the new settings.

Link speed In the *qla2x00fs.conf* file, the link speed is set to auto-negotiate by default for every FC port. You must manually update this and match the link speed with the switch speed.

# Fibre Channel Data Rate Option
# 0 = 1 gigabit/second
# 1 = 2 gigabit/second
# 2 = Auto-negotiate
# 3 = 4 gigabit/second
hba0-fc-data-rate=2;

It may be necessary to manually set the port switch speed on the FC switch as well.

If you are attaching a tape library or storage array directly to the VTL appliance, adjust the link speed for all FC ports (VTL and/or tape library). Check with your vendor to obtain any recommended FC HBA settings.

Device Typically, Solaris will assign its own device numbers, such as c1 and c2 (controller 1 and 2), etc. These controller numbers were assigned when Solaris first discovered a new adapter. However, the VTL appliance does not identify the same devices in the same way.

VTL will identify QLogic adapters as hba0, hba1, hba2, and so on in the *qla2x00fs.conf* file.

Settings for each individual FC port (for example, hba0 or hba1) can be modified in *qla2x00fs.conf*.

To identify which adapter belongs to which HBA in qla2x00fs.conf:

1. Run the following command:

For example:

ispdev | grep qla2x00fs

This command will output all QLogic adapters with the assigned adapter #, qla2x00fs instance #, device path, WWPN, mode, and other properties, if available.

adapter2 qla2x00fs0 /devices/pci@ld,0/pci1022,7450@l/pci1014,1a7@l/ pci1077,102@4 210000e08b833490 initiator | | adapter3 qla2x00fs1 /devices/pci@ld,0/pci1022,7450@l/pci1014,1a7@l/ pci1077,102@4,1 210100e08ba33490 initiator | | adapter4 qla2x00fs2 /devices/pci@ld,0/pci1022,7450@l/pci1014,1a7@l/ pci1077,102@6 210200e08bc33490 initiator | | adapter5 qla2x00fs3 /devices/pci@ld,0/pci1022,7450@l/pci1014,1a7@l/ pci1077,102@6,1 210300e08be33490 initiator | |

For example, in the above example, adapter2 is mapped to qla2x00fs instance0, which is also referred to as hba0 in the *qla2x00fs.conf* file.

```
adapter2->qla2x00fs0(hba0)
adapter3->qla2x00fs1(hba1)
adapter4->qla2x00fs2(hba2)
adapter5->qla2x00fs3(hba3)
```

 Run the following command to determine which physical port belongs to each adapter number in *qla2x00fs.conf*:

```
tail -f /var/adm/messages and unplug the FC port.
```

You will see a loop down message like the one below.

```
"Oct 1 14:54:38 SUN81sf029 qla2x00fs: [ID 376780 kern.notice] QLA2x00fs(4): LOOP DOWN"
```

The *4* is the instance number in the above example.

- Data rate 1. Scroll down to the appropriate section.
  - 2. Search for *data\_rate*.

It should look like this:

# Fibre Channel Data Rate Option
# 0 = 1 gigabit/second
# 1 = 2 gigabit/second
# 2 = Auto-negotiate
# 3 = 4 gigabit/second
hba0-fc-data-rate=2;

3. For the adapter to be configured (i.e., hba4), change the value:

```
hba4-fc-data-rate=1;
```

The hba0-fc-data-rate should be left untouched. It is the default setting for the rest of ports.

4. Repeat for each adapter to be configured.

# **Configure Fibre Channel hardware on clients**

Fabric topology (For all clients *except* Solaris SPARC clients) When setting up clients on a Fibre Channel network using a Fabric topology, we recommend that you set the topology that each HBA will use to log into your switch to *Point-to-Point Only*.

If you are using a QLogic 2200 HBA, the topology is set through the QLogic BIOS: Configure Settings --> Extended Firmware settings --> Connection Option: *Point-to-Point Only* 

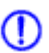

Note: We recommend hard coding the link speed of the HBA to be in line with the switch speed.

#### NetWare clients

Built into the latest QLogic driver is the ability to handle VTL failover. HBA settings are configured through nwconfig. Do the following after installing the card:

- 1. Type nwconfig.
- 2. Go to Driver Options and select Config disk and Storage device drivers.
- 3. Select Select an Additional Driver and type the path for the updated driver (i.e sys:\qlogic).
- 4. Set the following parameters:
  - Scan All Luns = yes
  - FailBack Enabled = yes
  - Read configuration = yes
  - Requires configuration = no
  - Report all paths = yes
  - Use Portnames = no
  - Qualified Inquiry = no
  - Report Lun Zero = yes
  - GNFT SNS Query = no
  - Console Alerts = no

## **HBA settings for Fibre Channel clients**

This section provides recommended settings for clients that are connected to VTL.

For QLogic HBAs, you can modify the BIOS settings using the SANsurfer tool. For Emulex HBAs, using the miniport drivers is supported. We do not support FC port drivers.

For all HBAs that support persistent binding, persistent binding should be configured. Check with the HBA vendor for persistent binding procedures.

We recommend that you reload the driver (reboot) in order for changes to be made effective for most operating systems, such as Windows, Linux, and Solaris. It is not necessary to reboot AIX clients since there are no BIOS settings that need to be configured. For HP-UX, you will not be required to reboot unless you are using an Emulex HBA since you will need to recompile the kernel.

Below are charts for different types of HBAs for different types of clients. These settings apply for cluster and non-cluster environments unless specified.

## Windows 2000/2003

| HBA Card Type | Setting                                                                                                    |
|---------------|----------------------------------------------------------------------------------------------------|
| QLogic        | Login Retry Count = 180<br>Port Down Retry Count = 251805<br>Link Down Count = 30<br>Enable Target Reset = True<br>FrameSize = 2048<br>Execution Throttle = 255<br>LUNS per target = 64<br>Tape mode = Enable<br>Queue depth = 32 |
| Emulex        | Node Timeout = 30<br>Link Timeout = 30<br>Reset FF = 1 (true)                                                                                                    |

# LUNS per target should be set to 64. You can set this value to 256 because we use Report LUN upstream. However, this is dependent on your requirements and is based on the number of LUNs.

# HP-UX 10, 11, and 11i

| HBA Card Type | Settings                                                                                  |
|---------------|-------------------------------------------------------------------------------------------|
| Emulex        | Node timeout = 30<br>Link timeout = 30<br>scsi timeout = 30<br>Port swapping not required |
| Tachyon       | scsi timeout = 30                                                                         |

For Tachyon HBAs, you must use port swapping scripts for special switches, such as the Brocade 3900 / 12000 with firmware 4.1.2b. Cisco switches can detect the port change automatically so there is no need to use port swapping scripts with Cisco switches.

## AIX 4.3 and higher

| HBA Card Type | Settings           |  |  |
|---------------|--------------------|--|--|
| IBM           | Retry Timeout = 30 |  |  |
| Emulex        | Retry Timeout = 30 |  |  |
| Cambex        | Retry Timeout = 30 |  |  |

There are no BIOS or OS level changes that can be made for AIX.

## Linux – all versions

| HBA Card Type | Settings                                                                                                    |
|---------------|----------------------------------------------------------------------------------------------------|
| QLogic        | Login Retry Count = 180<br>Port Down Retry Count = 180<br>Link Down Count = 30<br>Enable Target Reset = True<br>FrameSize = 2048<br>Execution Throttle = 255<br>LUNS per target = 256<br>Tape mode = Enable<br>Queue depth = 32 |
| Emulex        | Node Timeout = 30<br>Link Timeout = 30<br>Disk timeout value = 60                                                                                                    |

There are no OS level modifications to be made for a Linux client.

## Solaris 7, 8, 9, and 10

| HBA Card Type | Settings                                                                                                    |
|---------------|----------------------------------------------------------------------------------------------------|
| QLogic        | Login Retry Count = 8<br>Port Down Retry Count = 8<br>Link Down Count = 30<br>Enable Target Reset = True<br>FrameSize = 2048<br>Throttle = 255<br>LUNS per target = 256<br>Tape mode = Enable<br>Queue depth = 32 |
| Emulex        | Node Timeout = 30<br>Link Timeout = 30<br>Disk timeout value = 60                                                                                                    |

The changes indicated above should be changed in the \*.conf files for their respective HBAs.

## NetWare – all versions

| HBA Card Type | Settings                                                                                                    |
|---------------|----------------------------------------------------------------------------------------------------|
| QLogic        | Port Down Retry Count = 30<br>Link Down Retry = 30<br>/XRetry = 60<br>/XTimeout = 120<br>/PortDown = 120<br>Set Multi-Path Support = ON<br>Link Down Retry= 30 |

The settings indicated above should be modified at the ql23xx driver line in the startup.ncf file. The /ALLPATHS and /PORTNAMES options are required if an upper layer module is going to handle failover (it expects to see all paths).

The Port Down Retry Count and Link Down Retry is configurable in the BIOS whereas the /XRetry, /XTimeout, and /PortDown values are configured by the driver. The Port Down Retry Count and the /Portdown values combined will approximately be the total disk timeout.

# Verify your hardware configuration

After all of your Fibre Channel hardware has been configured, you should verify that everything is set correctly. You can do this in the VTL console by highlighting a port under *Physical Resources*.

General tab The General tab displays information about the port, including mode (target or initiator), status, and WWPN

| 🐟 Sun Microsystems StorageTek ¥irtual Tape Library Cons   | sole                           |                         |
|-----------------------------------------------------------|--------------------------------|-------------------------|
| <u>File E</u> dit <u>V</u> iew <u>I</u> ools <u>H</u> elp |                                |                         |
| -9-0-9-                                                   |                                | Sun.                    |
| ⇔ ∰a virt7 🔹 🌢<br>∳- 🍠 VirtualTape Library System         | General SCSI Devices SNS Table | Bios Setting            |
| •-iii SAN Clients<br>•-iii Reports                        | Adapter No<br>Adapter Info     | 3<br>dia2x00fs_3        |
| - 🦉 Physical Resources                                    | Mode                           | target                  |
| 🗕 🧊 Storage HBAs                                          | WWPN<br>Port Status            | 21-01-00-1b-32-27-e0-93 |
| - 🔛 aac_0 Adapter.0                                       |                                |                         |
| qla2x00fs_2 Adapter.2                                     |                                |                         |
| - 📴 qla2x00fs_3 Adapter.3<br>- 🌳 qla2x00fs_0 Adapter.4    |                                |                         |
| qla2x00fs_1 Adapter.5                                     |                                |                         |
| qla2x00fs_5 Adapter.7                                     |                                |                         |
| 12/02/2008 00:06:12 [virt7] Logged in                     |                                | Server:virt7 12:05 AM   |

SCSI Devices The SCSI Devices tab lists the SCSI storage devices attached to this adapter. If you expect to see a device that is not listed, right-click on the adapter and select *Rescan* 

| 🔷 Sun Microsystems StorageTek Virtual Tape Library Cons                                                                                                    | ole       |                 |                   |              |              | - 🗆 ×              |
|----------------------------------------------------------------------------------------------------|-----------|-----------------|-------------------|--------------|--------------|--------------------|
| Ele Edit View Tools Help                                                                                                    |           |                 |                   |              | _            |                    |
| - (1) - (1) |           |                 |                   |              |              | SUN.               |
| iulia virt7 ▲                                                                                                    |           |                 |                   |              |              |                    |
| 📜 🖓 VirtualTana Library System                                                                                                    | General S | ISI Devices SNS | 5 Table Persister | nt Binding E | lios Setting | 1                  |
|                                                                                                    | Vendor ID | Product ID      | SCSI Addre        | Size (MB)    | Used (MB)    | Available (M       |
|                                                                                                    | 🏀 STK     | L700            | 4:0:1:0           | N/A          | N/A          | N/A                |
| P                                                                                                    | 🍓 STK     | T10000A         | 4:0:2:0           | N/A          | N/A          | N/A                |
| 🖮 🗓 Physical Resources                                                                                                    | 衛 STK     | T10000A         | 4:0:3:0           | N/A          | N/A          | N/A                |
| 🜩 🎁 Storage HBAs                                                                                                    |           |                 |                   |              |              |                    |
| - 🍺 aac_0 Adapter.0                                                                                                    | Total: 3  |                 |                   | 0            | 0            | 0                  |
| 🕞 📴 iscsi_0 Adapter.1                                                                                                    |           |                 |                   |              |              |                    |
| - 🙀 qla2x00fs_2 Adapter.2                                                                                                    |           |                 |                   |              |              |                    |
| 🛁 🙀 qla2x00fs_3 Adapter.3                                                                                                    |           |                 |                   |              |              |                    |
| qla2x00fs_0 Adapter.4                                                                                                    |           |                 |                   |              |              |                    |
| qla2x00fs_1 Adapter.5                                                                                                    |           |                 |                   |              |              |                    |
| qla2x00fs_4 Adapter.6                                                                                                    |           |                 |                   |              |              |                    |
| 🚽 📴 qla2x00fs_5 Adapter.7 🛛 😽                                                                                                    | 1         |                 |                   |              |              |                    |
| 12/02/2008 00:06:12 [virt7] Logged in                                                                                                    |           |                 |                   |              | ▼ Serv       | ver:virt7 12:09 AM |

SNS Table tab The SNS Table tab lists the ports to which this adapter is zoned. VTL queries the switch for its Simple Name Server (SNS) database and displays this information. If you expect to see a WWPN that is not listed, right-click on the adapter and select *Refresh SNS.* 

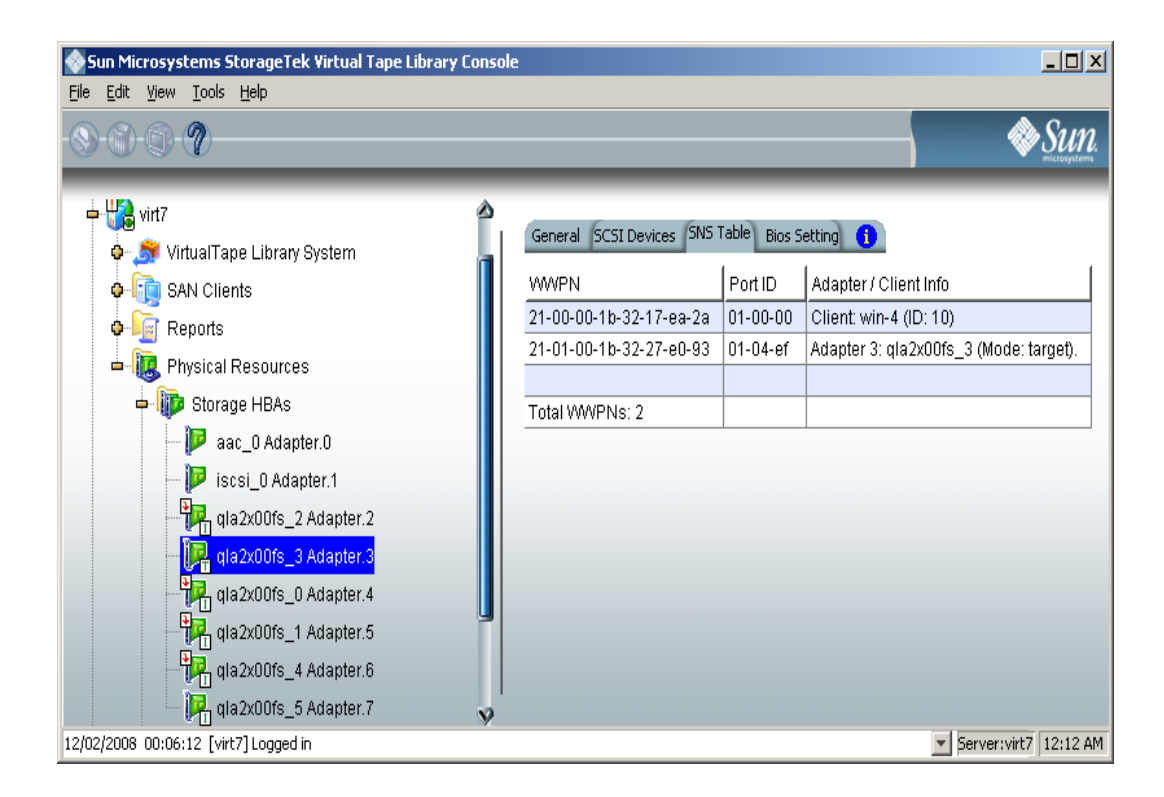

Persistent (Initiator ports only) The Persistent Binding tab lists all of the target ports to which this adapter is bound.

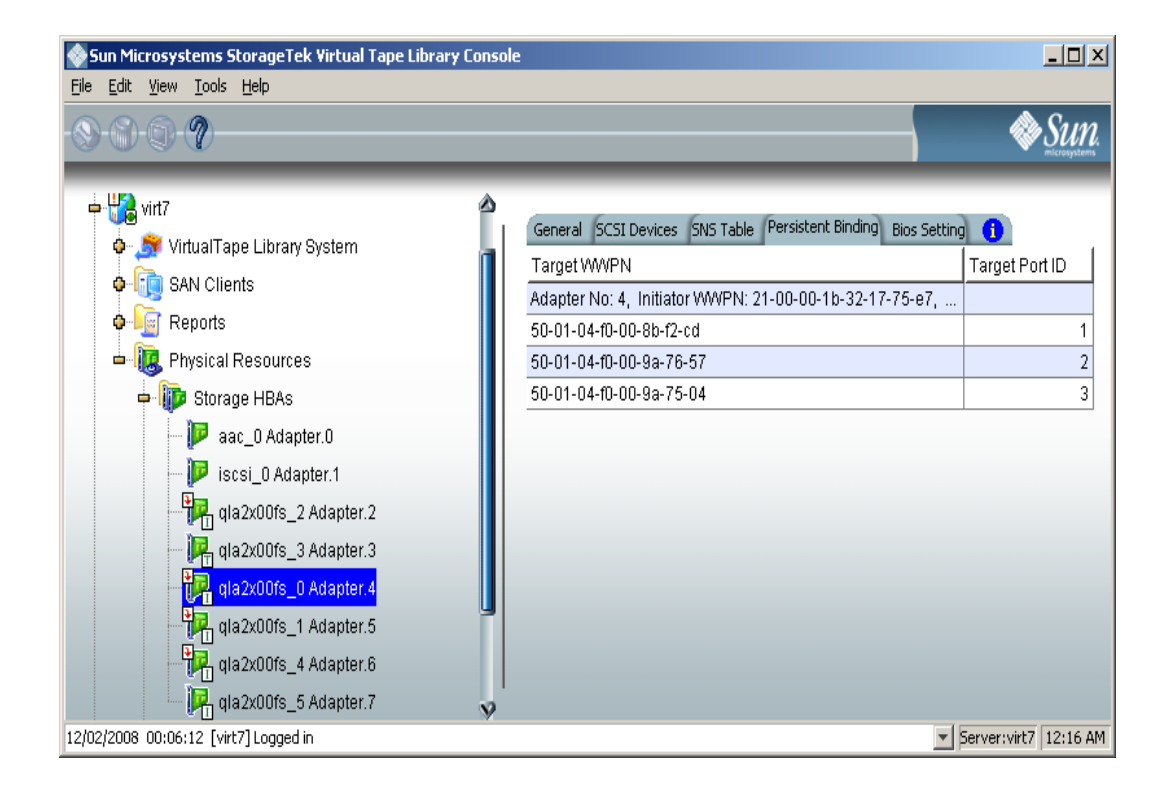

Bios Setting tab The Bios Setting tab lists all of the HBA settings for this adapter so that you can confirm what is set.

| Sun Microsystems StorageTek Virtual Tape Library Conso                                                                                                    | le                                     |                         |                        | ]_                                                          | J×         |
|----------------------------------------------------------------------------------------------------|----------------------------------------|-------------------------|------------------------|-------------------------------------------------------------|------------|
| - (S) - (S) |                                        |                         | _                      |                                                             | IN.        |
| မ် 🎲 virt7 🔷<br>စု- 🤶 VirtualTape Library System                                                                                                    | General SCSI<br>Name                   | Devices S<br>Curre      | iNS Table P            | ersistent Binding Bios Setting ()<br>Valid Values           | 1          |
| o-lig SAN Clients<br>o-lig Reports                                                                                                    | Frame Size<br>Loop Reset               | 2048<br>5               | 2048<br>5              | 512, 1024, 2048<br>0 - 255                                  | Î          |
| Physical Resources     Figure 1000 BBAs                                                                                                    | Enable Har<br>Loop ID<br>Execution T   | Disable<br>0<br>256     | Disable<br>0<br>65535  | Disable, Enable<br>0 - 125<br>0 - 65535                     |            |
| aac_U Adapter.0      jo sicsi_0 Adapter.1      rta2:005 2 Adapter.2                                                                                                    | Connection<br>Fast Post                | Loop<br>Disable         | Point to<br>Enable     | Loop only, Point to Point only, Loop pre<br>Disable, Enable |            |
| qiazxoois_2 Adapter.2                                                                                                    | LUNs per T<br>Enable LIP<br>Enable LIP | 8<br>Disable<br>Disable | 8<br>Disable<br>Enable | 0 - 256<br>Disable, Enable<br>Disable, Enable               |            |
| gla2x00fs_0 Adapter.4                                                                                                    | Enable Tar<br>Login Retry              | Disable<br>1            | Disable<br>1           | Disable, Enable 0 - 255                                     |            |
| qta2x00is_4 Adapter.0                                                                                                    | Port Down                              | 8                       | 30                     | 0 - 255                                                     | 9<br>17 AM |
# Set QLogic ports to target mode

# Single port QLogic HBAs

By default, all QLogic point-to-point ports are set to initiator mode, which means they will initiate requests rather than receive them. Determine which ports you want to use in target mode and set them to become target ports so that they can receive requests from your Fibre Channel Clients.

For VTL Failover, you should have at least three Fibre Channel cards in initiator mode, one of which is attached to your storage device. (If your storage is SCSI, you do not need a third card.)

You need to switch one of those initiators into target mode so your clients will be able to see the VTL Server. You will then need to select the equivalent adapter on the secondary server and switch it to target mode.

Note: If a port is in initiator mode and has devices attached to it, that port cannot be set for target mode.

To set a port:

- 1. In the Console, expand Physical Resources.
- 2. Right-click on a HBA and select Options --> Enable Target Mode.

You will get a *Loop Up* message on your VTL Server if the port has successfully been placed in target mode.

3. When done, make a note of all of your WWPNs.

It may be convenient for you to highlight your server and take a screenshot of the Console.

## Multi port QLogic HBAs

With a multi-ID HBA, each port can be both a target and an initiator. To use target mode, you must enable target mode on a port.

To set target mode:

1. In the Console, expand *Physical Resources*.

2. Right-click on a multi-ID HBA and select Options --> Enable Target Mode.

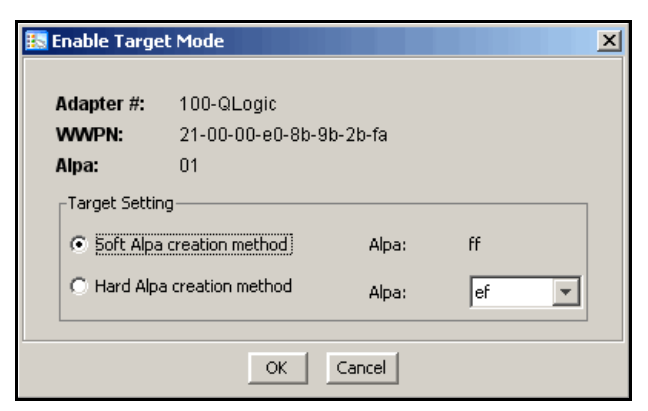

1

Note: If you want to spoof a multi-ID WWPN, enter the spoofed target WWPN to replace the default *Target WWPN*.

All targets must use either the soft or hard Alpa (Arbitrated Loop Physical Address) creation method. You cannot mix and match.

Soft Alpa creation method - HBA firmware generates Alpa addresses.

Hard Alpa creation method - You have to specify Alpa addresses.

3. Click OK to enable.

Afterwards, you will see two WWPNs listed for the port. The first is the base WWPN and the second is the Target WWPN (also known as the alias port). Clients need to be zoned to this port in order to see devices.

# **Associate World Wide Port Names with clients**

Similar to an IP address, the WWPN uniquely identifies a port in a Fibre Channel environment. Unlike an IP address, the WWPN is vendor assigned and is hardcoded and embedded.

Depending upon whether or not you are using a switched Fibre Channel environment, determining the WWPN for each port *may* be difficult.

- If you are using a switched Fibre Channel environment, VTL will query the switch for its Simple Name Server (SNS) database and will display a list of all available WWPNs. You will still have to identify which WWPN is associated with each machine.
- If you are not using a switched Fibre Channel environment, you can manually determine the WWPN for each of your ports. There are different ways to determine it, depending upon the hardware vendor. You may be able to get the WWPN from the BIOS during bootup or you may have to read it from the physical card. Check with your hardware vendor for their preferred method.
- 4. For security purposes, assign specific WWPNs to specific clients.

Note: The *Everyone* generic client is not a supported option for SUN VTL. It may be used in a test environment but for security purposes it should not be used in a production environment.

Do the following for each client for which you want to assign specific virtual devices:

- 1. Highlight the Fibre Channel Client in the Console.
- 2. Right-click on the Client and select Properties.

| 🧇 Fibr                 | 🏶 Fibre Channel Client Properties   |          |             |                 |          |  |  |
|------------------------|-------------------------------------|----------|-------------|-----------------|----------|--|--|
| You                    | You can update the initiator WWPNs. |          |             |                 |          |  |  |
| Initiator WWPNs Option |                                     |          |             |                 |          |  |  |
|                        | * Initiator VWVPN                   | Port ID  | Switch Port | Assigned Client |          |  |  |
|                        | 🗖 😑 21-00-00-e0-8b-02-a1-6a         | 61-10-13 | 12          |                 | <u> </u> |  |  |
|                        | 🗖 😑 50-06-01-68-10-60-00-7b         | 61-1a-13 | 22          |                 |          |  |  |
|                        | 🗖 😑 50-06-01-60-10-60-00-7b         | 61-1b-13 | 23          |                 |          |  |  |
|                        | 🗖 😑 10-00-00-06-2b-07-da-40         | 61-04-ef | 0           |                 |          |  |  |
|                        | 🗹 😑 21-00-00-e0-8b-04-2c-4c         | 61-0e-13 | 10          | SATURN          |          |  |  |
|                        | 🗹 😑 21-00-00-e0-8b-06-63-b2         | 61-0f-13 | 11          | SATURN          |          |  |  |
|                        | 🗖 😑 10-00-00-06-2b-07-da-41         | 61-05-ef | 1           |                 | •        |  |  |
|                        | Select All De-Select All            |          | •           | Add Rescan      |          |  |  |
|                        |                                     |          |             | ок              | ancel    |  |  |

3. Select the Initiator WWPN(s) belonging to your client.

Here are some methods to determine the WWPN of your clients:

- Most Fibre Channel switches allow administration of the switch through an Ethernet port. These administration applications have utilities to reveal or allow you to change the following: Configuration of each port on the switch, zoning configurations, the WWPNs of connected Fibre Channel cards, and the current status of each connection. You can use this utility to view the WWPN of each Client connected to the switch.

- When starting up your Client, there is usually a point at which you can access the BIOS of your Fibre Channel card. The WWPN can be found there.

- The first time a new Client connects to the VTL Server, the following message appears on the server screen: FSQLtgt: New Client WWPN Found: 21 00 00 e0 8b 43 23 52

4. If necessary, click Add to add WWPNs for the client.

You will see the following dialog if there are no WWPNs in the server's list. This could occur because the client machines were not turned on or because all WWPNs were previously associated with clients.

| 🗇 Add Initiator WV | VPN X                |
|--------------------|----------------------|
| Initiator WWPN     | 00-00-00-00-00-00-00 |
| <u>0</u> K         | <u>C</u> ancel       |

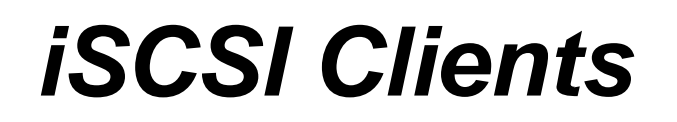

## **Overview**

Just as the VTL server supports different types of storage devices (such as SCSI, Fibre Channel, and iSCSI), the VTL server is protocol-independent and supports multiple outbound target protocols, including iSCSI Target Mode.

iSCSI builds on top of the regular SCSI standard by using the IP network as the connection link between various entities involved in a configuration. iSCSI inherits many of the basic concepts of SCSI. For example, just like SCSI, the entity that makes requests is called an *initiator*, while the entity that responds to requests is called a *target*. Only an initiator can make requests to a target; not the other way around. Each entity involved, initiator or target, is uniquely identified.

By default, when a client machine is added as an iSCSI client of a VTL server, it becomes an iSCSI initiator.

The initiator name is important because it is the main identity of an iSCSI initiator.

## Supported platforms

iSCSI target mode is supported for the following platforms:

- Windows
- Linux

# Windows configuration

## Requirements

- A VTL server with an Ethernet adapter installed.
- A Windows client machine.
- You must install an iSCSI software initiator on each of your client machines. iSCSI initiator software/hardware is available from many sources and needs to be installed and configured on all clients that will access shared storage. For Windows hosts, you can download from Microsoft's website: http:// www.microsoft.com/windowsserversystem/storage/iscsi.mspx

# Enable iSCSI

In order to add a client using the iSCSI protocol, you must enable iSCSI for your VTL server.

In the VTL Console, right-click on your VTL server, select Options --> Enable iSCSI.

As soon as iSCSI is enabled, a new SAN client called *Everyone\_iSCSI* is automatically created on your VTL server. This is a special SAN client that does not correspond to any specific client machine. Using this client, you can create iSCSI targets that are accessible by any iSCSI client that connects to the VTL server. While such a publicly available target is convenient, it should be avoided, or at least configured with the proper read/write access, so that there will be no data corruption if two or more clients use the *Everyone\_iSCSI* client simultaneously.

Before an iSCSI client can be served by a VTL server, the two entities need to mutually recognize each other. The following sections take you through this process.

## Register client initiators with your VTL server

This enables the VTL server to see the available initiators. The following steps are for the Microsoft iSCSI Initiator. If you are using a different iSCSI initiator, refer to the documentation provided by the vendor.

You can also manually add your initiators through the *Add Client wizard* in the VTL Console.

1. Run Microsoft iSCSI Initiator on the Windows client machine.

You can find the program in the Control Panel or on your desktop (if you are the user that installed it).

2. Click Add on the Target Portals tab and enter the VTL server's IP address or name (if resolvable).

Use the default socket.

3. Click Advanced and go to the General tab.

In the *CHAP logon information* section, you can see the iSCSI initiator name of the client machine automatically filled in as the user name. Note that it is possible to change the initiator name of the machine by going to the *Initiator Settings* tab. However, it should be avoided because the default name is the one most appropriate according to the iSCSI standard as well as common practices. Altering it can possibly introduce unnecessary complications.

If the client machine is a mobile client, select *CHAP logon information* and replace the initiator name with a user name that belongs to one of the VTL server's mobile clients.

It can still obtain iSCSI targets by authenticating as a mobile client. In this case, in *Target secret*, enter the corresponding password. Then, click *OK* to finish adding the target portal.

Note: If the client machine is *not* a mobile client, do not select *CHAP logon information*.

4. Click OK to add the client.

When you click *OK*, any iSCSI target assigned to the client will appear on the *Available Targets* tab. However, since no actual iSCSI target has been assigned to the VTL server's iSCSI clients yet, the *Available Targets* tab will currently be blank.

ന

# Add your iSCSI client

- 1. Right-click on SAN Clients and select Add.
- 2. Select *iSCSI* and determine if the client is a mobile client.

Stationary iSCSI clients corresponds to specific iSCSI client initiators, and consequently, the client machine that owns the specific initiator names. Only a client machine with a correct initiator name can connect to the VTL server to access the resources assigned to this stationary client.

A *mobile* client is simply a username and password that a user can use to authenticate to the VTL server from any iSCSI client machine. Note that when you right-click on a mobile client in the VTL Console, the *Properties* option is grayed out because the properties, such as the list of assigned iSCSI initiator names, do not apply to mobile clients. If you want to change the username or password for a mobile client, you must delete the current one and then recreate it with the desired username and password.

3. Determine how the client should be named.

You can create the name from the initiator name or enter a custom name.

4. Select the initiator that this client uses.

If the initiator does not appear, you can manually add it.

5. Add/select users who can authenticate for this client.

Click Add to add users. You will have to enter a name and password for each.

For unauthenticated access, select *Allow Unauthenticated Access*. With unauthenticated access, the VTL server will recognize the client as long as it has an authorized initiator name. With authenticated access, an additional check is added that requires the user to type in a username and password. More than one username/password pair can be assigned to the client, but they will only be useful when coming from the machine with an authorized initiator name.

6. Confirm all information and click Finish.

# Create targets for the iSCSI client to log onto

- 1. In the VTL Console, create at least one virtual iSCSI device (i.e. a virtual tape library) that can be used for iSCSI clients but do not assign it/them to the iSCSI clients until a target is created.
- 2. Right-click on an iSCSI client and select Create Target.
- 3. Enter a new target name for the client or accept the default.
- 4. Select the IP address of the VTL server.
- 5. Use the default starting LUN.

LUN IDs must start with zero.

Once the iSCSI target is created for a client, LUNs can be assigned under the target using available virtual iSCSI devices.

- 6. Confirm all information and click Finish.
- 7. Select Yes to assign a resource to the new target.
- 8. Select the virtual iSCSI device(s) to be assigned to the client.

You can only assign a device to a client once even if the client has multiple targets. You cannot assign the same device to the same client more than once.

- 9. If needed, change the LUN for the resource.
- 10. Confirm all information and click Finish.

## Log the client onto the target

The following steps are for the Microsoft iSCSI Initiator. If you are using a different iSCSI initiator, refer to the documentation provider by the vendor.

- 1. To see the iSCSI targets from the client machine, run *Microsoft iSCSI Initiator* again.
- 2. Since the VTL server is already added as a target portal, go to the *Available Targets* tab and click *Refresh* to get the latest status.

Assigned iSCSI targets should now appear.

- 3. Click Log On and select Automatically restore this connection when the system reboots if it is desirable to have a persistent target.
- 4. Click Advanced and select CHAP logon information.

If the iSCSI target is assigned to a mobile client from the VTL server, enter the authentication credential for that mobile client.

If the target is assigned to this particular client machine, and *authenticated access* is used, enter an assigned username and password for this client. This should be the same username/password that you entered when you added the client in the VTL Console.

Once logged on, the status of an iSCSI target should change to Connected.

The Active Sessions tab lists all of the iSCSI targets that are already in *Connected* status. It also allows the client machine to log off from each iSCSI target.

# **Disable iSCSI**

To disable iSCSI for a VTL server, right-click on the server node in the VTL Console, and select *Options --> Disable iSCSI*.

Note that before disabling iSCSI, all iSCSI initiators and targets for this VTL server must be removed.

# Linux client configuration

## Prepare the iSCSI initiator

You must install and configure an iSCSI software initiator on each of your Linux client machines.

- 1. Download the latest production iSCSI initiator from the following website: http:// sourceforge.net/projects/linux-iscsi/
- 2. Extract the files from the .gz file that you downloaded by typing:

tar xfvz filename

For example: tar xfvz linux-iscsi-3.4.3.gz

3. Compile the iSCSI initiator.

To do this, go to the newly created directory (such as linux-iscsi-3.4.3) and type the following commands:

make clean make make install

4. Edit the /etc/iscsi.conf file.

If you are **not using CHAP**, add the following line to the end of the file:

DiscoveryAddress=IP address of VTL server

For example: DiscoveryAddress=192.10.10.1

If you are using CHAP, add the following lines to the end of the file:

DiscoveryAddress=IP address of VTL server OutgoingUsername=CHAP username OutgoingPassword=CHAP password

You must make a note of the CHAP username and password because you will have to enter it in the VTL Console.

5. Start the initiator by typing: /etc/init.d/iscsi start

## Add your iSCSI client

- 1. In the VTL Console, right-click on SAN Clients and select Add.
- 2. Enter a name for the client.
- 3. Click *Find* to locate the client machine.

The IP address of the machine with the specified host name will be automatically filled in if the name is resolvable.

4. Select *iSCSI* and determine if the client is a mobile client.

Stationary iSCSI clients corresponds to specific iSCSI client initiators, and consequently, the client machine that owns the specific initiator names. Only a client machine with a correct initiator name can connect to the VTL server to access the resources assigned to this stationary client.

A *mobile* client is simply a username and password that a user can use to authenticate to the VTL server from any iSCSI client machine. Note that when you right-click on a mobile client in the VTL Console, the *Properties* option is grayed out because the properties, such as the list of assigned iSCSI initiator names, do not apply to mobile clients.

5. Select the initiator that this client uses.

If the initiator does not appear, you can manually add it.

6. Enter/select users who can authenticate for this client.

Click Add to add users. You will have to enter a name and password for each.

For unauthenticated access, select *Allow Unauthenticated Access*. With unauthenticated access, the VTL server will recognize the client as long as it has an authorized initiator name. With authenticated access, an additional check is added that requires the user to type in a username and password. More than one username/password pair can be assigned to the client, but they will only be useful when coming from the machine with an authorized initiator name.

7. Confirm all information and click Finish.

# Create targets for the iSCSI client to log onto

- 1. In the VTL Console, create at least one virtual iSCSI device (i.e. a virtual tape library) that can be used for iSCSI clients but do not assign them to the iSCSI clients until a target is created.
- 2. Right-click on an iSCSI client and select Create Target.
- 3. Enter a new target name for the client or accept the default.
- 4. Select the IP address of the VTL server.
- 5. Select the iSCSI device(s) to be assigned to the client.
- 6. Use the default starting LUN.

LUN IDs must start with zero.

Once the iSCSI target is created for a client, LUNs can be assigned under the target using available iSCSI devices.

7. Confirm all information and click *Finish*.

# Log the client onto the target

On the client machine, type the following command to log the client onto the target:

```
/etc/init.d/iscsi reload
```

Afterwards, you can display a list of all the disks that this client can access (including the target) by typing:

```
cat /proc/scsi/scsi
```

# NDMP Backup Support

## Overview

The *NDMP Backup Support* option allows certified backup applications and industry standard NAS devices (i.e. NetApp filers) to perform backup and restore using the NDMP protocol over an IP network.

With NDMP Backup Support, the VTL appliance acts as an NDMP Tape Service, centralizing management by eliminating locally attached tape devices from each NAS device. When a backup occurs, data is moved from the NDMP Data Service device directly to the virtual library.

Note: This option is not needed when presenting a virtual tape library over FC to a NDMP filer as a replacement for a physical library.

# **Configure NDMP Backup Support**

To configure NDMP Backup:

- 1. Right-click on your VTL server and select Options --> NDMP --> Enable NDMP.
- 2. Enter the username and password the backup server will use to talk to NDMP.

| Sector NDMP user info |            |  |  |  |
|-----------------------|------------|--|--|--|
| UserName              | NASdevice1 |  |  |  |
| Password              | ****       |  |  |  |
| Confirm Password      | ****       |  |  |  |
| Password matched      |            |  |  |  |
|                       | OK Cancel  |  |  |  |

You must enter the same username/password into the NDMP module in your backup application.

3. Right-click on *HostedBackupClient* and select *Assign* to assign virtual libraries to this client.

4. Select the virtual libraries or drives that this client will use.

| Assi                                                                                                    | ssign a Client Wizard - [ SUN81sf039 ]                                                                       |                  |  |  |  |  |
|----------------------------------------------------------------------------------------------------|----------------------------------------------------------------------------------------------------|------------------|--|--|--|--|
| S                                                                                                    | Select Tape Libraries or Drives<br>Select the tape libraries or drives you want to assign to the SAN Client. |                  |  |  |  |  |
| Select the tape libraries or drives to be assigned to the SAN Client.  Client Name: Click the button at the rightmost column to view the device grouping information for the tape library with tape drives.  Allow tape drive(s) in the tape library to be assigned individually. |                                                                                                    |                  |  |  |  |  |
|                                                                                                    | Name                                                                                                    | Type             |  |  |  |  |
| ADIC-Scalar 100-00006 Virtual Library      Select All      De-Select All      This Logical Resource is already assigned to other client(s).      This Logical Resource has not been assigned to any other client yet.                                                             |                                                                                                    |                  |  |  |  |  |
|                                                                                                    |                                                                                                    | Back Next Cancel |  |  |  |  |

*HostedBackupClient* can have any number of virtual libraries assigned to it. Conversely, libraries assigned to the *HostedBackupClient* can also be assigned to other clients.

5. Confirm all information and click Finish.

The backup application will now see the devices as local devices. If you have a physical library attached to the VTL server, you will be able to see it from the backup application.

# ACSLS and Library Station Configuration

# **Overview**

ACSLS Manager<sup>™</sup> and Library Station software manages heterogeneous StorageTek tape libraries.

The ACSLS/Library Station option works with ACSLS/Library Station-managed tape libraries, allowing the system to share ACSLS/Library Station-managed libraries among the VTL server and your backup servers. This makes it possible to import data from physical tapes and export data on virtual tapes to physical tapes.

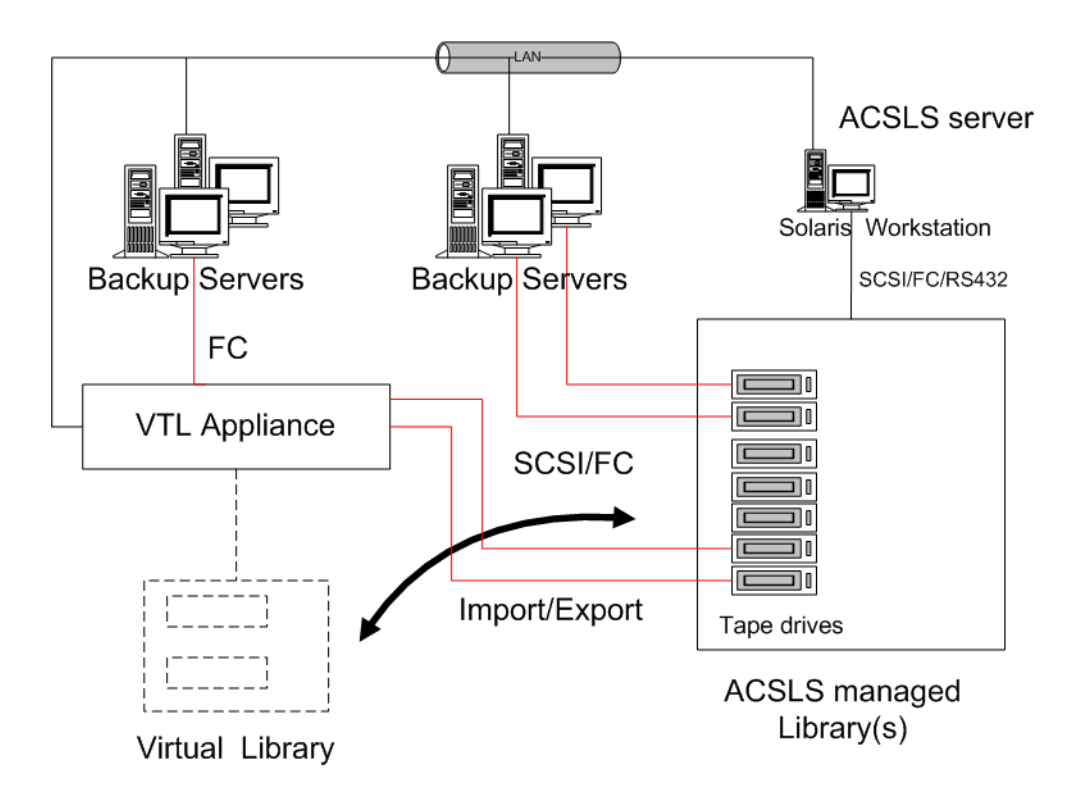

# Hardware configuration

- 1. Physically connect the tape drives that will be assigned to the VTL appliance.
- Note: Physical tape drives cannot be shared with VTL appliances or other applications.
  - (ACSLS only) Create at least one storage pool on the ACSLS server for VTL and assign tapes to it.

If you have already created a pool, you can use that one.

- 3. Make a note of the following:
  - ACS IDs, LSM IDs, Panel IDs, and Device IDs of the libraries that hold the tape drives connected to VTL. You can run the cmd.proc utility on your ACSL server to determine the IDs. For Library Station users, check with your Library Station administrator to determine the IDs.
  - IP address of the ACSLS/Library Station server.
  - (ACSLS only) IDs of the storage pools to be assigned to the VTL appliance.
- 4. Make sure that the VTL server and the ACSLS/Library Station server can communicate with each other.

# Configure VTL to work with ACSLS

The following instructions give you an overview of the steps you must follow to configure your ACSLS/Library Station option. Refer to the appropriate sections in this User Guide for more detailed information.

- 1. Launch the VTL console and connect to the VTL appliance.
- 2. Right-click on your VTL server and select *System Maintenance --> Network Configuration* to make sure DNS is configured properly.

Enter the *Domain Name*, select *Append suffix to DNS lookup* and enter the DNS server IP address.

3. Right-click on the *Physical Tape Libraries* object and select *Add ACSLS/Library Station.* 

| 🔣 Add ACSLS Library/Library Station                                      |                     |     |  |  |
|--------------------------------------------------------------------------|---------------------|-----|--|--|
| Specify one ACSLS library or Library Station to add into the VTL system. |                     |     |  |  |
| Library Station                                                          |                     |     |  |  |
|                                                                          | IP Address of ACSLS |     |  |  |
|                                                                          | ACS ID              | 0 - |  |  |
|                                                                          | Pool ID 0 ×         |     |  |  |
| OK Cancel                                                                |                     |     |  |  |

4. Enter the IP address of the ACSLS/Library Station server; the ACS ID and the Pool ID of the ACSLS/Library Station library.

Once completed, the server automatically does an inventory to obtain a list of physical tapes.

5. Assign your physical tape drives to your ACSLS/Library Station tape library.

You will have to enter the *Drive ID* for each. The *Drive ID* is comprised of the drive's ACS ID, LSM ID, Panel ID, and Device ID in the format n,n,n,n

You can run the cmd.proc utility on your ACSL server to determine the IDs. For Library Station users, check with your Library Station administrator to determine the IDs. You may want to supply the administrator with the drive's SCSI address to help him determine the IDs.

# Add/remove tapes

Whenever you add or remove tapes from an ACSLS/Library Station pool, you must inventory the tapes through the VTL Console (right-click on the physical library and select *Inventory*).

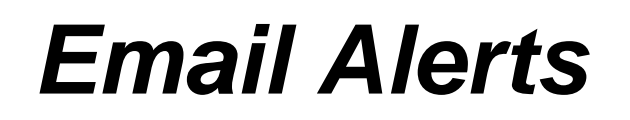

VTL includes a unique customer support utility that proactively identifies and diagnoses potential system or component failures and automatically notifies system administrators via email.

Using pre-configured scripts (called *triggers*), Email Alerts monitors a set of predefined, critical system components (memory, disk, etc.). With its open architecture, administrators can easily register new elements to be monitored by these scripts.

When an error is triggered, Email Alerts generates an email and sends it to a system administrator.

With Email Alerts, system administrators are able to take corrective measures within the shortest amount of time, ensuring optimum service uptime and IT efficiency.

# **Configure Email Alerts**

- 1. In the Console, right-click on your VTL server and select *Options --> Enable Email Alerts*.
- 2. Enter general information for your Email Alerts configuration.

| Configure Email Alerts Wizard                                                                         |                               |  |  |  |  |  |
|----------------------------------------------------------------------------------------------------|-------------------------------|--|--|--|--|--|
| Set Email Alerts General Properties                                                                   |                               |  |  |  |  |  |
| Email Alerts General Configuration                                                                    |                               |  |  |  |  |  |
| SMTP Server                                                                                           | localhost SMTP Port 25 +      |  |  |  |  |  |
| - SMTP Se                                                                                             | rver supports authentication  |  |  |  |  |  |
| SMTP User Nam                                                                                         | e                             |  |  |  |  |  |
| SMTP Password                                                                                         | Retype Password               |  |  |  |  |  |
| From                                                                                                  | root@xyz.com                  |  |  |  |  |  |
| То                                                                                                    | support@xyz.com               |  |  |  |  |  |
| cc                                                                                                    |                               |  |  |  |  |  |
| Subject                                                                                               | Email Alerts Automatic Report |  |  |  |  |  |
| Interval                                                                                              | 1 day 0 hour 0 minute         |  |  |  |  |  |
| Note: Interval indicates how frequently the Email Alerts triggers and the System Log will be checked. |                               |  |  |  |  |  |
| Click <next> to co</next>                                                                             | ontinueTest                   |  |  |  |  |  |
|                                                                                                    | Back. Next Cancel             |  |  |  |  |  |

*SMTP Server* - Specify the mail server that Email Alerts should use to send out notification emails.

SMTP Port - Specify the mail server port that Email Alerts should use.

*SMTP Server supports authentication* - Indicate if the SMTP server supports authentication.

*SMTP Username/Password* - Specify the user account that will be used by Email Alerts to log into the mail server.

*From* - Specify the email account that will be used in the "From" field of emails sent by Email Alerts.

*To* - Specify the email address of the account that will receive emails from Email Alerts. This will be used in the "To" field of emails sent by Email Alerts.

*CC* - Specify any other email accounts that should receive emails from Email Alerts.

Subject - Specify the text that should appear on the subject line.

*Interval* - Specify how frequently the Email Alerts triggers and the System Log should be checked.

Test - Click the Test button to send a test Email Alerts email.

3. On the *Signature* dialog, enter the contact information that should appear in each Email Alerts email.

| Configure Email Alerts Wizard                                                                               |      |      |        |  |
|----------------------------------------------------------------------------------------------------|------|------|--------|--|
| Set Email Alerts Signature Properties                                                                       |      |      |        |  |
| 🧓 Email Alerts Message Signature                                                                            |      |      |        |  |
| Rebecca Adams<br>Technical Support Manager<br>Company ABC<br>(office) (123)456-7890<br>(cell) (321)654-0987 |      |      | V      |  |
|                                                                                                    | Back | Next | Cancel |  |

4. On the *Trigger* dialog, set the triggers that will cause Email Alerts to send an email.

| Configure Email Alerts Wizard       |           |                      |       |   |                   | ×       |  |
|-------------------------------------|-----------|----------------------|-------|---|-------------------|---------|--|
| Set Email Alerts Trigger Properties |           |                      |       |   |                   |         |  |
|                                     | Email Ale | rts Trigger          |       |   |                   |         |  |
|                                     | Enabled   | Trigger              | Email |   | Subject           | Comment |  |
|                                     |           | chkcore.sh 10        |       |   | chkcore.sh report | ►       |  |
|                                     |           | memchk.sh 5          |       |   |                   | •       |  |
|                                     | V         | syslogchk.sh         |       |   |                   | •       |  |
|                                     | V         | diskusagechk.sh / 95 |       |   |                   | •       |  |
|                                     | V         | vtlstatus.sh         |       |   |                   | •       |  |
|                                     |           |                      |       |   |                   |         |  |
|                                     |           |                      |       |   |                   |         |  |
| Add Edit Delete                     |           |                      |       |   |                   |         |  |
| Click <next> to continue.</next>    |           |                      |       |   |                   |         |  |
|                                     |           |                      |       | E | Back Next         | Cancel  |  |

Triggers are the scripts/programs that perform various types of error checking. By default, scripts/programs are included that check for low system memory, low disk space, and relevant new entries in the system log.

The following are the default scripts that are provided:

**chkcore.sh 10** (Core file check) - This script checks to see if a new core file has been created by the operating system in the bin directory of VTL. If a core file is found, Email Alerts compresses it, deletes the original, and sends an email report but does not send the compressed core file (which can still be large). If there are more than 10 (variable) compressed core files, they will all be deleted.

**memchk.sh 5** (Memory check) - This script takes in a percentage as the parameter and checks whether the available system memory is below this percentage. If yes, Email Alerts sends an email report.

**syslogchk.sh** (System log check) - This script looks at the system log for specific entries that it needs to report on. This is determined by information specified on the *System Log Check* dialog. If matches are found, Email Alerts sends an email report.

**diskusagechk.sh / 95** (Disk usage check) - This script checks the disk space usage of the root file system. If the current percentage is over the specified percentage (default is 95), Email Alerts sends an email report. You can add multiple diskusagechk.sh triggers for different mount points (for example, /home could be used in another trigger).

vtlstatus.sh (VTL status check) - This script calls "vtl status" and checks if any module of VTL has stopped. If so, Email Alerts sends an email report.

If you need to modify an existing script or create a new script/program, refer to 'Script/program trigger information' for more information.

5. On the *System Log Check* dialog, indicate the terms that should be tracked in the system log by Email Alerts.

| Configure Email Alerts Wizard                                             |       |  |  |
|---------------------------------------------------------------------------|-------|--|--|
| Set Email Alerts System Log Check Properties                              |       |  |  |
| 🧓 Email Alerts System Log Check                                           |       |  |  |
| Examine system log entries that match the syntax of any of the following: |       |  |  |
|                                                                           |       |  |  |
|                                                                           |       |  |  |
|                                                                           |       |  |  |
| Add Edit Delete                                                           |       |  |  |
| Click ≺Next> to continue.                                                 |       |  |  |
| Back Next C                                                               | incel |  |  |

The system log records important events or errors that occur in the system, including those generated by VTL.

This dialog allows you to rule out entries in the system log that have nothing to do with VTL, and to list the types of log entries generated by VTL that Email Alerts needs to examine. Entries that do not match the entries here will be ignored, regardless of whether or not they are relevant to VTL.

The trigger for monitoring the system log is syslogchk.sh. To inform the trigger of which specific log entries need to be captured, you can specify the general types of entries that need to be inspected by Email Alerts.

Each line is a regular expression. The regular expression rules follow the pattern for AWK (a standard Unix utility).

6. On the *Event Notification Configuration* dialog, indicate the severity level of messages that should be sent as email alerts by Email Alerts.

| Configure Email Alerts Wizard                                                                                                    | × |
|----------------------------------------------------------------------------------------------------|---|
| Set Email Alerts Event Notification Properties                                                                                                    |   |
| 🥵 Email Alerts Event Notification Configuration                                                                                                    |   |
| Choose a severity level                                                                                                    |   |
| O None                                                                                                    |   |
| <ul> <li>Critical</li> </ul>                                                                                                    |   |
| O Error                                                                                                    |   |
| O Warning                                                                                                    |   |
| O Informative                                                                                                    |   |
| Maximum event wait time 60 🚎 seconds                                                                                                    |   |
| You can configure the severity level of messages that will be sent via e-mail alerts. "Maximum event<br>wait time" is the maximum period of time within which an e-mail will be sent once a message is<br>received. |   |
| ⊂<br>Click ≺Next> to continue.                                                                                                    |   |
| Back Next Cancel                                                                                                    |   |

If you select None, no messages will be sent via email.

*Maximum event wait time* is the maximum period of time within which an e-mail will be sent once a message is received.

7. Confirm all information and click *Finish* to enable Email Alerts.

# **Modify Email Alerts properties**

Once Email Alerts is enabled, you can modify the information by right-clicking on your VTL server and selecting *Email Alerts*.

Click on the appropriate tab to update the desired information.

# Script/program trigger information

Email Alerts uses script/program triggers to perform various types of error checking. By default, scripts/programs are included that check for low system memory, changes to the VTL XML configuration file, and relevant new entries in the system log.

## Customize email for a specific trigger

You can specify an email address to override the default *To* address or a text subject to override the default *Subject*. To do this:

- 1. Right-click on your VTL server and select Email Alerts.
- 2. Select the *Trigger* tab.
- 3. For an existing trigger, highlight the trigger and click Edit.

For a new trigger, click Add.

- 4. Check the *Redirect Notification Without Attachment* checkbox.
- 5. Enter the alternate email address or subject.

If you specify an email address, it overrides the return code. Therefore, no attachment will be sent, regardless of the return code.

### New script/program

The trigger can be a shell script or a program (Java, C, etc.). If you create a new script/program, you must add it in the Console so that Email Alerts knows of its existence.

- To do this:
- 1. Right-click on your VTL server and select *Email Alerts*.
- 2. Select the *Trigger* tab.
- 3. Click Add.
- 4. Click Browser to locate the shell script/program.
- 5. If required, enter an argument for the trigger.

You can also enter a comment for the trigger and specify alternate email information.

| Return codes           | Return codes determine what happens as a result of the script's/program's execution. The following return codes are valid:                                                                                                    |  |
|------------------------|----------------------------------------------------------------------------------------------------|--|
|                        | <ul><li>0: No action is required and no email is sent.</li><li>Non-zero: Email Alerts sends an email.</li></ul>                                                                                                    |  |
| Output from<br>trigger | In order for a trigger to send useful information in the email body, it must redirect its output to the environment variable \$IPSTORCLHMLOG.                                                                                                    |  |
| Sample script          | The following is the content of the VTL status check trigger, vtlstatus.sh:                                                                                                    |  |
|                        | <pre>#!/bin/sh RET=0 if [ -f /etc/.is.sh ] then     . /etc/.is.sh else     echo Installation is not complete. Environment profile is missing in /etc.     echo     exit 0 # don't want to report error here so have to exit with error code 0 fi \$ISHOME/bin/vtl status   grep STOPPED &gt;&gt; \$VTLCLHMLOG if [ \$? -eq 0 ] ; then</pre> |  |

If any VTL module has stopped, this trigger generates a return code of 1 and sends an email.

# **Command Line**

VirtualTape Library (VTL) provides a simple utility that allows you to perform some of the more common VTL functions at a command line instead of through the VTL Console. You can use this command line utility to automate many tasks, as well as integrate VTL with your existing management tools.

# Using the command line utility

Type iscon at the command line to display a list of commands. Each command must be combined with the appropriate long or short arguments (ex. Long: --server-name Short: -s *servername*) that are described in this chapter.

If you type the command name (for example, c:\iscon importance), a list of arguments will be displayed for that command.

# Commands

On the following pages is a list of commands you can use to perform VTL functions from the command line. You should be aware of the following as you enter commands:

- Type each command on a single line, separating arguments with a space.
- You can use either the short or long arguments.
- Variables are listed in <> after each argument.
- Arguments listed in brackets [] are optional.
- The order of the arguments is irrelevant.
- Arguments separated by | are choices. Only one can be selected.
- For a value entered as a literal, it is necessary to enclose the value in quotes (double or single) if it contains special characters such as \*, <, >, ?, |, %, \$, or space. Otherwise, the system will interpret the characters with a special meaning before it is passed to the command.
- Literals cannot contain leading or trailing spaces. Leading or trailing spaces enclosed in quotes will be removed before the command is processed.

# **Common arguments**

The following arguments are used by many commands. For each, a long and short variation is included. You can use either one. The short arguments **ARE** case sensitive. For arguments that are specific to each command, refer to the section for that command.

| Short Argument | Long Argument   | Value/Description                        |
|----------------|-----------------|------------------------------------------|
| -S             | server-name     | VTL Server Name (hostname or IP address) |
| -u             | server-username | VTL Server Username                      |
| -р             | server-password | VTL Server User Password                 |
| -c             | client-name     | VTL Client Name                          |
| -V             | vdevid          | VTL Virtual Device ID                    |

Note: You only need to use the --server-username (-u) and --server-password (-p) arguments when you log into a server. You do not need them for subsequent commands on the same server during your current session.

# Login/logout to the VTL Server

# Log in to the VTL Server

iscon login [-s <server-name> -u <username> -p <password>|-e] [-X <rpc-timeout>]
iscon login [--server-name=<server-name> --server-username=<username>

--server-password=<password>|--environment] [--rpc-timeout=<rpc-timeout>]

#### Description:

This command allows you to log into the specified VTL Server with a given username and password. Once successfully logged into the server, -u (--server-username) and -p (--server-password) are not necessary for the other CLI commands with optional –u and –p arguments.

By default, Manufacturing sets up the "root" and "vtl" accounts to be able to log in and execute the iscon commands. Only "vtl" can log in from a remote session over ssh; "root" access is disabled by default for remote login.

In order to use the -e (--environment) parameter, you must set the following three environment variables:

- ISSERVERNAME
- ISUSERNAME
- ISPASSWORD

After setting these variables, the environment parameter can be used in the login command in place of -s <servername> -u <user-name> -p <password>. Therefore, you could type the following to log in: iscon login -e

To set these environment variables in the bash shell, you must set three variables as follows:

- export ISSERVERNAME=10.1.1.1
- export ISUSERNAME=root
- export ISPASSWORD=password

-X (--rpc-timeout) is an option to specify a number between 1 and 30000 in seconds for the RPC timeout. The system will retry the command for the amount of time specified if the server does not respond. The default RPC timeout is 30 seconds.

# Log out from the VTL Server

```
iscon logout -s <server-name> [-X <rpc-timeout>]
iscon logout --server-name=<server-name> [--rpc-timeout=<rpc-timeout>]
```

#### Description:

This command allows you to log out from the specified VTL Server. If the server was not logged in or you have already logged out from the server when this command is issued, error 0x0902000f will be returned. After logging out from the server, the -u and –p arguments will not be optional for the server commands.

# Virtual devices / Clients

# Get virtual device list

```
iscon getvdevlist -s <server-name> [-u <username> -p <password>]
[-1 [-v <vdevid> | -n <vdevname>] [-A] [-C] [-M <output-delimiter>] ]
[-X <rpc-timeout>]
iscon getvdevlist --server-name=<server-name>
[--server-username=<username> --server-password=<password>]
[--longlist [--vdevid=<vdevid> | --vdevname=<vdevname>]
[--long-physical-layout] [--long-client-list]
[--output-delimiter=<output-delimiter>] ] [--rpc-timeout=<rpc-timeout>]
```

#### Description:

This command retrieves and displays information about all virtual devices or a specific virtual device from the specified server. The default output format is a list with a heading.

The –I (--longlist) optional argument displays detailed information for each virtual device. Additional options can be specified along with the –I (--longlist) option to display the physical device layout and/or the assigned client information.

-v (--vdevid) or -n (--vdevname) are options to display only the specified virtual device information when -l (--longlist) is specified.

-A(--long-physical-layout) displays the physical layout when -I (--longlist) is specified.

-C (--long-client-list) displays the assigned client list when -I (--longlist) option is specified.

-M (--output-delimiter) can be specified when -I is specified to replace the linefeed with the specified delimiter. The maximum length of the delimiter is 8.

-X (--rpc-timeout) is an option to specify a number between 1 and 30000 in seconds for the RPC timeout. The system will retry the command for the amount of time specified if the server does not respond. The default RPC timeout is 30 seconds.

# Get Client virtual device list

```
iscon getclientvdevlist -s <server-name> [-u <username> -p <password>]
-c <client-name> [-t <client-type>] [-l [-M <output-delimiter>] ]
[-X <rpc-timeout>]
iscon getclientvdevlist --server-name=<server-name>
[--server-username=<username> --server-password=<password>]
--client-name=<client-name> [--client-type=<client-type>]
[--longlist [--output-delimiter=<output-delimiter>] ] [--rpc-timeout=<rpc-timeout>]
```

#### Description:

This command retrieves and displays information about all virtual devices assigned to the client from the specified server. The default output format is a list with heading. Use -c (--client-name) to specify a client name or \* for all clients. -t (client-type) is the type of the client protocol to be retrieved in one of the following values: *SCSI*, *FC*, or *ISCSI*. The client type will only take effect when the client name is \*. Be aware that in some platforms you are required to enclose the "\*" in double quote to take it as a literal.

-I(--longlist) is an option to display the long format.

VTL Plus 2.0 (Update 2) User Guide • July 2009 • 96267 • Rev HH

-M (--output-delimiter) can be specified when -I is specified to replace the linefeed with the specified delimiter. The maximum length of the delimiter is 8.

-X (--rpc-timeout) is an option to specify a number between 1 and 30000 in seconds for the RPC timeout. The system will retry the command for the amount of time specified if the server does not respond. The default RPC timeout is 30 seconds.

# Add client

```
iscon addclient -s <server-name> [-u <username> -p <password>]
-c <client-name>
[-I <initiator-wwpns>] [-a <on|off>] [-A <on|off>]] | [-C <on|off>] [-X <rpc-timeout>]
iscon addclient --server-name=<server-name>
[--server-username=<username> --server-password=<password>]
--client-name=<client-name> [--initiator-wwpns=<initiator-wwpns>]
[--enable-VSA=<on|off>] [--enable-iSeries=<on|off>]] | [--enable-Celerra=<on|off>]
[--rpc-timeout=<rpc-timeout>]
```

#### **Description:**

This command allows you to add a client to the specified server. -c (--client-name) is a unique client name for the client to be created. The maximum length of the client name is 64. The following characters are invalid for a client name: <>"\$"

-I (--initiator-wwpns) is the option to set the initiator WWPNs. An initiator WWPN is a 16-byte Hex value. Separate initiator WWPNs with commas if more than one initiator WWPN is specified. For example: 13af35d2f4ea6fbc,13af35d2f4ea6fad

-a (--enable-VSA) is an option for Volume Set Addressing with the following values: on or off (default).

-A (--enable-iSeries) is an option to support IBM iSeries Server with the following values: on or off (default).

-C (--enable-Celerra) is an option to support Celerra with the following values: on or off (default).

Enabling Celerra will automatically disable VSA and iSeries, and vice versa.

-X (--rpc-timeout) is an option to specify a number between 1 and 30000 in seconds for the RPC timeout. The system will retry the command for the amount of time specified if the server does not respond. The default RPC timeout is 30 seconds.

# Delete client

```
iscon deleteclient -s <server-name> [-u <username> -p <password>]
-c <client-name> [-X <rpc-timeout>]
iscon deleteclient --server-name=<server-name>
[--server-username=<username> --server-password=<password>]
```

#### --client-name=<client-name> [--rpc-timeout=<rpc-timeout>]

#### **Description:**

This command allows you to delete a client from the specified server. -c (--client-name) is the name of the client to be deleted.

-X (--rpc-timeout) is an option to specify a number between 1 and 30000 in seconds for the RPC timeout. The system will retry the command for the amount of time specified if the server does not respond. The default RPC timeout is 30 seconds.

## Get client properties

```
iscon getclientprop -s <server-name> [-u <username> -p <password>]
-c <client-name> [-X <rpc-timeout>]
iscon getclientprop --server-name=<server-name>
[--server-username=<username> --server-password=<password>]
--client-name=<client-name> [--rpc-timeout=<rpc-timeout>]
```

#### Description:

This command gets client properties. -c (--client-name) is required to specify the client name.

-X (--rpc-timeout) is an option to specify a number between 1 and 30000 in seconds for the RPC timeout. The system will retry the command for the amount of time specified if the server does not respond. The default RPC timeout is 30 seconds.

# Assign virtual device

```
iscon assignvdev -s <server-name> [-u <username> -p <password>]
-v <vdevid> -c <client-name> -a <access-mode> [-y]
[-I <initiatorWWPN |*>] [-T <targetWWPN |*>] [-l <lun>] [-X <rpc-timeout>]
iscon assignvdev --server-name=<server-name>
[--server-username=<username> --server-password=<password>] --vdevid=<vdevid>
--client-name=<client-name> --access-mode=<access-mode> [--vlib-only]
[--initiatorWWPN=<initiatorWWPN |*>] [--targetWWPN=<targetWWPN |*>] [--lun=<lun>]
[--rpc-timeout=<rpc-timeout>]
```

#### Description:

This command allows you to assign a virtual device on a specified server to a client.

-v (--vdevid) is required to specify the virtual device ID of the virtual tape library or virtual tape drive to be assigned.

-c (--client-name) is required to specify the client to which the virtual tape library or drive will be assigned.

The values for <access-mode> are: Readonly, ReadWrite, ReadWriteNonExclusive. The values for the short format are: R/W/N.

-y (--vlib-only) is an option that allows you to assign the virtual tape library to the client without assigning all of the virtual tape drives in the library. The default is to assign all of the virtual tape drives in the library.

-I (--initiatorWWPN) and -T (--targetWWPN) are options for Fibre Channel clients. The initiator WWPN or target WWPN is a 16-byte hex value or "\*" for all. For example, 13af35d2f4ea6fbc. The default is "\*" if it is -I or the -T option is not specified.

-I (--Iun) is another option for Fibre Channel clients. The range is between 0 and 15. The next available LUN will be assigned if is it is not specified.

-M (--output-delimiter) can be specified when -I is specified to replace the linefeed with the specified delimiter. The maximum length of the delimiter is 8.

-X (--rpc-timeout) is an option to specify a number between 1 and 30000 in seconds for the RPC timeout. The system will retry the command for the amount of time specified if the server does not respond. The default RPC timeout is 30 seconds.

## Unassign virtual device

```
iscon unassignvdev -s <server-name> [-u <username> -p <password>]
-v <vdevid> -c <client-name> [-y] [-f] [-X <rpc-timeout>]
iscon unassignvdev --server-name=<server-name> [--server-username=<username>]
[--server-password=<password>] --vdevid=<vdevid> --client-name=<client-name>
[--vlib-only] [--force] [--rpc-timeout=<rpc-timeout>]
```

#### Description:

This command allows you to unassign a virtual device on the specified server from a client.

-v (--vdevid) is required to specify the virtual device ID of the virtual tape library or drive to be unassigned.

-c (--client-name) is required to specify the client name from which to unassign the library or drive.

-y (--vlib-only) is an option that allows you to unassign the virtual tape library to the client without unassigning all of the virtual tape drives in the library. The default is to unassign all of the virtual tape drives in the library.

The -f (--force) option is required to unassign the virtual device when the client is connected and the virtual device is attached. An error will be returned if the force option is not specified.

-X (--rpc-timeout) is an option to specify a number between 1 and 30000 in seconds for the RPC timeout. The system will retry the command for the amount of time specified if the server does not respond. The default RPC timeout is 30 seconds.

# Create virtual device

```
iscon createvdev -s <server-name> [-u <username> -p <password>]
-I <ACSL> [-n <vdevname>] [-X <rpc-timeout>]
iscon createvdev --server-name=<server-name>
[--server-username=<username> --server-password=<password>]
--scsiaddress=<ACSL> [--vdevname=<vdevname>] [--rpc-timeout=<rpc-timeout>]
```

#### **Description:**

This command allows you to create a direct virtual device, such as virtual tape library or virtual tape drive.

-I (--scsiaddress) is required to specify the SCSI address of the virtual tape library or virtual tape drive in the following format: ACSL=#:#:#:# (adapter:channel:id:lun)

-n (--vdevname) is an option to specify the direct virtual device name. A default name will be generated if the name is not specified. The maximum length is 64. Leading and trailing spaces will be removed. Enclose the name in double quotes. The following characters are invalid for the direct virtual device name: <>"&\$/\"

-X (--rpc-timeout) is an option to specify a number between 1 and 30000 in seconds for the RPC timeout. The system will retry the command for the amount of time specified if the server does not respond. The default RPC timeout is 300 seconds.

## Delete virtual device

```
[--server-username=<username> --server-password=<password>] --vdevid=<vdevid>
[--delete-virtual-tapes] [--force] [--rpc-timeout=<rpc-timeout>]
```

#### **Description**:

This command allows you to delete a virtual tape library, virtual tape drive, standalone virtual tape drive, or virtual tape.

In order to delete a virtual tape drive from a virtual tape library, the virtual tape drive must have the highest element number in the library.

-v (--vdevid) is required to specify the virtual device ID.

A virtual device cannot be deleted if any of the following conditions apply:

- The specified virtual device is a virtual tape library or a virtual tape drive and there are clients currently connected to the library or drive.
- The specified virtual device is a virtual tape configured for replication, unless the -f (--force) option is used.
- The specified virtual device is the only existing virtual tape drive in the parent virtual tape library.

-d (--delete-virtual-tapes) is an option to delete all of the existing virtual tapes from a virtual tape library, a standalone virtual tape drive, or a loaded virtual tape drive selected for deletion. By default, the virtual tapes are moved to the vault, or, if a loaded virtual tape drive is selected, back to the library.

-f (--force) is an option to force the deletion of a virtual tape configured for replication. The corresponding virtual tape replica will not be deleted or promoted.

-X (--rpc-timeout) is an option to specify a number between 1 and 30000 seconds for the RPC timeout. The system will retry the command for the amount of time specified if the server does not respond. The default RPC timeout is 30 seconds.

# Get supported virtual libraries

```
iscon getsupportedvlibs -s <server-name> [-u <username> -p <password>]
[-1 [-t <vlib-type>] [-c][-M <output-delimiter>] ] [-X <rpc-timeout>]
iscon getsupportedvlibs --server-name=<server-name>
[--server-username=<username> --server-password=<password>]
[--longlist [--vlib-type=<vlib-type>] [--compatible-drive-list]
[--output-delimiter=<output-delimiter>] ] [--rpc-timeout=<rpc-timeout>]
```

#### Description:

This command retrieves information about all supported virtual tape libraries.

Note: Sun has certified the Sun VTL virtual tape library with backup vendors. Customers should use only this library (it can be configured with whatever drives and however many cartridges they need, but it is preconfigured with the same characteristics as a Sun L700 library). For backend libraries, Sun will only support Sun StorageTek branded library types.

-I (--longlist) can be specified to get the supported library information in a long format. The default is to display the information in a list format.

-t (--vlib-type) is an option with the -l (--longlist) option to get the detail library information for a specific library. The format for the <vlib-type> is: <vendorID>:productID>. For example, ADIC:Scalar 100

-c (--compatible-drive-list) is an option to display the compatible drives in a tabular format instead of the default long format.

-M (--output-delimiter) can also be specified with the -I (--longlist) option to replace the linefeed with the specified delimiter. The maximum length of the delimiter is 8.

-X (--rpc-timeout) is an option to specify a number between 1 and 30000 in seconds for the RPC timeout. The system will retry the command for the amount of time specified if the server does not respond. The default RPC timeout is 30 seconds.

### Get supported virtual drives

```
iscon getsupportedvdrives -s <server-name> [-u <username> -p <password>]
[-1 [-M <output-delimiter>] ] [-X <rpc-timeout>]
iscon getsupportedvdrives --server-name=<server-name>
[--server-username=<username> --server-password=<password>]
[--longlist [--output-delimiter=<output-delimiter>] ] [--rpc-timeout=<rpc-timeout>]
```

#### Description:

This command retrieves information about all supported virtual tape drives.

-I (--longlist) can be specified to get the supported drive information in a long format. The default is to display the information in a list format.

-M (--output-delimiter) can be specified when -I is specified to replace the linefeed with the specified delimiter. The maximum length of the delimiter is 8.

-X (--rpc-timeout) is an option to specify a number between 1 and 30000 in seconds for the RPC timeout. The system will retry the command for the amount of time specified if the server does not respond. The default RPC timeout is 30 seconds.

## Create virtual tape library

```
iscon createvirtuallibrary -s <server-name> [-u <username> -p <password>]
-t <vlib-type> [-n <vlib-name>] -d <vdrive-type> [-r <vdrive-name-prefix>]
[-R <num-of-drives>] [-A <auto-archive-mode> [-Y <days>] [-J] | -N <auto-repl-mode>
-S <target-name> [-M <#[D|H|M]>] ] [-B <barcode-range>] [-T <num-of-slots>]
[-E <import-export-slots>] [-D -I <initial-size> -C <increment-size>]
[-m <max-capacity>] [-L <on|off>] [-k <key-name> -W <key-password>] [-X <rpc-timeout>]
iscon createvirtuallibrary --server-name=<server-name>
[--server-username=<username> --server-password=<password>]
--vlib-type=<vlib-type> [--vlib-name=<vlib-name>] --vdrive-type=<vdrive-type>
[--vdrive-name-prefix=<vdrive-name-prefix>] [-num-of-drives=<num-of-drives>]
[-auto-archive-mode=<auto-archive-mode> [--delay-delete-days=<days>]
[--auto-eject-to-ie] | --auto-replication=<auto-repl-mode> --target-name=<target-name>
[--delay-delete-time=<#[D|H|M]>] ] [--barcode=<barcode-range>]
```

```
[--num-of-slots=<num-of-slots>] [--import-export-slots=<import-export-slots>]
[--capacity-on-demand --initial-size=<initial-size> --increment-size=<increment-size>]
[--max-capacity=<max-capacity>] [--auto-loader=<on|off>]
[--key-name=<key-name> --key-pasword=<key-password>] [--rpc-timeout=<rpc-timeout>]
```

#### Description:

This command creates a virtual tape library.

-t (--vlib-type) is required in the following format: <vdendorID>:<productID>

-n (--vlib-name) is optional. A default name will be provided in the format of <vendorID>-<productID>-<vid> if it is not specified.

-d (--vdrive-type) is required to specify the type of tape drive to be created in the library. The format of <vdrive-type> is as follows: <vdendorID>:productID>

-r (--vdrive-name-prefix) is an option to specify the prefix of the virtual drive. The default prefix is in the format of <drive-vdendorID>-<drive-productID>-<vid>.

-R (--num-of-drives) can also be specified up to the maximum number of drives supported by the library. The default is 1 if it is not specified.

-A (--auto-archive-mode) is an option with one of the following values: copy or move.

-Y (--delay-delete-days) is an option for move mode to specify the number of days to wait before deletion. The maximum is 365 days.

-J (--auto-eject-to-ie) is an option to be specified with -A (--auto-archive-mode) to eject the tape to the import/export (IE) slot after the export job.

-N (--auto-replication) is an option with one of the following values: replication or remotemove.

-S (--target-name) is the remote server name for auto-replication. It is required for auto-replication.

-M (--delay-delete-time) is an option for *remotemove* mode to specify a time to wait before deletion. It can be specified in days(D), hours(H) or minutes(M). For example, 2D, 10H, 150M. The default value is one day.

-B (--barcode) can be specified in the following format: <barcodeB>-<barcodeE>

Barcode is an alpha-numeric value with a length of 4 to 12. <barcodeB> and <barcodeE> have to be the same length.

<barcodeE> has to be greater then <barcodeB>. A default <barcode-range> will be generated if it is not specified.

-T (--num-of-slots) and -E (--import-export-slots) are optional. The <num-of-slots> can exceed the maximum number of slots supported by the specified library type, but it is limited to 65536. The <--import-export-slots> cannot exceed the maximum number of IE slots supported by the specified library type. The default is to use the maximum number of slots supported by the specified library type.

-D (--capacity-on-demand) is an option to expand the virtual tape when needed. The default is to create the virtual tape with the maximum capacity if it is not specified.

-I (--initial-size) and -C (--increment-size) are options to be specified with <capacity-on-demand> option. The default value for both options is 5 GB. The <--increment-size> cannot be less than 5 GB.

-m (--max-capacity) is an option to specify the maximum capacity of the virtual tape. The maximum capacity configured for the specified type of virtual library will be used if it is not specified.

The unit of <max-capacity>, <initial-size> and <increment-size> are all in GB.

-L (--auto-loader) is an option to set the auto-loader for those libraries that support the feature. The default value is off.

-k (--key-name) and -W (--key-password) are options for tape encryption support to be set in conjunction with Auto-Archive Mode. Specify the key name and key password of the encryption key if you wish to encrypt the data when exporting the virtual tape to the physical tape.

A virtual device ID will be assigned to the virtual library when it is created successfully.

-X (--rpc-timeout) is an option to specify a number between 1 and 30000 in seconds for the RPC timeout. The system will retry the command for the amount of time specified if the server does not respond. The default RPC timeout is 30 seconds.

## Add virtual tape drive

```
iscon addvirtualdrive -s <server-name> [-u <username> -p <password>]
-L <tape-library-vid> [-r <vdrive-name-prefix>] [-R <num-of-drives>] [-X <rpc-timeout>]
iscon addvirtualdrive --server-name=<server-name>
[--server-username=<username> --server-password=<password>]
--tape-library-vid=<tape-library-vid> [--vdrive-name-prefix=<vdrive-name-prefix>]
```

#### Description:

This command adds a virtual tape drive to a specify virtual tape library.

[--num-of-drives=<num-of-drives>] [--rpc-timeout=<rpc-timeout>]

-L (--tape-library-vid) is required to specify the virtual tape library to add the virtual tape drive(s).

-r (--vdrive-name-prefix) is an option to specify the prefix of the virtual tape drive. The default prefix is in the format of <drive-vdendorID>-<drive-productID>-<vid>.

-R (--num-of-drives) is optional, the default is 1 if it is not specified.

-X (--rpc-timeout) is an option to specify a number between 1 and 30000 in seconds for the RPC timeout. The system will retry the command for the amount of time specified if the server does not respond. The default RPC timeout is 300 seconds.

### Create standalone tape drive

```
iscon createstandalonedrive -s <server-name> [-u <username> -p <password>]
-d <vdrive-type> [-r <vdrive-name-prefix>] [-R <num-of-drives>]
[-D -I <initial-size> -C <increment-size>] [-m <max-capacity>] [-X <rpc-timeout>]
iscon createstandalonedrive --server-name=<server-name>
[--server-username=<username> --server-password=<password>]
--vdrive-type=<vdrive-type> [--vdrive-name-prefix=<vdrive-name-prefix>]
[-num-of-drives=<num-of-drives>] [--capacity-on-demand --initial-size=<initial-size>
--increment-size=<increment-size>] [--max-capacity=<max-capacity>]
[--rpc-timeout=<rpc-timeout>]
```

#### Description:

VTL Plus 2.0 (Update 2) User Guide • July 2009 • 96267 • Rev HH
This command creates a standalone virtual tape drive.

-d (--vdrive-type) is required to specify the type of tape drive to be created in the following format: <vdendorID>:<productID>

-r (--vdrive-name-prefix) is an option to specify the prefix of the virtual drive. The default prefix is in the format of <drive-vdendorID>-<drive-productID>-<vid>.

-R (--num-of-drives) can be specified to create multiple drives of the same type. The default is 1 if it is not specified. The maximum number of drives is 10.

-D (--capacity-on-demand) is an option to expand the virtual tape when needed. The default is to create the virtual tape with the maximum capacity if it is not specified.

-I (--initial-size) and -C (--increment-size) are options to be specified with <capacity-on-demand> option. The default value for both options is 5 GB. The <--increment-size> cannot be less than 5 GB.

-m (--max-capacity) is an option to specify the maximum capacity of the virtual tape. The maximum capacity configured for the specified type of virtual tape drive will be used if it is not specified.

The unit of <max-capacity>, <initial-size> and <increment-size> are all in GB.

-X (--rpc-timeout) is an option to specify a number between 1 and 30000 in seconds for the RPC timeout. The system will retry the command for the amount of time specified if the server does not respond. The default RPC timeout is 30 seconds.

## Create virtual tape

```
iscon createvirtualtape -s <server-name> [-u <username> -p <password>] -v <parent-vid>
[ [-g <#(GB)> [-I <ACSL>] ] [-n <vdevname>] [-B <barcode | barcode-range>] -t <count>]
[-A -1 <plib-vid> -b <physical-tape-barcode> [-J] | -N [-S <target-name>]
[-U <target-username> -P <target-password>] [-X <rpc-timeout>]
iscon createvirtualtape --server-name=<server-name>
[--server-username=<username> --server-password=<password>]
--parent-vid=<parent-vid> [ [--size-gb=<#(GB)>] [--scsiaddress=<ACSL>] ]
[--vdevname=<vdevname>] [--barcode=<barcode | barcode-range>] [--count=<count>]
[-enable-auto-archive --plib-vid=<plib-vid>
--physical-tape-barcode=<physical-tape-barcode>
[-auto-eject-to-ie] | --enable-auto-remotecopy
--target-name=<target-name> [--target-username=<target-username>
--target-password=<target-password>] [--rpc-timeout=<rpc-timeout>]
```

### Description:

This command creates a virtual tape.

-v (--parent-vid) is the virtual device id of the virtual tape library or standalone tape drive.

-g (--size-gb) is an option to specify the size in GB. The size of the virtual tape will be the size configured in the properties of the virtual tape library or virtual tape drive if it is not specified. This option cannot be specified if the capacity on demand option is not enabled at parent level.

-I (--scsiaddress) is an option to specify specific physical devices to be used to create a virtual device. It can be a list of ACSLs separated by a comma or a file enclosed in <> containing an ACSL on each line. ACSL=#:#:#:# (adapter:channel:id:lun) -n (--vdevname) is an option to specify the virtual tape name or prefix when creating more than one tape. The maximum length of the virtual device name is 64. Leading and trailing spaces will be removed. Enclose the name in double quotes to ensure the proper name. The following characters are invalid for the name: <>"&\$/\"

-B (--barcode) is an option to either set the virtual tape with the provided barcode or create virtual tapes in batch mode configured with barcodes form the specified barcode range. The argument must be within the barcode range configured for the library and must not contain used barcodes. When provided as a barcode range, the option creates a virtual tape for each barcode in the range.

-t (--count) is an option to create multiple virtual tapes having the barcode automatically chosen from within the barcode range configured at library level. The library must have the required number of free slots available. If combined, "count" and "barcode" options must agree in number.

If the parent library has the auto-archive/remotecopy property enabled, use the following options to provide additional information for virtual tape creation:

-A (--enable-auto-archive) is an option when the parent library is enabled with auto-archive option.

-I (--plib-vid) is required when <auto-archive-mode> is specified. It is the physical tape library where the tape will be exported to automatically.

-b (--physical-tape-barcode) is required to specify the list of physical tape barcode(s) when the auto-archive option is specified. Separate multiple barcodes with commas. For example,

-b 00010001.00010009.0001000A

-J (--auto-eject-to-ie) is optional when <auto-archive-mode> is specified.

-N (--enable-auto-replication) is an option when the parent library is enabled with the auto-replication option.

-S (--target-name) can be specified when auto-replication option is specified. The default remote server from the parent library will be used if it is not specified.

The count and barcode options cannot be specified when the -A (--enable-auto-archive) option is specified because the number of tapes will be obtained from the list of barcodes specified with -b (--physical-tape-barcode) option.

-X (--rpc-timeout) is an option to specify a number between 1 and 30000 in seconds for the RPC timeout. The system will retry the command for the amount of time specified if the server does not respond. The default RPC timeout is 30 seconds.

## Move virtual tape

```
iscon movevirtualtape -s <server-name> [-u <username> -p <password>] -v <vdevid>
[-L <tape-library-vid> | -D <tape-drive-vid> | -1 <slot-no>] [-X <rpc-timeout>]
```

```
iscon movevirtualtape --server-name=<server-name>
[--server-username=<username> --server-password=<password>] --vdevid=<vdevid>
[--tape-library-vid=<tape-library-vid> | --tape-drive-vid=<tape-drive-vid> |
--slot-no=<slot-no>] [--rpc-timeout=<rpc-timeout>]
```

### Description:

This command moves a virtual tape to a different location.

-v (--vdevid) is required to specify the ID of the virtual tape to be moved.

VTL Plus 2.0 (Update 2) User Guide • July 2009 • 96267 • Rev HH

-L (--tape-library-vid) is the virtual library to move to. It is not required if the virtual tape is moved within the library.

-D (--tape-drive-vid) is the virtual drive in a library or the standalone drive to move to.

-I (--slot-no) is the slot in a library to move to.

If none of the above locations are specified, the vault will be assumed to be the new location.

If the tape is in a slot in a library, it can be moved to a different slot or a drive in the library, or it can be moved to the vault.

- Vlib Slot -> Tape drive (in the library only)
- Vlib Slot -> Slots in same library
- Vlib Slot -> Vault

If it is in a drive in the library, it can be moved to an available slot in the library or to the vault.

- Vlib Drive -> Slots in same library
- Vlib Drive -> Vault

If the tape is in a standalone drive, it can only be moved to the vault.

Standalone Tape Drive -> Vault

If the tape is in the vault, it can be moved to an available slot in a library, or an available standalone drive.

- Vault -> Vlib (First available slot)
- Vault -> Standalone Tape Drive

-X (--rpc-timeout) is an option to specify a number between 1 and 30000 in seconds for the RPC timeout. The system will retry the command for the amount of time specified if the server does not respond. The default RPC timeout is 30 seconds.

## Tape copy

```
iscon tapecopy -s <server-name> [-u <username> -p <password>]
-v <source-vdevid> -S <target-name> [-U <target-username> -P <target-password>]
[-L <tape-library-vid> | -D <tape-drive-vid>] [-n <vdevname>] [-f]
[-X <rpc-timeout>]
iscon tapecopy --server-name=<server-name>
[--server-username=<username> --server-password=<password>]
```

```
--source-vdevid=<source-vdevid> --target-name=<target-name>
[--target-username=<target-username> --target-password=<target-password>]
[--tape-library-vid=<tape-library-vid> | --tape-drive-vid=<tape-drive-vid>]
[--vdevname=<vdevname>] [--force] [--rpc-timeout=<rpc-timeout>]
```

### Description:

This command copies a tape.

-v (--source-vdevid) is required to specify the ID of the virtual tape to be copied from.

-S (--target-name) is required to specify the target server name where the remote tape copy will be created and copied to.

-U (--target-username) and -P (--target-password) are optional for connection and login to the target server if the target server was not logged in with login command.

-L <tape-library-vid> and -D <tape-drive-vid> are options to move the tape copy to the virtual tape library or virtual tape drive when the copy is completed.

-n (--vdevname) is an option to specify the virtual tape name of the tape copy. The maximum length of the virtual device name is 64. Leading and trailing spaces will be removed. Enclose the name in double quotes. The following characters are invalid for the name: <>"\$/"

A default name with the primary server and source virtual tape name will be generated if it is not specified.

-f (--force) option is required when the tape is scheduled to be deleted. The deletion schedule for the virtual tape will be removed and the replication will be configured.

-X (--rpc-timeout) is an option to specify a number between 1 and 30000 in seconds for the RPC timeout. The system will retry the command for the amount of time specified if the server does not respond. The default RPC timeout is 30 seconds.

## Set tape duplication

```
iscon setvirtuallibrarytapeduplication -s <server-name> [-u <username> -p <password>]
-v <vdevid> -Z <on|off> -Q <num-of-copies> [-X <rpc-timeout>]
```

```
iscon setvirtuallibrarytapeduplication --server-name=<server-name>
[--server-username=<username> --server-password=<password>]
--vdevid=<vdevid> --tape-duplication=<on|off> --num-of-copies=<num-of-copies>
[--rpc-timeout=<rpc-timeout>]
```

### Description:

This command sets the Tape Duplication property for a virtual tape library.

-v (--vdevid) is required in order to identify the virtual library.

-Z (--tape-duplication) is required in order to enable or disable the Tape Duplication property: *on* (enable) or *off* (disable).

-Q (--num-of-copies) is an option to specify the number of copies to be made using the same barcode if tape duplication option is enabled. The maximum value is 5. The default value is 1.

The virtual library must have the Auto Archive or Tape Caching property enabled in order to enable tape duplication.

-X (--rpc-timeout) is an option to specify a number between 1 and 30000 seconds for the RPC timeout. The system will retry the command for the amount of time specified if the server does not respond. The default RPC timeout is 30 seconds.

## Set tape properties

```
iscon settapeproperty -s <server-name> [-u <username> -p <password>]
-v <vdevid> [-B <barcode>] [-f] [-F] [-w <on|off>] [-A <auto-archive-mode> [-Y <days>]
[-J <on|off>] | -N <auto-repl-mode> -S <target-name>
[-U <target-username> -P <target-password>]
[-M <#[D|H|M]>] ] [-k <key-name> -W <key-password> | -d]
[-Z <on|off> -Q <num-of-copies>] [-X <rpc-timeout>]
```

VTL Plus 2.0 (Update 2) User Guide • July 2009 • 96267 • Rev HH

```
iscon settapeproperty --server-name=<server-name>
[--server-username=<username> --server-password=<password>] --vdevid=<vdevid>
[--barcode=<barcode>] [--force] [--full-capacity] [--tape-write-protect=<on|off>]
[--auto-archive-mode=<auto-archive-mode> [--delay-delete-days=<days>]
[--auto-eject-to-ie] | --auto-replication=<auto-repl-mode> --target-name=<target-name>
[--server-username=<username> --server-password=<password>]
[--delay-delete-time=<#[D|H|M]>] ] [--key-name=<key-name> --key-pasword=<key-password> |
--disable-key] [--tape-duplication=<on|off> --num-of-copies=<num-of-copies>]
[--rpc-timeout=<rpc-timeout>]
```

### Description:

This command sets tape properties.

-v (--vdevid) is required to specify the ID of the virtual tape to set the properties.

-B (--barcode) is the option to specify the new barcode for the tape. -f (--force) option is required if the new barcode is not in the barcode range specified for the parent library. Barcode is an alpha-numerical value with a length of 4 to 12.

-F (--full-capacity) is an option to expand the tape to the maximum capacity and turn off the <capacity-on-demand> option if it is enabled for the virtual tape.

-w (--tape-write-protect) is an option to turn on and off the tape write protection with the following values: on or off.

-A (--auto-archive-mode) is an option with one of the following values: copy or move or inherited or none.

- "none" is the value to turn off the auto-archive mode if the virtual tape is enabled with auto-archive option.
- "inherited" can only be specified when the parent library is enabled with auto-archive option.

-Y (--delay-delete-days) is an option for *move* mode to specify the number of days to wait before the deletion. The maximum is 365 days.

-J (--auto-eject-to-ie) is an option for auto-archive mode in order to enable or disable the ejection of the physical tape to the IE slot after a successful archive job: *on* (enable) or *off* (disable).

-N (--auto-replication) is an option with one of the follwing values: *localcopy, localmove, replication, remotemove,* or *none.* 

-S (--target-name) is the remote server name for auto-replication. It is required for auto-replication.

-U (--target-username) and -P (--target-password) are options to specify a different user ID and password to log in to the remote server.

-M (--delay-delete-time) is an option for auto-replication move mode to specify up to 30 days of retention period before deletion. The default value is 1 day. The value can be specified in days(D), hours(H) or minutes(M). For example: 2D, 10H, 150M.

-A (--auto-archive-mode) and -N (--auto-replication) cannot be specified if replication is enabled for the tape.

-k (--key-name), -W (--key-password) and -d (--disable-key) are options for tape encryption support to be set in conjunction with Auto-Archive Mode. Specify the key name and key password of the encryption key if you wish to encrypt the data when exporting the virtual tape to the physical tape. Specify -d (--disable-key) if you wish to disable tape encryption for this tape.

-Z (--tape-duplication) is an option to set the Tape Duplication property with one of the following values: *on* (enable), *off* (disable), or *inherit*.

-Q (--num-of-copies) is an option to specify the number of copies to be made using the same barcode if the tape duplication option is enabled. The maximum value is 5. The default value is 1.

Tape Duplication can be enabled only if the virtual library hosting the virtual tape has the Tape Caching property enabled or the virtual tape has the Auto Archive property enabled.

At least one of the properties has to be specified.

-X (--rpc-timeout) is an option to specify a number between 1 and 30000 in seconds for the RPC timeout. The system will retry the command for the amount of time specified if the server does not respond. The default RPC timeout is 30 seconds.

# Automated tape caching

# Set tape caching

```
iscon settapecaching -s <server-name> [-u <username> -p <password>]
-L <library-vid> -t <tape-caching-enable> [-S <start-time>][-W <day-of-the-week>]
[-b <and-or>] [[-e][-f]][-c <disk-capacity>][-d <days-old>]
[-R <retention-days> | -I | -M | -N] [-X <rpc-timeout>]

iscon settapecaching --server-name=<server-name>
[--server-username=<username> --server-password=<password>]
--tape-library-vid=<library-vid> [--start-time=<start-time>]
[--day-of-the-week=<day-of-the-week>] --tape-caching-enable=<tape-caching-enable>
[--trigger-combine=<and-or>] [[--end-of-backup] [--tape-full]]
[--disk-capacity=<disk-capacity>] [--days-old=<days-old>]
[--retention-days=<retention-days> | --immediately | --no-more-space | --never]
[--rpc-timeout=<rpc-timeout>]
```

## Description:

This command can be used in order to enable, disable, or change the Automated Tape Caching policy for a virtual tape library.

-L (--tape-library-vid) is the virtual device ID of the virtual tape library to be set.

Set -t (--tape-caching-enable) to 1 for enable or 0 to disable.

If the *disable* option is used all other arguments will be ignored.

The enable option must be used in order to set or change the tape caching policy.

Time based data migration triggers:

-S (--start-time) alone can be used to start daily migrations at the time specified. The default value is 00:00(am)(hh:mm). When combined with other data migration triggers, the -S option will delay the migration execution to the specified time.

-W (--day-of-the-week) can be used to start weekly migrations on the specified day at 00:00(am): Sunday: 0, Monday: 1, ..., Saturday: 6. The default value is -1. This option is ignored if Policy Based triggers are used.

Policy based data migration triggers:

-b (--trigger-combine) tells how trigger policies are combined (specified by -e, -c, -d). 1 -- and; 0 -- or. The default value is 1 (and).

-e (--end-of-backup) triggers data migration when unloading a tape from a drive after some data is written to it.

-f (--tape-full) applies to -e options. Data is migrated only if the tape becomes full.

-c (--disk-capacity) triggers data migration when disk usage percentage is above the global disk space threshold.

-d (--days-old) triggers date migration after data was retained on disk for (days-old) days (up to 3650 days).

Reclamation triggers:

-R (retention-days) determines the number of days virtual tapes will be kept in the system before they are deleted.

Select -I (--immediately) and virtual tapes will be deleted immediately after data migration completes.

Select -M (--no-more-space) and virtual tapes will be deleted when disk space is needed to create (or expand) a virtual tape. The last used will be deleted.

Select -N (--never) and virtual tapes will never be deleted.

The reclamation triggers are exclusive.

-X (--rpc-timeout) is an option to specify a number between 1 and 30000 in seconds for the RPC timeout. The system will retry the command for the amount of time specified if the server does not respond. The default RPC timeout is 30 seconds.

## Sync physical tapes

```
iscon syncphysicaltape -s <server-name> [-u <username> -p <password>]
-1 <plib-vid> -b <physical-tape-barcode> -L <virtual-tape-library-id>
-t <virtual-tape-slot-no> [-M <sync-mode>] [-k <key-name> -W <key-password>]
[-I <ACSL list>] [-n <vdevname>] [-g <#(GB)>] [-X <rpc-timeout>]
iscon syncphysicaltape --server-name=<server-name>
[--server-username=<username> --server-password=<password>]
--plib-vid=<physical-tape-library-vid> --physical-tape-barcode=<physical-tape-barcode>
--tape-library-vid=<virtual-tape-library-id>
--virtual-tape-slot-no=<virtual-tape-slot-no> [--sync-mode=<sync-mode>]
[--key-name=<key-name> --key-password=<key-password>] [--scsiaddress=<ACSL list>]
[--vdevname=<vdevname>] [-size-gb=<#(GB)>] [--rpc-timeout=<rpc-timeout>]
```

## Description:

This command creates a synchronized virtual tape for the specified physical tape. The physical tape must be from the specified physical tape library and the virtual tape will be created in the specified virtual tape library. The virtual tape library must have the tape caching feature enabled.

-I <--plib-vid> is the virtual ID of the physical tape library where the physical tapes are located.

-b <--physical-tape-barcode> is the barcode of the physical tape. The virtual tape will be created with the same barcode. The barcode must not be in use by any other virtual tape in the system. If the barcode contains leading or trailing space characters, it must be enclosed in double quotes.

-L <--tape-library-vid> is the ID of the virtual tape library where the virtual tapes will be created.

-t <--virtual-tape-slot-no> is an option to provide an empty destination slot for the virtual tape. Not for "-M cache" mode.

[-M <--sync-mode>] is an option to select the synchronization mode from one of the following values (default is "cache"):

- cache (create cache)
- metadata (create cache and copy meta data)
- directlink (create direct link )

-k (--key-name) and -W (--key-password) are options for tape encryption support. If the tape to be synchronized was encrypted through the system, you need to specify the key name and the key password of the encryption key to decrypt the data on the imported tape.

VTL Plus 2.0 (Update 2) User Guide • July 2009 • 96267 • Rev HH

[-I <--scsiaddress>] is the option to specify which physical devices to be used to create the virtual device. It can be a list of ACSLs separated with commas. ACSL=#:#:#:# (adapter:channel:id:lun)

-n (--vdevname) is an option to specify the virtual tape name or prefix when creating more than one tape. The maximum length of the virtual device name is 64. Leading and trailing spaces will be removed. Please enclose the name in double quotes to ensure the proper name. The following characters are invalid for the name: <>"&\$\/

-g (--size-gb) is an option to specify the initial size, in GB, of the virtual tapes, if the capacity-on-demand property for the virtual tape library is enabled. The default is 1 GB

-X (--rpc-timeout) is an option to specify a number between 1 and 30000 in seconds for the RPC timeout. The system will retry the command for the amount of time specified if the server does not respond. The default RPC timeout is 30 seconds.

## Migrate virtual tapes

```
iscon migratevirtualtapes -s <server-name> [-u <username> -p <password>]
-T <tape-vid-list> [-f] [-X <rpc-timeout>]
iscon migratevirtualtapes --server-name=<server-name>
[--server-username=<username> --server-password=<password>]
--tape-vid-list=<tape-vid-list> [--tape-full] [--rpc-timeout=<rpc-timeout>]
```

## Description:

This command migrates the specified virtual tapes to the physical libraries they are synchronized with.

-T (--tape-vid-list) is a list of virtual tape ID(s) separated with commas.

-F (--tape-full) is an option to force full tape migration. By default, the migration operation is incremental.

-X (--rpc-timeout) is an option to specify a number between 1 and 30000 in seconds for the RPC timeout. The system will retry the command for the amount of time specified if the server does not respond. The default RPC timeout is 30 seconds.

## Reclaim disk space

```
iscon reclaimtapes -s <server-name> [-u <username> -p <password>]
-T <tape-vid-list> [-X <rpc-timeout>]
iscon reclaimtapes --server-name=<server-name>
[--server-username=<username> --server-password=<password>]
--tape-vid-list=<tape-vid-list> [--rpc-timeout=<rpc-timeout>]
```

### Description:

This command reclaims the disk space occupied by the specified migrated virtual tapes.

-T (--tape-vid-list) is required to specify the ID of the virtual tapes to be reclaimed, separated with commas.

-X (--rpc-timeout) is an option to specify a number between 1 and 30000 in seconds for the RPC timeout. The system will retry the command for the amount of time specified if the server does not respond. The default RPC timeout is 300 seconds.

## Renew cache

```
iscon renewcache -s <server-name> [-u <username> -p <password>]
-v <vdevid> [-M <metadata>] [-k <key-name> -W <key-password>] [-I <ACSL>] [-n <vdevname>]
[-g <#(GB)>] [-X <rpc-timeout>]
iscon renewcache --server-name=<server-name>
[--server-username=<username> --server-password=<password>] [--import-mode=<metadata>]
[--key-name=<key-name> --key-password=<key-password>] [--scsiaddress=<ACSL>]
[--vdevname=<vdevname>] [--size-gb=<#(GB)>] [--rpc-timeout=<rpc-timeout>]
```

## Description:

This command converts a virtual stub tape into a virtual cache tape.

-v (--vdevid) is required to specify the ID of the virtual stub tape.

-M (--import-mode) is an option to specify that the header area should be copied from the physical tape to the new virtual tape cache. The value of this option must be: *metadata*.

-k (--key-name) and -W (--key-password) are options for tape encryption support. If the tape to be renewed was encrypted through the system, you need to specify the key name and the key password of the encryption key to decrypt the data.

The following properties of the virtual cache tape can be set if the "-M" option is not specified:

-I (--scsiaddress) is the option to specify which physical devices should be used to create the virtual device. It can be a list of ACSLs separated with commas or a file enclosed in <> containing an ACSL on each line. ACSL=#:#:#:# (adapter:channel:id:lun)

-n (--vdevname) is an option to specify the virtual tape name or prefix when creating more than one tape. The maximum length of the virtual device name is 64. Leading and trailing spaces will be removed. Enclose the name in double quotes to ensure it is properly parsed and interpreted. The following characters are invalid for the name: <>"& $^{\$ 

-g (--size-gb) is an option to specify the size in GB. The size of the virtual tape will be the size configured in the properties of the virtual tape library or virtual tape drive if it is not specified. This option cannot be specified if the capacity-on-demand option is not enabled at library level.

-X (--rpc-timeout) is an option to specify a number between 1 and 30000 seconds for the RPC timeout. The system will retry the command for the amount of time specified if the server does not respond. The default RPC timeout is 30 seconds.

# System configuration

# Add a license keycode

```
iscon addlicense -s <server-name> [-u <username> -p <password>] -k <license-keycode>
[-X <rpc-timeout>]
iscon addlicense --server-name=<server-name>
[--server-username=<username> --server-password=<password>] --license=<license-keycode>
[--rpc-timeout=<rpc-timeout>]
```

## Description:

This command adds a license keycode.

-X (--rpc-timeout) is an option to specify a number between 1 and 30000 in seconds for the RPC timeout. The system will retry the command for the amount of time specified if the server does not respond. The default RPC timeout is 30 seconds.

## Remove a license keycode

```
iscon removelicense -s <server-name> [-u <username> -p <password>] -k <license-keycode>
[-X <rpc-timeout>]
iscon removelicense --server-name=<server-name>
[--server-username=<username> --server-password=<password>] --license=<license-keycode>
[--rpc-timeout=<rpc-timeout>]
```

## Description:

This command removes a license keycode.

-X (--rpc-timeout) is an option to specify a number between 1 and 30000 in seconds for the RPC timeout. The system will retry the command for the amount of time specified if the server does not respond. The default RPC timeout is 30 seconds.

# Get VTL info

```
iscon getvtlinfo -s <server-name> [-u <username> -p <password>]
[-T <vtl-info_type> [-L <tape-library-vid>]] [-F <vtl-info-filter>] [-l [-M]]
[-X <rpc-timeout>]
iscon getvtlinfo --server-name=<server-name>
[--server-username=<username> --server-password=<password>]
[--vtl-info-type=<vtl-info-type> [--tape-library-vid=<tape-library-vid>] ]
[--vtl-info-filter=<vtl-info-filter>]
[--longlist [--ouput-delimiter=<output-delimiter>] ] [--rpc-timeout=<rpc-timeout>]
```

### Description:

This command retrieves VTL information.

-T (--vtl-info-type) is the VTL information type with one of the following values: VLIBS or VDRIVES or VAULT or PLIBS or PDRIVES.

• VLIBS = display virtual tape libraries only.

VTL Plus 2.0 (Update 2) User Guide • July 2009 • 96267 • Rev HH

- VDRIVES = display standalone virtual tape drives only
- VAULT = display virtual tape vault only.
- PLIBS = display physical tape libraries only.
- PDRIVES = display standalone physical tape drives only.

The default is to display all the information.

-L (--tape-library-vid) is an option to specify the virtual tape library when VLIBS is specified, or to specify the physical tape library when PLIBS is specified.

-F (--vtl-info-filter) is an additional filter that can be combined using the following values separated with commas: *library* or *drive* or *tape*.

- library = include physical and/or virtual library information.
- drive = include physical and/or virtual drive information.
- tape = include physical and/or virtual tape information.

For example: -F "library,drive,tape" or --vtl-info-filter="library,drive,tape"

The default is to display all of the information that applies. There will be an error if <vtl-info-type> is specified and the <vtl-info-filter> specified does not apply. For example, "library" does not apply to "VDRIVES".

-I (--longlist) is an option to display the information in a detail format.

-M (--output-delimiter) can be specified when -I is specified to replace the linefeed with the specified delimiter. The maximum length of the delimiter is 8.

-X (--rpc-timeout) is an option to specify a number between 1 and 30000 in seconds for the RPC timeout. The system will retry the command for the amount of time specified if the server does not respond. The default RPC timeout is 30 seconds.

# Import/Export

## Import tape

```
iscon importtape -s <server-name> [-u <username> -p <password>]
[-M <import-mode>] -v <plib-or-pdrive-vid> [-B <barcode> | -l <slot-no>]
-L <tape-library-vid> [-b <virtual-tape-barcode>] -t <virtual-tape-slot-no>
[-j <job-description>] [-k <key-name> -W <key-password>] [-X <rpc-timeout>]
iscon importtape --server-name=<server-name>
[--server-username=<username> --server-password=<password>]
[--import-mode=<import-mode>] --plib-or-pdrive-vid=<plib-or-pdrive-vid>
[--barcode=<barcode> | --slot-no=<slot-no>] --tape-library-vid=<tape-library-vid>
--virtual-tape-slot-no=<virtual-tape-barcode>] [--job-description=<job-description>]
[--key-name=<key-name> --key-pasword=<key-password>] [--rpc-timeout=<rpc-timeout>]
```

## Description:

This command imports the data from a tape into the VTL.

Important Note: Tape caching must be disabled prior to using the import function.

-M (--import-mode) is an option in one of the following values: copy (default) or direct-access or recycle.

-v (--pdrive-or-pdrive-vid) is required to specify the virtual device ID of the physical tape library or physical tape drive from which the physical tape is to be imported.

If the physical tape is from a physical tape library, either <barcode> or <slot-no> of the physical tape should be specified with -B (--barcode) or -l (--slot-no) to identify the physical tape. If the barcode contains leading or trailing space characters, it must be enclosed in double quotes. No physical tape information is required if the physical tape is imported from a standalone physical tape drive.

-L (--tape-library-vid) is the virtual device ID of the virtual tape library to which the physical tape is to be imported.

-t (--virtual-tape-slot-no) is required for the virtual tape location.

-b (--virtual-tape-barcode) is optional when the physical tape from a physical tape library contains barcode. It is required if the physical tape does not have a barcode or when it is from a physical tape drive.

-j (--job-description) is an option to specify a description for the tape import job.

-k (--key-name) and -W (--key-password) are options for tape encryption support. If the tape to be imported was encrypted through the system, you need to specify the key name and the key password of the encryption key to decrypt the data on the imported tape.

-X (--rpc-timeout) is an option to specify a number between 1 and 30000 in seconds for the RPC timeout. The system will retry the command for the amount of time specified if the server does not respond. The default RPC timeout is 300 seconds.

# Export virtual tape

```
iscon exportvirtualtape -s <server-name> [-u <username> -p <password>] -v <vdevid>
-L <tape-library-vid> -b | -B <barcode> | -l <slot-no>
[-M <export-mode> [-Y <days>] ] [-j <job-description>] [-f] [-J]
[-k <key-name> -W <key-password>] [-Z <on> -Q <num-of-copies>] [-X <rpc-timeout>]
iscon exportvirtualtape --server-name=<server-name>
[--server-username=<username> --server-password=<password>]
--vdevid=<vdevid> --tape-library-vid=<tape-library-vid>
--same-barcode | --barcode=<barcode> | --slot-no=<slot-no>
[--export-mode=<export-mode>] [--delay-delete-days=<days>] ]
[--job-description=<job-description>] [--force] [--auto-eject-to-ie]
[--key-name=<key-name> --key-pasword=<key-password>]
[--tape-duplication=<on> --num-of-copies=<num-of-copies>] [--rpc-timeout=<rpc-timeout>]
```

## Description:

This command exports the information from a virtual tape to a physical tape.

-v (--vdevid) is required to specify the ID of the virtual tape to be exported to the physical tape.

-L (--tape-library-vid) is also required to specify the ID of the target physical tape library.

One of the three export methods below is required to select the physical tapes:

- -b (--same-barcode) is the option to select a physical tape with the same barcode of the virtual tape if a physical tape with the same barcode exists.
- -B (--barcode) is the option to specify the barcode of an available physical tape in the physical tape library.
- -I (--slot-no) is the option to specify the slot number of an available physical tape in the physical tape library.

-M (--export-mode) is an option with one of the following values: copy (default) or move.

-Y (--delay-delete-days) is an option for *move mode* to specify the number of days to wait before deletion. The maximum is 365 days. The default value is 365 days.

-j (--job-description) is an option to specify a description for the tape export job.

-f (--force) is required when the tape is scheduled to be deleted.

-J (--auto-eject-to-ie) is an option to eject the tape to the IE slot after the export job.

-k (--key-name) and -W (--key-password) are options for tape encryption support. Specify the key name and key password of the encryption key if you wish to encrypt the data when exporting the virtual tape to the physical tape.

-Z (--tape-duplication) is an option to enable tape duplication with the following value: on.

-Q (--num-of-copies) is an option to specify the number of copies to be made using the same barcode if the tape duplication option is enabled. The maximum value is 5. The default value is 1.

-X (--rpc-timeout) is an option to specify a number between 1 and 30000 in seconds for the RPC timeout. The system will retry the command for the amount of time specified if the server does not respond. The default RPC timeout is 30 seconds.

## Get import/export job status

```
iscon getimportexportjobstatus -s <server-name> [-u <username> -p <password>]
[-j <job-id-list>] [-T <job-type> -S <job_status>] [-X <rpc-timeout>]
iscon getimportexportjobstatus --server-name=<server-name>
[--server-username=<username> --server-password=<password>]
[--job-id-list=<job-id-list>] | [--job-type=<job_type> --job_status=<job_status>]
[--rpc-timeout=<rpc-timeout>]
```

## Description:

This command displays the status of the import/export jobs present in the queue. If no filters are specified, the command displays all the jobs that are in the queue.

-j <--job-id-list> is an optional list of job IDs separated with commas. The command displays the status of specified jobs only. All other filters are ignored.

-T <--job-type> is an optional job type based filter. The command displays those jobs matching the provided type. The accepted job type values are: IMPORT, EXPORT, or OTHER.

-S <--job\_status> is an optional job status based filter. The command displays those jobs matching the provided status. The accepted job status values are: FAILED, HOLD, READY, or OTHER.

-X (--rpc-timeout) is an option to specify a number between 1 and 30000 in seconds for the RPC timeout. The system will retry the command for the amount of time specified if the server does not respond. The default RPC timeout is 30 seconds.

# Resume import/export jobs

```
iscon resumeimportexportjobs -s <server-name> [-u <username> -p <password>]
-j <job-id-list> [-X <rpc-timeout>]
iscon resumeimportexportjobs --server-name=<server-name>
[--server-username=<username> --server-password=<password>] --job-id-list=<job-id-list>
[--rpc-timeout=<rpc-timeout>]
```

### Description:

This command resumes specified import/export jobs. The jobs must be held in the import/export queue in a suspended state.

-j <--job-id-list> is a list of job IDs separated with commas.

-X (--rpc-timeout) is an option to specify a number between 1 and 30000 in seconds for the RPC timeout. The system will retry the command for the amount of time specified if the server does not respond. The default RPC timeout is 30 seconds.

# Delete import/export jobs

```
iscon deleteimportexportjobs -s <server-name> [-u <username> -p <password>]
-j <job-id-list> [-X <rpc-timeout>]
iscon deleteimportexportjobs --server-name=<server-name>
[--server-username=<username> --server-password=<password>] --job-id-list=<job-id-list>
[--rpc-timeout=<rpc-timeout>]
```

### Description:

This command deletes specified import/export jobs. The jobs must be held in the import/export queue.

-j <--job-id-list> is a list of job IDs separated with commas.

-X (--rpc-timeout) is an option to specify a number between 1 and 30000 in seconds for the RPC timeout. The system will retry the command for the amount of time specified if the server does not respond. The default RPC timeout is 30 seconds.

## Suspend import/export jobs

```
iscon suspendimportexportjobs -s <server-name> [-u <username> -p <password>]
-j <job-id-list> [-X <rpc-timeout>]
iscon suspendimportexportjobs --server-name=<server-name>
[--server-username=<username> --server-password=<password>] --job-id-list=<job-id-list>
[--rpc-timeout=<rpc-timeout>]
```

### Description:

This command suspends specified import/export jobs. The jobs must be held in the import/export queue and must be idle.

-j <--job-id-list> is a list of job IDs separated with commas.

-X (--rpc-timeout) is an option to specify a number between 1 and 30000 in seconds for the RPC timeout. The system will retry the command for the amount of time specified if the server does not respond. The default RPC timeout is 30 seconds.

## Cancel import/export jobs

```
iscon cancelimportexportjobs -s <server-name> [-u <username> -p <password>]
-j <job-id-list> [-X <rpc-timeout>]
iscon cancelimportexportjobs --server-name=<server-name>
[--server-username=<username> --server-password=<password>] --job-id-list=<job-id-list>
[--rpc-timeout=<rpc-timeout>]
```

### Description:

This command cancels specified import/export jobs. The jobs must be held in the import/export queue and must be running.

-j <--job-id-list> is a list of job IDs separated with commas.

-X (--rpc-timeout) is an option to specify a number between 1 and 30000 in seconds for the RPC timeout. The system will retry the command for the amount of time specified if the server does not respond. The default RPC timeout is 30 seconds.

# Replication

# Create a replica

```
iscon createreplication -s <server-name> [-u <username> -p <password>]
-v <source-vdevid> -S <target-name> [-U <target-username> -P <target-password>]
[-w <watermark(MB)> | [-d <YYYYMDDHHMM> -i <#[H|M]>]] [-r <on>]
[[-t <timeout>] [-I <retry-in]>] [-C <retry-for>]] [-c <on|off>] [-e <on|off>]
[-n <replica-vdev-name>] [-X <rpc-timeout>]
iscon createreplication --server-name=<server-name>
[--server-username=<username> --server-password=<password>]
--source-vdevid=<source-vdevid> --target-name=<target-name>
[--target-username=<target-username> --target-password=<target-password>]
[-watermark=<watermark(MB)> | [--date=<YYYYMMDDHHMM> --interval=<#[H|M]>]] |
[--repl-first <on>] [[--replication-timeout=<timeout>]
[--replication-retry-interval=<retry-for]]</pre>
```

[--compression=<on|off>] [--encryption=<on|off>] [--force] [--rpc-timeout=<rpc-timeout>]

### Description:

This command allows you to set up a replication configuration.

-v (--source-vdevid) is required to specify the ID of the virtual tape to be configured for replication.

-S (--target-name) is required to specify the target server name.

-U (--target-username) and -P (--target-password) are optional for connection and login to the target server if the target server are not logged in with a login command.

The replication configuration requires a trigger policy to be set. If no trigger policy is specified, the command will automatically apply the appropriate default policy based on the tape caching property of the specified virtual tape.

Any combination of the following two options can be used to set up a replication trigger policy for a virtual tape with the tape caching property disabled. The default policy is 1024 MB watermark.

-w (--watermark) is a data size based trigger in MB. The watermark is checked when the tape is unloaded from the tape drive and the replication is triggered if the amount of new data on the tape has reached the specified watermark.

-d (--date) combined with -i (--interval) is a time based trigger. The replication is triggered at the time specified by date and then repeated every interval. -d (--date) format is YYYYMMDDHHMM and -i (--interval) format is a number followed by H for hours or M for minutes (e.g. -i 2H or --interval=120M). The default value for interval is 1H (one hour).

-r (--repl-first) is an option to replicate the virtual tape before it is migrated. Use "on" in order to enable this policy or "off" to have tape migration executed first. The default policy is to replicate the virtual tape after it is migrated.

Replication is retried based on the timeout policy:

- -t (--replication-timeout) in seconds (default 60).
- -I (--replication-retry-interval) in seconds (default 60).
- -C (--replication-retry-count) retry count (default 1).

-c (--compression) is an option to enable or disable compression with one of the values: on or off.

-e (--encryption) is an option for remote replication only to set encryption with one of the values: on or off.

-f (--force) option is required when the tape is scheduled to be deleted. The deletion schedule for the virtual tape will be removed and the replication will be configured.

-X (--rpc-timeout) is an option to specify a number between 1 and 30000 in seconds for the RPC timeout. The system will retry the command for the amount of time specified if the server does not respond. The default RPC timeout is 30 seconds.

## Promote a replica

```
iscon promotereplica -s <server-name> -v <vdevid> | -S <target-name> -V <replicaid>
[-u <username> -p <password>] [-U <target-username> -P <target-password>] [-f]
[-X <rpc-timeout>]
iscon promotereplica --server-name=<server-name> --vdevid=<vdevid> |
--target-name=<target-name> --replicaid=<replicaid> [--server-username=<username>
--server-password=<password>] [--target-username=<target-username>
--target-password=<target-password>] [--force] [--rpc-timeout=<rpc-timeout>]
```

### Description:

This command allows you to promote a replica to a regular virtual device if the primary disk is available and the replica disk is in a valid state.

Specify either the primary server and the source virtual tape ID or the target server and the tape replica ID. The user name and password must be provided for both servers, if the servers were not registered using the login command.

-v (--vdevid) is the ID of the source virtual tape and -V (--replicaid) is the ID of the tape replica.

If the source virtual tape is still valid and available, and the tape replica is in an invalid state, the tape replica can be promoted with the force option. But, it is recommended to synchronize the tape replica with the source virtual tape first unless the source virtual tape is physically defective or unavailable.

-f (--force) is an option to enforce the promotion if the source virtual tape is no longer available or the tape replica is in invalid state, if you are sure the data on the tape replica is useful.

-X (--rpc-timeout) is an option to specify a number between 1 and 30000 in seconds for the RPC timeout. The system will retry the command for the amount of time specified if the server does not respond. The default RPC timeout is 30 seconds.

## **Remove replication**

```
iscon removereplication -s <server-name> -v <vdevid> | -S <target-name> -V <replicaid>
[-u <username> -p <password>] [-U <target-username> -P <target-password>] [-f]
[-X <rpc-timeout>]
iscon removereplication --server-name=<server-name> --vdevid=<vdevid> |
--target-name=<target-name> --replicaid=<replicaid> [--server-username=<username>
--server-password=<password>] [--target-username=<target-username>
--target-password=<target-password>] [--force] [--rpc-timeout=<rpc-timeout>]
```

This command allows you to remove the replication configuration from the primary disk on the primary server and delete the replica disk on the target server.

Specify either the primary server and the source virtual tape ID or the target server and the tape replica ID. The user name and password must be provided for both servers, if the servers were not registered using the login command.

-v (--vdevid) is the ID of the source virtual tape and -V (--replicaid) is the ID of the tape replica.

If the target server no longer exists or cannot be connected to, only the replication configuration on the primary server will be removed.

If the primary server no longer exists or cannot be connected to, only the tape replica will be deleted.

-f (--force) option has to be specified when either the primary server or target server no longer exists or cannot be connected.

-X (--rpc-timeout) is an option to specify a number between 1 and 30000 in seconds for the RPC timeout. The system will retry the command for the amount of time specified if the server does not respond. The default RPC timeout is 30 seconds.

## Suspend replication

```
iscon suspendreplication -s <server-name> [-u <username> -p <password>]
-v <vdevid> [-X <rpc-timeout>]
iscon suspendreplication --server-name=<server-name>
[--server-username=<username> --server-password=<password>] --vdevid=<vdevid>
[--rpc-timeout=<rpc-timeout>]
```

### Description:

This command allows you to suspend scheduled replications for a virtual device that will be triggered by your replication policy. It will not stop a replication that is currently in progress.

-v (--source-vdevid) is the ID of the source virtual tape on the primary server to be suspended.

-X (--rpc-timeout) is an option to specify a number between 1 and 30000 in seconds for the RPC timeout. The system will retry the command for the amount of time specified if the server does not respond. The default RPC timeout is 30 seconds.

## Resume replication

```
iscon resumereplication -s <server-name> [-u <username> -p <password>]
-v <vdevid> [-X <rpc-timeout>]
iscon resumereplication --server-name=<server-name>
[--server-username=<username> --server-password=<password>] --vdevid=<vdevid>
[--rpc-timeout=<rpc-timeout>]
```

### Description:

This command allows you to resume replication for a virtual device that was suspended by the *suspendreplication* command. The replication will then be triggered by the replication policy once it is resumed.

-v (--source-vdevid) is the ID of the source virtual tape on the primary server to be resumed.

-X (--rpc-timeout) is an option to specify a number between 1 and 30000 in seconds for the RPC timeout. The system will retry the command for the amount of time specified if the server does not respond. The default RPC timeout is 30 seconds.

# Set replication properties

```
iscon setreplicationproperties -s <server-name> [-u <username> -p <password>]
-v <source-vdevid> [-w <watermark(MB)> | [-d <YYYYMMDDHHMM> -i <#[H|M]>]] |
[-r <on|off>] [[-t <timeout>] [-I <retry-in]>] [-C <retry-for>]] [-c <on|off>]
[-e <on|off>] [-X <rpc-timeout>]
iscon setreplicationproperties --server-name=<server-name>
[--server-username=<username> --server-password=<password>]
--source-vdevid=<source-vdevid>
[--watermark=<watermark(MB)> | [--date=<YYYYMMDDHHMM> --interval=<#[H|M]>]] |
[--repl-first <on|off>] [[--replication-timeout=<timeout>] [--replication-retry-
interval=<retry-in>] [--replication-retry-count=<retry-for]][--compression=<on|off>]
[--encryption=<on|off>] [--rpc-timeout=<rpc</pre>
```

### Description:

This command allows you to change the replication policy for the specified virtual tape.

-v (--source-vdevid) is required to specify the ID of the source virtual tape.

Any combination of the following two options can be used to set up a replication trigger policy for a virtual with the tape caching property disabled.

-w (--watermark) is a data size based trigger in MB. The watermark is checked when the tape is unloaded from the tape drive and the replication is triggered if the amount of new data on the tape has reached the specified watermark.

-d (--date) combined with -i (--interval) is a time based trigger. The replication is triggered at the time specified by date and then repeated every interval. -d (--date) format is YYYYMMDDHHMM and -i (--interval) format is a number followed by H for hours or M for minutes (e.g. -i 2H or --interval=120M).

To delete a watermark trigger specify 0 for the watermark. To delete a time based trigger specify NA for date. At least one trigger must remain active.

The date argument is not required if you are only changing the interval.

For virtual tapes having the tape caching property enabled, replication is triggered based on the tape caching policy:

-r (--repl-first) is required to replicate the virtual tape before it is migrated. Use "on" in order to enable this policy or "off" to have tape migration executed first.

The replication retry policy can be changed using the following options:

- -t (--replication-timeout) in seconds (default 60).
- -I (--replication-retry-interval) in seconds (default 60).
- -C (--replication-retry-count) retry count (default 1).

-c (--compression) is an option to enable or disable compression with one of the values: on or off.

-e (--encryption) is an option for remote replication only to set the encryption with one of the values: on or off.

-X (--rpc-timeout) is an option to specify a number between 1 and 30000 in seconds for the RPC timeout. The system will retry the command for the amount of time specified if the server does not respond. The default RPC timeout is 30 seconds.

## Get replication properties

```
iscon getreplicationproperties -s <server-name> [-u <username> -p <password>]
-v <source-vdevid> [-X <rpc-timeout>]
iscon getreplicationproperties --server-name=<server-name>
[--server-username=<username> --server-password=<password>]
--source-vdevid=<source-vdevid> [--rpc-timeout=<rpc-timeout>]
```

### **Description:**

This command allows you to get the replication properties for a virtual device configured for replication.

-v (--source-vdevid) is required to specify the ID of the source virtual tape.

-X (--rpc-timeout) is an option to specify a number between 1 and 30000 in seconds for the RPC timeout. The system will retry the command for the amount of time specified if the server does not respond. The default RPC timeout is 30 seconds.

## Get replication status

```
iscon getreplicationstatus -S <target-name> [-U <username> -P <password>]
-V <replicaid> [-X <rpc-timeout>]
iscon getreplicationstatus --target-name=<target-name>
[--target-username=<username> --target-password=<password>]
--replicaid=<replicaid> [--rpc-timeout=<rpc-timeout>]
```

### Description:

This command shows the replication status.

-S (-target-name) is the target server and -V (-replicaid) is ID of the tape replica, both of which are required.

-X (--rpc-timeout) is an option to specify a number between 1 and 30000 in seconds for the RPC timeout. The system will retry the command for the amount of time specified if the server does not respond. The default RPC timeout is 30 seconds.

## Start replication

```
iscon startreplication -s <server-name> [-u <username> -p <password>]
-v <vdevid> [-X <rpc-timeout>]
iscon startreplication --server-name=<server-name>
[--server-username=<username> --server-password=<password>]
--vdevid=<vdevid> [--rpc-timeout=<rpc-timeout>]
```

### Description:

This command allows you to start replication on demand for a virtual device.

-v (--source-vdevid) is the ID of the source virtual tape on the primary server to start.

-X (--rpc-timeout) is an option to specify a number between 1 and 30000 in seconds for the RPC timeout. The system will retry the command for the amount of time specified if the server does not respond. The default RPC timeout is 30 seconds.

## Stop replication

```
iscon stopreplication -s <server-name> [-u <username> -p <password>]
-v <vdevid> [-X <rpc-timeout>]
iscon stopreplication --server-name=<server-name>
[--server-username=<username> --server-password=<password>]
-vdevid=<vdevid> [--rpc-timeout=<rpc-timeout>]
```

This command allows you to stop the replication that is in progress for a virtual device.

-v (--source-vdevid) is the ID of the source virtual tape on the primary server to stop.

-X (--rpc-timeout) is an option to specify a number between 1 and 30000 in seconds for the RPC timeout. The system will retry the command for the amount of time specified if the server does not respond. The default RPC timeout is 30 seconds.

# **Physical devices**

## Inventory physical tape library

```
iscon plibinventory -s <server-name> [-u <username> -p <password>]
[-1 <physical-tape-library-vid>] [-X <rpc-timeout>]
iscon plibinventory --server-name=<server-name>
[--server-username=<username> --server-password=<password>]
[--plib-vid=<tape-library-vid>] [--rpc-timeout=<rpc-timeout>]
```

### Description:

This command performs an inventory of the physical tapes in a physical tape library.

-I (--plib-vid) is an option to specify the physical tape library to perform the inventory.

Inventory operation will be performed for all the physical tape libraries if -I (--plib-vid) is not specified.

-X (--rpc-timeout) is an option to specify a number between 1 and 30000 in seconds for the RPC timeout. The system will retry the command for the amount of time specified if the server does not respond. The default RPC timeout is 30 seconds.

## Get physical tape list

```
iscon getphysicaltapelist -s <server-name> [-u <username> -p <password>]
-l <physical-tape-library-vid> [-X <rpc-timeout>]
iscon getphysicaltapelist --server-name=<server-name>
[--server-username=<username> --server-password=<password>]
```

--plib-vid=<physical-tape-library-vid> [--rpc-timeout=<rpc-timeout>]

### Description:

This command displays a list of physical tapes located in the specified physical tape library.

-I (--plib-vid) is the ID of the physical tape library.

-X (--rpc-timeout) is an option to specify a number between 1 and 30000 in seconds for the RPC timeout. The system will retry the command for the amount of time specified if the server does not respond. The default RPC timeout is 300 seconds.

## Move physical tape

```
iscon movephysicaltape -s <server-name> [-u <username> -p <password>]
-m <move-operation> -L <physical-tape-library-vid>
-B <physical-tape-barcode> | -l <from-location-id> -t <to-location-id>
[-X <rpc-timeout>]
iscon movephysicaltape --server-name=<server-name>
[--server-username=<username> --server-password=<password>]
--move-operation=<move-operation> --tape-library-vid=<physical-tape-library-vid>
--physical-tape-barcode=<barcode> | --from-location-id=<from-location-id>
--to-location-id=<to-location-id> [--rpc-timeout=<rpc-timeout>]
```

## Description:

This command moves a physical tape to a new location.

-m(--move-operation) is one of the following operations:

- DriveToSlot
- SlotToSlot
- SlotToDrive
- IESlotToSlot
- SlotToIESlot

-L(--tape-library-vid) is the physical library virtual ID where the tape is located.

-B(--physical-tape-barcode) identifies the physical tape to be moved. If barcode is not provided, the current tape location must be provided accordingly to the requested operation.

-I(--from-location-d) is the current slot or import/export (IE) slot number, or the physical drive virtual ID.

-t(--to-location-id) is the destination slot or IE slot number or the physical drive virtual ID. This does not apply to the IEslot. If the destination is the IEslot, the physical tape will be moved to the first available IEslot.

-X (--rpc-timeout) is an option to specify a number between 1 and 30000 in seconds for the RPC timeout. The system will retry the command for the amount of time specified if the server does not respond. The default RPC timeout is 60 seconds.

# Eject physical tape

```
iscon ejectphysicaltape -s <server-name> [-u <username> -p <password>]
-L <physical-tape-library-vid> -B <physical-tape-barcode-list>
[-A <acs-lsm-cap>] [-X <rpc-timeout>]
iscon ejectphysicaltape --server-name=<server-name>
[--server-username=<username> --server-password=<password>]
--tape-library-vid=<physical-tape-library-vid>
--tape-barcode-list> | [--acs-lsm-cap=<acs-lsm-cap>]
```

#### [--rpc-timeout=<rpc-timeout>]

### Description:

This command ejects physical tapes from the specified library.

-L(--tape-library-vid) is the physical library virtual ID where the tapes are located.

-B(--tape-barcode-list) identifies the physical tapes to be ejected. This argument can be a list of barcodes separated with commas. The list should be enclosed in double quotes.

-A <--acs-lsm-cap> is an optional argument representing the Cartridge Access Port for the Automated Cartridge System Library Software libraries. The format of the argument is acs:lsm:cap

-X (--rpc-timeout) is an option to specify a number between 1 and 30000 in seconds for the RPC timeout. The system will retry the command for the amount of time specified if the server does not respond. The default RPC timeout is 10,800 seconds.

## Assign physical resource to VTL

```
iscon assignresourcetovtl -s <server-name> [-u <username> -p <password>]
-I <ACSL> [-L <tape-library-vid>] [-X <rpc-timeout>]
iscon assignresourcetovtl --server-name=<server-name>
[--server-username=<username> --server-password=<password>]
--scsiaddress=<ACSL> [--tape-library-vid=<tape-library-vid>]
[--rpc-timeout=<rpc-timeout>]
```

## Description:

This command assigns a physical tape library or drive to VTL.

-I (--scsiaddress) is required in order to identify the physical tape library or the physical tape drive to be assigned to VTL.

-L (--tape-library-vid) is an option to specify the physical tape library as a parent when assigning physical tape drive to physical tape library that is already assigned to VTL.

The physical tape library information can be retrieved by issuing the getvtlinfo command.

-X (--rpc-timeout) is an option to specify a number between 1 and 30000 in seconds for the RPC timeout. The system will retry the command for the amount of time specified if the server does not respond. The default RPC timeout is 30 seconds.

## Unassign physical resource from VTL

```
iscon unassignresourcefromvtl -s <server-name> [-u <username> -p <password>]
-v <vdevid> [-q] [-X <rpc-timeout>]
iscon unassignresourcefromvtl --server-name=<server-name>
[--server-username=<username> --server-password=<password>] --vdevid=<vdevid>
[--preserve-directlink] [--rpc-timeout=<rpc-timeout>]
```

### Description:

This command unassigns a physical tape library or drive from VTL.

-v (--vdevid) is required to specify the ID of the physical tape library or the physical tape drive to be unassigned from VTL.

-q (--preserve-directlink) in an option to preserve the direct linked tapes for physical tape libraries.

-X (--rpc-timeout) is an option to specify a number between 1 and 30000 in seconds for the RPC timeout. The system will retry the command for the amount of time specified if the server does not respond. The default RPC timeout is 30 seconds.

# Get physical device information

```
iscon getpdevinfo -s <server-name> [-u <username> -p <password>]
[-F [-M | -C <category>] | [-a] [-A] [-I <ACSL>] ] [-o <output-format>]
[-X <rpc-timeout>]
```

```
iscon getpdevinfo --server-name=<server-name>
[--server-username=<username> --server-password=<password>]
```

```
[--config [--include-system-info | --category=<category>] |
[--allocated-list] [--available-list] [--scsiaddress=<ACSL>] ]
[--output-format=<output-format>] [--rpc-timeout=<rpc-timeout>]
```

### **Description:**

-F (--config) is an option to get the physical device configuration information. The default is to exclude the system device information.

-M (--include-system-info) is an option to include the system device information.

-C (--category) is an option to be used as a filter to get the configuration information for the specified category with one of the values: *virtual* (default) or *service-enabled* or *direct*.

The -M (--include-system-info) and -C (--category) options are mutually exclusive.

-o (--output-format) is the option to specify the output format. The <output-format> for the -F (--config) option is one of the following values: *list* or *detail* or *guid* or *scsi*.

-a (--allocated-list) is an option to get the allocated physical device information.

-A (--available-list) is an option to get the available physical device information.

-I (--scsiaddress) is an option to specify the SCSI address as a device filter in the following format: <ACSL>=#:#:#:# (adapter:channel:id:lun)

The <output-format> for the -a (--allocated-list) and the -A (--available-list) options is one of the following values: *list* or *detail* or *size-only*.

-F (--config), and -a (--allocated-list) and/or -A (--available-list) are mutually exclusive. You can either get the configuration information or get the allocation information. When getting the allocation information, you can specify either -a (--allocated-list), or -A (--available-list) or both. The default is to display both the device allocation and availability information if none of the options is specified.

-X (--rpc-timeout) is an option to specify a number between 1 and 30000 in seconds for the RPC timeout. The system will retry the command for the amount of time specified if the server does not respond. The default RPC timeout is 30 seconds.

## Rescan physical devices

```
iscon rescandevices -s <server-name> [-u <username> -p <password>]
[-a <adapter-range>] [-i <scsi-range>] [-l <lun-range>] [-L] [-X <rpc-timeout>]
iscon rescandevices --server-name=<server-name>
[--server-username=<username> --server-password=<password>]
[--adapter-range=<adapter-range>] [--scsi-range=<scsi-range>] [--lun-range=<lun-range>]
[--sequential] [--rpc-timeout=<rpc-timeout>]
```

### **Description:**

This command allows you to rescan the physical resource(s) on the specified server to get the proper physical resource configuration.

-a (--adapter-range) is the adapter or adapter range to be rescanned. The default is to rescan all adapters, if it is not specified. For example: -a 5 or -a 5-10

-i (--scsi-range) is the starting SCSI ID and ending SCSI ID to be rescanned. The default is to rescan all the SCSI IDs if the range is not specified. For example: -i 0-5

-I (--lun-range) is the starting LUN and ending LUN to be rescanned. The default is not to rescan any LUN if it is not specified. For example: -I 0-10

-L (--sequential) is an option to rescan sequentially.

-X (--rpc-timeout) is an option to specify a number between 1 and 30000 in seconds for the RPC timeout. The system will retry the command for the amount of time specified if the server does not respond. The default RPC timeout is 300 seconds.

## Import disk

```
iscon importdisk -s <server-name> [-u <username> -p <password>]
-i <guid> | -I <ACSL> [-X <rpc-timeout>]
iscon importdisk --server-name=<server-name>
[--server-username=<username> --server-password=<password>]
```

#### --scsiaddress=<ACSL> | --guid=<guid> [--rpc-timeout=<rpc-timeout>]

### **Description:**

This command allows you to import a foreign disk to the specified server. A foreign disk is a virtualized physical device containing VTL logical resources previously set up on a different VTL server. If the previous server is no longer available, the disk can be set up on a new VTL server and the resources on the disk can be imported to the new server to make them available to clients.

The <guid> is the unique identifier of the physical device. <ACSL> is the SCSI address of the physical device in the following format: #:#:#:#: (adapter:channel:scsi id:lun)

Either -i (--guid) or -I (--scsiaddress) has to be specified.

-X (--rpc-timeout) is an option to specify a number between 1 and 30000 in seconds for the RPC timeout. The system will retry the command for the amount of time specified if the server does not respond. The default RPC timeout is 300 seconds.

## Prepare physical device for VTL server

```
iscon preparedisk -s <server-name> [-u <username> -p <password>]
[-U <target-username> -P <target-password>] -i <guid> | -I <ACSL>
-C <category> [-N <new-guid>] [-X <rpc-timeout>]
iscon preparedisk --server-name=<server-name>
[--server-username=<username> --server-password=<password>]
[--target-username=<username> --target-password=<password>]
[--server-server-name=<username> --target-password=<password>]
[--rpc-timeout=<rpc-timeout>]
```

### **Description:**

This command allows you to prepare a physical device to be used by an VTL server or reserve a physical device for other usage.

The <guid> is the unique identifier of the physical device. <ACSL> is the SCSI address of the physical device in the following format: #:#:#:# (adapter:channel:scsi id:lun)

Either -i (--guid) or -I (--scsiaddress) has to be specified.

-C (--category) is the required to specify the new category for the physical device in one of the following values: *unassigned* or *virtual* or *direct* or *service-enabled*.

-N (--new-guid) is an option to specify the new guid for the physical device if the new category is "virtual".

If the server is set up for failover, the failover partner has to be rescanned after the disk preparation.

<target-username> and <target-password> are options to specify the user name and password for the failover partner.

-X (--rpc-timeout) is an option to specify a number between 1 and 30000 in seconds for the RPC timeout. The system will retry the command for the amount of time specified if the server does not respond. The default RPC timeout is 300 seconds.

# Reports

# Server throughput report

```
iscon createserverthroughputreport -s <server-name> [-u <username> -p <password]
[-z <report period>] | [-D <date-range>] [-o <filename>] [-f] [-X <rpc-timeout>]
iscon createserverthroughputreport --server-name=<server-name>
[--server-username=<username> --server-password=<password>]
[--report-period=<report-period>] | [--date-range=<date-range>]
[--output-file=<filename>] [--force] [--rpc-timeout=<rpc-timeout>]
```

## Description:

This command creates a report that displays throughput data and configuration information for a specific server.

-z (--report-period) is the period of time that the report should cover. The accepted values are:

- t today
- y yesterday
- 7 last seven days
- 30 last thirty days

-D (--date-range) is the starting date and ending date in the following format (maximum 30 days): YYYYMMDD-YYYYMMDD or YYYYMMDD

Either -z (--report-period) or -D (--date-range) can be specified, but not both. The date option is applied to the server local time. The default value is: "-z t" (today).

-o (--output-file) is the file name used to save the report data. If an output filename is not specified, the default filename is: ServerThroughput-server-MM-DD-YYYY-hh-mm-ss[.#]

[.#] is the additional suffix when there is a duplicate.

Specify the -f (--force) option if you want to overwrite the existing file if the output file already exists.

-X (--rpc-timeout) is an option to specify a number between 1 and 30000 in seconds for the RPC timeout. The default RPC timeout is 300 seconds.

# SCSI channel throughput report

```
iscon createscsichannelthroughputreport -s <server-name> [-u <username> -p <password>]
[-z <report period>] | [-D <date-range>] -t <adapter-no> [-o <filename>] [-f]
[-X <rpc-timeout>]
iscon createscsichannelthroughputreport --server-name=<server-name>
[--server-username=<username> --server-password=<password>]
[--report-period=<report-period>] | [--date-range=<date-range>]
--adapter-no=<adapter-no> [--output-file=<filename>] [--force] [--rpc-timeout=<rpc-timeout>]
```

## Description:

This command creates a report that displays the throughput values for a specific SCSI/Fibre channel.

-t (--adapter-no) is required in order to identify the requested SCSI/Fibre Channel adapter.

-z (--report-period) is the period of time that the report should cover. The accepted values are:

- t today
- y yesterday
- 7 last seven days
- 30 last thirty days

-D (--date-range) is the starting date and ending date in the following format (maximum 30 days): YYYYMMDD-YYYYMMDD or YYYYMMDD

Either -z (--report-period) or -D (--date-range) can be specified, but not both. The date option is applied to the server local time. The default value is: "-z t" (today).

-o (--output-file) is the file name used to save the report data. If the output filename is not specified, the default filename is: SCSIChannelThroughput-server-MM-DD-YYYY-hh-mm-ss[.#]

[.#] is the additional suffix when there is a duplicate.

Specify the -f (--force) option if you want to overwrite the existing file if the output file already exists.

-X (--rpc-timeout) is an option to specify a number between 1 and 30000 in seconds for the RPC timeout. The default RPC timeout is 300 seconds.

## Device throughput report

```
iscon createdevicethroughputreport -s <server-name> [-u <username> -p <password>]
-I <ACSL> [-z <report period>] | [-D <date-range>] [-o <filename>] [-f]
[-X <rpc-timeout>]
iscon createdevicethroughputreport --server-name=<server-name>
[--server-username=<username> --server-password=<password>] --scsiaddress=<ACSL>
[--report-period=<report-period>] | [--date-range=<date-range>]
```

```
[--output-file=<filename>] [--force] [--rpc-timeout=<rpc-timeout>]
```

### Description:

This command creates a report that displays throughput values for a specific device.

-I <ACSL> (--scsiaddress) is the LUN address of the device.

-z (--report-period) is the period of time that the report should cover. The accepted values are:

- t today
- y yesterday
- 7 last seven days
- 30 last thirty days

-D (--date-range) is the starting date and ending date in the following format (maximum 30 days): YYYYMMDD-YYYYMMDD or YYYYMMDD

Either -z (--report-period) or -D (--date-range) can be specified, but not both. The date option is applied to the server local time. The default value is: "-z t" (today).

-o (--output-file) is the file name used to save the report data. If the output filename is not specified, the default filename is: SCSIDeviceThroughput-server-MM-DD-YYYY-hh-mm-ss[.#]

[.#] is the additional suffix when there is a duplicate.

Specify the -f (--force) option if you want to overwrite the existing file if the output file already exists.

-X (--rpc-timeout) is an option to specify a number between 1 and 30000 in seconds for the RPC timeout. The default RPC timeout is 300 seconds.

## Physical resources configuration report

```
iscon createphyresourcesconfreport -s <server-name> [-u <username> -p <password>]
[-o <filename>] [-f] [-X <rpc-timeout>]
iscon createphyresourcesconfreport --server-name=<server-name>
[--server-username=<username> --server-password=<password>] [--output-file=<filename>]
[--force] [--rpc-timeout=<rpc-timeout>]
```

### Description:

This command creates a report that displays the physical resources configuration for a specific server. This report lists all of the physical resources on this server, including each physical adapter and physical device.

-o (--output-file) is the file name used to save the report data. If the output filename is not specified, the default filename is: PhysicalResourcesConfiguration-server-MM-DD-YYYY-hh-mm-ss[.#]

[.#] is the additional suffix when there is a duplicate.

Specify the -f (--force) option if you want to overwrite the existing file if the output file already exists.

-X (--rpc-timeout) is an option to specify a number between 1 and 30000 in seconds for the RPC timeout. The default RPC timeout is 300 seconds.

## Disk usage report

```
iscon creatediskusagereport -s <server-name> [-u <username> -p <password>][-o <filename>]
[-f] [-X <rpc-timeout>]
```

```
iscon creatediskusagereport --server-name<server-name>
[--server-username=<username> --server-password=<password>] [--output-file=<filename>]
[--force] [--rpc-timeout=<rpc-timeout>]
```

### Description:

This command creates a report that displays the amount of disk space used by disk libraries on a specific server.

-o (--output-file) is the file name used to save the report data. If the output filename is not specified, the default filename is: DiskSpaceUsage-server-MM-DD-YYYY-hh-mm-ss[.#]

[.#] is the additional suffix when there is a duplicate.

Specify the -f (--force) option if you want to overwrite the existing file if the output file already exists.

-X (--rpc-timeout) is an option to specify a number between 1 and 30000 in seconds for the RPC timeout. The default RPC timeout is 300 seconds.

# Physical resources allocation report

```
iscon createphyresourcesallocreport -s <server-name> [-u <username> -p <password>]
[-o <filename>] [-f] [-X <rpc-timeout>]
iscon createphyresourcesallocreport --server-name=<server-name>
[--server-username=<username> --server-password=<password>] [--output-file=<filename>]
[--force] [--rpc-timeout=<rpc-timeout>]
```

## Description:

This command creates a report that displays the physical resource allocation for a specific server.

-o (--output-file) is file name used to save the report data. If the output filename is not specified, the default filename is: PhysicalResourcesAllocation-server-MM-DD-YYYY--hh-mm-ss[.#]

[.#] is the additional suffix when there is a duplicate.

Specify the -f (--force) option if you want to overwrite the existing file if the output file already exists.

-X (--rpc-timeout) is an option to specify a number between 1 and 30000 in seconds for the RPC timeout. The default RPC timeout is 300 seconds.

## Specific physical resource allocation report

```
iscon createphyresourceallocreport -s <server-name> [-u <username> -p <password>]
-I <ACSL> [-o <filename>] [-f] [-X <rpc-timeout>]
```

```
iscon createphyresourceallocreport --server-name=<server-name>
[--server-username=<username> --server-password=<password>] [--scsiaddress=<ACSL>]
[--output-file=<filename>] [--force] [--rpc-timeout=<rpc-timeout>]
```

### Description:

This command creates a report that displays the physical resource allocation of a specific device on a specific server.

-I <ACSL> (--scsiaddress) is the LUN address of the device.

-o (--output-file) is the file name used to save the report data. If the output filename is not specified, the default filename is: PhysicalResourceAllocation-server-MM-DD-YYYY--hh-mm-ss[.#]

[.#] is the additional suffix when there is a duplicate.

Specify the -f (--force) option if you want to overwrite the existing file when the output file already exists.

-X (--rpc-timeout) is an option to specify a number between 1 and 30000 in seconds for the RPC timeout. The default RPC timeout is 300 seconds.

# Fibre Channel adapter configuration report

```
iscon createfcaconfreport -s <server-name> [-u <username> -p <password>] [-o <filename>]
[-f] [-X <rpc-timeout>]
iscon createfcaconfreport --server-name=<server-name>
[--server-username=<username> --server-password=<password>] [--output-file=<filename>]
[--force] [--rpc-timeout=<rpc-timeout>]
```

## Description:

This command creates a report that displays the Fibre Channel adapter configuration for a specific server.

-o (--output-file) is the file name used to save the report data. If the output filename is not specified, the default filename is: FCAdaptersConfig-server-MM-DD-YYYY-hh-mm-ss[.#]

[.#] is the additional suffix when there is a duplicate.

Specify the -f (--force) option if you want to overwrite the existing file if the output file already exists.

-X (--rpc-timeout) is an option to specify a number between 1 and 30000 in seconds for the RPC timeout. The default RPC timeout is 300 seconds.

## Replication status report

```
iscon createreplicationstatusreport -s <server-name> [-u <username> -p <password>]
[-D <date-range>] [-r <repl-resource-type> | -R <resourceList>] [-o <outputFilename>]
[-f] [-X <rpc-timeout>]
iscon createreplicationstatusreport --server-name=<server-name>
[--server-username=<username> --server-password=<password>] [--date-range=<date-range>]
[-repl-resource-type=<repl-resource-type> | --resource-list=<resourceList>]
[[-output-file=<outputFilename>] [--force] [--rpc-timeout=<rpc-timeout>]
```

### Description:

This command creates a report that displays the status of a specified resource on a specific server.

-D (--date-range) is an option to specify the date range to be queried. The date format is YYYYMMDD or YYYYMMDD. If date range is not specified, the default is today's date.

-r (--repl-resource-type) is an option to specify a generic resourse type to be queried. It can be one of the following:

- TAPE
- TAPEReplica

The default value is TAPE.

-R <--resource-list> in an option to report the status of the specified resources only. The argument can be a list of virtual identificators separated with commas or the name of a file enclosed in <> containing the resource ID on each line. All the resources must be of the type specified by "-r".

- Example 1: -R 10000005,10000006
- Example 2: -R "<res\_id\_file.txt>"

-o (--output-file) is the file name used to save the report data. If the output filename is not specified, the default filename is: ReplicationStatus-server-MM-DD-YYYY-hh-mm-ss[.#]

[.#] is the additional suffix when there is a duplicate.

Specify the -f (--force) option if you want to overwrite the existing file if the output file already exists.

-X (--rpc-timeout) is an option to specify a number between 1 and 30000 in seconds for the RPC timeout. The default RPC timeout is 300 seconds.

## Virtual library information report

```
iscon createvirlibinforeport -s <server-name> [-u <username> -p <password>]
[-o <filename>] [-f] [-X <rpc-timeout>]
iscon createvirlibinforeport --server-name=<server-name>
[--server-username=<username> --server-password=<password>] [--output-file=<filename>]
[--force] [--rpc-timeout=<rpc-timeout>]
```

### Description:

This command creates a report that displays all of the virtual libraries for a specific server.

-o (--output-file) is the file name used to save the report data. If the output filename is not specified, the default filename is: VirtualLibraryInfo-server-MM-DD-YYYY-hh-mm-ss[.#]

[.#] is the additional suffix when there is a duplicate.

Specify the -f (--force) option if you want to overwrite the existing file if the output file already exists.

-X (--rpc-timeout) is an option to specify a number between 1 and 30000 in seconds for the RPC timeout. The default RPC timeout is 300 seconds.

## Virtual tape information report

```
iscon createvirtapeinforeport -s <server-name> [-u <username> -p <password>]
[-o <filename>] [-f] [-X <rpc-timeout>]
iscon createvirtapeinforeport --server-name=<server-name>
[--server-username=<username> --server-password=<password>] [--output-file=<filename>]
[--force] [--rpc-timeout=<rpc-timeout>]
```

#### Description:

This command creates a report that displays all of the virtual tapes for a specific server.

-o (--output-file) is the file name used to save the report data. If the output filename is not specified, the default filename is: VirtualTapeInfo-server-MM-DD-YYYY-hh-mm-ss[.#]

[.#] is the additional suffix when there is a duplicate.

Specify the -f (--force) option if you want to overwrite the existing file if the output file already exists.

-X (--rpc-timeout) is an option to specify a number between 1 and 30000 in seconds for the RPC timeout. The default RPC timeout is 300 seconds.

# Create job report

```
iscon createjobreport -s <server-name> [-u <username> -p <password>]
[-z <report period>] | [-D <date-range>] [-o <filename>] [-f] [-X <rpc-timeout>]
iscon createjobreport --server-name=<server-name>
[--server-username=<username> --server-password=<password>]
[--report-period=<report-period>] | [--date-range=<date-range>]
[--output-file=<filename>] [--force] [--rpc-timeout=<rpc-timeout>]
```

## Description:

This command creates a report that displays all of the jobs executed during a selected period of time for a specific server.

-z (--report-period) is the period of time that the report should cover. The accepted values are:

- t today
- y yesterday
- 7 last seven days
- 30 last thirty days

-D (--date-range) is the starting date and ending date in the following format (maximum 30 days): YYYYMMDD-YYYYMMDD or YYYYMMDD

Either -z (--report-period) or -D (--date-range) can be specified, but not both. The date option is applied to the server local time. The default value is: "-z t" (today).

-o (--output-file) is the file name used to save the report data. If the output filename is not specified, the default filename is: JobReport-MM-DD-YYYY-hh-mm-ss[.#]

[.#] is the additional suffix when there is a duplicate.

Specify the -f (--force) option if you want to overwrite the existing file if the output file already exists.

-X (--rpc-timeout) is an option to specify a number between 1 and 30000 in seconds for the RPC timeout. The default RPC timeout is 300 seconds.

# **Event Log**

# Get Event Log

```
iscon geteventlog -s <server-name> [-u <username> -p <password>]
[-D <date-range>] [-F <fileFormat>] [-o <filename>] [-H] [-f] [-X <rpc-timeout>]
iscon geteventlog --server-name=<server-name>
[--server-username=<username> --server-password=<password>] [--date-range=<date-range>]
[--file-format=<fileFormat>] [--include-heading] [--output-file=<filename>] [--force]
[--rpc-timeout=<rpc-timeout>]
```

## Description:

This command gets the event log.

-D (--date-range) is the starting date/time and ending date/time in the following format: YYYYMMDDhhmmss-YYYYMMDDhhmmss or YYYYMMDDhhmmss

-F (--fileFormat) is one of the following formats: csv (default) or txt.

-H (--include-heading) is the option to include the event log data heading.

-o (--output-file) is the full path of the file name to save the event log data. If an output filename is not specified, the default filename is: eventlogYYY-MM-DD-hh-mm-<servername>[.#]

[.#] is the additional suffix when there is a duplicate.

Specify the -f (--force) option if you want to overwrite the existing file if the output file already exists.

-X (--rpc-timeout) is an option to specify a number between 1 and 30000 in seconds for the RPC timeout. The system will retry the command for the amount of time specified if the server does not respond. The default RPC timeout is 30 seconds.
## **Technical support**

### Get X-Ray

```
iscon getxray -s <server-name> [-u <username> -p <password>]
[-1 <#|all|YYMMDDhhmm-YYMMDDhhmm>] [-r] [-o <filename>] [-f] [-X <rpc-timeout>]
iscon getxray --server-name=<server-name>
[--server-username=<username> --server-password=<password>]
[--get-log=<#|all|YYMMDDhhmm-YYMMDDhhmm>] [--rescan-for-xray] [--output-file=<filename>]
[--force] [--rpc-timeout=<rpc-timeout>]
```

#### Description:

This command allows you to get X-ray information from the VTL Server for diagnostic purposes. Each X-ray contains technical information about your server, such as server messages and a snapshot of your server's current configuration and environment. You should not create an X-ray unless you are requested to do so by your Technical Support representative.

-I (--get-log) is a filter to get the specified log messages.

- # = number of lines
- all = all the log messages
- YYMMDDhhmm-YYMMDDhhmm = log messages in date/time range

The default is to get all the log messages.

-r (--rescan-for-xray) is an option to rescan the physical devices before the xray is taken. The default is not to rescan the devices.

-o (--output-file) is the full path of the file name to save the xray to. The default output filename format is: xray-YYYY-MM-DD-hh-mm-<servername>.tar.gz

Specify the -f (--force) option if you want to overwrite the existing file if the output file already exists. Otherwise, an error will be returned.

-X (--rpc-timeout) is an option to specify a number between 1 and 30000 in seconds for the RPC timeout. The system will retry the command for the amount of time specified if the server does not respond. The default RPC timeout is 300 seconds.

#### Get attention required information

```
iscon getattentionrequired -s <server-name> [-u <username> -p <password>]
[-X <rpc-timeout>]
iscon getattentionrequired --server-name=<server-name>
[--server-username=<username> --server-password=<password>]
[--rpc-timeout=<rpc-timeout>]
```

#### Description:

This commands displays the attention required messages.

-X (--rpc-timeout) is an option to specify a number between 1 and 30000 in seconds for the RPC timeout. The system will retry the command for the amount of time specified if the server does not respond. The default RPC timeout is 300 seconds.

# Appendix

This appendix contains information about system security, VTL Server operating system installation, and VTL Console installation.

## System security

VTL uses the following ports. Network firewalls should allow access through these ports for successful communications. In order to maintain a high level of security, you should disable all unnecessary ports. The only ports required by VTL are:

| Port           | Purpose                                                        |
|----------------|----------------------------------------------------------------|
| TCP port 11576 | Used for VTL Console to VTL appliance management communication |
| UDP port 11577 | Used for IP replication                                        |
| TCP port 11580 | Used for communication between a failover pair                 |
| UDP port 161   | Used for SNMP traps                                            |
| TCP port 161   | Used for SNMP traps                                            |
| TCP port 3260  | Used for iSCSI                                                 |
| UDP port 25    | Used for sendmail (Email Alerts)                               |
| TCP port 25    | Used for sendmail (Email Alerts)                               |
| UDP port 22    | Used for SSH                                                   |
| TCP port 22    | Used for SSH                                                   |
| UDP port 23    | Used for TELNET                                                |
| TCP port 23    | Used for TELNET                                                |
| UDP port 20    | Used for FTP                                                   |
| TCP port 20    | Used for FTP                                                   |
| UDP port 21    | Used for FTP                                                   |
| TCP port 21    | Used for FTP                                                   |
| UDP port 111   | PortMapper (ACSLS)*                                            |
| TCP port 111   | PortMapper (ACSLS)*                                            |

| Port          | Purpose                                                                |
|---------------|------------------------------------------------------------------------|
| UDP port 6666 | Areca FalconStor Raid Controller #1 (Appliances with built in storage) |
| TCP port 6666 | Areca FalconStor Raid Controller #1 (Appliances with built in storage) |
| UDP port 6667 | Areca FalconStor Raid Controller #2 (Appliances with built in storage) |
| TCP port 6667 | Areca FalconStor Raid Controller #2 (Appliances with built in storage) |
| UDP port 6668 | Areca FalconStor Raid Controller #3 (Appliances with built in storage) |
| TCP port 6668 | Areca FalconStor Raid Controller #3 (Appliances with built in storage) |
| TCP 11576     | SANClient                                                              |
| TCP 11582     | SANClient                                                              |
| TCP 11762     | SANClient                                                              |

\*Note: PortMapper requires dynamic ports to be open. This requires the ACSLS to be in the same VLAN with ACSLS server.

Although you may temporarily open some ports during initial setup of the VTL server, such as the telnet port (23) and FTP ports (20 and 21), you should shut them down after you have done your work.

Note: There is a script to disable unused ports. It is located in the /software/security folder, as is one to undo the restrictions. You should run this script (disableUnusedServices.ksh) periodically to make sure the ports remain closed.

## **Console installation**

The Console is the graphical administration tool where you configure VTL, add/ configure clients, set properties, and manage the import/export of tapes.

The Console is a Java application that can be run on many platforms that support the Java 2 Runtime Environment (JRE) version.

The computer that runs the Console needs connectivity to the network segment where VTL is running. This is because it communicates directly with the server and clients (backup servers). The Console may be installed on any number of machines, including the clients themselves, provided that they have a Graphical User Interface.

The Virtual Tape Library console application can be installed on a full range of operating platforms. In most cases, a Sun service representative installs the console on one customer-provided server as part of the initial deployment. Customers can install as many additional instances as required on other machines. Note, however, that no more than two (2) instances of the console can access the same VTL server at the same time.

#### Prerequisite

Before you install the console, there is a required patch you must perform that changes the IPStorConsole.jar file. Procedures for how to do this are in the VTL Plus 2.0 Update 2 release notes.

#### Installing the console on Solaris platforms

On Solaris systems, you install the console using the procedure below.

- 1. Log in to the host as the root user.
- 2. Using Secure File Transfer Protocol (sftp), download the installation files to the client.

For x86 platforms, select the i386 package:

```
% sftp vtladmin@appliance_IP-address
sftp> get /software/Solaris/vtlconsole-n.nn-n.nnn.i386.pkg
```

For SPARC platforms, select the sparc package:

```
% sftp vtladmin@appliance_IP-address
sftp> get /software/Solaris/vtlconsole-n.nn-n.nnn.sparc.pkg
```

3. If you are installing the console software on an x86 platform, enter the following command, and respond to the on-screen prompts:

% pkgadd -d vtlconsole-n.nn-n.nnn.i386.pkg

4. If you are installing the console software on a SPARC platform, enter the following command, and respond to the on-screen prompts:

% pkgadd -d vtlconsole-n.nn-n.nnn.sparc.pkg

5. To launch the console, enter the following command:

% /usr/local/vtlconsole/vtlconsole &

#### Installing the console on Linux platforms

On Linux systems, you install the console manually, using the procedure below.

- 1. To install the console software, log in to the host as the root user.
- Using Secure File Transfer Protocol (sftp), download the installation files to the client:

```
% sftp vtladmin@appliance_IP-address
sftp> get /software/Linux/vtlconsole-n.nn-n.i386.rpm
```

To install the console software, enter the following command, and respond to the on-screen prompts:

```
% rpm -i vtlconsole-n.nn-n.nnn.i386.rpm
```

The console will install in the /user/local/vtlconsole directory.

To launch the console, enter the following command:

% /usr/local/vtlconsole/vtlconsole &

#### Installing the console on Microsoft Windows platforms

The VTL installation directory on the server includes a setup program that installs the console software on Windows computers.

1. If you are not a member of the Power User or Administrator groups on the host, obtain the required level of permissions or stop here.

You must be a Power User or Administrator to install software on a Windows host.

2. Using Secure File Transfer Protocol (sftp), log on to the VTL server, change to the usr/vtl/packages/build/Windows/ directory, and download all listed installation files to a temporary directory on the client:

```
% sftp vtladmin@appliance_IP-address
sftp> cd /software/Windows/
sftp> ls
datal.cab ikernel.ex_ layout.bin Setup.ini
datal.hdr ISInstall.exe setup.bmp setup.inx
data2.cab ISInstall.ini Setup.exe
sftp> get *.*
```

sftp software is not standard with most versions of Microsoft Windows, but various, compatible, third-party sftp implementations are available, notably the one that comes with the puTTY open-source terminal-emulation application.

3. Using Explorer, change to the temporary directory, and double-click on setup.exe to launch the console installation program.

#### Launching the VTL console on a remote host

1. To launch the console on a Sun Solaris workstation, open a terminal window and enter the command shown below:

% /usr/local/vtlconsole/vtlconsole &

- 2. On a Microsoft Windows system, press the Start bar to access the main menu system, and select All Programs > Sun Microsystems> VTL 5.0> VTL Console.
- 3. To launch the console on a Linux workstation, open a terminal window and enter the command shown below:

% /usr/local/vtlconsole/vtlconsole &

# VTL private network addresses

This appendix lists the private IP addresses factory-assigned to the components of the VTL system.

## **VTL service laptop**

| Device | Port | Connectivity (to device, port)               | IP address     | Subnet mask    | Comments                                  |
|--------|------|----------------------------------------------|----------------|----------------|-------------------------------------------|
| laptop | LAN  | VTL LAN switch (to NETMGT on Node1 or Node2) | 10. 0 . 0 . 77 | 255.255.255. 0 | Port name varies on<br>different laptops. |

## VTL Plus 2.0 appliance

| Device     | Port   |         | Connectivity<br>(to device, port) | IP ad | dress |    | :   | Subnet mask   | Comment               |
|------------|--------|---------|-----------------------------------|-------|-------|----|-----|---------------|-----------------------|
| LAN switch | 1      |         | Node1, NET 1                      |       |       |    |     |               |                       |
|            | 2      |         | Node1, NETMGT                     |       |       |    |     |               |                       |
|            | 3      |         | Node2, NET 1                      |       |       |    |     |               |                       |
|            | 4      |         | Node2, NETMGT                     |       |       |    |     |               |                       |
|            | 5      |         | Controller1A, 1                   |       |       |    |     |               |                       |
|            | 6      |         | Controller1B, 1                   |       |       |    |     |               |                       |
|            | 7      |         | Controller2A, 1                   |       |       |    |     |               |                       |
|            | 8      |         | Controller2B, 1                   |       |       |    |     |               |                       |
|            | 9      |         | Controller3A, 1                   |       |       |    |     |               |                       |
|            | 10     |         | Controller3B, 1                   |       |       |    |     |               |                       |
|            | 11     |         | Controller4A, 1                   |       |       |    |     |               |                       |
|            | 12     |         | Controller4B, 1                   |       |       |    |     |               |                       |
|            | 13     |         | Controller5A, 1                   |       |       |    |     |               |                       |
|            | 14     |         | Controller5B, 1                   |       |       |    |     |               |                       |
|            | 15     |         | Controller6A, 1                   |       |       |    |     |               |                       |
|            | 16     |         | Controller6B, 1                   |       |       |    |     |               |                       |
|            | 17     |         | Controller7A, 1                   |       |       |    |     |               |                       |
|            | 18     |         | Controller7B, 1                   |       |       |    |     |               |                       |
|            | 19     |         | Controller8A, 1                   |       |       |    |     |               |                       |
|            | 20     |         | Controller8B, 1                   |       |       |    |     |               |                       |
|            | 21     |         | VTL SAN switch, 1                 |       |       |    |     |               |                       |
|            | 22     |         | VTL SAN switch, 2                 |       |       |    |     |               |                       |
| Node1      | NET 0  | nge0    | customer LAN                      | 192.  | 168.  | 1. | 1   | 255.255.255.0 |                       |
|            | NET 1  | nge1    | VTL LAN switch, 1                 | 10.   | 0.    | Ο. | 101 | 255.255.255.0 |                       |
|            | NET 2  | e1000g0 | VTL replication host              | 192.  | 168.  | Ο. | 100 | 255.255.255.0 |                       |
|            | NET 3  | e1000g1 | VTL replication host              | 192.  | 168.  | 0. | 101 | 255.255.255.0 |                       |
|            | NETMGT |         | VTL LAN switch, 2                 | 10.   | 0.    | Ο. | 102 | 255.255.255.0 | ILOM (on GRASP board) |

| Device       | Port   |         | Connectivity<br>(to device, port) | IP ad | dress |    |     | Subnet mask    | Comment               |
|--------------|--------|---------|-----------------------------------|-------|-------|----|-----|----------------|-----------------------|
| Node2        | NET 0  | nge0    | customer LAN                      | 192.  | 168.  | 1. | 10  | 255.255.255.0  |                       |
|              | NET 1  | nge1    | VTL LAN switch, 3                 | 10.   | 0.    | 0. | 111 | 255.255.255.0  |                       |
|              | NET 2  | e1000g0 | VTL replication host              | 192.  | 168.  | 0. | 110 | 255.255.255.0  |                       |
|              | NET 2  | e1000g1 | VTL replication host              | 192.  | 168.  | 0. | 111 | 255.255.255.0  |                       |
|              | NETMGT |         | VTL LAN switch, 4                 | 10.   | 0.    | 0. | 112 | 255.255.255.0  | ILOM (on GRASP board) |
| Controller1A | ETH1   |         | VTL LAN switch, 5                 | 10.   | 0.    | 0. | 1   | 255.255.255.0  |                       |
| Controller1B | ETH1   |         | VTL LAN switch, 6                 | 10.   | 0.    | 0. | 2   | 255.255.255.0  |                       |
| Controller2A | ETH1   |         | VTL LAN switch, 7                 | 10.   | 0.    | 0. | 3   | 255.255.255.0  |                       |
| Controller2B | ETH1   |         | VTL LAN switch, 8                 | 10.   | 0.    | 0. | 4   | 255.255.255.0  |                       |
| Controller3A | ETH1   |         | VTL LAN switch, 9                 | 10.   | 0.    | 0. | 5   | 255.255.255.0  |                       |
| Controller3B | ETH1   |         | VTL LAN switch, 10                | 10.   | 0.    | 0. | 6   | 255.255.255.0  |                       |
| Controller4A | ETH1   |         | VTL LAN switch, 11                | 10.   | 0.    | 0. | 7   | 255.255.255.0  |                       |
| Controller4B | ETH1   |         | VTL LAN switch, 12                | 10.   | 0.    | 0. | 8   | 255.255.255.0  |                       |
| Controller5A | ETH1   |         | VTL LAN switch, 13                | 10.   | 0.    | 0. | 9   | 255.255.255.0  |                       |
| Controller5B | ETH1   |         | VTL LAN switch, 14                | 10.   | 0.    | 0. | 10  | 255.255.255.0  |                       |
| Controller6A | ETH1   |         | VTL LAN switch, 15                | 10.   | 0.    | 0. | 11  | 255.255.255.0  |                       |
| Controller6B | ETH1   |         | VTL LAN switch, 16                | 10.   | 0.    | 0. | 12  | 255.255.255.0  |                       |
| Controller7A | ETH1   |         | VTL LAN switch, 17                | 10.   | 0.    | 0. | 13  | 255.255.255.0  |                       |
| Controller7B | ETH1   |         | VTL LAN switch, 18                | 10.   | 0.    | 0. | 14  | 255.255.255.0  |                       |
| Controller8A | ETH1   |         | VTL LAN switch, 19                | 10.   | 0.    | 0. | 15  | 255.255.255.0  |                       |
| Controller8B | ETH1   |         | VTL LAN switch, 20                | 10.   | 0.    | 0. | 16  | 255.255.255. 0 |                       |
| SAN switch   | 1      |         | VTL LAN switch, 21                | 10.   | 0.    | 0. | 50  | 255.255.255. 0 |                       |
|              | 2      |         | VTL LAN switch, 22                | 10.   | 0.    | 0. | 51  | 255.255.255. 0 |                       |

## **VTL Value appliance**

| Device | Port   | Connectivity<br>(to device, port) | IP address     | Subnet mask   | Comments                                                            |
|--------|--------|-----------------------------------|----------------|---------------|---------------------------------------------------------------------|
| system | Net 0  |                                   | 10. 0 . 0 . 10 | 255.255.255.0 | The operating system prefixes the port number with e1000g: e1000g0. |
|        | NETMGT |                                   | 10. 0 . 0 .100 | 255.255.255.0 |                                                                     |

# VTL Plus 1.0 appliance

| Device | Port<br>name | Port label | Connectivity<br>(to device, port) | IP address     | Subnet mask   |
|--------|--------------|------------|-----------------------------------|----------------|---------------|
| Node1  | BG0          | eth0       |                                   | 10. 0 . 0 . 10 | 255.255.255.0 |
|        | BG1          | eth1       |                                   | 10. 0 . 0 . 11 | 255.255.255.0 |
|        |              | mgmt       |                                   | 10. 0 . 0 .100 | 255.255.255.0 |
| Node2  | BG0          | eth0       |                                   | 10. 0 . 0 . 20 | 255.255.255.0 |
|        | BG1          | eth1       |                                   | 10. 0 . 0 . 21 | 255.255.255.0 |

| Device       | Port<br>name | Port label | Connectivity<br>(to device, port) | IP address     | Subnet mask   |
|--------------|--------------|------------|-----------------------------------|----------------|---------------|
|              |              | mgmt       |                                   | 10. 0 . 0 .200 | 255.255.255.0 |
| Controller1A |              |            |                                   | 10. 0 . 0 . 1  | 255.255.255.0 |
| Controller1B |              |            |                                   | 10.0.0.2       | 255.255.255.0 |
| Controller2A |              |            |                                   | 10.0.0.3       | 255.255.255.0 |
| Controller2B |              |            |                                   | 10.0.0.4       | 255.255.255.0 |

## **ILOM command reference**

The following table summarizes Integrated Lights Out Manager (ILOM) commands you can use to manage the service processor. For more information on ILOM commands, see the *ILOM Administration Guide*.

| Description                                                                                                    | Command                                                                                                    |
|----------------------------------------------------------------------------------------------------|----------------------------------------------------------------------------------------------------|
| User Commands                                                                                                    |                                                                                                    |
| Add a local user.                                                                                                    | create /SP/users/user1 password=password<br>role=administrator operator                                                                                       |
| Delete a local user.                                                                                                    | delete /SP/users/user1                                                                                                    |
| Change a local user's properties.                                                                                                    | set /SP/users/user1 role=operator                                                                                                    |
| Display information about all local users.                                                                                                    | show -display [targets properties all]<br>-level [value all] /SP/users                                                                                        |
| Display information about LDAP settings.                                                                                                    | show /SP/clients/ldap                                                                                                    |
| Change LDAP settings.                                                                                                    | set /SP/clients/ldap binddn=proxyuser<br>bindpw=proxyuserpassword<br>defaultrole=administrator operator<br>ipaddress= <i>ipaddress</i>                        |
| Network and Serial Port Setting Commands                                                                                                    |                                                                                                    |
| Display network configuration information.                                                                                                    | show /SP/network                                                                                                    |
| Change network properties for the ILOM.<br>Changing certain network properties, like the IP<br>address, disconnects your active session.                                      | <pre>set /SP/network pendingipaddress=ipaddress pendingipdiscovery=dchp static pendingipgateway=ipgateway pendingipnetmask=ipnetmask commitpending=true</pre> |
| Display information about the external serial port.                                                                                                    | show /SP/serial/external                                                                                                    |
| Change the external serial port configuration.                                                                                                    | set /SP/serial/external pendingspeed= <i>integer</i> commitpending=true                                                                                       |
| Display information about the serial connection to the host.                                                                                                    | show /SP/serial/host                                                                                                    |
| Change the host serial port configuration.<br>Note: This speed setting must match the speed<br>setting for serial port 0, COM1 or /dev/ttyS0 on<br>the host operating system. | set /SP/serial/host pendingspeed= <i>integer</i><br>commitpending=true                                                                                        |
| Alert Commands                                                                                                    |                                                                                                    |
| Display information about PET alerts. You can configure up to 15 alerts.                                                                                                    | show /SP/alert/rules/115                                                                                                    |
| Change alert configuration.                                                                                                    | set /SP/alert/rules/115 destination= <i>ipaddress</i><br>level=down critical major minor                                                                      |
| System Management Access Commands                                                                                                    |                                                                                                    |
| Display information about HTTP settings.                                                                                                    | show /SP/services/http                                                                                                    |
| Change HTTP settings, such as enabling automatic redirection to HTTPS.                                                                                                    | set /SP/services/http port= <i>portnumber</i><br>secureredirect enabled disabled<br>servicestate=enabled disabled                                             |
| Display information about HTTPS access.                                                                                                    | show /SP/services/https                                                                                                    |

| Description                                                                                  | Command                                                                                                    |
|----------------------------------------------------------------------------------------------|----------------------------------------------------------------------------------------------------|
| Change HTTPS settings.                                                                       | set /SP/services/https port= <i>portnumber</i><br>servicestate=enabled disabled                                                                                                    |
| Display SSH DSA key settings.                                                                | show /SP/services/ssh/keys/dsa                                                                                                    |
| Display SSH RSA key settings.                                                                | show /SP/services/ssh/keys/rsa                                                                                                    |
| SNMP Commands                                                                                |                                                                                                    |
| Display information about SNMP settings. By default, the SNMP port is 161 and v3 is enabled. | show /SP/services/snmp engineid= <i>snmpengineid</i><br>port= <i>snmpportnumber</i> sets=enabled disabled<br>v1=enabled disabled v2c=enabled disabled<br>v3=enabled disabled               |
| Display SNMP users.                                                                          | show /SP/services/snmp/users                                                                                                    |
| Add an SNMP user.                                                                            | create /SP/services/snmp/users/snmpusername<br>authenticationpassword=password<br>authenticationprotocol=MD5 SHA<br>permissions=rw ro privacypassword=password<br>privacyprotocol=none DES |
| Delete an SNMP user.                                                                         | delete /SP/services/snmp/users/snmpusername                                                                                                    |
| Display information about SNMP public (read-<br>only) communities.                           | show /SP/services/snmp/communities/public                                                                                                    |
| Add this device to an SNMP public community.                                                 | create /SP/services/snmp/communities/public/COMM1                                                                                                    |
| Delete this device from an SNMP public community.                                            | delete /SP/services/snmp/communities/public/COMM1                                                                                                    |
| Display information about SNMP private (read-<br>write) communities.                         | show /SP/services/snmp/communities/private                                                                                                    |
| Add this device to an SNMP private community.                                                | create /SP/services/snmp/communities/private/comm2                                                                                                    |
| Host System Commands                                                                         |                                                                                                    |
| Delete this device from an SNMP private community.                                           | delete /SP/services/snmp/communities/private/ <i>COMm2</i>                                                                                                    |
| Start the host system.                                                                       | start /SYS                                                                                                    |
| Stop the host system.                                                                        | stop /SYS                                                                                                    |
| Reset the host system.                                                                       | reset /SYS                                                                                                    |
| Start a session to connect to the host console.                                              | start /SP/console                                                                                                    |
| Stop the session connected to the host console.                                              | stop /SP/console                                                                                                    |
| Clock Settings                                                                               |                                                                                                    |
| Set the ILOM clock to synchronize with a primary NTP server.                                 | <pre>set /SP/clients/ntp/server/1 address=ntpIPaddress</pre>                                                                                                    |
| Set the ILOM clock to synchronize with a secondary NTP server.                               | <pre>set /SP/clients/ntp/server/2 address=ntpIPaddress2</pre>                                                                                                    |

# **SNMP** traps

The VTL product family defines the following Simple Network Management Protocol (SNMP) traps.

| Trap | Severity      | Message                                                                                           |
|------|---------------|---------------------------------------------------------------------------------------------------|
| 9    | Error         | SCSI Port Error %1.                                                                               |
| 1000 | Error         | Socket connection could not be terminated properly %1.                                            |
| 1001 | Error         | Socket connection could not be terminated properly due to error during shutdown %1.               |
| 1002 | Error         | Unexpected interrupt occurred.                                                                    |
| 1003 | Informational | "VTL Server has detected virtual device[%1] at SCSI %2, channel %3, ID %4, LUN %5."               |
| 1004 | Informational | VTL Server has not detected any virtual device.                                                   |
| 1005 | Error         | Out of kernel resources. Failed to get major number for VTL SCSI device.                          |
| 1006 | Error         | Failed to allocate memory.                                                                        |
| 1007 | Error         | Failed to set up the network connection due to an error in SANRPC_Init %1.                        |
| 1008 | Error         | Failed to set up the network connection due to an error in SANRPCListen %1.                       |
| 1009 | Informational | There are $1$ real device(s) associated with virtual device [ $2$ ].                              |
| 1010 | Informational | Real Device[%1 %2 %3 %4].                                                                         |
| 1011 | Error         | Error while writing write( $\$1$ ) result = $0x\$2$ cmd = $0x\$3$ .                               |
| 1012 | Error         | Error while reading read(%1) result = $0x$ %2 cmd = $0x$ %3.                                      |
| 1013 | Informational | VTL Server [Build %1] is running on Linux %2.                                                     |
| 1014 | Informational | VTL Server has been shut down.                                                                    |
| 1015 | Informational | "Maximum SCSI devices reached. On your VTL Server, verify with the command: cat /proc/scsi/scsi"  |
| 1016 | Informational | Primary virtual device %1 has failed. VTL is switching to the secondary virtual device.           |
| 1017 | Informational | Secondary virtual device %1 has failed.                                                           |
| 1020 | Informational | Replication for virtual tape %1 started.                                                          |
| 1021 | Informational | Replication for virtual tape %1 finished.                                                         |
| 1022 | Warning       | Replication has failed for virtual tape %1 %2.                                                    |
| 1023 | Error         | Failed to connect to physical device %1. Switching alias to %2.                                   |
| 1024 | Informational | Device %1 has attached to the VTL Server.                                                         |
| 1025 | Informational | Device %1 has detached from the VTL Server.                                                       |
| 1026 | Informational | Replication has been started for virtual tape %1; it was triggered by the watermark.              |
| 1027 | Informational | Replication has been started for virtual tape %1; it was triggered by the interval schedule.      |
| 1028 | Informational | Replication has been started for virtual tape %1; it was triggered by the time of day schedule.   |
| 1029 | Informational | Replication has been started for virtual tape %1; it was manually triggered by the administrator. |

| Тгар | Severity      | Message                                                                                                    |
|------|---------------|----------------------------------------------------------------------------------------------------|
| 1030 | Error         | Failed to start replication replication is already in progress for virtual tape %1.                                                                                                    |
| 1031 | Error         | Failed to start replication replication control area not present on virtual tape %1.                                                                                                    |
| 1032 | Error         | Failed to start replication replication control area has failed for virtual tape %1.                                                                                                    |
| 1034 | Error         | Replication failed for virtual device %1 the network transport returned error %2.                                                                                                    |
| 1035 | Error         | Replication failed for virtual device %1 the local disk failed with error %2.                                                                                                    |
| 1038 | Error         | Replication failed for virtual device %1 the local server could not allocate memory.                                                                                                    |
| 1039 | Error         | Replication failed for virtual device $\$1$ the replica failed with error $\$2$ .                                                                                                    |
| 1040 | Error         | Replication failed for virtual device $1 - failed to set the replication time.$                                                                                                    |
| 1041 | Informational | Mirror synchronization started for virtual device %1.                                                                                                    |
| 1042 | Informational | Mirror synchronization finished for virtual device %1.                                                                                                    |
| 1043 | Error         | A SCSI command terminated with a non-recoverable error condition that was most<br>likely caused by a flaw in the medium or an error in the recorded data.<br>Please check the system log for additional information. |
| 1044 | Error         | "A SCSI command terminated with a non-recoverable hardware failure (for example, controller failure, device failure, parity error, etc.). Please check the system log for additional information."                   |
| 1045 | Informational | Rescan replica has completed for virtual device %1                                                                                                    |
| 1046 | Error         | Rescan replica has failed for virtual device %1 the local device failed with error %2.                                                                                                    |
| 1047 | Error         | Rescan replica has failed for virtual device %1 the replica device failed with error %2.                                                                                                    |
| 1048 | Error         | Rescan replica has failed for virtual device %1 the network transport returned error %2.                                                                                                    |
| 1049 | Error         | Rescan replica cannot proceed replication control area not present on virtual device %1                                                                                                    |
| 1050 | Error         | Rescan replica cannot proceed replication control area has failed for virtual device %1                                                                                                    |
| 1051 | Error         | Rescan replica cannot proceed a merge is in progress for virtual device %1                                                                                                    |
| 1052 | Error         | Rescan replica failed for virtual device %1 replica status returned %2                                                                                                    |
| 1053 | Error         | Rescan replica cannot proceed replication is already in progress for virtual device %1                                                                                                    |
| 1054 | Error         | Replication cannot proceed a merge is in progress for virtual device %1                                                                                                    |
| 1055 | Error         | Replication failed for virtual tape $\$1$ replica status returned $\$2$                                                                                                    |
| 1056 | Error         | Replication control area exchange failed for virtual tape $1$ the error code is $2$                                                                                                    |
| 1057 | Informational | Replication control area exchange has completed for virtual tape %1                                                                                                    |
| 1058 | Informational | Replication has finished for virtual tape %1. %2 KB in %3 seconds (%4KB/sec)                                                                                                    |
| 1059 | Error         | Replication failed for virtual tape $1$ start replication returned $2$                                                                                                    |
| 1060 | Error         | Rescan replica failed for virtual device %1 start scan returned %2                                                                                                    |
| 1061 | Warning       | I/O path failure detected. Alternate path will be used. Failed path (A.C.S.L): %1; New path (A.C.S.L): %2                                                                                                    |

| Тгар | Severity      | Message                                                                                                    |
|------|---------------|----------------------------------------------------------------------------------------------------|
| 1062 | Informational | Replication has been started for group %1; it was triggered by the watermark.                                                                                                    |
| 1063 | Informational | Replication has been started for group %1; it was triggered by the interval schedule.                                                                                                  |
| 1064 | Informational | Replication has been started for group %1; it was triggered by the time of day schedule.                                                                                               |
| 1065 | Informational | Replication has been started for group %1; it was manually triggered by the administrator.                                                                                             |
| 1067 | Error         | Replication cannot proceed unable to connect to replica server %1.                                                                                                    |
| 1068 | Error         | Replication cannot proceed group %1 is corrupt.                                                                                                    |
| 1069 | Error         | Replication cannot proceed virtual tape %1 no longer has a replica or the virtual tape replica does not exist.                                                                         |
| 1070 | Error         | Replication cannot proceed replication is already in progress for group %1.                                                                                                    |
| 1071 | Error         | Replication cannot proceed virtual tape %1 no longer has a replica or the virtual tape replica does not exist.                                                                         |
| 1072 | Error         | Replication cannot proceed missing a remote replica device in group %1.                                                                                                    |
| 1073 | Error         | Replication cannot proceed unable to open configuration file.                                                                                                    |
| 1074 | Error         | Replication cannot proceed unable to allocate memory.                                                                                                    |
| 1075 | Error         | Replication cannot proceed unexpected error %1.                                                                                                    |
| 1076 | Informational | Starting replication for virtual device %1 of group %2 to replica device %3.                                                                                                    |
| 1077 | Informational | Replication for group %1 has completed successfully.                                                                                                    |
| 1079 | Error         | Replication for group %1 has failed due to error on virtual device %2                                                                                                    |
| 1082 | Error         | Replication for virtual tape %1 has been manually aborted by user                                                                                                    |
| 1083 | Error         | Replication for group %1 has been manually aborted by user                                                                                                    |
| 1084 | Error         | A SCSI command terminated with a recovered error condition. This may indicate<br>that the device is becoming less reliable. Please check the system log for<br>additional information. |
| 1085 | Error         | for virtual device %1 has been auto-disabled due to an error.                                                                                                    |
| 1086 | Error         | Replication cannot proceed failed to load the virtual tape %1.                                                                                                    |
| 1087 | Error         | Replication cannot proceed virtual tape %1 is in the drive.                                                                                                    |
| 1088 | Error         | Replication cannot proceed failed to set initialization status in<br>VirtualLibrary System for virtual tape %1.                                                                        |
| 1089 | Informational | No data has been updated to the virtual tape %1 since last replication.<br>Replication is completed without updating the replica.                                                      |
| 1201 | Warning       | Kernel memory is low. Add more memory to the system if all possible! Restart the host if possible.                                                                                     |
| 1202 | Informational | Path trespassed to %1 successfully.                                                                                                    |
| 1203 | Error         | Path failed to trespass to %1.                                                                                                    |
| 1204 | Error         | Failed to add path group. ACSL: %1.                                                                                                    |
| 1205 | Informational | Activated path successfully: %1.                                                                                                    |
| 1206 | Error         | Failed to activate path: %1.                                                                                                    |
| 1207 | Error         | Critical path failure detected. Path %1 will be removed.                                                                                                    |
| 1208 | Warning       | Path %1 does not belong to active path group.                                                                                                    |
| 1209 | Informational | Rescan the FC adapters is recommended to correct the configuration.                                                                                                    |
| 1210 | Warning       | No valid path is available for device %1.                                                                                                    |

| Trap  | Severity      | Message                                                                                                    |
|-------|---------------|----------------------------------------------------------------------------------------------------|
| 1211  | Warning       | No valid group is available.                                                                                                    |
| 1212  | Warning       | "No active path group found. Storage connectivity failure. Check cables, switches and storage system to determine cause. GUID: %1." |
| 1213  | Informational | Storage device added new path: %1.                                                                                                  |
| 1214  | Error         | Failed to add path: %1.                                                                                                    |
| 2000  | Informational | Path status has changed : %1                                                                                                    |
| 7000  | Informational | Patch %1 installation completed successfully.                                                                                       |
| 7001  | Error         | Patch %1 failed environment profile is missing in /etc.                                                                             |
| 7002  | Error         | Patch %1 failed it applies only to build %2.                                                                                        |
| 7003  | Error         | Patch %1 failed you must be the root user to apply the patch.                                                                       |
| 7004  | Warning       | Patch %1 installation failed it has already been applied.                                                                           |
| 7005  | Error         | Patch %1 installation failed prerequisite patch %2 has not been applied.                                                            |
| 7006  | Error         | Patch %1 installation failed cannot copy new binaries.                                                                              |
| 7007  | Informational | Patch %1 rollback completed successfully.                                                                                           |
| 7008  | Warning       | Patch %1 rollback failed there is no original file to restore.                                                                      |
| 7009  | Error         | Patch %1 rollback failed cannot copy back previous binaries.                                                                        |
| 10000 | Informational | VTL Server setup has begun.                                                                                                    |
| 10001 | Error         | Insufficient privilege (uid: %1).                                                                                                   |
| 10002 | Error         | VTL Server environment is corrupt.                                                                                                  |
| 10003 | Error         | Failed to initialize configuration %1.                                                                                              |
| 10004 | Error         | Failed to get SCSI device information.                                                                                              |
| 10005 | Error         | A physical device will not be available because we cannot create a Global<br>Unique Identifier for it.                              |
| 10006 | Error         | Failed to write configuration %1.                                                                                                   |
| 10007 | Informational | VTL Server setup is complete.                                                                                                    |
| 10050 | Informational | VTL Server FSID update has begun.                                                                                                   |
| 10051 | Informational | "VTL Server FSID update vdev %1, local sect %2, pdev sect %3, from %4 to %5."                                                       |
| 10052 | Informational | "VTL Server FSID update pdev a:%1, c:%2, s:%3, l:%4 from %5 to %6."                                                                 |
| 10053 | Informational | VTL Server FSID update dynamic xml pdev from %1 to %2.                                                                              |
| 10054 | Error         | VTL Server FSID update error.                                                                                                    |
| 10055 | Informational | VTL Server FSID update is complete.                                                                                                 |
| 10056 | Informational | Server Persistent Binding update has begun.                                                                                         |
| 10057 | Informational | "Server Persistent Binding update, swap binding %1."                                                                                |
| 10058 | Informational | "Server Persistent Binding update, set default binding for %1."                                                                     |
| 10059 | Error         | Server Persistent Binding update error.                                                                                             |
| 10060 | Informational | "Server Persistent Binding update is complete, %1 changes."                                                                         |
| 10100 | Error         | Failed to scan new SCSI devices.                                                                                                    |
| 10101 | Error         | Failed to update configuration %1.                                                                                                  |
| 10102 | Error         | Failed to add new SCSI devices.                                                                                                    |
| 10200 | Warning       | Configuration %1 exists.                                                                                                    |
| 10201 | Warning       | Overwriting existing configuration %1.                                                                                              |

| Тгар  | Severity      | Message                                                                                                    |
|-------|---------------|----------------------------------------------------------------------------------------------------|
| 10202 | Informational | Cancelled overwriting configuration %1.                                                                                                    |
| 10206 | Informational | Add scsi alias=%1.                                                                                                    |
| 10207 | Error         | "Add Adapter %1 failed, not enough memory."                                                                                                    |
| 10208 | Informational | "Set Adapter %1 offline, adapter count %2."                                                                                                    |
| 10209 | Error         | "Add Physical Device %1 failed, not enough memory."                                                                                                    |
| 10210 | Warning       | Marked Physical Device [%1] OFFLINE because its GUID: %2 does not match scsi<br>GUID: %3.                                                                                                    |
| 10211 | Warning       | "Marked Physical Device [%1] OFFLINE because its wwid %2 does not match scsi<br>wwid %3, [GUID: %4]."                                                                                                    |
| 10212 | Warning       | "Marked Physical Device [%1] OFFLINE because scsi status indicate OFFLINE,<br>[GUID: %2]."                                                                                                    |
| 10213 | Warning       | "Marked Physical Device [%1] OFFLINE because it did not respond correctly to inquiry, [GUID: %2]."                                                                                                    |
| 10214 | Warning       | "Marked Physical Device [%1] OFFLINE because its GUID is an invalid FSID,<br>[GUID: %2]."                                                                                                    |
| 10215 | Warning       | "Marked Physical Device [%1] OFFLINE because its storage capacity has changed,<br>[GUID: %2]."                                                                                                    |
| 10240 | Error         | Missing SCSI Alias %1.                                                                                                    |
| 10241 | Error         | Physical Adapter %1 could not be located in /proc/scsi/.                                                                                                    |
| 10242 | Error         | Duplicate Physical Adapter number %1 in /proc/scsi/.                                                                                                    |
| 10243 | Error         | Physical Device data structure is null.                                                                                                    |
| 10244 | Error         | "Invalid FSID, device %1 - the LUN byte (4th byte) in FSID %2 does not match actual LUN."                                                                                                    |
| 10245 | Error         | "Invalid FSID, Generate FSID %1 does not match device acsl:%2 GUID %3."                                                                                                    |
| 10246 | Error         | "Fail to generate FSID for device acsl:%1, can't validate FSID."                                                                                                    |
| 10247 | Error         | "Device (acsl:%1) GUID is blank, can't validate FSID."                                                                                                    |
| 10248 | Warning       | Remove all scsi alias from %1.                                                                                                    |
| 10249 | Warning       | Remove missing scsi alias %1 from %2.                                                                                                    |
| 10250 | Warning       | Remove scsi alias %1 from %2 because their categories are different.                                                                                                    |
| 10251 | Warning       | Remove scsi alias %1 from %2 because their GUIDs are different.                                                                                                    |
| 10496 | Error         | Failed to attach tle repository.                                                                                                    |
| 11000 | Error         | Failed to create socket.                                                                                                    |
| 11001 | Error         | Failed to set socket to re-use address.                                                                                                    |
| 11002 | Error         | Failed to bind socket to port %1.                                                                                                    |
| 11003 | Error         | Failed to create TCP service.                                                                                                    |
| 11004 | Error         | "Failed to register TCP service (program: %1, version: %2)."                                                                                                    |
| 11005 | Informational | VTL communication module started.                                                                                                    |
| 11006 | Error         | VTL communication module failed to start.                                                                                                    |
| 11007 | Warning       | There is not enough disk space available to successfully complete this<br>operation and maintain the integrity of the configuration file. There is<br>currently %1 MB of disk space available. VTL requires %2 MB of disk space to<br>continue. |
| 11010 | Informational | Changed server time to %1.                                                                                                    |
| 11020 | Informational | Auto save configuration enabled: ftp_server=%1 directory=%2 interval=%3 copies= %4                                                                                                    |

| Trap  | Severity      | Message                                                                                                    |
|-------|---------------|----------------------------------------------------------------------------------------------------|
| 11021 | Informational | Auto save configuration enabled: ftp_server=%1 port=%2 directory=%3 interval= %4 copies=%5.                                     |
| 11022 | Informational | Auto save configuration disabled.                                                                                               |
| 11030 | Error         | Auto save configuration: cannot setup crontab.                                                                                  |
| 11031 | Error         | Auto save configuration: cannot create the running script %1.                                                                   |
| 11032 | Error         | Auto save configuration: cannot connect to ftp server %1 port %2.                                                               |
| 11033 | Error         | Auto save configuration: cannot login user %1.                                                                                  |
| 11034 | Error         | Auto save configuration: directory %1 doesn't exist.                                                                            |
| 11035 | Error         | Auto save configuration: failed to copy %1 to ftp server.                                                                       |
| 11036 | Error         | Auto save configuration: failed to delete old file %1 from ftp server.                                                          |
| 11037 | Informational | Automated Tape Caching is %1 for virtual library %2.                                                                            |
| 11100 | Informational | SAN Client (%1): SAN Client added.                                                                                              |
| 11101 | Error         | SAN Client (%1): Failed to add SAN Client.                                                                                      |
| 11102 | Informational | SAN Client (%1): Authentication succeeded.                                                                                      |
| 11103 | Error         | SAN Client (%1): Authentication failed.                                                                                         |
| 11104 | Error         | Too many SAN Client connections.                                                                                                |
| 11105 | Informational | SAN Client (%1): Logged in.                                                                                                    |
| 11106 | Error         | SAN Client (%1): Failed to log in.                                                                                              |
| 11107 | Error         | SAN Client (%1): Illegal access.                                                                                                |
| 11108 | Informational | SAN Client (%1): Logged out.                                                                                                    |
| 11109 | Error         | SAN Client (%1): Failed to open file %2.                                                                                        |
| 11110 | Error         | SAN Client (%1): Failed to get hostname.                                                                                        |
| 11111 | Error         | SAN Client (%1): Failed to resolve hostname %2.                                                                                 |
| 11112 | Error         | SAN Client (%1): Failed to parse configuration file %2.                                                                         |
| 11113 | Error         | SAN Client (%1): Failed to restart authentication module.                                                                       |
| 11114 | Error         | SAN Client (%1): Failed to allocate memory.                                                                                     |
| 11115 | Error         | "SAN Client (%1): License conflict Number of CPU's approved: %2, number of CPU's used: %3."                                     |
| 11170 | Error         | Failed to virtualize LUN %1 because of mismatching size between configuration file and disk. Please do rescan and try it again. |
| 11200 | Error         | Buffer overflow.                                                                                                    |
| 11201 | Error         | Too many Console connections.                                                                                                   |
| 11202 | Error         | Console (%1): Illegal access.                                                                                                   |
| 11203 | Error         | Console (%1): SCSI device re-scanning has failed.                                                                               |
| 11204 | Error         | Console (%1): SCSI device checking has failed.                                                                                  |
| 11205 | Error         | Console (%1): Failed to get information for file %2.                                                                            |
| 11206 | Error         | Console (%1): Failed to allocate memory.                                                                                        |
| 11207 | Error         | Console (%1): Failed to open file %2.                                                                                           |
| 11208 | Error         | Console (%1): Failed to read file %2.                                                                                           |
| 11209 | Error         | Console (%1): Insufficient privilege access.                                                                                    |
| 11210 | Informational | Console (%1): Physical SCSI devices have changed.                                                                               |

| Trap  | Severity      | Message                                                                   |
|-------|---------------|---------------------------------------------------------------------------|
| 11211 | Error         | Console (%1): Failed to save file %2.                                     |
| 11212 | Error         | Console (%1): Failed to create index file %2 for Event Log.               |
| 11213 | Error         | Console (%1): Illegal time range (%2 - %3) for Event Log.                 |
| 11214 | Error         | Console (%1): Failed to get Event Log (%2 - %3).                          |
| 11215 | Error         | Console (%1): Failed to open directory %2.                                |
| 11216 | Error         | Console (%1): Out of system resources. Failed to fork process.            |
| 11217 | Error         | Console (%1): Failed to execute program %2.                               |
| 11218 | Error         | Console (%1): Failed to remove file %2.                                   |
| 11219 | Error         | Console (%1): Failed to add device %2.                                    |
| 11220 | Error         | Console (%1): Failed to remove device %2.                                 |
| 11221 | Error         | Console (%1): Failed to add SAN Client (%2) to virtual device %3.         |
| 11222 | Error         | Console (%1): Failed to remove SAN Client (%2) from virtual device %3.    |
| 11223 | Informational | Console (%1): Logged in with read/write privileges.                       |
| 11224 | Informational | Console (%1): Logged in with read only privileges.                        |
| 11225 | Informational | Console (%1): Logged out.                                                 |
| 11226 | Informational | Console (%1): Configuration file %2 saved.                                |
| 11227 | Informational | Console (%1): Virtual device %2 added.                                    |
| 11228 | Informational | Console (%1): Virtual device %2 removed.                                  |
| 11229 | Informational | Console (%1): SAN Client (%2) added to virtual device %3.                 |
| 11230 | Informational | Console (%1): SAN Client (%2) removed from virtual device %3.             |
| 11231 | Error         | Console (%1): Failed to get CPU status.                                   |
| 11232 | Error         | Console (%1): Failed to get memory status.                                |
| 11233 | Error         | Console (%1): Failed to map the SCSI device name for [%2 %3 %4 %5].       |
| 11234 | Error         | "Console (%1): Failed to execute ""hdparm"" for %2."                      |
| 11235 | Error         | Console (%1): Failed to get the VTL Server module status.                 |
| 11236 | Error         | Console (%1): Failed to get the version information for the message file. |
| 11237 | Error         | Console (%1): Failed to get file %2.                                      |
| 11238 | Error         | Console (%1): Failed to restart the authentication module.                |
| 11239 | Informational | Console (%1): Authentication module restarted.                            |
| 11240 | Error         | Console (%1): Failed to start the VTL Server module.                      |
| 11241 | Informational | Console (%1): VTL Server module started.                                  |
| 11242 | Error         | Console (%1): Failed to stop the VTL Server module.                       |
| 11243 | Informational | Console (%1): VTL Server module stopped.                                  |
| 11244 | Error         | Console (%1): Failed to access the VTL administrator list.                |
| 11245 | Error         | Console (%1): Failed to add user %2.                                      |
| 11246 | Informational | Console (%1): User %2 added.                                              |
| 11247 | Error         | Console (%1): Failed to delete user %2.                                   |
| 11248 | Informational | Console (%1): User %2 deleted.                                            |
| 11249 | Error         | Console (%1): Failed to reset password for user %2.                       |
| 11250 | Informational | Console (%1): Password for user %2 reset.                                 |

| Тгар  | Severity      | Message                                                                         |
|-------|---------------|---------------------------------------------------------------------------------|
| 11251 | Error         | Console (%1): Failed to update password for user %2.                            |
| 11252 | Informational | Console (%1): Password for user %2 updated.                                     |
| 11253 | Error         | Console (%1): Failed to modify virtual device %2.                               |
| 11254 | Informational | Console (%1): Virtual device %2 modified.                                       |
| 11255 | Error         | Console (%1): Failed to modify virtual device %3 for SAN Client (%2).           |
| 11256 | Informational | Console (%1): Virtual device %3 for SAN Client (%2) modified.                   |
| 11257 | Error         | Console (%1): Failed to add SAN Client (%2).                                    |
| 11258 | Informational | Console (%1): SAN Client (%2) added.                                            |
| 11259 | Error         | Console (%1): Failed to delete SAN Client (%2).                                 |
| 11260 | Informational | Console (%1): SAN Client (%2) deleted.                                          |
| 11261 | Error         | Console (%1): Failed to get SAN Client connection status for virtual device %2. |
| 11262 | Error         | Console (%1): Failed to parse configuration file %2.                            |
| 11263 | Error         | Console (%1): Failed to restore configuration file %2.                          |
| 11264 | Informational | Console (%1): Configuration file %2 restored.                                   |
| 11265 | Error         | Console (%1): Failed to restart IOCore module.                                  |
| 11266 | Error         | Console (%1): Failed to erase partition of virtual device %2.                   |
| 11267 | Informational | Console (%1): Virtual device %2 partition erased.                               |
| 11268 | Error         | Console (%1): Failed to update meta information of virtual device %2.           |
| 11269 | Error         | Console (%1): Failed to get ID for SAN Client (%2).                             |
| 11270 | Error         | Console (%1): Failed to add mirror for virtual device %2.                       |
| 11271 | Informational | Console (%1): Mirror added for virtual device %2.                               |
| 11272 | Error         | Console (%1): Failed to remove mirror for virtual device %2.                    |
| 11273 | Informational | Console (%1): Mirror removed for virtual device %2.                             |
| 11274 | Error         | Console (%1): Failed to stop mirroring for virtual device %2.                   |
| 11275 | Informational | Console (%1): Mirroring stopped for virtual device %2.                          |
| 11276 | Error         | Console (%1): Failed to start mirror synchronization for virtual device %2.     |
| 11277 | Informational | Console (%1): Mirror synchronization for virtual device %2 started.             |
| 11278 | Error         | Console (%1): Failed to swap mirror for virtual device %2.                      |
| 11279 | Informational | Console (%1): Mirror swapped for virtual device %2.                             |
| 11280 | Error         | Console (%1): Failed to create shared secret for VTL Server %2.                 |
| 11281 | Informational | Console (%1): Shared secret created for VTL Server %2.                          |
| 11282 | Error         | Console (%1): Failed to change device category for physical device %2 to %3.    |
| 11283 | Informational | Console (%1): Device category changed for physical device %2 to %3.             |
| 11284 | Error         | Console (%1): Failed to get raw device name for physical device %2.             |
| 11285 | Error         | Console (%1): Failed to execute failover command (%2).                          |
| 11286 | Informational | Console (%1): Failover command executed (%2).                                   |
| 11287 | Error         | Console (%1): Failed to set failover mode (%2).                                 |
| 11288 | Informational | Console (%1): Failover mode set (%2).                                           |
| 11289 | Error         | Console (%1): Failed to restart VTL Server module.                              |
| 11290 | Informational | Console (%1): VTL Server module restarted.                                      |

| Tran  | Severity      | Massara                                                                       |
|-------|---------------|-------------------------------------------------------------------------------|
| Пар   | Seventy       | message                                                                       |
| 11291 | Error         | Console (%1): Failed to update meta information of physical device %2.        |
| 11292 | Error         | Console (%1): Failed to swap IP address from %2 to %3.                        |
| 11293 | Informational | Console (%1): IP address swapped from %2 to %3.                               |
| 11294 | Error         | Console (%1): Failed to get host name.                                        |
| 11295 | Error         | Console (%1): Invalid configuration format.                                   |
| 11296 | Error         | Console (%1): Failed to resolve host name %2.                                 |
| 11297 | Informational | Console (%1): Report file %2 removed.                                         |
| 11298 | Error         | Console (%1): Failed to reset cache on target device %2 (ID: %3) for %4 copy. |
| 11300 | Error         | Invalid user name (%1) used by client at IP address %2.                       |
| 11301 | Error         | Invalid password for user (%1) used by client at IP address %2.               |
| 11302 | Error         | Invalid passcode for machine (%1) used by client at IP address %2.            |
| 11303 | Error         | Authentication failed in stage %1 for client at IP address %2.                |
| 11304 | Informational | User %1 at IP address %2 authenticated.                                       |
| 11305 | Informational | Machine %1 at IP address %2 authenticated.                                    |
| 11306 | Error         | The VTL Administrator group does not exist.                                   |
| 11307 | Error         | User %1 at IP address %2 is not a member of the VTL Administrator's group.    |
| 11308 | Error         | The VTL Client group does not exist.                                          |
| 11309 | Error         | User ID %1 at IP address %2 is invalid.                                       |
| 11310 | Error         | VTL Client User name %1 does not match with the client name %2.               |
| 11311 | Error         | Client agent %1 failed to request license.                                    |
| 11312 | Informational | Client agent %1 requested license successfully.                               |
| 11313 | Error         | Client agent %1 failed to release license.                                    |
| 11314 | Informational | Client agent %1 released license successfully.                                |
| 11400 | Error         | Failed to communicate with the Self-Monitor module.                           |
| 11401 | Error         | Failed to release IP address %1.                                              |
| 11402 | Error         | Failed to read %1.                                                            |
| 11403 | Error         | Failed to retrieve authentication information.                                |
| 11404 | Error         | Failed to merge authentication information.                                   |
| 11405 | Error         | Failed to obtain IP address %1.                                               |
| 11406 | Error         | Failed to prepare the failover configuration package %1.                      |
| 11407 | Error         | Failed to extract the failover configuration package %1.                      |
| 11408 | Warning       | Synchronizing the system time with %1. A system reboot is recommended.        |
| 11500 | Error         | Out of disk space to expand virtual tape %1.                                  |
| 11501 | Error         | Failed to expand virtual tape %1: maximum segment exceeded (error code %2).   |
| 11502 | Error         | Failed to expand virtual tape %1 (segment allocation error code %2).          |
| 11503 | Informational | Expand %1 by %2 MBvtes.                                                       |
| 11504 | Error         | Failed to expand virtual tape id %1 by %2 MBvtes                              |
| 11505 | Error         | Failed to change virtual tape %1 to direct link mode                          |
| 11507 | Error         | Console (\$1). Failed to greate X-Pay file                                    |
| 11500 | Error         | Concole (\$1). Failed to get the properties for the MTL Corres                |
| 11208 | TITIOT        | consore (01): Farred to set the properties for the VIL Server.                |

| Trap  | Severity      | Message                                                                                                    |
|-------|---------------|----------------------------------------------------------------------------------------------------|
| 11509 | Informational | Console (%1): Properties set for the VTL Server.                                                                                                    |
| 11510 | Error         | Console (%1): Failed to save report %2.                                                                                                    |
| 11511 | Error         | Console (%1): Failed to get the information for the NIC.                                                                                                    |
| 11512 | Error         | "Console (%1): Failed to add a replica for virtual tape %2 to VTL Server %3<br>(watermark: %4 MB, time: %5, interval: %6, watermark retry: %7, suspended:<br>%8)."                     |
| 11513 | Informational | "Console (%1): Replica for virtual tape %2 was added to VTL Server %3<br>(watermark: %4 MB, time: %5, interval: %6, watermark retry: %7, suspended:<br>%8)."                           |
| 11514 | Error         | "Console (%1): Failed to remove the replica for virtual tape %2 from VTL<br>Server %3 (watermark: %4 MB, time: %5, interval: %6, watermark retry: %7,<br>suspended: %8)."              |
| 11515 | Informational | "Console (%1): Replica for virtual tape %2 was removed from VTL Server %3<br>(watermark: %4 MB, time: %5, interval: %6, watermark retry: %7, suspended:<br>%8)."                       |
| 11516 | Error         | Console (%1): Failed to create the virtual tape replica %2.                                                                                                    |
| 11517 | Informational | Console (%1): Virtual tape replica %2 was created.                                                                                                    |
| 11518 | Error         | Console (%1): Failed to start replication for virtual tape %2.                                                                                                    |
| 11519 | Informational | Console (%1): Replication for virtual tape %2 started.                                                                                                    |
| 11520 | Error         | Console (%1): Failed to stop replication for virtual tape %2.                                                                                                    |
| 11521 | Informational | Console (%1): Replication for virtual tape %2 stopped.                                                                                                    |
| 11522 | Error         | Console (%1): Failed to promote virtual tape replica %2 to a virtual tape.                                                                                                    |
| 11523 | Informational | Console (%1): Virtual tape replica %2 promoted to a virtual tape.                                                                                                    |
| 11524 | Error         | Console (%1): Failed to run VTL Server X-Ray.                                                                                                    |
| 11525 | Informational | Console (%1): VTL Server X-Ray has been run.                                                                                                    |
| 11530 | Error         | Console (%1): Failed to back up configuration files.                                                                                                    |
| 11531 | Informational | Console (%1): Backed up Configuration files successfully.                                                                                                    |
| 11532 | Error         | Console (%1): Failed to restore configuration files.                                                                                                    |
| 11533 | Informational | Console (%1): Restored VTL configuration files successfully.                                                                                                    |
| 11534 | Error         | Console (%1): Failed to reset the umap for virtual device %2.                                                                                                    |
| 11535 | Error         | "Console (%1): Failed to update the replication parameters for virtual tape %2<br>to VTL Server %3 (watermark: %4 MB, time: %5, interval: %6, watermark retry:<br>%7, suspended: %8)." |
| 11536 | Informational | "Console (%1): Replication parameters for virtual tape %2 to VTL Server %3<br>updated (watermark: %4 MB, time: %5, interval: %6, watermark retry: %7,<br>suspended: %8)."              |
| 11537 | Error         | Console (%1): Failed to claim physical device %2.                                                                                                    |
| 11538 | Informational | Console (%1): Physical device %2 has been claimed.                                                                                                    |
| 11539 | Error         | Console (%1): Failed to import physical device %2.                                                                                                    |
| 11540 | Error         | "Console (%1): Host name mismatch (old: %2, new: %3)."                                                                                                    |
| 11541 | Error         | Console (%1): Failed to save event message (ID: %2).                                                                                                    |
| 11542 | Error         | Console (%1): Failed to remove virtual tape replica %2.                                                                                                    |
| 11543 | Informational | Console (%1): Virtual tape replica %2 removed.                                                                                                    |
| 11544 | Error         | Console (%1): Failed to modify virtual tape replica %2.                                                                                                    |
| 11545 | Informational | Console (%1): Virtual tape replica %2 modified.                                                                                                    |

| Trap  | Severity      | Message                                                                                             |
|-------|---------------|----------------------------------------------------------------------------------------------------|
| 11546 | Error         | Console (%1): Failed to mark the replication for virtual tape %2.                                   |
| 11547 | Informational | Console (%1): Replication for virtual tape %2 is marked in sync.                                    |
| 11548 | Error         | Console (%1): Failed to determine if data was written to virtual device %2.                         |
| 11549 | Error         | "Console (%1): Failed to set option ""%2 %3."""                                                     |
| 11550 | Informational | "Console (%1): Option ""%2 %3"" set."                                                               |
| 11553 | Error         | Console (%1): Failed to get login user list.                                                        |
| 11554 | Error         | Console (%1): Failed to set failover option <selfcheckinterval: %d="" sec="">.</selfcheckinterval:> |
| 11555 | Informational | Console (%1): Failover option <self %2="" check="" interval:="" sec=""> has been set.</self>        |
| 11560 | Error         | Console (%1): Failed to get licenses.                                                               |
| 11561 | Error         | Console (%1): Failed to add license %2.                                                             |
| 11562 | Informational | Console (%1): License %2 added.                                                                     |
| 11563 | Error         | Console (%1): Failed to remove license %2.                                                          |
| 11564 | Informational | Console (%1): License %2 removed.                                                                   |
| 11565 | Error         | Console (%1): Failed to check licenses option mask %2.                                              |
| 11566 | Error         | "Console (%1): License conflict Number of CPU's available: %2, number of CPU's used: %3."           |
| 11567 | Error         | Console (%1): Failed to clean up failover server directory %2.                                      |
| 11568 | Error         | Console (%1): Failed to set (%2) I/O Core for failover Failed to create failover configuration.     |
| 11569 | Error         | Console (%1): Failed to set %2 to Fibre Channel mode %3.                                            |
| 11570 | Informational | Console (%1): Set %2 to Fibre Channel mode %3.                                                      |
| 11571 | Error         | Console (%1): Failed to assign Fibre Channel device %2 to %3 (rolled back).                         |
| 11572 | Error         | Console (%1): Failed to assign Fibre Channel device %2 to %3 (not rolled back).                     |
| 11573 | Informational | Console (%1): Fibre Channel device %2 assigned to %3.                                               |
| 11574 | Error         | Console (%1): Failed to unassign Fibre Channel device %2 from %3 (rolled back) and returns %4.      |
| 11575 | Error         | Console (%1): Failed to unassign Fibre Channel device %2 from %3 (not rolled back) and returns %4.  |
| 11576 | Informational | Console (%1): Fibre Channel device %2 unassigned from %3.                                           |
| 11577 | Error         | Console (%1): Failed to get Fibre Channel target information.                                       |
| 11578 | Error         | Console (%1): Failed to get Fibre Channel initiator information.                                    |
| 11579 | Error         | Console (%1): Failed to set %2 to Fibre Channel authentication mode %3.                             |
| 11580 | Informational | Console (%1): Set %2 Fibre Channel Properties.                                                      |
| 11583 | Informational | Console (%1): Failed to update Fibre Channel client (%2) WWPNs.                                     |
| 11584 | Informational | Console (%1): Fibre Channel client (%2) WWPNs updated.                                              |
| 11585 | Error         | Console (%1): Failed to set Fibre Channel option %2.                                                |
| 11586 | Informational | Console (%1): Set Fibre Channel option to %2.                                                       |
| 11587 | Error         | Console (%1): Failed to demote virtual device %2 to a replica.                                      |
| 11588 | Informational | Console (%1): Virtual device %2 demoted to a replica.                                               |
| 11589 | Error         | Authentication failed to connect to client %1 and returned %2.                                      |
| 11592 | Error         | Console (%1): Failed to sync replication status for virtual tape %2 to the new                      |

| Тгар  | Severity      | Message                                                                                                    |
|-------|---------------|----------------------------------------------------------------------------------------------------|
| 11594 | Error         | Console (%1): Failed to set CallHome option %2.                                                                                                    |
| 11595 | Informational | Console (%1): Set CallHome option to %2.                                                                                                    |
| 11596 | Error         | Console (%1): Failed to set hostedbackup option %2.                                                                                                    |
| 11597 | Informational | Console (%1): Set hostedbackup option to %2.                                                                                                    |
| 11598 | Informational | Console (%1): Failed to set hostedbackup option %2 because of conflicting adapter number %3.                                                                        |
| 11599 | Informational | Console (%1): Set ndmp option to %2.                                                                                                    |
| 11616 | Informational | Console (%1): Replication schedule for virtual tape %2 id %3 suspended.                                                                                             |
| 11617 | Informational | Console (%1): Replication schedule for virtual tape %2 id %3 resumed.                                                                                               |
| 11632 | Error         | "Console (%1): Failed to set failover option on secondary server<br><heartbeatinterval: %2="" %3="" autorecoveryinterval:="" sec="" sec,="">."</heartbeatinterval:> |
| 11633 | Error         | "Console (%1): Failed to set failover option on secondary server<br><heartbeatinterval: %2="" autorecoveryinterval:="" disabled="" sec,="">."</heartbeatinterval:>  |
| 11634 | Informational | "Console (%1): Failover option on secondary server <heartbeatinterval: %2="" sec,<br="">autoRecoveryInterval: %3 sec&gt; has been set."</heartbeatinterval:>        |
| 11635 | Informational | "Console (%1): Failover option on secondary server <heartbeatinterval: %2="" sec,<br="">autoRecoveryInterval: disabled&gt; has been set."</heartbeatinterval:>      |
| 11648 | Error         | Failed to get inquiry string on SCSI device %1.                                                                                                    |
| 11649 | Error         | Failed to convert inquiry string on SCSI device %1.                                                                                                    |
| 11650 | Error         | Failed to get capacity size for SCSI device %1.                                                                                                    |
| 11651 | Error         | Medium Test failed for SCSI device %1.                                                                                                    |
| 11652 | Error         | "Could not get type for SCSI device %1, because of inquiry string failure."                                                                                         |
| 11653 | Error         | "Discarded scsi device %1, unsupported type ""%2""."                                                                                                    |
| 11654 | Error         | "Discarded scsi device %1, missing MTI vendor in inquiry string."                                                                                                   |
| 11655 | Error         | "Discarded scsi device %1, bad capacity size."                                                                                                    |
| 11656 | Error         | "Discarded scsi device %1, unsupported Cabinet ID."                                                                                                    |
| 11657 | Error         | "Discarded scsi device %1, missing ""%2"" vendor in inquiry string."                                                                                                |
| 11664 | Informational | Console (%1): Enable backup for virtual device %2.                                                                                                    |
| 11666 | Informational | Console (%1): Disable backup for virtual device %2.                                                                                                    |
| 11669 | Informational | Console (%1): Stopped active backup sessions for virtual device %2.                                                                                                 |
| 11674 | Informational | Console (%1): Virtual tape %2 is in replication session.                                                                                                    |
| 11675 | Informational | Console (%1): Virtual device %2 is in backup session.                                                                                                    |
| 11680 | Informational | Console (%1): Cache resource %2 (ID: %3) resumed successfully.                                                                                                    |
| 11682 | Informational | Console (%1): Cache resource %2 (ID: %3) suspended successfully.                                                                                                    |
| 11685 | Informational | Console (%1): %2 Resource %3 (ID: %4) added successfully.                                                                                                    |
| 11687 | Informational | Console (%1): %2 Resource %3 (ID: %4) deleted successfully.                                                                                                    |
| 11689 | Informational | Console (%1): resource %2 (ID: %3) resumed successfully.                                                                                                    |
| 11691 | Informational | Console (%1): resource %2 (ID: %3) suspended successfully.                                                                                                    |
| 11693 | Error         | Console (%1): policy for resource %2 (ID: %3) updated successfully.                                                                                                 |
| 11694 | Error         | Console (%1): Failed to update policy for resource %2 (ID: %3).                                                                                                    |
| 11695 | Error         | Console (%1): Failed to get statistic information.                                                                                                    |
| 11696 | Error         | Console (%1): Failed to get status.                                                                                                    |

| Trap  | Severity      | Message                                                                                           |
|-------|---------------|---------------------------------------------------------------------------------------------------|
| 11699 | Error         | Console (%1): Failed to get port mapping for adapter no %2 persistent binding.                    |
| 11702 | Informational | VirtualTape Library Emulation option was enabled successfully.                                    |
| 11703 | Informational | VirtualTape Library Emulation option was disabled successfully.                                   |
| 11704 | Error         | Console (%1): The configuration file update for %2 %3(s) was rolled back.                         |
| 11705 | Error         | Console (%1): The disk partition update for %2 %3(s) was rolled back.                             |
| 11706 | Error         | Console (%1): The device creation for %2 %3(s) was rolled back.                                   |
| 11707 | Error         | Console (%1): Failed to create %2 %3(s). Error: %4.                                               |
| 11708 | Informational | Console (%1): %2 %3(s) created successfully.                                                      |
| 11709 | Error         | Console (%1): The configuration file update for replication setup for %2 %3(s) was rolled back.   |
| 11710 | Error         | Console (%1): The disk partition update for replication setup for %2 %3(s) was rolled back.       |
| 11711 | Error         | Console (%1): The replication setup for %2 %3(s) was rolled back.                                 |
| 11712 | Error         | Console (%1): Failed to configure replication for %2 %3(s). Error: %4.                            |
| 11713 | Informational | Console (%1): Replication for %2 %3(s) configured successfully.                                   |
| 11714 | Error         | Console (%1): The configuration file update for replication removal for %2 %3(s) was rolled back. |
| 11715 | Error         | Console (%1): The disk partition update for replication removal for %2 %3(s) was rolled back.     |
| 11716 | Error         | Console (%1): The replication removal for %2 %3(s) was rolled back.                               |
| 11717 | Error         | Console (%1): Failed to remove replication for %2 %3(s). Error: %4.                               |
| 11718 | Informational | Console (%1): Replication for %2 %3(s) removed successfully.                                      |
| 11719 | Error         | Console (%1): The configuration file update for deleting %2 %3(s) was rolled back.                |
| 11720 | Error         | Console (%1): The disk partition update for deleting %2 %3(s) was rolled back.                    |
| 11721 | Error         | Console (%1): The deletion of %2 %3(s) was rolled back.                                           |
| 11722 | Error         | Console (%1): Failed to delete %2 %3(s). Error: %4.                                               |
| 11723 | Informational | Console (%1): %2 %3(s) are deleted successfully.                                                  |
| 11724 | Error         | Console (%1): The configuration file update for promoting %2 %3(s) was rolled back.               |
| 11725 | Error         | Console (%1): The disk partition update for promoting %2 %3(s) was rolled back.                   |
| 11726 | Error         | Console (%1): The promotion of %2 %3(s) was rolled back.                                          |
| 11727 | Error         | Console (%1): Failed to promote %2 %3(s). Error: %4.                                              |
| 11728 | Informational | Console (%1): %2 %3(s) are promoted successfully.                                                 |
| 11729 | Error         | Console (%1): Failed to update replication properties for %2 %3(s). Error: %4.                    |
| 11730 | Informational | Console (%1): Replication properties for %2 %3(s) are updated successfully.                       |
| 11731 | Error         | Console (%1): Failed to update replica properties for %2 %3(s). Error: %4.                        |
| 11732 | Informational | Console (%1): Replica properties for %2 %3(s) are updated successfully.                           |
| 11733 | Informational | Console (%1): Virtual library %2 created successfully.                                            |
| 11734 | Error         | Console (%1): The configuration file update for virtual library creation was rolled back.         |
| 11735 | Error         | Console (%1): Adding virtual library to the system was rolled back.                               |

| Trap  | Severity      | Message                                                                                                    |
|-------|---------------|----------------------------------------------------------------------------------------------------|
| 11736 | Error         | Console (%1): Failed to create virtual library. Error: %2.                                                          |
| 11737 | Informational | Console (%1): %2 virtual tape drives created successfully.                                                          |
| 11738 | Error         | Console (%1): The configuration file update for virtual drive creation was rolled back.                             |
| 11739 | Error         | Console (%1): Adding virtual tape drives to the system was rolled back.                                             |
| 11740 | Error         | Console (%1): Failed to create virtual tape drives. Error: %2.                                                      |
| 11750 | Informational | Console (%1): Add VirtualTape Library Emulation option successfully.                                                |
| 11751 | Informational | Console (%1): Remove VirtualTape Library Emulation option successfully.                                             |
| 11780 | Informational | Tape id %1 [%2] is enabled with auto-replication move mode and will be deleted<br>in %3 at about %4.                |
| 11781 | Informational | The scheduled deletion for virtual tape id %1 is cancelled.                                                         |
| 11782 | Error         | Barcode [%1] of the source tape id %2 already exist on target server %3. Auto-<br>replication cannot be configured. |
| 11783 | Error         | Failed to setup auto-replication for tape id %1 on target server %2. Error:<br>%3.                                  |
| 11788 | Error         | Appliance Hardware Problem: %1.                                                                                     |
| 11791 | Error         | Failed to re-size virtual tape %1 to %2 MB. Error: %3.                                                              |
| 11792 | Informational | Virtual tape %1 is resized to %2 MB successfully.                                                                   |
| 11793 | Warning       | Appliance Hardware Problem: %1.                                                                                     |
| 11794 | Informational | FC client %1 VSA mode is changed from %2 to %3.                                                                     |
| 11795 | Informational | FC client %1 celerra mode is changed from %2 to %3.                                                                 |
| 11900 | Error         | Failed to import report request.                                                                                    |
| 11901 | Error         | Failed to parse report request %1 %2.                                                                               |
| 11902 | Error         | Undefined report type %1.                                                                                           |
| 11903 | Error         | Failed to allocate memory.                                                                                          |
| 11904 | Error         | Failed to create directory %1.                                                                                      |
| 11905 | Informational | Directory %1 created.                                                                                               |
| 11906 | Error         | Failed to open file %1.                                                                                             |
| 11907 | Error         | Failed to write file %1.                                                                                            |
| 11908 | Warning       | File %1 does not exist.                                                                                             |
| 11909 | Error         | Failed to parse log file %1 %2.                                                                                     |
| 11910 | Error         | Failed to create report file %2 (type %1).                                                                          |
| 11911 | Informational | Report file %2 (type %1) created.                                                                                   |
| 11912 | Informational | %1 property set for the VTL server.                                                                                 |
| 12000 | Informational | VTL logger started.                                                                                                 |
| 12001 | Error         | VTL logger stopped.                                                                                                 |
| 12002 | Error         | Failed to open directory %1.                                                                                        |
| 12003 | Error         | Failed to open file %1.                                                                                             |
| 12004 | Error         | Failed to create directory %1.                                                                                      |
| 12005 | Error         | Failed to allocate memory.                                                                                          |
| 12006 | Warning       | Log size warning.                                                                                                   |
| 12007 | Error         | Failed to delete file %1.                                                                                           |

| Тгар  | Severity      | Message                                                                                                    |
|-------|---------------|----------------------------------------------------------------------------------------------------|
| 12008 | Error         | Wrong file format %1.                                                                                            |
| 12009 | Error         | Missing parameter %1.                                                                                            |
| 12010 | Error         | Invalid parameter %1.                                                                                            |
| 12011 | Error         | Wrong status for file %1.                                                                                        |
| 13000 | Informational | "VTL Failover Module started [Primary %1, IP %3, Heartbeat %4][Secondary<br>%2](HBInterval %5)(AutoRecovery %6)" |
| 13001 | Informational | The VTL Console has requested that this server take over for the primary server.                                 |
| 13002 | Informational | Transferring primary static configuration to secondary.                                                          |
| 13003 | Informational | Transferring primary dynamic configuration to secondary.                                                         |
| 13004 | Informational | Transferring primary credential information to secondary.                                                        |
| 13005 | Informational | Taking over tasks for the primary server.                                                                        |
| 13006 | Informational | The primary VTL Server is recovering.                                                                            |
| 13007 | Informational | Restoring this server to its original configuration.                                                             |
| 13008 | Informational | VTL Failover Module stopped.                                                                                     |
| 13009 | Informational | Synchronizing the VTL configuration with the primary server.                                                     |
| 13100 | Error         | fail to retrieve primary's heartbeat information.                                                                |
| 13101 | Error         | Failed to communicate with primary. Error: %1                                                                    |
| 13102 | Error         | Failed to run %1.                                                                                                |
| 13103 | Informational | The system times of the failover pair differ by more than $1 = 0$ .                                              |
| 13300 | Error         | Failed to authenticate to the primary server Failover Module stopped.                                            |
| 13301 | Error         | Failed to authenticate to the local server Failover Module stopped.                                              |
| 13302 | Error         | Failed to transfer primary static configuration to secondary.                                                    |
| 13303 | Error         | Failed to transfer primary dynamic configuration to secondary.                                                   |
| 13304 | Error         | Failed to rename file %1.                                                                                        |
| 13305 | Error         | Failed to write to file %1.                                                                                      |
| 13306 | Error         | Failed to open file %1.                                                                                          |
| 13307 | Error         | Failed to transfer primary credential information to secondary.                                                  |
| 13308 | Error         | Invalid failover configuration detected. Failover will not occur.                                                |
| 13309 | Error         | Primary server failed to respond command from secondary. Error: %1.                                              |
| 13310 | Error         | Failed to copy from %1 to %2.                                                                                    |
| 13311 | Error         | Failed to merge static configuration for the primary server.                                                     |
| 13312 | Error         | Failed to merge dynamic configuration for the primary server.                                                    |
| 13313 | Error         | Out of memory %1.                                                                                                |
| 13314 | Error         | Failed to read from file %1.                                                                                     |
| 13315 | Error         | Failed to merge authentication information for the primary server.                                               |
| 13316 | Error         | Fail to add virtual IP address. Error: %1.                                                                       |
| 13317 | Error         | Fail to release virtual IP address. Error: %1.                                                                   |
| 13318 | Error         | Failed to restore authentication information for this server.                                                    |
| 13319 | Error         | Fail to stop VTL failover module. Host may need to reboot.                                                       |
| 13320 | Error         | Failed to update the configuration files to the primary server %1.                                               |

| Trap  | Severity      | Message                                                                                                    |
|-------|---------------|----------------------------------------------------------------------------------------------------|
| 13500 | Informational | VTL Self-Monitor Module started (%1)(%2)                                                                                                    |
| 13501 | Informational | all VTL related processes and resources function normally                                                                                    |
| 13502 | Informational | Take back the virtual IP address: %1.                                                                                                    |
| 13503 | Warning       | No heartbeat request detected for %1 seconds.                                                                                                |
| 13504 | Informational | Stopping Self-Monitor module.                                                                                                    |
| 13600 | Informational | Releasing virtual IP address: %1.                                                                                                    |
| 13700 | Error         | Failed to allocate memory Self-Monitor Module stopped.                                                                                       |
| 13701 | Error         | Failed to release virtual IP address. Error: %1. Retrying the operation.                                                                     |
| 13702 | Error         | Failed to add virtual IP address: %1. Retrying the operation.                                                                                |
| 13703 | Error         | Failed to stop VTL Self-Monitor Module.                                                                                                    |
| 13704 | Error         | VTL module failure detected. Condition: %1.                                                                                                  |
| 13710 | Warning       | "The Live Trial period has expired for VTL Server %1. Please contact Sun<br>Microsystems, Inc. or its representative to purchase a license." |
| 13711 | Warning       | "The following options are not licensed: %1. Please contact Sun Microsystems,<br>Inc. or its representative to purchase a license."          |
| 13800 | Critical      | Primary server failure detected. Failure condition: %1                                                                                       |
| 13801 | Informational | Secondary server will take over primary server operation.                                                                                    |
| 13802 | Informational | Manual failover initiated.                                                                                                    |
| 13803 | Informational | Primary acknowledged takeover request. Resources are released.                                                                               |
| 13804 | Informational | Quorum disk failed to release to secondary.                                                                                                  |
| 13805 | Informational | Virtual drives released successfully.                                                                                                    |
| 13808 | Informational | IP address released successfully.                                                                                                    |
| 13809 | Informational | Failover completed successfully.                                                                                                    |
| 13810 | Informational | Primary server restored. Waiting for failback.                                                                                               |
| 13811 | Informational | Primary server failback initiated.                                                                                                    |
| 13812 | Informational | Server IP address add successfully.                                                                                                    |
| 13814 | Informational | Quorum disk returned to primary.                                                                                                    |
| 13815 | Informational | Virtual drives added successfully.                                                                                                    |
| 13816 | Informational | Primary server restored.                                                                                                    |
| 13817 | Critical      | Primary server failback was unsuccessful. Failed to update the primary configuration.                                                        |
| 13818 | Error         | Quorum disk negotiation failed.                                                                                                    |
| 13820 | Warning       | Failed to detect primary server heartbeat.                                                                                                   |
| 13821 | Error         | Failed to contact other entities in network. Assume failure in secondary side.<br>Failover not initiated.                                    |
| 13822 | Warning       | Secondary will not take over because storage connectivity is not 100%.                                                                       |
| 13823 | Warning       | Primary failed to acknowledge takeover request in time. Secondary will take over forcefully.                                                 |
| 13824 | Informational | Environment variable ISFCFORPCTO set to %1                                                                                                   |
| 13825 | Informational | Environment variable ISFOQUORUMREQ set to %1                                                                                                 |
| 13826 | Informational | Environment variable ISFOQUORUMCON set to %1                                                                                                 |
| 13827 | Error         | Fail to stop quorum updating process. PID: %1. Maybe due to storage device or connection failure.                                            |

| Trap  | Severity      | Message                                                                                                    |
|-------|---------------|----------------------------------------------------------------------------------------------------|
| 13828 | Informational | "Almost running out of file handlers (current %1, max %2)"                                                 |
| 13829 | Informational | "Almost running out of memory (current %1 K, max %2 K)"                                                    |
| 13830 | Error         | Get configuration file from storage failed.                                                                |
| 13831 | Informational | Get configuration file from storage successful.                                                            |
| 13832 | Error         | "Primary server operation is resumed either by user initiated action, or secondary server is suspended"    |
| 13833 | Error         | Failed to backup file from %1 to %2.                                                                       |
| 13834 | Error         | Failed to copy file out from Quorum repository.                                                            |
| 13835 | Error         | Failed to take over primary.                                                                               |
| 13836 | Error         | Failed to get configuration files from repository. Check and correct the configuration disk.               |
| 13837 | Informational | Configuration files retrieved from repository successfully.                                                |
| 13838 | Informational | Successfully copy file out from Quorum repository.                                                         |
| 13839 | Informational | Secondary server initiated failback to primary (%1) .                                                      |
| 13840 | Informational | Secondary server will take over (%1).                                                                      |
| 13841 | Error         | Secondary server does not match primary server status (%1).                                                |
| 13842 | Warning       | Secondary server will takeover. Primary is still down.                                                     |
| 13843 | Error         | Secondary server fail to get original conf file from repository before failback .                          |
| 13844 | Error         | Failed to write %1 to repository.                                                                          |
| 13845 | Warning       | Quorum disk failure detected. Secondary is still in takeover mode.                                         |
| 13846 | Informational | Force takeover is initiated. Secondary will perform SCSI reserve to lock the storage.                      |
| 13847 | Informational | Secondary server is performing SCSI release to storage.                                                    |
| 13848 | Warning       | Primary is already shut down. Secondary will take over immediately.                                        |
| 13849 | Warning       | One of the heartbeat channels is down: IP address: %1.                                                     |
| 13850 | Error         | "Secondary server can not locate quorum disk. Either the configuration is wrong, or the drive is offline." |
| 13851 | Error         | Secondary server can't take over due to %1                                                                 |
| 13852 | Informational | Secondary server is being requested to release its own resources during takeover %1                        |
| 13853 | Informational | Secondary notified primary to go up because secondary is unable to take over.                              |
| 13854 | Informational | Secondary suspended failover for %1 min.                                                                   |
| 13855 | Informational | Secondary resumed failover.                                                                                |
| 13860 | Error         | failed to merge configuration file %1 %2.                                                                  |
| 13861 | Error         | failed to rename file from %1 to %2.                                                                       |
| 13862 | Error         | failed to write file %1 to repository                                                                      |
| 13863 | Critical      | Primary server is commanded to resume. %1                                                                  |
| 13864 | Critical      | Primary server operation will terminate. %1                                                                |
| 13865 | Informational | Primary server will resume due to user initiated action.                                                   |
| 13866 | Error         | Failed to remove schedule                                                                                  |
| 13867 | Informational | Primary server is resuming and forcing device reset to clear SCSI reservation                              |

| Trap  | Severity      | Message                                                                                                    |
|-------|---------------|----------------------------------------------------------------------------------------------------|
| 13868 | Informational | Secondary server takeover unilaterally. All resources will be released.<br>Primary server reboot is required for recovery.                                |
| 13869 | Informational | Removing schedule %1 for failover process clean-up.                                                                                                    |
| 13870 | Informational | Schedule removal completed                                                                                                    |
| 13871 | Informational | Primary server failure condition still exists: %1                                                                                                    |
| 13872 | Informational | Waiting for primary to acknowledge takeover request. May take approx. %1 sec.                                                                             |
| 13873 | Informational | Waiting for primary to release resources. May take approx. %1 sec.                                                                                        |
| 13875 | Informational | Primary server is starting to activate virtual drives.                                                                                                    |
| 13876 | Informational | Primary server has completed activating virtual drives.                                                                                                   |
| 13877 | Informational | Secondary server failed to take over.                                                                                                    |
| 13878 | Error         | Primary server has invalid failover configuration.                                                                                                    |
| 13879 | Critical      | Secondary server detect kernel module failure, reboot machine may need.                                                                                   |
| 15050 | Error         | Server ioctl call %1 failed on vdev id %2: Invalid Argument (EINVAL).                                                                                     |
| 15051 | Error         | Server ioctl call %1 failed on vdev id %2: I/O error (EIO).                                                                                               |
| 15052 | Error         | Server ioctl call %1 failed on vdev id %2: Not enough memory space (ENOMEM).                                                                              |
| 15053 | Error         | Server ioctl call %1 failed on vdev id %2: No space left on device (ENOSPC).                                                                              |
| 15054 | Error         | Server ioctl call %1 failed on vdev id %2: Already existed (EEXIST).                                                                                      |
| 15055 | Error         | Server ioctl call %1 failed on vdev id %2: Device or resource is busy (EBUSY).                                                                            |
| 16001 | Error         | Console(%1): Converting file system failed: %2.                                                                                                    |
| 17001 | Error         | Rescan replica cannot proceed due to replication already in progress.                                                                                     |
| 17002 | Error         | Rescan replica cannot proceed due to replication control area missing.                                                                                    |
| 17003 | Error         | Rescan replica cannot proceed due to replication control area failure.                                                                                    |
| 17004 | Error         | Replication cannot proceed due to replication control area failure.                                                                                       |
| 17005 | Error         | Replication cannot proceed due to replication control area failure.                                                                                       |
| 17006 | Error         | Rescan replica cannot proceed due to replication control area failure.                                                                                    |
| 17007 | Error         | Rescan replica failed.                                                                                                    |
| 17008 | Error         | Replication failed.                                                                                                    |
| 17009 | Error         | -<br>Failed to start replica rescan.                                                                                                    |
| 17010 | Error         | Failed to start replication.                                                                                                    |
| 17011 | Error         | Rescan replica failed due to network transport error.                                                                                                    |
| 17012 | Error         | Replicating replica failed due to network transport error.                                                                                                |
| 17013 | Error         | Rescan replica failed due to local disk error.                                                                                                    |
| 17014 | Error         | Replication failed due to local disk error.                                                                                                    |
| 17017 | Error         | -<br>Rescan replica failed due to replica failed with error.                                                                                              |
| 17018 | Error         | Replication failed due to replica failed with error.                                                                                                    |
| 17019 | Error         | Replication control area exchange failed with error.                                                                                                    |
| 17020 | Error         | Replication failed with error.                                                                                                    |
| 19000 | Informational | -<br>"The replication configuration has been created successfully. Primary Server:<br>%1, Virtual Tape: %2, Target Server: %3, Virtual Tape Replica: %4." |
| 19001 | Informational | "The failover configuration has been created successfully. Primary Server: %1,<br>Secondary Server: %2"                                                   |

| Тгар  | Severity      | Message                                                                                                    |
|-------|---------------|----------------------------------------------------------------------------------------------------|
| 19004 | Warning       | "The allocated space at %1MB has reached the threshold, %2% of the total capacity(%3MB)."                                                                                      |
| 19050 | Informational | "[Remote Copy] The configuration for remote copy has been set up successfully.<br>Server: %1, Virtual Tape: %2, Remote Server: %3, Tape Replica: %4."                          |
| 19051 | Informational | [Remote Copy] The copying of the virtual tape %1 to the remote server has been started.                                                                                        |
| 19052 | Informational | [Remote Copy] The copying of the virtual tape %1 to the remote server has finished.                                                                                            |
| 19053 | Informational | "[Remote Copy] The configuration for remote copy is removed. Server: %1,<br>Virtual Tape: %2, Remote Server: %3, Tape Replica: %4."                                            |
| 19054 | Informational | [Remote Copy] The replica of the virtual tape %1 has been moved to the virtual library %2 on the remote server successfully.                                                   |
| 19055 | Informational | "[Remote Copy] The virtual tape has been copied to the remote server<br>successfully. Server: %1, Virtual Tape: %2, Remote Server: %3, Tape Replica:<br>%4."                   |
| 19056 | Error         | "[Remote Copy] The copying of the virtual tape to the remote server has failed<br>while %1. Error: %2. (Server: %3, Virtual Tape: %4, Remote Server: %5, Tape<br>Replica: %6)" |
| 19057 | Error         | [Remote Copy] The copying of the virtual tape to the remote server cannot proceed unable to connect to remote server %1.                                                       |
| 19058 | Error         | [Remote Copy] The copying of the virtual tape to the remote server cannot<br>proceed virtual tape %1 no longer has a replica or the replica does not<br>exist.                 |
| 19059 | Error         | [Remote Copy] The copying of the virtual tape to the remote server cannot<br>proceed virtual tape %1 no longer has a replica or the replica does not<br>exist.                 |
| 19060 | Error         | [Remote Copy] The copying of the virtual tape to the remote server cannot proceed unable to open configuration file.                                                           |
| 19061 | Error         | [Remote Copy] The copying of the virtual tape to the remote server cannot proceed unable to allocate memory.                                                                   |
| 19062 | Error         | [Remote Copy] The copying of the virtual tape to the remote server cannot proceed unexpected error %1.                                                                         |
| 19063 | Error         | [Remote Copy] The copying of the virtual tape %1 to the remote server has been manually aborted by user                                                                        |
| 19064 | Error         | [Remote Copy] The copying of the virtual tape to the remote server cannot proceed failed to load the virtual tape %1.                                                          |
| 19065 | Error         | [Remote Copy] The copying of the virtual tape to the remote server cannot proceed virtual tape %1 is in the drive.                                                             |
| 19066 | Error         | [Remote Copy] The copying of the virtual tape to the remote server cannot<br>proceed failed to set initialization status in VirtualLibrary System for<br>virtual tape %1.      |
| 19200 | Error         | Console (%1): Failed to get the key list.                                                                                                    |
| 19201 | Error         | Console (%1): Failed to get the key.                                                                                                    |
| 19202 | Error         | Console (%1): Failed to create key %2.                                                                                                    |
| 19203 | Informational | Console (%1): Key %2 has been created successfully.                                                                                                    |
| 19204 | Error         | Console (%1): Failed to delete Key %2.                                                                                                    |
| 19205 | Informational | Console (%1): Key %2 has been deleted successfully.                                                                                                    |
| 19206 | Error         | Console (%1): Failed to update information for key %2.                                                                                                    |
| 19207 | Informational | Console (%1): Information for key %2 has been updated successfully.                                                                                                    |

| Trap  | Severity      | Message                                                                                                    |
|-------|---------------|----------------------------------------------------------------------------------------------------|
| 19208 | Error         | Console (%1): Failed to create key package %2.                                                                                                    |
| 19209 | Informational | Console (%1): Key package %2 has been created successfully.                                                                                                    |
| 19210 | Error         | Console (%1): Failed to get key package information.                                                                                                    |
| 19211 | Error         | Console (%1): Failed to save keys from key package.                                                                                                    |
| 19212 | Informational | Console (%1): %2 keys from key package have been saved successfully.                                                                                                    |
| 20000 | Informational | SAN/IP driver started.                                                                                                    |
| 20001 | Informational | SAN/IP driver stopped.                                                                                                    |
| 20002 | Error         | SAN/IP driver failed to initialize.                                                                                                    |
| 21000 | Informational | SAN SCSI driver started.                                                                                                    |
| 21001 | Informational | SAN SCSI driver stopped.                                                                                                    |
| 21002 | Error         | SAN SCSI driver failed to initialize.                                                                                                    |
| 21010 | Warning       | SAN SCSI received an abort request.                                                                                                    |
| 21011 | Warning       | SAN SCSI received a reset bus request for a special command.                                                                                                    |
| 21012 | Warning       | SAN SCSI received a reset bus request.                                                                                                    |
| 21013 | Warning       | SAN SCSI failed to send a SCSI command.                                                                                                    |
| 21014 | Warning       | SAN SCSI failed to receive a SCSI reply.                                                                                                    |
| 21015 | Warning       | SAN SCSI failed to attach to a virtual device.                                                                                                    |
| 21016 | Warning       | SAN SCSI failed to detach from a virtual device.                                                                                                    |
| 21017 | Warning       | SAN SCSI failed to connect to a VTL Server.                                                                                                    |
| 21018 | Warning       | "SAN SCSI received a disconnect request. This may be from the Client Monitor<br>or due to a network failure, VTL Server shutdown/failover, or a change in a<br>virtual device." |
| 21019 | Warning       | SAN SCSI received an unsupported request.                                                                                                    |
| 22000 | Informational | Fibre Channel Authentication started with %1.                                                                                                    |
| 22001 | Error         | "Fibre Channel Authentication error %1, at %2."                                                                                                    |
| 22002 | Informational | Fibre Channel Authentication stopped with %1.                                                                                                    |
| 22003 | Warning       | Fibre Channel Authentication warning from system %1.                                                                                                    |
| 22004 | Error         | Fibre Channel Authentication error. Client Name does not match on Server %1.                                                                                                    |
| 22005 | Error         | Fibre Channel Authentication error. Signature does not match on Server %1.                                                                                                    |
| 25000 | Informational | %1 started.                                                                                                    |
| 25001 | Error         | %1 failed to start %2.                                                                                                    |
| 25002 | Informational | %1 paused.                                                                                                    |
| 25003 | Error         | %1 failed to pause %2.                                                                                                    |
| 25004 | Informational | %1 resumed.                                                                                                    |
| 25005 | Error         | %1 failed to resume %2.                                                                                                    |
| 25006 | Informational | %1 stopped.                                                                                                    |
| 25007 | Error         | %1 failed to stop %2.                                                                                                    |
| 25008 | Informational | %1 shutdown.                                                                                                    |
| 25009 | Informational | %1 starting.                                                                                                    |
| 25010 | Informational | %1 stopping.                                                                                                    |
| 25011 | Error         | Failed to open service manager %1.                                                                                                    |

| Trap  | Severity      | Message                                                                                                    |
|-------|---------------|----------------------------------------------------------------------------------------------------|
| 25012 | Error         | Failed to open service %1.                                                                                                |
| 26000 | Error         | Failed to create TCP socket.                                                                                              |
| 26001 | Error         | Failed to bind TCP socket.                                                                                                |
| 26002 | Error         | Failed to create TCP service.                                                                                             |
| 26003 | Error         | Failed to create TCP thread.                                                                                              |
| 26100 | Error         | Failed to access the %1 driver %2.                                                                                        |
| 26101 | Error         | The SAN SCSI driver is the wrong version for this VTL SAN Client. Driver version %1 will not work with client version %2. |
| 26102 | Error         | Failed to open the %1 driver %2.                                                                                          |
| 26103 | Error         | Failed to start the %1 driver.                                                                                            |
| 26104 | Error         | Failed to stop the %1 driver.                                                                                             |
| 26105 | Error         | SAN SCSI cannot connect to VIL Server %1 %2.                                                                              |
| 26106 | Error         | SAN SCSI cannot attach to VTL SAN device %1/%2 %3.                                                                        |
| 26107 | Error         | SAN SCSI cannot detach from VTL SAN device %1/%2 %3.                                                                      |
| 26108 | Error         | SAN SCSI cannot disconnect from VIL Server %1 %2.                                                                         |
| 26110 | Error         | Failed to rescan SCSI port %1 %2.                                                                                         |
| 26200 | Error         | Failed to access '%1' %2.                                                                                                 |
| 26201 | Error         | Failed to read the drive layout for '%1' %2.                                                                              |
| 26202 | Error         | Failed to assign drive %1 to drive letter %2. It is already in use.                                                       |
| 26203 | Error         | Failed to access drive %1 %2.                                                                                             |
| 26204 | Error         | Failed to dismount drive %1 %2.                                                                                           |
| 26205 | Error         | Failed to lock drive %1 %2.                                                                                               |
| 26206 | Error         | Failed to unlock drive %1 %2.                                                                                             |
| 26207 | Error         | Failed to define device %1 %2.                                                                                            |
| 26208 | Error         | Failed to undefine device %1 %2.                                                                                          |
| 26209 | Error         | Drive $\$1$ is busy and cannot be detached. The SAN Client cannot stop at this time.                                      |
| 26210 | Informational | Both %1 and %2 have the same disk signature (%3).                                                                         |
| 27000 | Error         | Failed to connect to VTL Server '%1' %2.                                                                                  |
| 27001 | Error         | Failed to get the version of VTL Server '%1' %2.                                                                          |
| 27002 | Error         | Failed to get the information for VTL Server '%1' %2.                                                                     |
| 27003 | Error         | Failed to get the number of adapters for VTL Server ' $1'$ $2$ .                                                          |
| 27004 | Error         | Failed to get the information for VTL Server ' $1'$ adapter $3$ $2$ .                                                     |
| 27005 | Error         | Failed to get the number of devices for VTL Server '%1' %2.                                                               |
| 27006 | Error         | Failed to get the information for VTL Server ' $1'$ device $3 2$ .                                                        |
| 27007 | Error         | Failed to get the list of IP addresses for VTL Server '%1' %2.                                                            |
| 27008 | Error         | Failed to get the media information for VTL Server '%1' device %3 %2.                                                     |
| 28001 | Error         | Failed to add VTL Server '%1' %2.                                                                                         |
| 28002 | Error         | Failed to add VTL Server '%1' adapter %2 %3.                                                                              |
| 28003 | Error         | Failed to add VTL Server '%1' adapter %2 channel %3 %4.                                                                   |
| 28004 | Error         | Failed to add VTL Server '%1' device %2 %3.                                                                               |

| Trap  | Severity      | Message                                                                                                    |
|-------|---------------|----------------------------------------------------------------------------------------------------|
| 28005 | Error         | Failed to add VTL Server '%1' device %2 volume %3 %4.                                                                 |
| 29101 | Informational | VTL Server '%1' failed over.                                                                                          |
| 29102 | Informational | VTL Server '%1' recovered from failover.                                                                              |
| 29401 | Informational | Backing up VTL Server '%1' device %2.                                                                                 |
| 29402 | Informational | Backed up VTL Server '%1' device %2.                                                                                  |
| 29403 | Warning       | Backup of VTL Server '%1' device %2 failed.                                                                           |
| 29404 | Warning       | "VTL Notify user specified error %1, description '%2'."                                                               |
| 29405 | Error         | "Notify Timeout error, waiting on %1, timeout set to %2."                                                             |
| 29406 | Warning       | Notify Error waiting on %1.                                                                                           |
| 40000 | Informational | TLE Module Started                                                                                                    |
| 40001 | Informational | TLE Module Stopped                                                                                                    |
| 40002 | Error         | Block list full on Drive %1                                                                                           |
| 40003 | Error         | "Corrupt Repository, Rep VID %1"                                                                                      |
| 40004 | Error         | Unsupported device [%1][%2][%3]                                                                                       |
| 40005 | Error         | "Load Drive failed. Lib %1, Drive %2"                                                                                 |
| 40006 | Error         | "TDE get drive info failed, Drive %1, EC %2"                                                                          |
| 40007 | Error         | "Unload tape from drive failed, Drive %1, EC %2"                                                                      |
| 40008 | Error         | Failed to create new tape in Virtual Library %1                                                                       |
| 40009 | Error         | "HW Error with Move Medium command, Lib %1, SrcEle %2 DestEle %3"                                                     |
| 40010 | Error         | Attach to tape %1 failed                                                                                              |
| 40011 | Error         | "Failed to read from Virtual Tape. Tape VID %1, EC %2"                                                                |
| 40012 | Informational | Unsupported SCSI command %1                                                                                           |
| 40013 | Error         | "Export Tape failed, not enough memory. Job id %1"                                                                    |
| 40014 | Error         | "Read tape info failed. Tape VID %1, EC %2"                                                                           |
| 40015 | Error         | "Export tape failed, unsupported block size %1"                                                                       |
| 40016 | Error         | "Failed to write to Virtual Tape. Tape VID %1, EC %2"                                                                 |
| 40017 | Error         | "Failed to write to Physical Tape. Drive VID %1, EC %2"                                                               |
| 40018 | Error         | "Failed to load Physical Tape. Lib VID %1, Drive VID %2, BC %3"                                                       |
| 40019 | Error         | "Failed to write to Virtual Tape. Tape VID %1, EC %2"                                                                 |
| 40020 | Warning       | Job %1 cancelled                                                                                                    |
| 40021 | Error         | Failed to locate Virtual Library %1                                                                                   |
| 40022 | Error         | "Failed to get Physical Tape block size. Drive VID %1, EC %2"                                                         |
| 40023 | Error         | "Import failed, not enough memory %1"                                                                                 |
| 40024 | Informational | "Import job %1 completed successfully, VLib VID %2, VLib slot %3, DestTape<br>[%4] SrcTape [%5] Throughput %6 MB/min" |
| 40025 | Informational | "Export job %1 completed successfully. SrcTape [%2], DestTape [%3] Throughput %4 MB/min"                              |
| 40026 | Informational | "Export Job %1 submitted to Physical Library %2. SrcTape [%3], DestSlot [%4],<br>%5"                                  |
| 40027 | Informational | "Direct Access Import completed successfully. VLib VID %1, Physical Drive VID %2, Slot %3, DestTape [%4], %5"         |
| 40028 | Informational | "Import job submitted. Job id %1, VLib VID %2, Slot %3, DestTape [%4], %5"                                            |

| Trap  | Severity      | Message                                                                                  |
|-------|---------------|------------------------------------------------------------------------------------------|
| 40029 | Error         | Not enough memory to complete the operation                                              |
| 40030 | Error         | "Failed to read from repository. Rep VID %1, EC %2"                                      |
| 40031 | Error         | "Failed to write to repository. Rep VID %1, EC %2"                                       |
| 40032 | Warning       | Physical Tape %1 not available to start auto archive job. Waiting for tape               |
| 40033 | Informational | Export job %1 active. Tape Drive used %2                                                 |
| 40034 | Informational | Import job %1 active. Tape drive used %2                                                 |
| 40035 | Informational | Successfully attached to repository %1                                                   |
| 40036 | Error         | Failed to attach to repository %1                                                        |
| 40037 | Informational | "Physical Library assigned to exclusive use for TLE. Vid %1, [%2][%3]"                   |
| 40038 | Informational | "Physical Library unassigned. Vid %1, [%2][%3]"                                          |
| 40039 | Error         | Read Element command to Physical Library %1 failed. EC %2                                |
| 40040 | Error         | Attach to device %1 failed. EC %2                                                        |
| 40041 | Informational | "Physical Tape Drive assigned to exclusive use for VTL. VID %1, [%2][%3]"                |
| 40042 | Informational | "Physical Tape Drive unassigned. Vid %1, [%2][%3]"                                       |
| 40043 | Error         | "Move Medium command failed in Physical Library %1. SrcEle %2, DestEle %3, EC %4"        |
| 40044 | Error         | Unload command failed on Physical Tape Drive %1. EC %2                                   |
| 40045 | Error         | Read from Physical Tape Drive %1 failed. EC %2                                           |
| 40046 | Error         | Write to Physical Tape Drive %1 failed. EC %2                                            |
| 40047 | Error         | Write FM to Physical Tape Drive %1 failed. EC %2                                         |
| 40048 | Error         | "Mode sense command to Physical device %1 failed. Pagecode %2, EC %3"                    |
| 40049 | Error         | Mode select command to Physical device %1 failed. EC %2                                  |
| 40050 | Error         | Rewind command to Physical Tape Drive %1 failed. EC %2                                   |
| 40051 | Error         | Inquiry command to Physical device %1 failed. EC %2                                      |
| 40052 | Informational | Inventory of Physical Library %1 completed successfully                                  |
| 40053 | Informational | Virtual Library %1 initialized. [%2][%3]                                                 |
| 40054 | Informational | Virtual Tape Drive %1 initialized. [%2][%3]                                              |
| 40055 | Informational | Virtual Tape Drive %1 deleted from Virtual Library %2                                    |
| 40056 | Informational | Virtual Tape Drive %1 created successfully in Virtual Library %2                         |
| 40057 | Informational | Virtual Library %1 created successfully. [%2][%3]                                        |
| 40058 | Informational | Virtual Library %1 deleted successfully. [%2][%3]                                        |
| 40059 | Informational | "Virtual Tape added to Virtual Library %1, slot %2. Total Tapes in Library %3.<br>%4 %5" |
| 40060 | Informational | Stand alone Virtual Tape Drive %1 created successfully. [%2][%3]                         |
| 40061 | Informational | Stand alone Virtual Tape Drive %1 deleted. [%2][%3]                                      |
| 40062 | Informational | Virtual Tape %1 moved to vault from device %2                                            |
| 40063 | Informational | Virtual Tape %1 from vault imported to Virtual Library %2 slot %3                        |
| 40064 | Informational | Virtual Tape %1 from vault imported to Virtual Tape Drive %2                             |
| 40065 | Error         | "Read data from Virtual Tape failed. Attach handle %1, EC %2"                            |
| 40066 | Error         | "Write data to Virtual Tape failed. Attach handle %1, EC %2"                             |
| 40067 | Error         | Failed to add Physical Drive %1 to repository %2. EC %3                                  |

| Тгар  | Severity      | Message                                                                                                    |
|-------|---------------|----------------------------------------------------------------------------------------------------|
| 40068 | Error         | Cannot create new Tape. EC %1                                                                                                    |
| 40069 | Error         | Cannot expand Tape %1. EC %2                                                                                                    |
| 40070 | Error         | Cannot delete Tape %1                                                                                                    |
| 40071 | Error         | "Cannot import Tape, dest slot %1 in Virtual Library %2 is full"                                                                                  |
| 40072 | Informational | "Properties of Tape %1 has been changed. Barcode %2, MaxCapacity %3 MB"                                                                           |
| 40073 | Informational | "Tape Created in Stand Alone Virtual Tape Drive. Tape VID %1, Drive VID %2"                                                                       |
| 40074 | Error         | "Export to Physical Tape failed. Job ID %1, EC %2, SrcTape [%3] DestTape [%4]"                                                                    |
| 40075 | Informational | "Export Job %1 submitted to Physical stand alone Tape Drive %2, SrcTape [%3],<br>%4"                                                              |
| 40076 | Error         | "Import Physical Tape failed. Job ID %1, EC %2, SrcTape [%3] DestTape [%4]"                                                                       |
| 40077 | Error         | Import Physical Tape failed. Duplicate Virtual Tape Barcode. Job ID %1<br>DestTape [%2]                                                           |
| 40078 | Error         | Import Physical Tape failed. Duplicate Virtual Tape Barcode. Dest Tape [%1]                                                                       |
| 40079 | Informational | "Deleted tape marked for delayed deletion. Tape [%1], VID %2"                                                                                     |
| 40080 | Warning       | Tape drive %1 in physical library %2 not accessible. Locked by other party                                                                        |
| 40081 | Warning       | Tape [%1] in physical library %2 not accessible. Locked by other party                                                                            |
| 40082 | Warning       | Slot %1 in physical library %2 not accessible. Locked by other party                                                                              |
| 40083 | Warning       | Inventory physical library %1: Tape [%2] or Slot %3 not accessible. Locked by other party                                                         |
| 40084 | Warning       | Tape [%1] is blank. Cannot export blank tapes                                                                                                    |
| 40085 | Error         | Reverse block command failed on physical tape drive VID %1 Error [%2]                                                                             |
| 40087 | Error         | Error in retrieving the hostname of this VTL server. Error: %1                                                                                    |
| 40088 | Error         | Failure in looking up the IP address of the VTL server (%1). Please verify that DNS is configured correctly for both ACSLS and VTL server. Error: |
| 40089 | Error         | Out of system resources. Could'nt fork a process. Error: %1                                                                                       |
| 40090 | Error         | Failed to execute a program. Error: %1                                                                                                    |
| 40091 | Error         | Failed to open %1. Error: %2                                                                                                    |
| 40092 | Error         | DNS configuration for VTL server is incorrect. DNS or /etc/hosts is returning<br>%1 as the IP of VTL server (%2)                                  |
| 40093 | Error         | Failed to successfully query %1 server with IP %2. Error received: %3.                                                                            |
| 40094 | Error         | Waited %1 seconds to get a response to a query from %2 (%3). Timing out.                                                                          |
| 40095 | Error         | Failed to mount %1 on drive %2. Error from %3 (%4): %5.                                                                                           |
| 40096 | Error         | Waited %1 seconds to get a response from %2 (%3) after trying to mount %4 on drive %5. Timing out.                                                |
| 40097 | Error         | Failed to dismount %1 from drive %2. Error from %3 (%4): %5.                                                                                      |
| 40098 | Error         | Waited %1 seconds to get a response from %2 (%3) after trying to dismount %4 from drive %5. Timing out.                                           |
| 40099 | Error         | Failed to retrieve drive information in ACS %1. Error from %2 (%3): %4.                                                                           |
| 40100 | Error         | Waited %1 seconds to get a response from %2 (%3) after trying to retrieve drive information in ACS %4. Timing out.                                |
| 40101 | Error         | Failed to retrieve volume information in ACS %1 and Pool %2. Error from %3 $(\$4): \$5.$                                                          |
| 40102 | Error         | Waited %1 seconds to get a response from ACSLS (%2) after trying to retrieve volume information in ACS %3 and Pool %4. Timing out.                |

| Trap  | Severity      | Message                                                                                                    |
|-------|---------------|----------------------------------------------------------------------------------------------------|
| 40103 | Error         | Failed to retrieve LSM information in ACS %1. Error from %2 (%3): %4.                                                            |
| 40104 | Error         | Waited %1 seconds to get a response from %2 (%3) after trying to retrieve LSM information in ACS %4. Timing out.                 |
| 40105 | Error         | 1: The number of drives $2$ is more than max supported $(3).$                                                                    |
| 40106 | Error         | 1: The number of volumes $2$ is more than max supported $(3).$                                                                   |
| 40107 | Informational | %1: Successfully mounted %2 on drive %3                                                                                          |
| 40108 | Informational | %1: Successfully dismounted %2 from drive %3                                                                                     |
| 40109 | Error         | "Log sense command to Physical device %1 failed. Pagecode %2, EC %3"                                                             |
| 40110 | Error         | Failed to retrieve volume information in ACS %1. Error from %2 (%3): %4.                                                         |
| 40111 | Error         | Waited %1 seconds to get a response from Library Station (%2) after trying to retrieve volume information in ACS %3. Timing out. |
| 40112 | Warning       | Physical Tape %1 not available to start tape caching job. Waiting for tape                                                       |
| 40113 | Warning       | A Manual Export job is not allowed because tape <%1> has tape caching set.                                                       |
| 40114 | Warning       | The export job is not allowed because physical tape [%1] in library [%2][%3] is being used by tape caching.                      |
| 40115 | Informational | Please add tapes.                                                                                                    |
| 40116 | Error         | Hardware compression failed. EC [ %1 ]                                                                                           |
| 40117 | Error         | Hardware decompression failed. EC [ %1 ]                                                                                         |
| 40118 | Error         | Software decompression of a block compressed using hardware failed. EC [ $\$1$ ]                                                 |
| 40119 | Informational | Global [%1] Compression %2 on Repository %3                                                                                      |
| 40120 | Warning       | The tape [%1] has no data. No export job will be submitted.                                                                      |
| 40121 | Warning       | "The direct link tape VID %1, BarCode [%2] has been deleted."                                                                    |
| 40122 | Informational | "Export Job %1 submitted to Physical Library %2. SrcTape [%3], DestTape [%4],<br>DestSlot [%5], %6"                              |
| 40123 | Error         | "Failed to load tape because it is a cleaning tape. Lib VID %1, Drive VID %2, BC %3" $$                                          |
| 40124 | Error         | Write command to Configuration Repository Failed. Please check repository LUNs                                                   |
| 40125 | Informational | Disk space allocated for tape VID %1 Barcode [%2] in library VID %3 has been reclaimed successfully                              |
| 40126 | Error         | Failed to reclaim the tape VID %1 Barcode [%2] in library VID %3.                                                                |
| 40127 | Informational | Disk space allocated for tape VID $1\ Barcode [2] in vault has been reclaimed successfully$                                      |
| 40128 | Error         | Failed to reclaim disk space allocated for tape VID %1 Barcode [%2] in vault                                                     |
| 40129 | Informational | No Free physical drive to load direct link tape VID $1 \ \rm BarCode \ [\2]$ .                                                   |
| 40130 | Warning       | Unable to renew cache for tape VID %1. Data will be redirected to physical tape [%2].                                            |
| 40131 | Informational | The tape shredding job is successful on the tape [%1].                                                                           |
| 40132 | Informational | The tape shredding job was failed on the tape [%1].                                                                              |
| 40133 | Error         | Unable to move tape [%1] to IE slot.                                                                                             |
| 40134 | Error         | Unable to mount tape [%1] in library [%2] VID %3.                                                                                |
| 40135 | Error         | Unable to dismount tape [%1] in library [%2] VID %3.                                                                             |
| 40136 | Error         | Space command to Physical Library %1 failed. EC %2.                                                                              |
| 40137 | Error         | Failed to add import/export job to the job queue. Maximum of 127 jobs reached.<br>Job ID:%1 Physical tape barcode:[%2].          |
| Trap  | Severity      | Message                                                                                          |
|-------|---------------|--------------------------------------------------------------------------------------------------|
| 40138 | Informational | The maximum number of slots supported in this library [%1 %2] are %3.                            |
| 40139 | Warning       | Door opened condition reported on Physical Library VID-%1 %2 %3.                                 |
| 40140 | Informational | Start tape shredding on tape [%1] VID:%2.                                                        |
| 40141 | Informational | The tape shredding job is cencelled on the tape [%1] VID:%2.                                     |
| 50000 | Error         | iSCSI: Missing targetName in login normal session from initiator %1                              |
| 50001 | Informational | iSCSI: Login request to target %1 from initiator %2.                                             |
| 50002 | Error         | iSCSI: Login request to nonexistent target %1 from initiator %2                                  |
| 50003 | Error         | iSCSI: iSCSI CHAP authentication method rejected. Login request to target $1$ from initiator $2$ |

# Troubleshooting

### **General Console operations**

#### The VTL Console is unable to connect to a VTL server

There are several operations that occur when the Console connects to the server. A dialog indicates the current step. If there is a failure, the word *Failed* appears at the end of the step. Determining the current phase of connection can help you pinpoint the problem. It is also possible that the server is busy. Wait for a while and retry. At what step did the connection fail?

• **Connecting to the VTL server** - If the IP address of the server has recently changed, delete the server from the Console and re-add it. If you entered a server name, try entering its IP address instead. If this does not help or if the IP address has not changed, ping the target machine.

If ping does not reply, ping other machines in the same subnet. If there is still no response, there is a network problem. Run a network command or utility to show the status of the network.

• Verifying user name and password - Check the user name and the password. You may use the root password or any other administrator or read-only user that you have created with VTL previously. Make sure the user name and password exist on the server by opening a local session. The password is case-sensitive. Make sure the *Caps Lock* key is not pressed on the keyboard.

From the machine where VTL Console is installed open a SSH session to the VTL server. Log on to the server with the same user name and password. If the connection between the two machines is fine, the Console should be able to connect to the server unless some important server module is not running, such as the communication module. To see the status of all modules, at the machine where VTL server is running, go to the system console and type: vtl status.

If a module has stopped, restart it with the command: vtl restart *<module name>* 

Afterwards, go back to the Console and retry connecting to the server.

- **Retrieving the server configuration** If there is something wrong with the configuration, an error message may appear. Contact technical support.
- Checking the VTL license Contact technical support.
- Expanding the VTL server node This may be due to high memory usage. Check the memory consumption on the machine. If it is very high, stop all unnecessary processes. If the problem persists or if the memory consumption is normal, contact technical support.

#### Requested operations cannot be performed from the Console

Check server activity Sometimes the VTL server is very busy with operations that cause high CPU utilization (such as expanding tapes or data *compression*).

You can check the Event Log or syslog (/var/adm/messages) for messages that show you the current activity of the system.

If you see messages such as *Server Busy* or *RPC Timeout*, you should wait awhile and retry your action after the current operation finishes.

If the problem persists or the server is not really busy, contact technical support.

#### Console operations are very slow

Check Console machine on the machine where you are using the VTL Console, use the appropriate system utility (such as Task Manager) to show the memory usage of all running processes. If the memory usage is unusual, stop all unnecessary processes from running or provide more memory.

Check server activity Sometimes the VTL server is very busy performing heavy processing. You can check the Event Log or syslog (/var/adm/messages) for excessive pending SCSI commands on a single SCSI queue that may delay update requests coming from the Console. Also, try starting a second instance of the Console. If the second Console cannot establish connections, that means the server is busy with previous RPC operations.

If this is the case, you should wait awhile and retry your action after the current processing finishes.

If the problem persists or the server is not really busy, contact technical support.

# **Physical resources**

type

#### The VTL Console does not show physical storage devices as expected

There are several steps to try when physical storage devices have been connected/ assigned to the VTL server yet they are not showing in the VTL Console.

Rescan devices Perform a rescan from the VTL Console (right-click on the *Physical Resources* object and select *Rescan*). Make sure that the *Discover New Devices* option is specified. By default, Solaris rescans all adapters.

Check system log messages Check the Event Log or syslog (/var/adm/messages) for error messages that may correspond to the rescan operation and report failures on SCSI devices. It may be that even though the devices were discovered, they were not accessible due to errors.

Check device For external **SCSI devices**, make sure you check the following:

- Make sure the system is powered on. Perform a power cycle to make sure.
- Physically make sure all the cable connectors are securely plugged in.
- Verify SCSI termination. This can be quite involved. If you are not sure, you
  may have to contact the manufacturer of the devices and have their
  representatives assist with the troubleshooting.

Once the above conditions are verified, determine the SCSI HBA and the proper driver for it. This can normally be accomplished by going to the website of the HBA manufacturer. From the server console, make sure the correct driver for the HBA is loaded properly. If not sure, unload and load the driver again. While doing that, look into the syslog to see if any error messages have been logged corresponding to the action of loading the driver. Under some circumstances, the system may need to be power cycled (not just rebooted) to properly load the drive.

Some **Fibre Channel devices** use VSA (Volume Set Addressing) mode. This addressing method is used primarily for addressing virtual buses, targets, and LUNs. If this is the case, make sure to enable VSA on the VTL initiator driver and use persistent binding. Otherwise, VTL cannot manage the storage.

#### Client does not see any devices

When using a Mutli-ID HBA with dual mode, clients will need to be zoned to the *alias* port. If they are zoned to the *base* port, clients will not see any devices for you to assign. To correct this problem, check the zoning.

# Logical resources

#### Virtual tapes are displayed as "offline" on the Console

If a physical resource that was used to create the virtual tape is missing, the tape's status will be offline (missing segment).

From the VTL Console determine which physical resources comprise this virtual drive. To do this, highlight the tape in the tree and check the *Layout* tab or look under the *Storage Devices* object for the **(a)** icon. For each physical device, check that:

- It is turned on
- It still exists (has not been removed)
- It is in a normal state and does not show any failure
- There is no failure at the connection level. Check FC connectivity to VTL to make sure that each physical resource is accessible.

#### Tape expansion does not work

| Check device<br>size              | Highlight the tape in the Console and check that the <i>Total Size</i> field shows the correct size of the expanded tape device.                                                                            |
|-----------------------------------|----------------------------------------------------------------------------------------------------|
| Correct size -<br>check client os | If the Console shows the correct size of the expanded virtual tape, the expansion has succeeded but the client machine is having trouble seeing the new size.                                               |
|                                   | Make sure the client machine has been refreshed to see the updated status of its drives. You need to run the utility corresponding to your operating system to rescan the device and discover its new size. |
|                                   | Once the operating system has recognized the new space on the virtual disk, the file                                                                                                    |

Once the operating system has recognized the new space on the virtual disk, the file system or the application on the device has to be expanded also. If the file system or the application supports expansion, use the corresponding utility to expand it.

- Windows NT clients You must restart your Windows NT client after expanding a virtual device in order for the expanded area to become available.
- Windows 2000 clients Go to Windows Disk Management. If it does not show any unallocated space at the end of the virtual device, you must run a "Rescan Disks" command from the Disk Management GUI in order to discover changes to disk size.
- Windows 2000 Dynamic Disks Expansion of dynamic disks using the Expand SAN Resource Wizard is not supported for clients. Due to the nature of dynamic disks, it is not safe to alter the size of the virtual device. However, dynamic disks do provide an alternative method to extend the dynamic volume:
  - 1. Create a new SAN Resource and assign it to the VTL client. This additional disk which will be used to extend the dynamic volume.
  - 2. Use Disk Manager to write the disk signature and upgrade the disk to "Dynamic".

- 3. Use Disk Manager to extend the dynamic volume. The new SAN Resource should be available in the list box of the Dynamic Disk expansion dialog.
- Solaris clients Label the disk with the new geometry using the utility \$IPSTORCLIENT/bin/labeldisk.
- *AIX clients* Expanding a virtual disk will not change the size of the existing AIX volume group. To expand the volume group, a new disk has to be assigned and the extendvg command has to be used to enlarge the size of the volume group.
- Linux clients On the client machine's system console, type rmmod FC HBA driver and insmod FC HBA driver. This unloads and reloads the driver for the FC HBA and causes Linux to rescan all devices on that HBA, allowing it to recognize any new device size. If this method is not feasible, such as when the boot disk is running on the FC HBA, contact technical support.

Incorrect size - If the Console does not show the correct size of the expanded virtual tape, the expansion was probably not successful. Check the Event Log to look for any error messages regarding the expansion. Errors may appear if:

- There is not enough physical disk space for the expansion. Add more physical storage or change the size of expansion.
- The physical partition is invalid. Check the storage device.
- An IO error occurred.
- An RPC timeout occurred when the expand command was issued. Try the following operation to see if the server is busy:
  - On the VTL server, run the command top or ps x
  - Find and stop any unnecessary processes. If you find that the server is too busy, wait to see if the problem persists.

If it is possible to correct the problem, try to do so and then expand the virtual tape again. If it still does not work or if the Event Log does not show any errors relating to the expansion, contact technical support.

#### Client cannot see tape library/drive as provisioned by VTL

Check device Check if the client's operating system sees the device or if it is the backup software that does not see the tape library or drive. Depending on the OS, the new device is indicated in the different ways:

- **Windows** Tape libraries appear under *Medium Changers* and tape drives under *Tape drives*. Usually the tape drive is indicated as *\tape<index>*.
- Linux The tape library is usually indicated by /dev/sg<index> (the *sg* module should be loaded) and the tape drive by /dev/st/<index>, /dev/nst/<index>, and /dev/sg/<index> (The *st* module should be loaded).
- **Solaris** The tape library is usually indicated by /dev/sg<index> (the *sg* module should be loaded) and the tape drive by /dev/rmt/<index> (the *st* module should be loaded).
- **HP-UX** The tape library is usually indicated by /dev/rac/cXtXdX (the *schgr* driver must be loaded) and the tape drive by /dev/rmt/<index> (the *stape* driver should be loaded).
- AIX The tape device is usually indicated by /dev/rmt<index> (for LTO1/ LTO2) or /dev/mt<index> (for DLT/SDLT).

Operating system does not see device If the operating system does not see the device, you need to troubleshoot virtual device discovery. To do this, in the Console, select the virtual device. Check the device status. If the device status is *offline,* that is the problem as clients cannot see an offline device. Refer to the 'Virtual tapes are displayed as "offline" on the Console' section for more information.

If the device status is online, check the client configuration.

- **Check client assignment** From the Console, right-click on the specific client. If you do not see virtual devices on the *Resources* tab, assign them to that client. To share a device between several clients the mode should be *Read/Write non-exclusive*, otherwise device attachment fails.
- Check WWPN From the Console, right-click the client and select *Properties*. Record initiator and target WWPNs. Highlight the *Physical Resources* object and locate the HBA that matches the recorded target HBA WWPN. Highlight the *SNS table* tab for that HBA and look for the WWPN that matches the recorded initiator WWPN. If the WWPN is not correct, unassign the client and assign it again using the appropriate mapping type. If multiple HBAs exist, either from the client host or from the VTL target, look up all entries from all target SNS tables.
- Check VSA addressing Some hosts use VSA (Volume Set Addressing) mode. This addressing method is used primarily for addressing virtual buses, targets, and LUNs. If this is the case, make sure to enable VSA on the VTL target driver. Otherwise some clients cannot detect more than eight LUNs on VTL virtual devices.

Operating System sees the device but the **backup software does not see the** device device device but the **backup software does not see the** device device device but the backup software. Make sure the driver used corresponds to the nature of the library and also the tape drive. Some backup products recommend using specific versions of drivers. Refer to the backup software manual for such settings or any necessary upgrade. Also, make sure that multiple backup software is not installed on the same backup server as they may conflict with each other.

If the operating system sees the device but the **backup software does not see the device in the expected place**, you need to check serialization. VTL libraries support serialization. Serialization is the conversion of the content of an object into a sequential stream. It identifies the owner of each component, such as robot, slots, and tape drives. If the device appears in the backup software, but it is not attached to the expected component, it may be related to the serialization. Refer to your backup software manual for any patch or upgrade related to serialization on the backup software.

#### Client sees the tape library/drive but cannot access it

Check device Check if the client's operating system can access the device or if it is the backup software that cannot access the tape library or drive.

Depending on the OS you can use a raw device utility. Most of these tools work with tape drives; they are not capable of moving tapes into the drives. Even if some can move tapes, you need to know the exact address of the tape and the drive.

We recommend that you use the Console to put a tape in a drive before running these tools. Also, stop the backup software before you use these utilities:

- **Windows** For IBM Ultrium devices you can use ntutil, a command line tool that can check the tape device.
- Unix systems You can use the mt or tar commands to access the tape device, for example: mt -f /dev/rmt/0 status

OS cannot If the operating system *cannot access* the device, you need to troubleshoot virtual device access.

- Go to the storage to verify that it is not in error or in an abnormal state. The assigned devices have to be in read/write mode.
- Check the Event Log or syslog (/var/adm/messages) for message indicating IO errors. Such messages usually begin with log\_scsi\_error.
- Check client driver Go to the client machine and check the adapter driver version. It should be certified for use with VTL.
- OS can access If the operating system *can access* the device, you need to troubleshoot the backup software. Verify that you have the correct drivers.

#### Client can no longer access the tape library/drive

Client machines may lose device access if you switch between a Multi-ID HBA and a single-ID HBA. If this occurs, you should reboot the client machine.

# Import/Export

# Import/Export does not work as expected

| Check tape<br>capacity<br>mismatch                  | When you Import/export data between a physical tape device and a virtual device, you must make sure the tape devices are of the same type and the same capacity. If they do not have the same capacity, an end-of-media-hit condition occurs and import/export fails.                                                                                                    |
|-----------------------------------------------------|----------------------------------------------------------------------------------------------------|
|                                                     | If data compression is used, make sure the <i>actual</i> capacity matches, not just the <i>compressed</i> capacity. Import/export will fail when the destination does not have enough space to hold uncompressed data coming from source.                                                                                                    |
| Check job<br>status                                 | Highlight the <i>Import/Export Queue</i> and search for a job related to this operation. The job appears in this queue only during its execution; once it is completed, it is no longer in the queue. If the job is in progress, wait until it is completed. If the job is not there and the import/export operation is not done, look at Console Event Log to see if there are any job failure messages. |
| Check<br>barcodes of<br>virtual tapes               | When you import data from a physical tape, make sure the virtual tapes have different barcodes. Otherwise, the import operation fails. Use the <i>Inventory</i> feature in the Console to get the updated bar codes and status from the physical library.                                                                                                    |
| Check physical<br>tape library and<br>device status | Make sure the physical tape library does not show any abnormal situation. For example, the tape drives may require cleaning or tapes may need to be moved to the proper location.                                                                                                    |
| Check element<br>address on the<br>physical library | When you import data, make sure the assignment of drive in VTL follows the element address of the drives in the physical library. Assign the tape drive in the order of their element address.                                                                                                    |
|                                                     | For example, an import job cannot be executed and the physical library has two DLT 8000 drives with the following configuration:                                                                                                    |
|                                                     | Library SCSI ID: 1<br>Drive at element address 1200: SCSI ID 10<br>Drive at element address 1201: SCSI ID 09                                                                                                    |
|                                                     | VTL Resources:<br>ABC-00003<br>DLT8000-0008: SCSI ID 09<br>DLT8000-0009: SCSI ID 10                                                                                                    |
|                                                     | In this case you need to unassign tape drives, select first DLT8000-0009, assign it, then select DLT8000-0008, and assign it to the physical library ABC-00003.                                                                                                    |
| Check system<br>log for errors                      | Check the Event Log or syslog (/var/adm/messages). Look for error messages relating to the physical tape library or drive. If you find error messages but cannot find the cause, contact technical support.                                                                                                    |

## Take an X-ray of your system for technical support

Taking an X-ray of your system is useful for your technical support team to help solve system problems. Each X-ray contains technical information about your server, such as server messages and a snapshot of your server's current configuration and environment. You should not create an X-ray unless you are requested to do so by your technical support representative.

To create an X-ray file:

1. In the Console, right-click on your VTL server and select X-Ray.

|                                                                            | 🚸 X Ray Options                                                                                                    | × |
|----------------------------------------------------------------------------|----------------------------------------------------------------------------------------------------|---|
| Filter out and include only<br>VTL messages from the<br>System Event Log.— | ▼ 5ystem Information       ▼ Loaded Kernel         ▼ VTL Configuration       ▼ Network Configuration         ▼ SCSI Devices       ▼ Kernel Symbols         ▼ VTL Virtual Device       ♥ Core File         ♥ Fibre Channel       ■ Scan Physical Devices         ▼ Log File       ■         Specific Records       ■ Lines         ● Date Range       10/31/2006 ▼ to         ♥ VTL Messages Only       ■         Save As       9-xray-061110-121723-build1221.tar.gz         Take X-Ray       Cancel |   |

- 2. Based on the discussion with your Technical Support representative, select the options you want to include and set the file name.
- 3. Click the *Take X-Ray* button.

# Index

#### Α

ACSLS Add/remove tapes 146 Configure VTL and ACSLS 145 Hardware configuration 145 **Overview 144** Activity Log 56 Administrator Management 49 Alias 58 Assign physical tape libraries Command line 189 Attention required tab 55 Auto archive 19, 34 Auto expansion 22 Auto replication 19, 85 Automated Tape Caching 98 Change policy 99 Create cache for physical tapes 104 Create policy 99 Create virtual tapes 105 Direct link tape 102 Disable policy 103 Encryption 105 Force migration 105 Global options 103 Policy based triggers 101 Reclaim disk space manually 105 Reclamation triggers 102 Recover data 107 Renew cache 105 Thresholds 103 Time based triggers 100

#### В

Backup server Device scan 29

#### С

Cache 98 CLI commands network and serial port 210 Client 5, 14, 243 Add 27 HBA settings 121 iSCSI 133 VTL Plus 2.0 (Update 2) User Guide • July 2009 • 96267 • Rev HH

**NetWare** QLogic driver 120 COD Virtual tapes 22 Command line Commands 154 Common arguments 155 Event Log 200 Export tape 177 Import tape 177 Login/logout 156 Physical devices 187 Remote copy 181 Usage 154 Virtual devices-client 157 X-ray 201 Components 5 Compression Disable 51 Enable 51 Virtual tape drive 51 Configuration Planning 1 Connect VTL appliance 205 Console 5, 238 Administrator Management 49 Connect to server after failover 67 Installation 204 Windows NT, XP, or 2000 205 Launch 11, 13, 206 Log 49 Overview 10 Pre-installation 204 Rescan devices 16 Server **Properties 56** Copy mode 30 Create 99

#### D

Database 14 Deployment Advanced configuration 3 Automated Tape Caching configuration 4 Planning 1 Standard configuration 2 Device scan 29 Devices Rescan 16 Direct access mode 30 Direct access tapes 30 Direct link tape 102 Disaster recovery Failover server 73 Replication 87 Duplicate tapes 20

#### Ε

Email Alerts 147 Configuration 147 Message severity 151 Modifying properties 151 System log check 150 Triggers 149, 152 Customize email 152 New script 152 Output 153 Return codes 153 Sample script 153 Encryption Cached tapes 105 Event Log 53, 200 Export 54 Filter information 54 Print 54 Sort information 54 Export to tape 32 Auto archive 34 Command line 178 Manually 32 Stacking 36

#### F

Failover 58
And Mirroring 47
Assign clients to secondary server 72
Auto recovery 61
Connect to primary after failover 67
Disaster recovery 73
Fibre Channel port behavior 78
Force a takeover 73
Heartbeat monitor 59
Intervals 72
IP address behavior 80
Manually initiate a recovery 73

Primary/secondary servers 61 Rebuild primary 73 Recovery 61 Remove configuration 75 **Replication note 96 Requirements 63** Resuming backups after failover/failback 76 Self-monitor 59 Server changes 72 Server failure 59 Setup 66 Status 71 Storage device failure 59 Storage device path failure 58 Suspend/resume 73 **Terminology 61** Fibre Channel Target Mode 109 **Client HBA settings 121** AIX 122 **HP-UX 122** Linux 122 NetWare 123 Solaris 123 Windows 121 Data rate 119 Fabric topology 120 fshba.conf **Device identification 118** Hardware configuration 120 Server 111 Initiator mode 129 Installation and configuration 110 Link speed 118 Multi-ID Ports 129 NetWare clients QLogic driver 120 Persistent binding 114 Clients 121 Ports 111 gla2x00fs.conf 118 QLogic configuration 115 QLogic ports 129 Server HBA settings 115 Switches 112 Configure for failover 113 Configure for hard zoning 113 Configure for soft zoning 113 Target mode 129

Target port binding 114 Zoning 111

#### Η

HBA Multi-ID 117

#### I

Icons 15 ILOM command reference 210 Import disk Command line 191 Import tape 30 Command line 177 Import/export 245 Import/export queue 13 Installation Console 204 Introduction 1 Inventory slots Command line 187 iSCSI Target Mode 133 Initiators 133 Linux Add iSCSI client 139 Configuration 139 Create targets for iSCSI client 140 Log client onto target 141 Prepare iSCSI initiator 139 Mobile client 140 Stationary client 140 Targets 133 Windows Configuration 134 Disable 138 Enable 134 Mobile client 27, 136 Requirements 134 Stationary client 136

#### L

Local Replication 87 Logical resources 241 Logs 49 Console 49

#### Μ

Messages

SNMP 57 Mirroring And Failover 47 Fix minor disk failure 47 Remove configuration 47 Replace disk in active configuration 47 Replace failed disk 47 Status 46 Swap 47 Multi-ID HBA 117

#### Ν

NDMP backup 142 Configuration 142 NetWare Client QLogic driver 120

#### 0

Offline tapes 241

#### Ρ

Passwords Add/delete administrator password 49 Change administrator password 49 Patch Apply 56 Rollback 56 Path failure 58 Persistent binding 114 Clients 121 Physical device Assign 29 Physical resources 15, 240 Icons 15 Physical tape Stacking 36 Physical tape database 14 Physical tape drives 14 Physical tape duplication 20 Physical tape libraries 14 Command line 189 Port Requirements 88 Port swapping 81 Ports 202, 207 Pre-installation 6 Prepare physical device Command line 191

#### Q

QLogic Configuration 115 Ports 129 Target mode settings 115

#### R

Recovery Automated Tape Caching 107 Recycle mode 30 Remote copy 86 **Remote Replication 87** Replica resources 14 Replication 85, 87 Change configuration options 96 Failover note 96 Force 96 Local 87 Policies 92 Primary tape 87 Promote 95 Remote 87 Remove configuration 96 Replica resource 87 **Requirements 88 Resume schedule 96** Setup 89 Start manually 96 Status 94 Stop in progress 96 Suspend schedule 96 Reports 14 Create 15 Export data 15 View 15 Rescan Command line 190 Devices 16 Round Robin Logic 25

#### S

SAN Client 14 Add 27 iSCSI 133 SAN zoning for VTL systems 6 SCSI Aliasing 58 Search Tapes 13 Secure tape option 38 Security Ports 202, 207 System 202, 207 Server **Properties 56** Shred Virtual tapes 45 SNMP 57 Traps 56 Software updates Add patch 56 Rollback patch 56 Stacking Virtual tapes 36 Standalone tape drive Command line 164 Storage device path failure 58 Storage monitoring 56 Sun VTL Operational Restrictions 5

### T

Tape 99 Tape capacity-on-demand 22 Tape duplication 20 Tape encryption keys 38 Change 41 Create 40 Delete 41 Export 42 Import 43 Tape expansion 241 Tapes Command line 165, 166 Move 166 Search 13 Stacking 36 Write protect 13 Target mode settings QLogic 115 Target port binding 114 Traps 57 Troubleshooting 238, 240, 241, 243, 245, 246

#### U

Unassign physical tape libraries Command line 189

#### V

Virtual tape drives 13 Command line 162, 164 Virtual tape libraries 13 Command line 161, 162 Create 17 Virtual tapes Create 23 How they are allocated 25 Shred 45 Stacking 36 Virtual vault 13 Volume set addressing 114 VSA 114 VTL appliance 5 Connect 205 VTL failover Backup server configuration 65 Best practices 65 Port swapping 81 VTL info Command line 175 vtlconsole.log 49

#### W

World Wide Port Names 131 Write protection 13 WWPN 131

#### Χ

X-ray 201 Xray 246

#### Ζ

Zoning 111

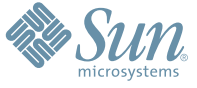

Sun Microsystems, Inc. 4150 Network Circle, Santa Clara, CA 95054 USA Phone 1-650-960-1300 or 1-800-555-9SUN Web sun.com

ARGENTING: \$411-4317-5636 & AUSTRAUE: 1-800-550786 & AUSTRAUE: 431-601-26.0 & BALKARS: 301-6188-111 & BLIGUME: 32 2704 89 83 & BRAUE: 5511-5187/2100 & BRUNE: 65216-8333 & CANARA: 1-800-422-8020 (GENERAL); 416-964/22001 (LEARNING MAAAAEMENT SVETEM SALES, TORONTO) & CHIL: 562-372-4500 & COLOMBIA: 571-629-233 CERTER REPUBLIC: 42 23300311 & DRUMARE: 45 455 50.00 & EDRTE 100 202 570 9424 & PIRLURE: 358-95551 & FLANCE: 334-448/331-717 & GEMARTY: 498-9460-60/288 & GEREE: 301-6188101 & HORE KORE: 852-387/7077 & HUNARE: 351-202-4115 & HONE: 1582-2516-3333 & SINGLAR: 531-518-271-450 & COLOMBIA: 571-629-233 SHARE: 552-5050 & HUN: 230-252511 & JANNE: 357-55751 & FLANCE: 334-41831-31717 & GEMARTY: 498-9460-60/288 & GEREE: 301-6188101 & HORE KORE: 852-387/7077 & HUNARE: 351-202-4115 & HONE: 1582-2516-3333 & SINGLAR: 531-668-377 272369650 & PARSINE: 0.097/14/36533 & NERTER: 531-5187 & HUNARE: 552-16-830 & VERTER: 531-264-4115 & HONE: 532-6500 & SOUTH AFRICA: 271-256-500 & SOUTH AFRICA: 271-256-500 & SOUTH AFRI

SUN<sup>®</sup> THE NETWORK IS THE COMPUTER ©2006 Sun Microsystems, Inc. All rights reserved. Sun, Sun Microsystems, and the Sun logo are trademarks or registered trademarks of Sun Microsystems, Inc. in the United States and other countries.